# 目次

| JUD Wallayぜ 卒今保下                   | •••••    |
|------------------------------------|----------|
| 1. 起動とロクイン                         |          |
| 2. 画面構成                            |          |
| (1) オブジェクトを管理するための「オブジェクト管理」       |          |
| (2) ジョブの実行状況を管理するための「ジョブ実行管理」      |          |
| (3) ジョブの実行結果を表示するための「ジョブ実行結果」      |          |
| (4) Job Manager 設定のため「一般設定」        |          |
| (5) ロックされたオブジェクトの「ロック管理」           |          |
| (6) バックアップオブジェクトデータの「エクスポートとインポート」 |          |
| -<br>4.オブジェクト相関関係                  |          |
| 5.オブジェクト管理画面                       |          |
| 6.オブジェクト操作                         |          |
| 新規追加 作成ボタンをクリックすると、新規オブジェクトを作成できます | o •••••• |
| 編集                                 |          |
| 有効化/無効化:オブジェクト指定バージョンの有効化または無効化    |          |
| 削除                                 |          |
| エクスポート(オブジェクト)                     |          |
| ジョブネットの手動実行                        |          |
| 新規オブジェクトのコピー                       |          |
| 新規バージョンの作成:オブジェクトの新規バージョンを作成します。   |          |
| 編集                                 |          |
| 有効化/無効化:オブジェクト指定バージョンの有効化または無効化    |          |
| 削除                                 |          |
| エクスポート(バージョン)                      |          |
| ジョブネットの実行                          |          |
|                                    |          |
| カレンダー 柵果                           | •••••    |
| 1. スレンダーの利风[F风<br>2. カレンダー削除       |          |
| - 個別カレンダーの全バージョンが対象の場合             |          |
| 個別カレンダーの特定バージョンが対象の場合              |          |
| <b>3.稼働/非稼働日登録(日単位)</b>            |          |
| 4. 一括登録 (ファイル読込)                   |          |
| 5. 条件指定での登録 (年単位)                  |          |
| <b>6.</b> フィルターについて                |          |

| <b>8.</b> フィルター削除                                                                                                    |          |
|----------------------------------------------------------------------------------------------------|----------|
| 3.ジョブネット編集                                                                                                    |          |
| 1.ジョブネットの新規作成                                                                                                    |          |
| 2.ジョブフローの作成                                                                                                    |          |
| アイコンの追加                                                                                                    |          |
| フロー(処理線)の追加                                                                                                    |          |
| アイコンの設定                                                                                                    |          |
| 終了アイコン                                                                                                    |          |
| ジョブフローの登録                                                                                                    |          |
| 3.ジョブネット編集                                                                                                    |          |
| 4.ショフネット削除<br>5 本粉アイコン                                                                                                    |          |
| <b>3.</b> 変数/ イ ユン<br>ジョブ変数                                                                                                    |          |
| ◆> 欠效                                                                                                    | 50       |
| 反 <u>加加</u> 运                                                                                                    |          |
| 日の地口                                                                                                    |          |
| 天11コマント内での有効範囲                                                                                                    |          |
| ショノネット内での有効範囲<br>                                                                                                    |          |
| 武火力法     "     "     "     "     "     "     "     "     "     "     "     "     "     "     "     "     "     "     "     "     "     "     "     "     "     "     "     "     "     "     "     "     "     "     "     "     "     "     "     "     "     "     "     "     "     "     "     "     "     "     "     "     "     "     "     "     "     "     "     "     "     "     "     "     "     "     "     "     "     "     "     "     "     "     "     "     "     "     "     "     "     "     "     "     "     "     "     "     "     "     "     "     "     "     "     "     "     "     "     "     "     "     "     "     "     "     "     "     "     "     "     "     "     "     "     "     "     "     "     "     "     "     "     "     "     "     "     "     "     "     "     "     "     "     "     "     "     "     "     "     "     "     "     "     "     "     "     "     "     "     "     "     "     "     "     "     "     "     "     "     "     "     "     "     "     "     "     "     "     "     "     "     "     "     "     "     "     "     "     "     "     "     "     "     "     "     "     "     "     "     "     "     "     "     "     "     "     "     "     "     "     "     "     "     "     "     "     "     "     "     "     "     "     "     "     "     "     "     "     "     "     "     "     "     "     "     "     "     "     "     "     "     "     "     "     "     "     "     "     "     "     "     "     "     "     "     "     "     "     "     "     "     "     "     "     "     "     "     "     "     "     "     "     "     "     "     "     "     "     "     "     "     "     "     "     "     "     "     "     "     "     "     "     "     "     "     "     "     "     "     "     "     "     "     "     "     "     "     "     "     "     "     "     "     "     "     "     "     "     "     "     "     "     "     "     "     "     "     "     "     "     "     "     "     "     "     "     "     "     "     "     "     "         " |          |
| 发 <u>奴</u> 恒发更                                                                                                    |          |
| ジョフコントローフー发数                                                                                                    |          |
| 使用用途                                                                                                    | 53       |
| 有効範囲                                                                                                    | 53       |
| 実行コマンド内での有効範囲                                                                                                    | 54       |
| ジョブネット内での有効範囲                                                                                                    | 55       |
| 設定方法                                                                                                    | 55       |
| 変数値変更                                                                                                    | 55       |
| 6.ジョブネット手動実行                                                                                                    |          |
| 1.即時実行                                                                                                    | 56       |
| 2.保留実行                                                                                                    |          |
| 3.テスト実行                                                                                                    |          |
| <b>4.</b> スケジュール編集                                                                                                    |          |
| 1. スケジュールの新規作成                                                                                                    | 63       |
| 2.起動時刻の登録                                                                                                    | 65       |
| 3.ジョブネットの登録                                                                                                    |          |
| 4. スケジュールの削除                                                                                                    |          |
| 5.ジョブ実行管理                                                                                                    |          |
| 1.王仲官理<br>2.実行ジョブ管理画面操作                                                                                                    | 74<br>דד |
|                                                                                                    |          |
| <b>2.2</b> エラージョブネット運行情報                                                                                                    | 79       |
| <ul> <li> / / / / / / / / / / / / / / / / / /</li></ul>                                                                                                    | Ω1       |
|                                                                                                    |          |

| <b>3.</b> 実行ジョブ「予定」の操作 |    |
|------------------------|----|
| 起動保留                   |    |
| 起動保留解除                 |    |
| 予定削除                   |    |
| 4.実行ジョブの詳細管理           | 85 |
| 実行ジョブ詳細管理画面            | 85 |
| アイコンの操作                |    |
| 保留                     |    |
| 保留解除                   |    |
| スキップ                   |    |
| スキップ解除                 |    |
| 強制停止                   |    |
| 再実行                    |    |
| 変数値変更                  |    |
| 変数值表示                  |    |
| 5.ジョブの実行結果表示           | 90 |
| ジョブ実行結果画面              |    |
| ジョブ実行結果詳細画面            |    |
| ジョブ実行履歴の検索条件           |    |
| 6.実行結果のファイル出力          | 92 |
| CSV ファイル形式             |    |
| 6.一般設定                 |    |
| 1.一般設定                 | 95 |
| <b>2.</b> システム設定       | 96 |
| 3. Zabbix 通知設定         |    |
| 4. WEB 設定              |    |
| 7.ロック管理画面              |    |
| 8.エクスポートとインポート操作       |    |
| エクスポート                 |    |
| インボート                  |    |

## オペレーションマニュアル

Job Arranger のオペレーションマニュアルです。Job Manager での各種オブジェ クトの操作、編集、設定についての詳細です。Job Manager とは GUI 画面にて基本 オブジェクト (カレンダー、ジョブネット、スケジュール)の編集、ジョブネット稼 働状況の一元管理、およびシステム設定等をおこなうクライアント端末を指します。

- <u>1. Job Manager 基本操作</u> Job Manager の全体の説明です。
- 2. カレンダー編集オブジェクト管理メニューとカレンダーの説明です。
- 3. ジョブネット編集 オブジェクト管理メニューとジョブネットの説明です。
- 4. スケジュール編集 オブジェクト管理メニューとスケジュールの説明です。
- 5. ジョブ実行管理 ジョブ実行管理メニューの説明です。
- 6. 一般設定 一般設定メニューの説明です。
- 7. ロック管理 ロックされたオブジェクトのロック解除の説明です。
- 8. エクスポートとインポート操作エクスポートとインポートの説明です。

## 1. Job Manager 基本操作

Job Manager の基本操作と全体構成について以下の構成で説明します。

- <u>1.</u>起動・ログイン
- <u>2. ユーザー毎の動作モード</u>
- 3. 画面構成
- <u>4. オブジェクト相関関係</u>
- 5. オブジェクト管理画面
- <u>6. オブジェクト操作</u>

#### 1. 起動とログイン

1. Job Arranger を起動します。

Job Arranger のフロントエンド URL をブラウザで開きます。

URL: <u>http://<server\_ip\_or\_name>/jobarranger</u>

2. ログイン画面が表示されます。

| JOB ARRANGER FOR ZABBIX<br>Username<br>Password<br>Submit |
|-----------------------------------------------------------|
| Username<br>Password g<br>Submit                          |
| Submit                                                    |
|                                                           |
|                                                           |

3. Zabbix で登録したユーザーでログインします。

※バージョン 4.1 まで、Zabbix ユーザーのデータベース内ユーザー情報を使用します。バージョン 5.0 より、ZabbixWEB ログインの認証を JobManager ログインでも 使用します。

(ZabbixWEB のログインユーザーであれば LDAP 認証も可)

4.「ユーザー」と「パスワード」を入力します。

| ユーザー                      | パスワード                         |
|---------------------------|-------------------------------|
| 必要に応じた Zabbix ユーザーを入力     | ユーザのパスワードを入力します。              |
| します。                      | ※ログインに必要なユーザとパスワードは Zabbix のユ |
| ・ログインするユーザタイプにより、         | ーザ情報を使用するため、事前に Zabbix のユーザ登録 |
| Job Manager の動作モードが変わりま   | が必要となります。                     |
| す。                        | (バージョンによる違いは上記 3.の※を参照)       |
| ・動作モードについて、 <u>「ユーザー毎</u> |                               |
| <u>の動作モードについて」</u> を参照してく |                               |
| ださい。                      |                               |

- 5. 入力内容を確認して、「ログイン」ボタンを押下します。
- 6. ホーム画面が表示されたら、ログイン完了です。

| Но | me                |        |                  |                                                   |  |
|----|-------------------|--------|------------------|---------------------------------------------------|--|
| ۲  | Object Manager    | ment   |                  | Function                                          |  |
|    | Calendar          | •      | Public Calendar  | Create new object                                 |  |
|    |                   | •      | Private Calendar | <ul> <li>List each object for<br/>edit</li> </ul> |  |
|    |                   | •      | Public Filter    | delete                                            |  |
|    |                   | •      | Private Filter   | enable/disable                                    |  |
|    | Schedule          | •      | Public Schedule  | export                                            |  |
|    |                   | •      | Private Schedule |                                                   |  |
|    | Job Net           | •      | Public Jobnet    |                                                   |  |
|    |                   | •      | Private Jobnet   |                                                   |  |
| •  | Job Execution M   | 1anage | ment             | List of Operative situation Jobnets               |  |
|    |                   |        |                  | List of Error Jobnets                             |  |
|    |                   |        |                  | List of Jobnets During the Execution              |  |
| •  | Job Execution R   | esult  |                  | List of Jobnet Execution result                   |  |
| •  | General Setting   |        |                  | Configuration of System Settings                  |  |
|    |                   |        |                  | Configuration of Zabbix Notification settings     |  |
| •  | Lock Manageme     | ent    |                  | Release Locked Object (Delete Lock data)          |  |
| •  | Export and Impo   | ort    |                  |                                                   |  |
|    |                   | •      | Export All       | Individual Object Export is in each object list   |  |
|    |                   | •      | Import           | Import export file                                |  |
| •  | Log out           |        |                  |                                                   |  |
|    |                   |        |                  |                                                   |  |
|    | Convright (C) 202 |        |                  |                                                   |  |

### 2. ユーザー毎の動作モード

ログインするユーザータイプにより、Job Manager の動作モードが変わりま す。また、ユーザはユーザーグループと呼ばれる同じセキュリティ権限を持つユー ザの集合体に 1 つ以上所属します。この所属グループによって操作可能なオブジェ クトも変わります。※オブジェクトとは、カレンダー、ジョブネット、スケジュー ルといった操作対象となる項目を指します。ユーザータイプと動作モードの関係性 は以下の通りです。なお、ユーザータイプは Zabbix 側で設定されている権限制約で あり、それをもとに Job Arranger の動作モードを決定しています。

| ユーザー<br>タイプ | 動作モ<br>ード | 説明           |                                                                                               |  |  |  |
|-------------|-----------|--------------|-----------------------------------------------------------------------------------------------|--|--|--|
| 一般          | 運用モード     | 対象オブ<br>ジェクト | 自分自身を含む、同じユーザーグループに所属するユ<br>ーザーが作成したオブジェクト<br>※但し、公開ジョブネットについては未所属のユーザ<br>ーグループであっても実行が可能です。  |  |  |  |
|             |           | 可能な操<br>作    | 有効オブジェクトのジョブ実行                                                                                |  |  |  |
|             |           | 不可能な<br>操作   | すべてのオブジェクトの作成/編集<br>インポート/エクスポート<br>ロック管理                                                     |  |  |  |
| 管理者         | 開発モ<br>ード | 対象オブ<br>ジェクト | 自分自身を含む、同じユーザグループに所属するユー<br>ザが作成したオブジェクト<br>※但し、未所属のユーザグループ・ユーザが作成した<br>公開オブジェクトは参照と実行のみ可能です。 |  |  |  |
|             |           | 可能な操<br>作    | 全ての機能                                                                                         |  |  |  |
|             |           | 不可能な         | なし                                                                                            |  |  |  |

| ユーザー      | 動作モ       | 説明           |           |  |  |  |
|-----------|-----------|--------------|-----------|--|--|--|
| タイプ       | ۲         |              |           |  |  |  |
|           |           | 操作           |           |  |  |  |
| 特権管理<br>者 | 開発モ<br>ード | 対象オブ<br>ジェクト | 全てのオブジェクト |  |  |  |
|           |           | 可能な操<br>作    | 全ての機能     |  |  |  |
|           |           | 不可能な<br>操作   | なし        |  |  |  |

## 3. 画面構成

Job Managerの GUI 機能として以下の通り大きく6種類に分けられます。

|                       | ger    | Но | ome               |        |                                                      |                                                                |
|-----------------------|--------|----|-------------------|--------|------------------------------------------------------|----------------------------------------------------------------|
| Q LISER3              |        | Þ  | Object Manage     | ment   |                                                      | Function                                                       |
| ☐ Object Management   | . ^    |    | Calendar          | +<br>+ | Public Calendar<br>Private Calendar<br>Public Filter | Create new object     List each object for     edit     delate |
| 🛱 Calendar            | ~      |    | Schedule          | +<br>+ | Private Filter<br>Public Schedule                    | enable/disable<br>export                                       |
| 🖾 Schedule            | Ý      |    | Job Net           | +      | Private Schedule<br>Public Jobnet                    |                                                                |
| ە,ئە Job Net          | ř      |    | Job Execution M   | Manag  | Private Jobnet                                       | List of Operative situation Jobnets                            |
| I Job Execution Manag | gement |    |                   |        |                                                      | List of Error Jobnets                                          |
|                       |        |    |                   |        |                                                      | List of Jobnets During the Execution                           |
| Job Execution Result  |        | ۱. | Job Execution F   | Result |                                                      | List of Jobnet Execution result                                |
| <b>*</b> • • • • •    |        | Þ  | General Setting   |        |                                                      | Configuration of System Settings                               |
| Seneral Setting       |        |    |                   |        |                                                      | Configuration of Zabbix Notification settings                  |
| Lock Management       |        | •  | Lock Managem      | ent    |                                                      | Release Locked Object (Delete Lock data)                       |
|                       |        |    | Export and Imp    | ort    | Encoded II                                           |                                                                |
| E Export and Import   | ^      |    |                   |        | Export All                                           | Individual Object Export is in each object list                |
|                       |        |    | Log out           | ,      | import                                               | import export me                                               |
| 🖃 Export All          |        | Ľ  | cog out           | _      |                                                      |                                                                |
| 🕒 Import              |        |    |                   |        |                                                      |                                                                |
| G Log out             |        |    |                   |        |                                                      |                                                                |
|                       |        |    |                   |        |                                                      |                                                                |
|                       |        |    |                   |        |                                                      |                                                                |
|                       |        |    |                   |        |                                                      |                                                                |
|                       |        |    |                   |        |                                                      |                                                                |
|                       |        |    |                   |        |                                                      |                                                                |
|                       |        |    |                   |        |                                                      |                                                                |
|                       |        |    | Copyright (C) 202 | 2 Dai  | wa Institute of Resear                               | ch Ltd. All Rights Reserved. Job Arranger                      |

(1) オブジェクトを管理するための「オブジェクト管理」

各オブジェクト(カレンダー、スケジュール、ジョブネット)のバージョン管 理、作成、編集、インポート、エクスポート、ロックされたオブジェクトの削除な どを行います。

| 画面名        | 内容                            |
|------------|-------------------------------|
| オブジェクト一覧画面 | 全オブジェクトの一覧を表示、オブジェクト毎のバージョン管理 |
| カレンダー画面    | カレンダーおよびフィルターの作成・編集           |
| ジョブネット画面   | ジョブネット作成・編集                   |
| スケジュール画面   | スケジュール作成・編集                   |

(2) ジョブの実行状況を管理するための「ジョブ実行管理」

Job Manager が管理している各ジョブネットの実行状況を一元管理していま す。また、ジョブネット単位毎の実行状況を確認したり、保留やスキップ等のジョ ブネット操作を行うことができます。

| 画面名       | 内容                   |
|-----------|----------------------|
| 実行ジョブ管理画面 | 全ジョブネットの稼働状況を一覧形式で表示 |
| 実行ジョブ詳細画面 | ジョブネット単体の稼働状況を表示     |

(3) ジョブの実行結果を表示するための「ジョブ実行結果」

ジョブネット、および各ジョブ(アイコン)の実行結果の検索と表示を行いま す。また、表示されたジョブの実行結果を CSV 形式のファイルに出力することが可 能です。

| 画面名 | 内容 |
|-----|----|
|     |    |

| 画面名         | 内容                      |
|-------------|-------------------------|
| ジョブ実行結果画面   | ジョブの実行結果の検索と表示を一覧形式で表示  |
| ジョブ実行結果出力画面 | ジョブの実行結果を CSV 形式ファイルで出力 |

#### (4) Job Manager 設定のため「一般設定」

ログイン先の Job Server に対するシステム設定、および Zabbix へのメッセー ジ通知設定を行います。

(5) ロックされたオブジェクトの「ロック管理」

長時間ロックされたオブジェクトは、自分自身を含む同じユーザーグループ に属するユーザーによって削除できます。

(6) バックアップオブジェクトデータの「エクスポートとインポート」

ジョブ構成オブジェクトであるカレンダー、スケジュール、ジョブネットの エクスポート・インポート機能から、データのバックアップや別環境へのデータの コピーを行うことができます。

| 画面名                | 内容                                                    |
|--------------------|-------------------------------------------------------|
| すべてをエクスポートする<br>画面 | XML ファイル形式としてすべてのオブジェクトをエクス<br>ポートします。                |
| インポート画面            | エクスポートされた XML ファイルは Job Manager に再<br>インポートすることができます。 |

## 4.オブジェクト相関関係

Job Arranger は、カレンダー、ジョブネットおよびスケジュールの3種類で 構成されています。 カレンダーとは、ジョブネットが稼働する日(稼働日)を定義し たオブジェクトを指します。 ジョブネットとは、実行順序を指定した単位ジョブや条件分岐、並列処理な どジョブの集合体のことを指します。スケジュールとは、カレンダーとジョブネッ トを組み合わせて起動日時を定義したオブジェクトのことを指します。

Job Arranger では、個々のオブジェクトを判りやすくするためにカレンダーとジョ ブネットを完全に独立して登録し、スケジュールで組み合わせる方式をとっていま す。

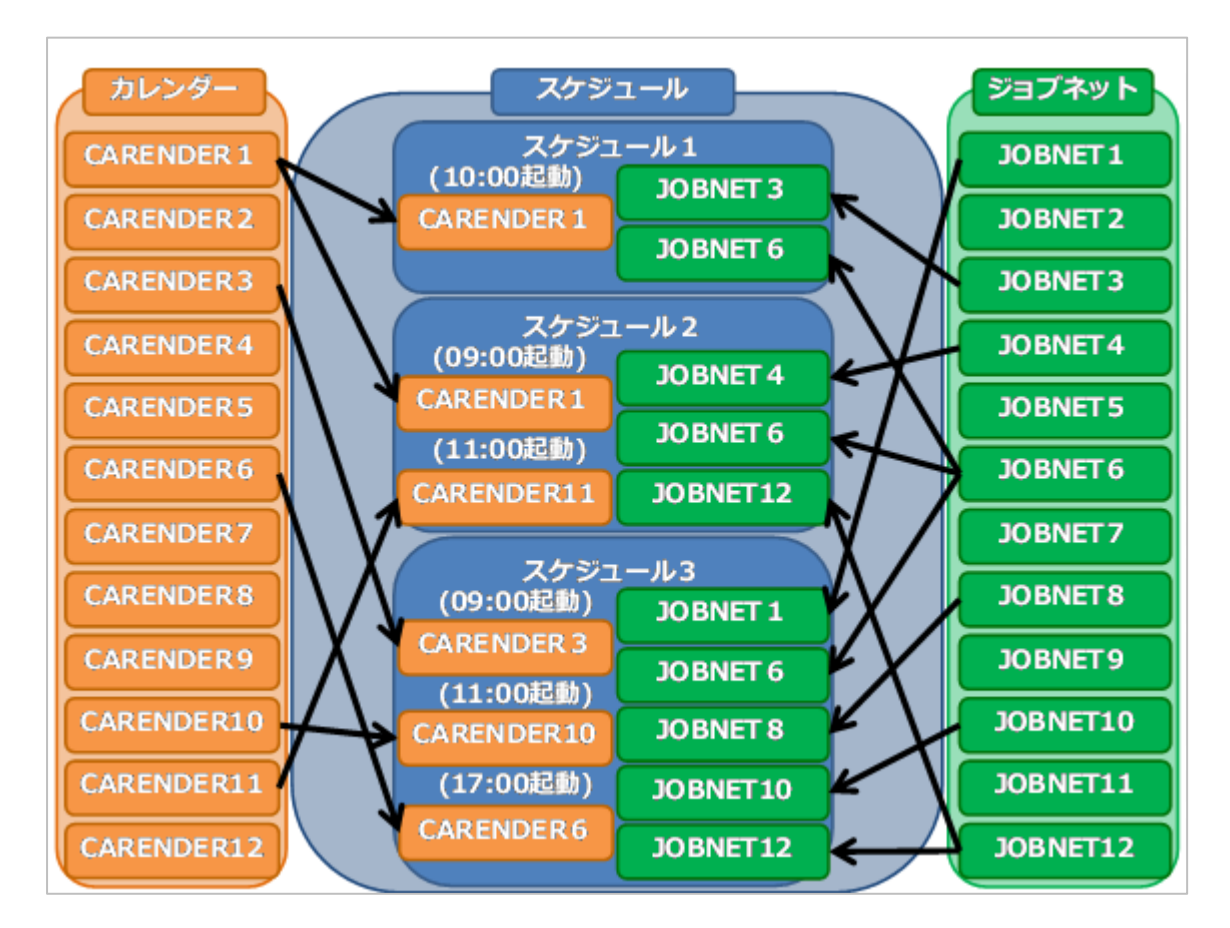

## 5.オブジェクト管理画面

オブジェクト管理画面は、登録、編集中のカレンダー、スケジュール、ジョ ブネットなど全てのオブジェクトの一覧を管理している画面です。

バージョン一覧画面では、選択した個別オブジェクトをバージョン(更新日)別に表示します。この画面で、各オブジェクトに対して様々な操作をすることができます。

| E Job Arranger Manager       | Hon  | ne > Public Calenda         | ar            | _                        |                                                                                                    |                                                                                                    |                                                                               |                |
|------------------------------|------|-----------------------------|---------------|--------------------------|----------------------------------------------------------------------------------------------------|----------------------------------------------------------------------------------------------------|-------------------------------------------------------------------------------|----------------|
| 8 Admin                      |      |                             |               | Ecol                     | Create Calendar                                                                                                    |                                                                                                    |                                                                               |                |
|                              |      | Underland D. C. C. C.       | And a         | Hearmann C. C.           | chinese c. c. c.                                                                                                    | Children and Children and Chi | Developing                                                                    | Massion        |
| Object Management ^          |      | opdated b + -               | vand +        | Osername                 |                                                                                                    | Coject name                                                                                                    | Description                                                                   | version        |
| 🖽 Calendar 🔷 🗠               |      | 2022/09/01 10:37:21         |               | Super_Admin1             | 000011                                                                                                    | DODD11 ver 3                                                                                                    | 000011_version3                                                               | 08             |
| Public Colomba               |      | 2022/08/30 09/18:18         | 0             | Super_Admini             | 000011                                                                                                    | 000011                                                                                                    |                                                                               |                |
|                              |      |                             |               | Admin                    |                                                                                                    |                                                                                                    | 44444444                                                                      |                |
| Private Calendar             | H    |                             |               | Admin                    |                                                                                                    |                                                                                                    |                                                                               | Utt            |
| Public Filter                | H    | 2022/06/16 11:49:33         |               | Admin                    |                                                                                                    |                                                                                                    |                                                                               | Uit            |
|                              |      | 2022/03/10 15:26:38         |               | Admin                    | 000_mysp_mk                                                                                                    | 000_01/0144_014                                                                                                    |                                                                               | Lat            |
| O Private Filter             |      | 2022/03/10 15:34:32         |               | Admin                    | 000.pppsi_check                                                                                                    | Wippe nex                                                                                                    | 000_ppsq_meck                                                                 | List           |
| Schedule Y                   |      | 2022/02/28 1455/21          |               | Admin                    | 000_private_ce_ses                                                                                                    | 000_private_se_sec(1)                                                                                                    | 000_private_cal_sta(1)                                                        | Uit            |
|                              |      | 2022/06/12 17/1140          |               | Admin                    | 000_pvdrie_cal_ass                                                                                                    | 000_public_cor_pus                                                                                                    | 000_0001<_c01_665                                                             | Unt            |
| 人 Job Net 、 、                |      | 2022/03/09 15:55:24         |               | Admin                    | 000_vendor_cmi                                                                                                    | 000_vendor_ptw                                                                                                    | 000_vendor_ct%                                                                | Ust            |
| III Job Execution Management |      |                             |               | Admin                    | 000wzg.cziendwCreate1                                                                                                    | 000xtg_privateCreate1                                                                                                    | 000wzy, celender Create 1                                                     | Ust            |
|                              |      | 2022/03/29 23:21:31         |               | Admint                   | 001_admin1_de:                                                                                                    | 001_admm1_del                                                                                                    | 001_admin1_der                                                                | Ust            |
| Job Execution Result.        |      | 2022/03/09 15:55:47         |               | Admin                    | 001_cel                                                                                                    | 001_sat_version1                                                                                                    | 001_ca/                                                                       | List           |
| General Setting              |      | 2022/03/15 16:00:43         |               | Admin                    | 001_postgresq_jam6_test                                                                                                    | 001_postgresg_lev6_fest                                                                                                    | 001_postpresg_am6_test                                                        | Ust            |
|                              |      | 2222/03/15 1994645          |               | Aamin                    | 902,myso Jamé, 1                                                                                                    | 000_mysquamb_1                                                                                                    | 002_mysel_am6_1                                                               | Ust            |
| Lock Management              |      | 2022/03/15 195948           |               | Admin                    | 002,ppteluen6_1                                                                                                    | 002,pppr:jsml_1                                                                                                    | 002japper_sem6_1                                                              | Lat            |
| Export and import.           |      | 2022/04/05 13:56:59         |               | Admin                    | 12345678901234567890123456789012                                                                                                    | 1234567890123456789012345678901212345678901234567890123456789012                                                                                                    | 12345678901234567890123456789012123456789012345678901234567890123456789012123 | Ust            |
| A Company Sector             |      | 2022/07/29 15:13:15         |               | Admin                    | 29072022_1450                                                                                                    | 29072022_131200                                                                                                    | 29072022,131200                                                               | Ust            |
| G Log out                    |      | 2022/07/29 15:29:07         |               | Aamin                    | 29072022,152800                                                                                                    | 29072002_132809                                                                                                    | 25072022_152830                                                               | Lat            |
|                              |      | 2022/06/05 10:04:22         |               | Admin                    | ACMIN, SIDIVA                                                                                                    | ADMIN_BRANK                                                                                                    | ADMIN_BRIVER                                                                  | Lat            |
|                              |      | 2022/03/15 19:59:48         |               | Admin                    | Apple (Mr4)1                                                                                                    | 002,pero_lamé_1                                                                                                    | 002,pgsd_am6_1                                                                | Ust            |
|                              |      |                             |               | Super                    | A populare 2                                                                                                    | A populjavě 3                                                                                                    |                                                                               | Ust            |
|                              |      |                             |               |                          |                                                                                                    | August (1,202                                                                                                    |                                                                               | C.C.           |
|                              | н    |                             |               |                          |                                                                                                    |                                                                                                    |                                                                               | Ust            |
|                              |      | 2012/03/13 19/4045          | 0             | MORINE .                 | control to the second of the second second | mouthernauri                                                                                                    | erefuited (numb)s                                                             |                |
|                              | Show | ing 293 entries             |               |                          |                                                                                                    |                                                                                                    |                                                                               |                |
|                              |      |                             |               |                          |                                                                                                    |                                                                                                    |                                                                               |                |
|                              |      | opyright (C) 2022 Daiwa Ir  | stitute of Re | search Ltd. All Rights P | eserved. Job Antanger                                                                                                    |                                                                                                    |                                                                               | Version: 6.1.0 |
|                              |      | and a state of the state of |               | the register of          |                                                                                                    |                                                                                                    |                                                                               |                |

## 6.オブジェクト操作

「オブジェクトー覧画面」には、オブジェクトー覧のカレンダー、スケジュール、 ジョブネットに該当する有効または最新バージョンのオブジェクトー覧が表示され ます。

| Job Arranger Manager     | Hon  | Home >> Public Johnet |         |              |                             |                             |                               |         |
|--------------------------|------|-----------------------|---------|--------------|-----------------------------|-----------------------------|-------------------------------|---------|
| Admin                    |      | ete Enable            |         | Export       | Create Jobnet               |                             |                               |         |
|                          |      | Updated D 💠 🔍         | Valid 🗘 | Username 💠 🔍 | Object id 🔶 이               | Object name 💠 🔍             | Description                   | Version |
| 🛱 Calendar 🗸 🗸           |      | 2022/08/25 11:17:39   |         | Admin        | 000_zabbixicon              | 000_zabbixicon_disable_2    | 000_zabbixicon_disable        | List    |
|                          |      | 2022/09/01 10:02:25   |         | Admin        | 000_zabbixicon1             | 000_zabbixicon1             |                               | List    |
| 🖾 Schedule 🗸 🗸           |      | 2022/02/25 10:24:04   |         | Admin        | 000_zabbixicon_disable1     | 000_zabbixicon_disable      | 000_zabbixicon_disable        | List    |
|                          |      | 2022/08/30 16:46:20   |         | Admin        | 000_zabbixicon_enable_c     | 000_zabbixicon_enable       | 000_zabbixicon_enable         | List    |
| A, JOD Net ^             |      | 2022/08/25 10:44:27   |         | Admin        | 000_zabbixicon_enable_react | 000_zabbixicon_enable       | 000_zabbixicon_enable         | List    |
| 🖧 Public Jobnet          |      | 2022/09/01 12:00:57   |         | Admin        | 001_jobnet                  | 001_jobnet                  | 001_jobnet                    | List    |
|                          |      | 2022/08/30 13:41:50   |         | Admin        | 01-enable-disable-multi-job | 01-enable-disable-multi-job |                               | List    |
| み、Private Jobnet         |      | 2022/08/30 13:33:53   |         | Admin        | A                           | gd                          |                               | List    |
| Iob Execution Management |      | 2022/09/01 11:47:23   |         | Admin        | AG_02_INIT                  | icon testing                | icon testing                  | List    |
|                          |      | 2022/03/09 22:56:07   |         | Admin        | CALENDAR_113                | 000_vendor_chk              | 000_vendor_chk                | List    |
| Job Execution Result     |      | 2022/03/08 15:08:48   |         | Admin        | CALENDAR_96                 | JOBNET_76                   | JOBNET_76x                    | List    |
| 🕸 General Setting        |      | 2022/04/08 10:41:48   |         | Admin        | J000a-win                   | J000a-win                   | Transfer win                  | List    |
|                          |      | 2022/06/24 09:38:00   |         | Admin        | 06000L                      | J00000                      | 135                           | List    |
| Lock Management          |      | 2022/08/30 13:09:34   |         | Admin        | J000a0-1                    | J000a0-1                    | 135                           | List    |
| Evport and Import     Y  |      | 2020/10/06 10:47:33   |         | Admin        | J000a0-2                    | J000a0-2                    | 135                           | List    |
| Ly exportant import      |      | 2022/05/09 10:11:50   |         | Admin        | J000a0-3                    | J000a0-3                    | 1356                          | List    |
| G Log out                |      | 2020/10/06 10:56:17   |         | Admin        | J000a0-4                    | J000a0-4                    | 135                           | List    |
|                          |      | 2022/08/19 16:27:26   |         | Admin        | J000a0-5                    | J000a0-5                    | 135                           | List    |
|                          |      | 2022/05/10 11:09:46   |         | Admin        | J000a1                      | J000a1                      | CURRENT_TIME                  | List    |
|                          |      | 2018/01/26 16:21:33   |         | Admin        | J000a2                      | J000a2                      | s CURRENT_TIME                | List    |
|                          |      | 2020/06/18 18:05:06   |         | Admin        | Os000L                      | Os000L                      | Transfer                      | List    |
|                          |      | 2018/01/26 11:50:55   |         | Admin        | 1001a                       | 1001a                       | Biasender used CURRENT TIME專示 | Tist *  |
|                          | Show | ing 318 entries       |         |              |                             |                             |                               |         |

新規追加

作成ボタンをクリックすると、新規オブジェクトを作成できます。

※一般ユーザーは新規オブジェクトを作成できません。

編集

個別オブジェクトをダブルクリックすると、各オブジェクトの編集画面が表示され て、該当するオブジェクトのデータが表示されます。変更されたデータは、新しい 更新日に置き換えられます。※有効バージョンや「動作」モードは編集できません。

有効化/無効化:オブジェクト指定バージョンの有効化または無効化

オブジェクトー覧からオブジェクトを選択後にステータス変更が可能になり、 該当するオブジェクトが有効または無効に設定されます。有効にすると、オブジェ クトに色が付けられて、実行可能な状態となります。

※なお、有効に設定できるバージョンは常に1つのみであり、以前に有効となって いたバージョンは自動的に無効となります。また、スケジュールを有効化する場合、 スケジュールに登録されたカレンダー、およびジョブネットがすべて有効化されて いる必要があります。

※オブジェクトが選択されていない場合、またはログインしているユーザーが同じ ユーザーグループに属していないユーザーグループのオブジェクトの場合、ステー タスが変更されません。

削除

オブジェクトツリー、または一覧の個別オブジェクトを指定後に選択可能と なり、削除確認ダイアログの表示と該当オブジェクトの削除を行います。なお、オ ブジェクトツリーで個別オブジェクトを選択した場合、全てのバージョンを含むオ ブジェクト単位で削除します。また、リストオブジェクトより特定バージョンを選 択した場合は選択されたバージョンのみ削除します。削除するオブジェクトが他の オブジェクトで利用設定されている場合、関連するすべてのオブジェクトを事前に 削除する必要があります。 ※オブジェクトが選択されていない場合、オブジェクトが有効になっている場合、 またはログインしているユーザーが同じユーザーグループに属していないユーザー グループのオブジェクトの場合、オブジェクトが削除されません。

エクスポート(オブジェクト)

オブジェクトリストで個別オブジェクトを選択した後に、選択したオブジェ クトのすべてのバージョンがエクスポートされます。エクスポートファイルがダウ ンロードフォルダに XML 形式で保存されます。

※オブジェクトが選択されていない場合、ログインしているユーザーが同じユーザ ーグループに属していないユーザーグループのオブジェクトの場合、エクスポート できません。

ジョブネットの手動実行

オブジェクト一覧の個別オブジェクト(ジョブネット)は指定後の右クリック操作で 選択可能となり、ジョブネットの即時実行を行います。 ※オブジェクトが無効になっている場合、実行できません。

「バージョン一覧画面」は、カレンダー、スケジュール、ジョブネットに該当する オブジェクトのバージョン一覧が表示されます。

| Job Arranger Manager                                                                                                    | Home > Public Jobnet > Jobnet Version |                                       |                       |                                        |                                          |                     |  |  |  |
|----------------------------------------------------------------------------------------------------|---------------------------------------|---------------------------------------|-----------------------|----------------------------------------|------------------------------------------|---------------------|--|--|--|
| A Admin1                                                                                                    | Back New Object                       | New Version Delete                    | Run Run & Hold        | Test Run Export                        |                                          |                     |  |  |  |
| ≅ Object Management ^                                                                                                    | Updated D 🗘 🔍                         | Val 🗘 Username 🗘 🔍                    | Object id 💠 🔍         | Object name 💠 🔍                        | Description 💠 🔍                          | Created Date 💠 🔍    |  |  |  |
| 台 Calendar マンクロション マンクロション くうしょう いんしょう いんしょ いんしょ いんしょ いんしょう いんしょう いんしょう いんしょう いんしょう いんしょう いんしょう いんしょう いんしょう いんしょう いんしょう いんしょう いんしょう いんしょう いんしょう いんしょう いんしょう いんしょう いんしょう いんしょう いんしょう いんしょう いんしょう いんしょう いんしょう いんしょう いんしょう いんしょう いんしょう いんしょう いんしょう いんしょう いんしょう いんしょう いんしょう いんしょう いんしょ いんしょ いんしょ いんしょ いんしょ いんしょ いんしょ いんしょ | 2022/02/22 21:31:34                   | X Admin                               | J00_00_JOBNET_1a      | Execute the parallel jobs.             | Execute the parallel jobs. with error jo | 2017/08/07 17:36:12 |  |  |  |
|                                                                                                    | 2022/02/22 10:23:22                   | X Admin                               | J00_00_JOBNET_1a      | test                                   | test                                     | 2017/08/07 17:36:12 |  |  |  |
| 🖾 Schedule 🗸 🗸                                                                                                    | 2022/02/21 15:17:46                   | X Admin                               | J00_00_JOBNET_1a      | vartest                                | test                                     | 2017/08/07 17:36:12 |  |  |  |
| 🙏 Job Net 🛛 🔿                                                                                                    | 2022/02/21 14:12:38                   | X Admin                               | J00_00_JOBNET_1a      | Restart jobarg agent while job is runn | Restart jobarg agent while job is runn   | 2017/08/07 17:36:12 |  |  |  |
|                                                                                                    | 2022/02/18 16:21:13                   | × Admin                               | J00_00_JOBNET_1a      | Execute the parallel jobs.             | Execute the parallel jobs.               | 2017/08/07 17:36:12 |  |  |  |
| 🖧 Public Jobnet                                                                                                    | 2022/02/18 11:23:19                   | × Admin                               | J00_00_JOBNET_1a      | J00_00_JOBNET_1a                       | ジョブ_Lin&Windows確認                        | 2017/08/07 17:36:12 |  |  |  |
| 歳 Private Jobnet                                                                                                    | 2017/08/07 17:35:51                   | X Admin                               | J00_00_JOBNET_1a      | J00_00_JOBNET_1a                       | ジョブ_Lin&Windows確認                        | 2017/08/07 15:06:12 |  |  |  |
| In the Execution Management                                                                                                    | 2017/07/21 18:56:21                   | x jauser1                             | J00_00_JOBNET_1a      | J00_00_JOBNET_1a                       | J00_00_JOBNET_1a                         | 2018/06/29 07:25:22 |  |  |  |
| III Job Execution Management                                                                                                    | Showing 8 entries                     |                                       |                       |                                        |                                          |                     |  |  |  |
| Job Execution Result                                                                                                    |                                       |                                       |                       |                                        |                                          |                     |  |  |  |
| 🕸 General Setting                                                                                                    |                                       |                                       |                       |                                        |                                          |                     |  |  |  |
|                                                                                                    |                                       |                                       |                       |                                        |                                          |                     |  |  |  |
| Lock Management                                                                                                    |                                       |                                       |                       |                                        |                                          |                     |  |  |  |
| Export and Import ~                                                                                                    |                                       |                                       |                       |                                        |                                          |                     |  |  |  |
| G Log out                                                                                                    |                                       |                                       |                       |                                        |                                          |                     |  |  |  |
|                                                                                                    |                                       |                                       |                       |                                        |                                          |                     |  |  |  |
|                                                                                                    |                                       |                                       |                       |                                        |                                          |                     |  |  |  |
|                                                                                                    | Copyright (C) 2022 Daiwa In           | stitute of Research Ltd. All Rights R | eserved. Job Arranger |                                        |                                          | Version: 6.1.0      |  |  |  |

新規オブジェクトのコピー

特定のバージョンを選択して、「新規オブジェクト」ボタンをクリックすると、既 存のオブジェクトがコピーされて、バージョン一覧画面から新規オブジェクトとして作成さ れます。オブジェクトの特定のバージョンは指定後のオブジェクト一覧から選択でき、選択 したバージョンデータをコピーした後、オブジェクト別の編集画面が表示されます。

コピーされたデータは自動採番 ID に設定されて、別オブジェクトとして管理されます。

新規バージョンの作成:オブジェクトの新規バージョンを作成します。

オブジェクトの特定のバージョンは、指定後のバージョン一覧から選択でき、選択 したバージョンデータをコピーした後、オブジェクト別の編集画面が表示されます。 コピーされたデータが新しい更新日で登録されて、別バージョンとして管理されます。 ※オブジェクトが有効になっている場合、新規バージョンとしてコピーできません。

編集

特定のバージョンを指定後、ダブルクリックすることで、オブジェクトの個別のバ ージョンを編集することができて、該当するバージョンのデータに対して、各オブジェクト の編集画面が表示されます。変更されたデータは、新しい更新日に置き換えられます。 ※オブジェクトが有効になっている場合、編集できません。

#### 有効化/無効化:オブジェクト指定バージョンの有効化または無効化

バージョン一覧画面の「有効」(O/X)ボタンをクリックすると、該当するオブジェ クトが有効または無効に設定されます。有効にすると、一覧の行に色が付き、実行可能な状 態となります。なお、有効に設定できるバージョンは常に1つのみであり、以前に有効とな っていたバージョンは自動的に無効となります。

また、スケジュールを有効化する場合、スケジュールに登録されたカレンダー、お よびジョブネットがすべて有効化されている必要があります。

※ログインユーザーが所属していないユーザーグループのオブジェクトが同一のユ ーザーグループに属していない場合、ステータスが変更されません。

削除

バージョン一覧で個別のバージョンを指定後に選択可能となり、削除確認ダイアロ グを表示して、選択したバージョンのみが削除されます。削除したいオブジェクトが他のオ ブジェクトで使用されている場合、まず関連するすべてのオブジェクトを削除する必要があ ります。

※オブジェクトが選択されていない場合、選択されたオブジェクトが有効になっている場合、 またはログインしているユーザーが同じユーザーグループに属していないユーザーグループ のオブジェクトの場合、削除されません。

エクスポート(バージョン)

オブジェクトバージョン一覧で個別バージョンを指定後にオブジェクトの選択した バージョンがエクスポートされます。エクスポートファイルがダウンロードフォルダに XML形式で保存されます。

※オブジェクトが選択されていない場合、ログインしているユーザーが同じユーザーグループに属していないユーザーグループのオブジェクトの場合、エクスポートできません。

ジョブネットの実行

有効なジョブネットの実行には「即時実行」、「保留実行」、「テスト実行」の3 つの方法が選択できます。有効なジョブネットの実行方法は、特定のジョブネットの右クリ ック操作から、即時実行、保留実行、テスト実行の3つを選択できます。

※有効なジョブネットのバージョンがない場合、ジョブネットが実行されません。

## 2. カレンダー編集

カレンダーとは、ジョブネットが稼働する日(稼働日)を定義したオブジェクトを指 します。カレンダーには、全てのユーザで共通に利用できる公開カレンダーと同一アクセス グループ内のみで利用できる非公開カレンダーの二種類があります。稼働日の指定は、1 日単位で指定します。曜日、特定日、月末、月初等の一括稼働日指定は、専用ダイアログで 指定する方式になります。なお、カレンダーは稼働日を登録する方式で非稼働日の情報は持 っていません。

フィルターとは、選択されたカレンダーをベースに月次稼働させたい基準日(指定 日)でフィルタリングと定義したオブジェクトを指します。

【カレンダー】

- 1. カレンダーの新規作成
- <u>2. カレンダー削除</u>
- 3. 稼働日/非稼働日の登録(日単位)

- 4.稼働日の一括登録(ファイル読込)
- 5. 年単位の条件指定登録

【フィルター】

- 6. フィルターについて
- 7. フィルターの新規作成
- 8.フィルターの削除

### 1.カレンダーの新規作成

カレンダーに稼働日を入力する方法には、日単位、テキストファイルから稼働日を読込方法、 および年単位の3つの方法があります。

オブジェクトー覧画面の「公開・非公開カレンダー」の「カレンダー作成」ボタンをクリックすると、カレンダー作成画面が表示されて、カレンダーを新規作成することができます。

| Job Arranger Manager               | Hom   | Home >> Public Calendar |         |              |                           |                                  |                                |         |  |
|------------------------------------|-------|-------------------------|---------|--------------|---------------------------|----------------------------------|--------------------------------|---------|--|
| Admin                              |       | ete Enable              | Disable | Export       | Create Calendar           |                                  |                                |         |  |
| 😑 Object Management 🔷 🔺            |       | Updated D 💠 🔍           | Valid ‡ | Username 💠 🔍 | Object id 💠 🔍             | Object name 💠 🔍                  | Description Q                  | Version |  |
| 🛱 Calendar 🛛 🔿                     |       | 2022/02/28 14:36:46     | 0       | Admin        | CALENDAR_73               | CALENDAR_73                      |                                | List    |  |
|                                    |       | 2022/02/28 14:37:40     |         | Admin        | CALENDAR_75               | CALENDAR_75                      |                                | List    |  |
| Public Calendar                    |       | 2022/02/28 14:38:18     |         | Admin        | CALENDAR_76               | CALENDAR_76                      |                                | List    |  |
| 🛱 Private Calendar                 |       | 2022/02/28 14:49:00     |         | Admin        | CALENDAR_78               | CALENDAR_78                      |                                | List    |  |
| <ul> <li>And Fig. Chara</li> </ul> |       | 2022/08/09 10:39:39     |         | Admin        | CALENDAR_AG_2022          | CALENDAR_AG_2022                 |                                | List    |  |
| Public Filter                      |       | 2022/08/16 13:54:00     | 0       | Admin        | CALENDAR_Admin1           | CALENDAR_Admin1                  |                                | List    |  |
| ③ Private Filter                   |       | 2020/02/26 18:38:09     |         | JaEditor01   | CALENDAR_BUSINESS_DAY     | 営業日カレンダー new                     | 2018年1月1日、年末年始を除く平日)を稼働日とするカレ  | List    |  |
| 🖽 Schedule 🗸 🗸                     |       | 2022/07/18 10:03:16     |         | Admin        | CALENDAR_Create           | Calendar_create                  | 新規力レンダー作成(新しいカレンダーを作成する時先す     | List    |  |
|                                    |       | 2022/08/03 15:39:37     |         | Admin        | CALENDAR_FileReading      | CALENDAR_FileReading             | CALENDAR_FileReading           | List    |  |
| ی می Job Net 🗸                     |       | 2022/07/18 11:40:34     |         | Admin        | CALENDAR_PublicToPrivate1 | CALENDAR_PublicToPrivate1        | CALENDAR_PublicToPrivate1      | List    |  |
| Iob Execution Management           |       | 2022/08/24 11:22:39     |         | Admin        | CALENDAR_TEST_AG_01       | CALENDAR_TEST_AG_01 2022 day all |                                | List    |  |
| III Job Execution Popult           |       | 2022/08/23 15:03:53     |         | Admin        | CALENDAR_check_import     | CALENDAR_check_import_Version2   | CALENDAR_check_import_Version2 | List    |  |
| JOD Execution Result               |       | 2022/07/20 09:25:12     |         | Admin        | CALENDAR_test1            | CALENDAR_test1                   | CALENDAR_test1                 | List    |  |
| General Setting                    |       | 2022/08/09 11:06:50     |         | Admin        | CALENDAR_testbreadcrumb   | CALENDAR_2545                    | CALENDAR_2545                  | List    |  |
| 🛱 Lock Management                  |       | 2022/03/15 00:27:40     |         | Admin        | CAL_pg_createddate        | CAL_pg_createddate               | CAL_pg_createddate             | List    |  |
| _                                  |       | 2022/07/13 05:56:39     |         | Admin        | CREATER_                  | CREATER_                         | CREATER_                       | List    |  |
| E Export and Import V              |       | 2022/07/05 04:39:32     |         |              | CREATE_0                  | CREATE_0_NAME                    |                                | List    |  |
| G Log out                          |       | 2022/07/05 05:33:22     |         | Admin        | CREATE_000                | CREATE_000                       |                                | List    |  |
|                                    |       | 2022/07/13 09:43:39     |         | Admin        | Check                     | Check                            | Check                          | List    |  |
|                                    |       | 2022/07/13 09:27:42     | 0       | Admin        | DaForm                    | DaForm                           | DaForm                         | - 160 · |  |
|                                    | Showi | ng 293 entries          |         |              |                           |                                  |                                |         |  |
|                                    |       |                         |         |              |                           |                                  |                                |         |  |

#### 情報エリアの各情報

情報エリアにある以下の項目について入力します。

- カレンダーID
- カレンダー名
- 説明
- 公開チェックボックス

新規追加時は Job Manager が自動採番した仮のカレンダーID で登録されているので、必要に応じて内容を変更してください。

公開チェックボックスをオンにした場合は「全てのユーザで共通に利用できる」公開カレンダーになり、オフにした場合は「同一アクセスグループ内で利用できる」 非公開カレンダーとなります。

| Job Arranger Manager         | Home > Public Calendar >                     | Calendar Create                            |                                           |                                                                                                    |                                            |                                              |
|------------------------------|----------------------------------------------|--------------------------------------------|-------------------------------------------|----------------------------------------------------------------------------------------------------|--------------------------------------------|----------------------------------------------|
| Admin                        | Object information                           |                                            |                                           |                                                                                                    |                                            | v                                            |
| Object Management     A      | * Calendar ID : CA                           | NENDAR_3063                                | Public: 🗹 Authority: Can update           | Update date :                                                                                                    |                                            |                                              |
| 🛱 Calendar 🔷 🔨               | • Calendar Name :                            |                                            | Username : Admin                          | Last Working Day :                                                                                                    |                                            |                                              |
| Public Calendar              | Description:                                 |                                            |                                           |                                                                                                    |                                            |                                              |
| Private Calendar             | ¢ 2020                                       | 2021                                       | 2022                                      |                                                                                                    | 2023                                       | 2024                                         |
| Public Filter                | January                                      | February                                   | March                                     | April                                                                                                    | May                                        | June                                         |
|                              | Su Mo Tu We Th Fr Sa<br>1                    | Su Mo Tu We Th Fr Sa<br>1 2 3 4 5          | Su Mo Tu We Th Fr Sa<br>1 2 3 4 5         | Su Mo Tu We Th Fr Sa<br>1 2                                                                                                    | Su Mo Tu We Th Fr Sa<br>1 2 3 4 5 6 7      | Su Mo Tu We Th Fr Sa<br>1 2 3 4              |
| 🖂 Schedule 🗸 🗸               | 2 3 4 5 6 7 8                                | 6 7 8 9 10 11 12                           | 6 7 8 9 10 11 12                          | 3 4 5 6 7 8 9                                                                                                    | 8 9 10 11 12 13 14<br>15 16 17 18 19 20 21 | 5 6 7 8 9 10 11                              |
|                              | 16 17 18 19 20 21 22                         | 20 21 22 23 24 25 26                       | 20 21 22 23 24 25 26                      | 17 18 19 20 21 22 23                                                                                                    | 22 23 24 25 26 27 28                       | 19 20 21 22 23 24 25                         |
| III Job Execution Management | 23 24 25 26 27 28 29<br>30 31                | 27 28                                      | 27 28 29 30 31                            | 24 25 26 27 28 29 30                                                                                                    | 29 30 31                                   | 26 27 28 29 30                               |
|                              | July                                         | August                                     | September                                 | October                                                                                                    | November                                   | December                                     |
| Job Execution Result         | Su Mo Tu We Th Fr Sa                         | Su Mo Tu We Th Fr Sa                       | Su Mo Tu We Th Fr Sa                      | Su Mo Tu We Th Fr Sa                                                                                                    | Su Mo Tu We Th Fr Sa                       | Su Mo Tu We Th Fr Sa                         |
| General Setting              | 1 2 3 4 5 6 7 8 9                            | 1 2 3 4 5 6<br>7 8 9 10 11 12 13           | 1 2 3 4 5 6 7 8 9 10                      | 1 2 3 4 5 6 7 8                                                                                                    | 1 2 3 4 5<br>6 7 8 9 10 11 12              | 1 2 3<br>4 5 6 7 8 9 10                      |
| G Lock Management            | 10 11 12 13 14 15 16                         | 14 15 16 17 18 19 20                       | 11 12 13 14 15 16 17                      | 9 10 11 12 13 14 15                                                                                                    | 13 14 15 16 17 18 19                       | 11 12 13 14 15 16 17                         |
|                              | 1/ 18 19 20 21 22 23<br>24 25 26 27 28 29 30 | 21 22 23 24 25 26 27<br>28 29 30 31        | 18 19 20 21 22 23 24<br>25 26 27 28 29 30 | 16         17         18         19         20         21         22           23         24         25         26         27         28         29 | 20 21 22 23 24 25 26<br>27 28 29 30        | 18 19 20 21 22 23 24<br>25 26 27 28 29 30 31 |
|                              | 31                                           |                                            |                                           | 30 31                                                                                                    |                                            |                                              |
|                              |                                              |                                            |                                           |                                                                                                    |                                            |                                              |
|                              | Constant (C. 2022 Dec                        | of Personalistic All Printer Personal Inc. |                                           |                                                                                                    |                                            |                                              |

情報エリアの各項目について

| 項目名     | 形式           | 備考                                                                                                    |
|---------|--------------|----------------------------------------------------------------------------------------------------|
| カレンダーID | テキストボ<br>ックス | <ul> <li>・カレンダーを識別する ID を指定</li> <li>・初期値「識別子(CALENDAR_)+連番」</li> <li>・半角英数字、ハイフン(-)、アンダーバー(_)のみ使用可能</li> <li>・重複登録不可</li> <li>・半角 32 文字まで入力可能</li> </ul> |
| カレンダー名  | テキストボ<br>ックス | <ul> <li>・カレンダーの名称を指定</li> <li>・ひらがな、全角カタカナ、半角カタカナ、全角英数字、</li> <li>半角英数字、記号が使用可能</li> <li>・全角32文字、半角64文字まで入力可能</li> </ul>                                 |

| 項目名            | 形式           | 備考                                                                                                    |
|----------------|--------------|----------------------------------------------------------------------------------------------------|
| 説明             | テキストボ<br>ックス | <ul> <li>・カレンダーについての説明を指定</li> <li>・ひらがな、全角カタカナ、半角カタカナ、全角英数字、</li> <li>半角英数字、記号が使用可能</li> <li>・全角50文字、半角100文字まで入力可能</li> <li>・省略可能</li> </ul> |
| 公開チェック<br>ボックス | チェックボ<br>ックス | ・他のユーザへの公開要否を指定                                                                                                    |

#### 2. カレンダー削除

削除方法として、対象に応じて以下の方法があります。

1.オブジェクトを選択します。

個別カレンダーの全バージョンが対象の場合

オブジェクトー覧画面から「カレンダー」配下の個別オブジェクトを選択して、「削除」ボ タンをクリックします。

個別カレンダーの特定バージョンが対象の場合

バージョン一覧画面から特定バージョンのカレンダーを選択して、「削除」ボタンをクリッ クします。

2.削除確認ダイアログが表示されるので、「OK」ボタンを押下します。

| Job Arranger Manager         | Home > Public Calendar > Calendar Version                                                 |                     |  |  |  |  |  |
|------------------------------|-------------------------------------------------------------------------------------------|---------------------|--|--|--|--|--|
| A Admin                      | Eack Hew Object New Version Delete Export                                                 |                     |  |  |  |  |  |
| ≅ Object Management ^        | Updated D 0 9. Valid 0: Username 0 9. Object id 0 9. Object name 0 9. Description 0 9. Co | reated Date 💠 ्     |  |  |  |  |  |
| 🛱 Calendar 🛛 🔿               | 2022/09/02 09:10:49 X Admin CALENDAR_3063 CALENDAR_3063 version2 CALENDAR_3063 version2 2 | 2022/09/02 09:09:30 |  |  |  |  |  |
|                              | 2 2022/09/02 091025 Admin CALENDAR,3063 CALENDAR,3063,version1 2                          | 2022/09/02 09:09:07 |  |  |  |  |  |
| Public Calendar              | 2022,09/02 090935 3 Admin CALENDAR,3063 CALENDAR,3063 2                                   | 2022/09/02 09:08:17 |  |  |  |  |  |
| 📋 Private Calendar           | Showing 3 entries   1 item selected.                                                      |                     |  |  |  |  |  |
| O Public Filter              |                                                                                           |                     |  |  |  |  |  |
| ③ Private Filter             |                                                                                           |                     |  |  |  |  |  |
| 🖾 Schedule 🗸 🗸               | Confirm Delete                                                                            |                     |  |  |  |  |  |
| 🙏 Job Net 🗸 🗸                |                                                                                           |                     |  |  |  |  |  |
| III Job Execution Management |                                                                                           |                     |  |  |  |  |  |
| Job Execution Result         |                                                                                           |                     |  |  |  |  |  |
| 🄯 General Setting            |                                                                                           |                     |  |  |  |  |  |
| 🛱 Lock Management            |                                                                                           |                     |  |  |  |  |  |
| Export and Import      Y     |                                                                                           |                     |  |  |  |  |  |
| G Log out                    |                                                                                           |                     |  |  |  |  |  |
|                              |                                                                                           |                     |  |  |  |  |  |
|                              | Copyright (C) 2022 Daiwa institute of Research Ltd. All Rights Reserved. Job Annanger     | Version: 6.1.0      |  |  |  |  |  |

#### 3.稼働/非稼働日登録(日単位)

カレンダーオブジェクトの日付をクリックすることで、日単位で稼働日・非稼働日 の登録ができます。

1. カレンダー作成画面にて、カレンダーオブジェクトの日付をクリックし、稼働日・非稼 働日を変更します。

・クリックされた日付が稼働日の場合、日付をクリック後ハイライト有りになります。

・クリックされた日付が非稼働日の場合、日付をクリック後ハイライト無しになります。

| Job Arranger Manager       | Home 🕨 Public Calendar 🎽           | Home » Public Calendar » Calendar Create             |                                 |                      |                                          |                      |  |  |  |
|----------------------------|------------------------------------|------------------------------------------------------|---------------------------------|----------------------|------------------------------------------|----------------------|--|--|--|
| A Admin                    | Object information                 |                                                      |                                 |                      |                                          | × .                  |  |  |  |
| Object Management     A    | * Calendar ID : C                  | ALENDAR_3063                                         | Public: 🔽 Authority: Can update | Update date :        |                                          |                      |  |  |  |
|                            | * Calenciar Name                   | ALENDAR 2063                                         | Username : Admin                | Last Working Day :   |                                          |                      |  |  |  |
| 🛱 Calendar 🛛 🔨             |                                    |                                                      |                                 |                      |                                          |                      |  |  |  |
| 🛱 Public Calendar          | Description :                      |                                                      |                                 |                      |                                          |                      |  |  |  |
| 🟥 Private Calendar         | < 2020                             | 2021                                                 | 2022                            |                      | 2023                                     | 2024 >               |  |  |  |
| Public Filter              | January                            | February                                             | March                           | April                | May                                      | June                 |  |  |  |
|                            | Su Mo Tu We Th Fr Sa               | Su Mo Tu We Th Fr Sa                                 | Su Mo Tu We Th Fr Sa            | Su Mo Tu We Th Fr Sa | Su Mo Tu We Th Fr Sa                     | Su Mo Tu We Th Fr Sa |  |  |  |
| ③ Private Filter           | 1                                  | 1 2 3 4 5                                            | 1 2 3 4 5                       | 1 2                  | 1 2 3 4 5 6 7                            | 1 2 3 4              |  |  |  |
| 🖾 Schedule 🗸 🗸             | 2 3 4 5 6 7 8                      | 6 7 8 9 10 11 12<br>13 14 15 16 17 18 19             | 6 7 8 9 10 11 12                | 3 4 5 6 7 8 9        | 8 9 10 11 12 13 14                       | 5 6 7 8 9 10 11      |  |  |  |
|                            | 16 17 18 19 20 21 22               | 20 21 22 23 24 25 26                                 | 20 21 22 23 24 25 26            | 17 18 19 20 21 22 23 | 22 23 24 25 26 27 28                     | 19 20 21 22 23 24 25 |  |  |  |
| 歳 Job Net 🛛 🗸 🗸            | 23 24 25 26 27 28 29               | 27 28                                                | 27 28 29 30 31                  | 24 25 26 27 28 29 30 | 29 30 31                                 | 26 27 28 29 30       |  |  |  |
| I Job Execution Management | 30 31                              |                                                      |                                 |                      |                                          |                      |  |  |  |
|                            | July                               | August                                               | September                       | October              | November                                 | December             |  |  |  |
| Job Execution Result       | Su Mo Tu We Th Fr Sa               | Su Mo Tu We Th Fr Sa                                 | Su Mo Tu We Th Fr Sa            | Su Mo Tu We Th Fr Sa | Su Mo Tu We Th Fr Sa                     | Su Mo Tu We Th Fr Sa |  |  |  |
| General Setting            | 1 2                                | 1 2 3 4 5 6                                          | 1 2 3                           | 1                    | 1 2 3 4 5                                | 1 2 3                |  |  |  |
|                            | 3 4 5 6 7 8 9                      | 7 8 9 10 11 12 13                                    | 4 5 6 7 8 9 10                  | 2 3 4 5 6 7 8        | 6 / 8 9 10 11 12<br>13 14 15 16 17 18 19 | 4 5 6 7 8 9 10       |  |  |  |
| 🛱 Lock Management          | 17 18 19 20 21 22 23               | 21 22 23 24 25 26 27                                 | 18 19 20 21 22 23 24            | 16 17 18 19 20 21 22 | 20 21 22 23 24 25 26                     | 18 19 20 21 22 23 24 |  |  |  |
| 🖪 Export and Import 🛛 🗸    | 24 25 26 27 28 29 30               | 28 29 30 31                                          | 25 26 27 28 29 30               | 23 24 25 26 27 28 29 | 27 28 29 30                              | 25 26 27 28 29 30 31 |  |  |  |
|                            | 31                                 |                                                      |                                 | 30 31                |                                          |                      |  |  |  |
| G Log out                  |                                    |                                                      |                                 |                      |                                          |                      |  |  |  |
|                            |                                    |                                                      |                                 |                      |                                          |                      |  |  |  |
|                            |                                    |                                                      |                                 |                      |                                          |                      |  |  |  |
|                            | Copyright (C) 2022 Daiwa Institute | e of Research Ltd. All Rights Reserved. Job Arranger |                                 |                      |                                          |                      |  |  |  |
|                            |                                    |                                                      |                                 |                      |                                          |                      |  |  |  |

2.変更内容を確認して、「保存」ボタンを押下します。

| Job Arranger Manager         | Home 🕨 Public Calendar                 | ➢ Calendar Create                                        |                      |                            |                                              |                                              |                                              |
|------------------------------|----------------------------------------|----------------------------------------------------------|----------------------|----------------------------|----------------------------------------------|----------------------------------------------|----------------------------------------------|
| Admin                        | Object information                     |                                                          |                      |                            |                                              |                                              | *                                            |
| ≣ Object Management ▲        | + Calendar ID :                        | CALENDAR_3063                                            | Public: 🔽            | Authority: Can update      | Update date :                                |                                              |                                              |
| 🛱 Calendar 🔷 🔨               | + Calendar Name :                      | CALENDAR_3063                                            |                      | Username : Admin           | Last Working Day :                           |                                              |                                              |
| Public Calendar              | Description :                          |                                                          |                      |                            |                                              |                                              |                                              |
| 🖽 Private Calendar           | ¢ 2020                                 | 2021                                                     | 1                    | 2022                       |                                              | 2023                                         | 2024 •                                       |
| Ø Public Filter              | January                                | February                                                 | N                    | March                      | April                                        | May                                          | June                                         |
| O Private Filter             | Su Mo Iu We Ih Fr                      | 1 2 3 4 5                                                | Su Mo Tu             | 2 3 4 5                    | Su Mo Iu We In Fr Sa<br>1 2                  | 1 2 3 4 5 6 7                                | 1 2 3 4                                      |
| 🖾 Schedule 🛛 🗡               | 2 3 4 5 6 7<br>9 10 11 12 13 14        | 8 6 7 8 9 10 11 12<br>15 13 14 15 16 17 18 19            | 6 7 8<br>13 14 15    | 9 10 11 12<br>16 17 18 19  | 3 4 5 6 7 8 9<br>10 11 12 13 14 15 16        | 8 9 10 11 12 13 14<br>15 16 17 18 19 20 21   | 5 6 7 8 9 10 11<br>12 13 14 15 16 17 18      |
| 🙏 Job Net 🗸 🗸                | 16 17 18 19 20 21<br>23 24 25 26 27 28 | 22 20 21 22 23 24 25 26<br>29 27 28                      | 20 21 22<br>27 28 29 | 23 24 25 26<br>30 31       | 17 18 19 20 21 22 23<br>24 25 26 27 28 29 30 | 22 23 24 25 26 27 28<br>29 30 31             | 19 20 21 22 23 24 25<br>26 27 28 29 30       |
| III Job Execution Management | 30 31 <b>July</b>                      | August                                                   | Sen                  | temher                     | October                                      | November                                     | December                                     |
| Job Execution Result         | Su Mo Tu We Th Fr                      | Sa Su Mo Tu We Th Fr Sa                                  | Su Mo Tu             | We Th Fr Sa                | Su Mo Tu We Th Fr Sa                         | Su Mo Tu We Th Fr Sa                         | Su Mo Tu We Th Fr Sa                         |
| Ø General Setting            | 1<br>3 4 5 6 7 8                       | 2 1 2 3 4 5 6<br>9 7 8 9 10 11 12 13                     | 4 5 6                | 7 8 9 10                   | 2 3 4 5 6 7 8                                | 6 7 8 9 10 11 12                             | 4 5 6 7 8 9 10                               |
| 🛱 Lock Management            | 10 11 12 13 14 15<br>17 18 19 20 21 22 | 16 14 15 16 17 18 19 20<br>23 21 22 23 24 25 26 27       | 11 12 13<br>18 19 20 | 14 15 16 17<br>21 22 23 24 | 9 10 11 12 13 14 15<br>16 17 18 19 20 21 22  | 13 14 15 16 17 18 19<br>20 21 22 23 24 25 26 | 11 12 13 14 15 16 17<br>18 19 20 21 22 23 24 |
| Export and Import      Y     | 24 25 26 27 28 29                      | 30 28 29 30 31                                           | 25 26 27             | 28 29 30                   | 23 24 25 26 27 28 29                         | 27 28 29 30                                  | 25 26 27 28 29 30 31                         |
| G Log out                    | 31                                     |                                                          |                      |                            | 30 31                                        |                                              |                                              |
|                              |                                        |                                                          |                      |                            |                                              |                                              |                                              |
|                              | Copyright (C) 2022 Daiwa Insti         | itute of Research Ltd. All Rights Reserved. Job Arranger |                      |                            |                                              |                                              |                                              |

3.編集登録確認ダイアログが表示されるので、「OK」ボタンを押下します。

| Job Arranger Manager     | Home > Public Calendar                 | r \succ Calendar Create                                                                                                    |                        |                            |                                             |                                                           |                                              |
|--------------------------|----------------------------------------|----------------------------------------------------------------------------------------------------|------------------------|----------------------------|---------------------------------------------|-----------------------------------------------------------|----------------------------------------------|
| Admin                    | Object information                     |                                                                                                    |                        |                            |                                             |                                                           | ×                                            |
| 🗉 Object Management 🔦    | * Calendar ID :                        | CALENDAR_3063                                                                                                    | Public: 💟              | Authority: Can update      | Update date :                               |                                                           |                                              |
| 🖽 Calendar 🔷 🔨           | Calendar Name:                         | CALENDAR_3063                                                                                                    |                        | Username : Admin           | Last Working Day :                          |                                                           |                                              |
| E Public Calendar        | Description :                          |                                                                                                    |                        |                            |                                             |                                                           |                                              |
| 🖽 Private Calendar       | < 2020                                 | 2021                                                                                                    |                        | 2022                       | 2                                           |                                                           | 2024                                         |
| Public Filter            | January                                | February                                                                                                    | ٨                      | March                      | April                                       | May                                                       | June                                         |
| Private Filter           | Su Mo Tu We Th Fr                      | 1 1 2 3 4 5                                                                                                    | SU MO TU               | 2 3 4 5                    | Su Mo Tu We Th Fr Sa                        | 1 2 3 4 5 6 7                                             | Su Mo Tu We Th Fr Sa<br>1 Z 3 4              |
| 🖾 Schedule 🗸 🗸           | 2 3 4 5 6 7<br>9 10 11 12 13 14        | 8 6 7 8 9 10<br>15 13 14 15 16 17                                                                                                    | Confirm                |                            | 5 6 7 8 9<br>2 13 14 15 16                  | 8 9 10 11 12 13 14<br>15 16 17 18 19 20 21                | 5 6 7 8 9 10 11<br>12 13 14 15 16 17 18      |
| 🙏 Job Net 🛛 🛩            | 16 17 18 19 20 21<br>23 24 25 26 27 28 | 22 20 21 22 23 24<br>29 27 28                                                                                                    | Are you sure to regist | er?                        | 9 20 21 22 23<br>6 27 28 29 30              | 22 23 24 25 26 27 28<br>29 30 31                          | 19 20 21 22 23 24 25<br>26 27 28 29 30       |
| Job Execution Management | 30 31<br>July                          | August                                                                                                    | Sep                    | otember                    | October                                     | November                                                  | December                                     |
| Job Execution Result     | Su Mo Tu We Th Fr                      | Sa Su Mo Tu We Th Fr Sa                                                                                                    | Su Mo Tu               | We Th Fr Sa                | Su Mo Tu We Th Fr Sa                        | Su Mo Tu We Th Fr Sa                                      | Su Mo Tu We Th Fr Sa                         |
| 🕸 General Setting        | 3 4 5 6 7 8                            | 9 7 8 9 10 11 12 13                                                                                                    | 456                    | 7 8 9 10                   | 2 3 4 5 6 7 8                               | 6 7 8 9 10 11 12                                          | 4 5 6 7 8 9 10                               |
| 🛍 Lock Management        | 10 11 12 13 14 15<br>17 18 19 20 21 22 | 16         14         15         16         17         18         19         20           23         21         22         23         24         25         26         27 | 11 12 13<br>18 19 20   | 14 15 16 17<br>21 22 23 24 | 9 10 11 12 13 14 15<br>16 17 18 19 20 21 22 | 13 14 15 16 17 18 19<br>20 <mark>21</mark> 22 23 24 25 26 | 11 12 13 14 15 16 17<br>18 19 20 21 22 23 24 |
| 🖾 Export and Import 🛛 👻  | 24 25 26 27 28 29                      | 30 28 29 30 31                                                                                                    | 25 26 27               | 28 29 30                   | 23 24 25 26 27 28 29                        | 27 28 29 30                                               | 25 26 27 28 29 30 31                         |
| G log out                | 31                                     |                                                                                                    |                        |                            | 30 31                                       |                                                           |                                              |
|                          |                                        |                                                                                                    |                        |                            |                                             |                                                           |                                              |
|                          |                                        |                                                                                                    |                        |                            |                                             |                                                           | 0000                                         |

#### 4. 一括登録 (ファイル読込)

稼働日にしたい日付が記載された TEXT ファイルを読込むことで、稼働日を一括登録することができます。

ただし、先週のすべての稼働情報は全て削除されます。

1.カレンダー編集画面にて、ファイル読込ボタンを押下します。

| Job Arranger Manager     | Home 🕨 Public Calendar 🕽                   | ► Calendar Version ➤ Calendar Edit                     |                                  |                                                                                  |                                  |                                                           |                                              |
|--------------------------|--------------------------------------------|--------------------------------------------------------|----------------------------------|----------------------------------------------------------------------------------|----------------------------------|-----------------------------------------------------------|----------------------------------------------|
| Admin                    | Object information                         |                                                        |                                  |                                                                                  |                                  |                                                           |                                              |
| ≅ Object Management ▲    | * Calendar ID :                            | CALENDAR_3063                                          | Public: 🛃 Auth                   | nority: Can update                                                               | Update date : 2022/0             | 9/02 09:10:49                                             |                                              |
| 🖨 Calendar 🛛 🔿           | * Calendar Name :                          | CALENDAR_3063_version2                                 | User                             | name : Admin                                                                     | Last Working Day : 20            | 22/02/24                                                  |                                              |
| 🚍 Public Calendar        | Description :                              | CALENDAR_3063_version2                                 |                                  |                                                                                  |                                  |                                                           |                                              |
| 🖺 Private Calendar       | < 2020                                     | 2021                                                   |                                  | 2022                                                                             |                                  | 2023                                                      | 2024 >                                       |
| O Public Filter          | January                                    | February                                               | March                            | 5 6 6 Mai                                                                        | April                            | May                                                       | June                                         |
| ③ Private Filter         | Su Mo Iu We In Pr S                        | 1 2 3 4 5                                              | 1 2 3                            | 4 5                                                                              | 1 2                              | 1 2 3 4 5 6 7                                             | 1 2 3 4                                      |
| 🖾 Schedule 🛛 🛩           | 2 3 4 5 6 7 8<br>9 10 11 12 13 14 1        | 5 13 14 15 16 17 18 19                                 | 6 7 8 9 10<br>13 14 15 16 17     | 11 12 3 4<br>18 19 10 11                                                         | 5 6 7 8 9<br>12 13 14 15 16      | 8 9 10 11 12 13 14<br>15 16 17 18 19 20 21                | 5 6 7 8 9 10 11<br>12 13 14 15 16 17 18      |
| ی Job Net 🗸 🗸            | 16 17 18 19 20 21 2<br>23 24 25 26 27 28 2 | 2 20 21 22 23 24 25 26<br>9 27 28                      | 20 21 22 23 24<br>27 28 29 30 31 | 25 26 17 18<br>24 25 3                                                           | 19 20 21 22 23<br>26 27 28 29 30 | 22 23 24 25 26 27 28<br>29 30 31                          | 19 20 21 22 23 24 25<br>26 27 28 29 30       |
| Ibb Execution Management | 30 31<br>July                              | August                                                 | September                        |                                                                                  | October                          | November                                                  | December                                     |
| Job Execution Result     | Su Mo Tu We Th Fr S                        | a Su Mo Tu We Th Fr Sa                                 | Su Mo Tu We Th                   | Fr Sa Su Mo 1                                                                    | Tu We Th Fr Sa                   | Su Mo Tu We Th Fr Sa                                      | Su Mo Tu We Th Fr Sa                         |
| General Setting          | 3 4 5 6 7 8 5                              | 7 8 9 10 11 12 13                                      | 4 5 6 7 8                        | 9 10 2 3                                                                         | 4 5 6 7 8                        | 6 7 8 9 10 11 12                                          | 4 5 6 7 8 9 10                               |
| 🛱 Lock Management        | 10 11 12 13 14 15 1<br>17 18 19 20 21 22 2 | 6 14 15 16 17 18 19 20<br>3 21 22 23 24 25 26 27       | 11 12 13 14 15<br>18 19 20 21 22 | 16         17         9         10           23         24         16         17 | 11 12 13 14 15<br>18 19 20 21 22 | 13 14 15 16 17 18 19<br>20 <mark>21</mark> 22 23 24 25 26 | 11 12 13 14 15 16 17<br>18 19 20 21 22 23 24 |
| Export and import 👻      | 24 25 26 27 28 29 3                        | 0 28 29 30 31                                          | 25 26 27 28 29                   | 30 23 24 3<br>30 31                                                              | 25 26 27 28 29                   | 27 28 29 30                                               | 25 26 27 28 29 30 31                         |
| G Log out                |                                            |                                                        |                                  | 50 51                                                                            |                                  |                                                           |                                              |
|                          |                                            |                                                        |                                  |                                                                                  |                                  |                                                           |                                              |
|                          | Copyright (C) 2022 Daiwa Institu           | ite of Research Ltd. All Rights Reserved. Job Arranger |                                  |                                                                                  |                                  |                                                           |                                              |

2.稼働日ファイル読込画面が表示されます。

| Operation day file                    | reading Screen                                  |                       |        | ×  |
|---------------------------------------|-------------------------------------------------|-----------------------|--------|----|
| Please input a file on<br>Choose File | the operation day that oppoin<br>No file chosen | ted an operation day. |        |    |
| Reading                               | ~                                               |                       |        |    |
| ,, -                                  |                                                 |                       |        |    |
|                                       |                                                 |                       | Cancel | ОК |

3.「ファイルを選択」ボタンを押下します。

4. ファイル選択ダイアログが表示されるので、対象のファイルを指定し「OK」ボタンを押下します。

5.対象ファイル内のフォーマットに合わせて、画面上のフォーマットを選択します。

| Job Arranger Manager  | Home > Public Calendar                 | ➤ Calendar Version ➤ Calendar Edit                    |                         |                              |                                             |                                                           |                                              |
|-----------------------|----------------------------------------|-------------------------------------------------------|-------------------------|------------------------------|---------------------------------------------|-----------------------------------------------------------|----------------------------------------------|
| Admin                 | Object information                     |                                                       |                         |                              |                                             |                                                           |                                              |
| Object Management     | * Calendar 1D :                        | CALENDAR_3063                                         | Public: 💟               | Authority: Can update        | Update date : 20                            | 22/09/02 09:10:49                                         |                                              |
| 🗄 Calendar 🔷          | Calendar Name :                        | CALENDAR_2063_version2                                |                         | Username : Admin             | Last Working Da                             | y : 2022/02/24                                            |                                              |
|                       | Description:                           | CALENDAR_3053_version2                                |                         |                              |                                             |                                                           |                                              |
|                       | < 2020                                 |                                                       | 1                       | 202                          | 6                                           |                                                           | 2024                                         |
| O Public Filter       | January                                | February                                              |                         | March                        | April                                       | Мау                                                       | June                                         |
| O Private Filter      | Su Mo Tu We Th Fr                      | Sa Su Mo Ti Operation day f                           | ile reading Screen      |                              | ×                                           | Su Mo Tu We Th Fr Sa<br>1 2 3 4 5 6 7                     | Su Mo Tu We Th Fr Sa<br>1 2 3 4              |
| 🖽 Schedule 😪 🛩        | 2 3 4 5 6 7<br>9 10 11 12 13 14        | 8 6 7 8<br>15 13 14 11 Choose Fil                     | on the operation day to | hat oppointed an operation o | ay,                                         | 8 9 10 11 12 13 14<br>15 16 17 18 19 20 21                | 5 6 7 8 9 10 11<br>12 13 14 15 16 17 18      |
| 🖧 lob Net 😪           | 16 17 18 19 20 21<br>23 24 25 26 27 26 | 22 20 21 2<br>29 27 28 Reading                        |                         |                              |                                             | 22 23 24 25 26 27 28<br>29 30 31                          | 19 20 21 22 23 24 25<br>26 27 28 29 30       |
|                       | 30 31 Indu                             |                                                       | D YYYY/MM/DD            |                              |                                             | Marganian                                                 | December                                     |
| Job Execution Result  | Su Mo Tu We Th Fr                      | Sa Su Mo Ti YYYY-MM-DI                                | D                       |                              | Cancel OK                                   | Su Mo Tu We Th Fr Sa                                      | Su Mo Tu We Th Fr Sa                         |
|                       | 1<br>3 4 5 6 7 8                       | 2 1 2 MM/DD/YYY<br>9 7 8 9 YYYYMMDD                   | Y                       | 2 3<br>9 10                  | 2345678                                     | 1 2 3 4 5<br>6 7 8 9 10 11 12                             | 1 2 3<br>4 5 6 7 8 9 10                      |
|                       | 10 11 12 13 14 15<br>17 18 19 20 21 22 | 16 14 15 16 MMDDYYYY<br>23 21 22 23                   |                         | 16 17<br>23 24               | 9 10 11 12 13 14 15<br>16 17 18 19 20 21 22 | 13 14 15 16 17 18 19<br>20 <mark>21</mark> 22 23 24 25 26 | 11 12 13 14 15 16 17<br>18 19 20 21 22 23 24 |
| Export and Import 🛛 👻 | 24 25 26 27 28 29                      | 80 28 29 30 31                                        | 25 26 2                 | 7 28 29 30                   | 23 24 25 26 27 28 29                        | 27 28 29 30                                               | 25 26 27 28 29 30 31                         |
| G Log out             |                                        |                                                       |                         |                              |                                             |                                                           |                                              |
|                       |                                        |                                                       |                         |                              |                                             |                                                           |                                              |
|                       | Copyright (C) 2022 Daiwa Ins           | titute of Research Ltd. All Rights Reserved. Job Arra |                         |                              |                                             |                                                           |                                              |

※稼働日ファイル(TEXT ファイル)の記載例

| File       Edit       Format         View       Help         2022/09/01       2022/09/02         2022/09/03       2022/09/03         2022/09/04       2022/09/05         2022/09/05       2022/09/06         2022/09/07       2022/09/07         2022/09/08       2022/09/10         2022/09/10       2022/09/11         2022/09/11       2022/09/12         2022/09/13       2022/09/13         2022/09/14       2022/09/15         2022/09/17       2022/09/16         2022/09/18       2022/09/18         2022/09/20       2022/09/21         2022/09/21       2022/09/22         2022/09/22       2022/09/23         2022/09/24       2022/09/25         2022/09/26       2022/09/27 |              | _            |                 | × |        |
|----------------------------------------------------------------------------------------------------|--------------|--------------|-----------------|---|--------|
| View         Help           2022/09/01         ^           2022/09/02         2022/09/03           2022/09/04         2022/09/05           2022/09/05         2022/09/06           2022/09/07         2022/09/07           2022/09/08         2022/09/10           2022/09/10         2022/09/11           2022/09/12         2022/09/12           2022/09/13         2022/09/13           2022/09/14         2022/09/15           2022/09/15         2022/09/16           2022/09/18         2022/09/21           2022/09/21         2022/09/23           2022/09/22         2022/09/24           2022/09/25         2022/09/26           2022/09/26         2022/09/27                 | <u>F</u> ile | <u>E</u> dit | F <u>o</u> rmat |   |        |
| 2022/09/01<br>2022/09/02<br>2022/09/03<br>2022/09/04<br>2022/09/05<br>2022/09/06<br>2022/09/07<br>2022/09/07<br>2022/09/09<br>2022/09/10<br>2022/09/11<br>2022/09/12<br>2022/09/12<br>2022/09/13<br>2022/09/14<br>2022/09/15<br>2022/09/15<br>2022/09/15<br>2022/09/16<br>2022/09/17<br>2022/09/18<br>2022/09/18<br>2022/09/19<br>2022/09/21<br>2022/09/21<br>2022/09/21<br>2022/09/21<br>2022/09/22<br>2022/09/23<br>2022/09/24<br>2022/09/25<br>2022/09/26<br>2022/09/27                                                                                                    | <u>V</u> iew | <u>H</u> elj | р               |   |        |
| 2022/09/02<br>2022/09/03<br>2022/09/04<br>2022/09/05<br>2022/09/07<br>2022/09/07<br>2022/09/08<br>2022/09/09<br>2022/09/10<br>2022/09/10<br>2022/09/11<br>2022/09/12<br>2022/09/13<br>2022/09/13<br>2022/09/14<br>2022/09/15<br>2022/09/15<br>2022/09/15<br>2022/09/16<br>2022/09/17<br>2022/09/18<br>2022/09/18<br>2022/09/18<br>2022/09/19<br>2022/09/20<br>2022/09/21<br>2022/09/21<br>2022/09/21<br>2022/09/23<br>2022/09/24<br>2022/09/25<br>2022/09/25<br>2022/09/27                                                                                                    | 2022         | 2/09/        | /01             |   | $\sim$ |
| 2022/09/03<br>2022/09/04<br>2022/09/05<br>2022/09/06<br>2022/09/07<br>2022/09/08<br>2022/09/09<br>2022/09/10<br>2022/09/10<br>2022/09/12<br>2022/09/12<br>2022/09/13<br>2022/09/14<br>2022/09/15<br>2022/09/15<br>2022/09/15<br>2022/09/16<br>2022/09/16<br>2022/09/17<br>2022/09/18<br>2022/09/18<br>2022/09/19<br>2022/09/20<br>2022/09/21<br>2022/09/21<br>2022/09/21<br>2022/09/23<br>2022/09/24<br>2022/09/25<br>2022/09/25<br>2022/09/27                                                                                                    | 2022         | 2/09/        | /02             |   |        |
| 2022/09/04<br>2022/09/05<br>2022/09/06<br>2022/09/07<br>2022/09/08<br>2022/09/09<br>2022/09/10<br>2022/09/11<br>2022/09/12<br>2022/09/12<br>2022/09/13<br>2022/09/14<br>2022/09/15<br>2022/09/15<br>2022/09/16<br>2022/09/16<br>2022/09/17<br>2022/09/18<br>2022/09/18<br>2022/09/19<br>2022/09/20<br>2022/09/21<br>2022/09/21<br>2022/09/21<br>2022/09/23<br>2022/09/24<br>2022/09/25<br>2022/09/25<br>2022/09/26<br>2022/09/27                                                                                                    | 2022         | 2/09/        | /03             |   |        |
| 2022/09/05<br>2022/09/07<br>2022/09/07<br>2022/09/08<br>2022/09/09<br>2022/09/10<br>2022/09/10<br>2022/09/12<br>2022/09/12<br>2022/09/13<br>2022/09/14<br>2022/09/15<br>2022/09/15<br>2022/09/15<br>2022/09/16<br>2022/09/17<br>2022/09/18<br>2022/09/18<br>2022/09/19<br>2022/09/20<br>2022/09/21<br>2022/09/21<br>2022/09/22<br>2022/09/23<br>2022/09/24<br>2022/09/25<br>2022/09/25<br>2022/09/26<br>2022/09/27                                                                                                    | 2022         | 2/09/        | /04             |   |        |
| 2022/09/06<br>2022/09/07<br>2022/09/08<br>2022/09/09<br>2022/09/10<br>2022/09/11<br>2022/09/12<br>2022/09/13<br>2022/09/14<br>2022/09/15<br>2022/09/15<br>2022/09/16<br>2022/09/17<br>2022/09/18<br>2022/09/18<br>2022/09/20<br>2022/09/21<br>2022/09/21<br>2022/09/22<br>2022/09/23<br>2022/09/24<br>2022/09/25<br>2022/09/25<br>2022/09/27                                                                                                    | 2022         | 2/09/        | 05              |   |        |
| 2022/09/07<br>2022/09/08<br>2022/09/09<br>2022/09/10<br>2022/09/11<br>2022/09/12<br>2022/09/13<br>2022/09/13<br>2022/09/14<br>2022/09/15<br>2022/09/15<br>2022/09/16<br>2022/09/17<br>2022/09/17<br>2022/09/18<br>2022/09/19<br>2022/09/20<br>2022/09/21<br>2022/09/21<br>2022/09/23<br>2022/09/24<br>2022/09/25<br>2022/09/25<br>2022/09/26<br>2022/09/27                                                                                                    | 2022         | 2/09/        | 06              |   |        |
| 2022/09/08<br>2022/09/09<br>2022/09/10<br>2022/09/11<br>2022/09/12<br>2022/09/13<br>2022/09/14<br>2022/09/15<br>2022/09/15<br>2022/09/16<br>2022/09/17<br>2022/09/18<br>2022/09/19<br>2022/09/20<br>2022/09/21<br>2022/09/21<br>2022/09/22<br>2022/09/23<br>2022/09/24<br>2022/09/25<br>2022/09/25<br>2022/09/26<br>2022/09/27                                                                                                    | 2022         | 2/09/        | 07              |   |        |
| 2022/09/09<br>2022/09/10<br>2022/09/11<br>2022/09/12<br>2022/09/13<br>2022/09/14<br>2022/09/15<br>2022/09/15<br>2022/09/16<br>2022/09/17<br>2022/09/18<br>2022/09/19<br>2022/09/20<br>2022/09/21<br>2022/09/21<br>2022/09/22<br>2022/09/23<br>2022/09/24<br>2022/09/25<br>2022/09/25<br>2022/09/26<br>2022/09/27                                                                                                    | 2022         | 2/09/        | '08             |   |        |
| 2022/09/10<br>2022/09/11<br>2022/09/12<br>2022/09/13<br>2022/09/14<br>2022/09/15<br>2022/09/16<br>2022/09/16<br>2022/09/17<br>2022/09/18<br>2022/09/19<br>2022/09/20<br>2022/09/21<br>2022/09/21<br>2022/09/22<br>2022/09/23<br>2022/09/24<br>2022/09/25<br>2022/09/25<br>2022/09/26<br>2022/09/27                                                                                                    | 2022         | 2/09/        | /09             |   |        |
| 2022/09/11<br>2022/09/12<br>2022/09/13<br>2022/09/14<br>2022/09/15<br>2022/09/15<br>2022/09/17<br>2022/09/17<br>2022/09/18<br>2022/09/19<br>2022/09/20<br>2022/09/21<br>2022/09/21<br>2022/09/22<br>2022/09/23<br>2022/09/24<br>2022/09/25<br>2022/09/25<br>2022/09/26<br>2022/09/27                                                                                                    | 2022         | 2/09/        | 10              |   |        |
| 2022/09/12<br>2022/09/13<br>2022/09/14<br>2022/09/15<br>2022/09/16<br>2022/09/17<br>2022/09/18<br>2022/09/19<br>2022/09/20<br>2022/09/20<br>2022/09/21<br>2022/09/21<br>2022/09/23<br>2022/09/23<br>2022/09/24<br>2022/09/25<br>2022/09/25<br>2022/09/26<br>2022/09/27                                                                                                    | 2022         | 2/09/        | 11              |   |        |
| 2022/09/13<br>2022/09/14<br>2022/09/15<br>2022/09/16<br>2022/09/17<br>2022/09/18<br>2022/09/19<br>2022/09/20<br>2022/09/21<br>2022/09/21<br>2022/09/22<br>2022/09/23<br>2022/09/24<br>2022/09/25<br>2022/09/25<br>2022/09/26<br>2022/09/27                                                                                                    | 2022         | 2/09/        | 12              |   |        |
| 2022/09/14<br>2022/09/15<br>2022/09/16<br>2022/09/17<br>2022/09/18<br>2022/09/20<br>2022/09/20<br>2022/09/21<br>2022/09/21<br>2022/09/22<br>2022/09/23<br>2022/09/24<br>2022/09/25<br>2022/09/25<br>2022/09/26<br>2022/09/27                                                                                                    | 2022         | 2/09/        | 13              |   |        |
| 2022/09/15<br>2022/09/16<br>2022/09/17<br>2022/09/18<br>2022/09/20<br>2022/09/20<br>2022/09/21<br>2022/09/22<br>2022/09/23<br>2022/09/23<br>2022/09/24<br>2022/09/25<br>2022/09/25<br>2022/09/26<br>2022/09/27                                                                                                    | 2022         | 2/09/        | 14              |   |        |
| 2022/09/18<br>2022/09/17<br>2022/09/18<br>2022/09/20<br>2022/09/21<br>2022/09/22<br>2022/09/23<br>2022/09/23<br>2022/09/24<br>2022/09/25<br>2022/09/25<br>2022/09/26<br>2022/09/27                                                                                                    | 2022         | 2/09/        | 15              |   |        |
| 2022/09/18<br>2022/09/19<br>2022/09/20<br>2022/09/21<br>2022/09/22<br>2022/09/23<br>2022/09/24<br>2022/09/25<br>2022/09/25<br>2022/09/26<br>2022/09/27                                                                                                    | 2022         | 2/09/        | 10              |   |        |
| 2022/09/19<br>2022/09/20<br>2022/09/21<br>2022/09/22<br>2022/09/23<br>2022/09/24<br>2022/09/25<br>2022/09/25<br>2022/09/26<br>2022/09/27                                                                                                    | 2022         | 0 / 0 9 /    | 17              |   |        |
| 2022/09/20<br>2022/09/21<br>2022/09/22<br>2022/09/23<br>2022/09/24<br>2022/09/25<br>2022/09/26<br>2022/09/27                                                                                                    | 2022         | 0/09/        | 10              |   |        |
| 2022/09/21<br>2022/09/22<br>2022/09/23<br>2022/09/24<br>2022/09/25<br>2022/09/26<br>2022/09/27                                                                                                    | 2022         | 2/09/        | 20              |   |        |
| 2022/09/22<br>2022/09/23<br>2022/09/24<br>2022/09/25<br>2022/09/26<br>2022/09/27                                                                                                    | 2022         | 2/09/        | 21              |   |        |
| 2022/09/23<br>2022/09/24<br>2022/09/25<br>2022/09/26<br>2022/09/27                                                                                                    | 2022         | 2/09/        | 22              |   |        |
| 2022/09/24<br>2022/09/25<br>2022/09/26<br>2022/09/27                                                                                                    | 2022         | 2/09/        | 23              |   |        |
| 2022/09/25<br>2022/09/26<br>2022/09/27                                                                                                    | 2022         | 2/09/        | 24              |   |        |
| 2022/09/26<br>2022/09/27                                                                                                    | 2022         | 2/09/        | 25              |   |        |
| 2022/09/27                                                                                                    | 2022         | 2/09/        | 26              |   |        |
|                                                                                                    | 2022         | 2/09/        | 27              |   |        |
| 2022/09/28                                                                                                    | 2022         | 2/09/        | 28              |   |        |
| 2022/09/29                                                                                                    | 2022         | 2/09/        | 29              |   |        |
| 2022/09/30                                                                                                    | 2022         | 2/09/        | 30              |   |        |
|                                                                                                    |              |              |                 |   |        |
| < > ×                                                                                                    | <            |              |                 | > |        |
| Winde UTF-8                                                                                                    | Wind         | UTE          | -8              |   |        |

6.登録内容を確認して、「OK」ボタンを押下します。7.カレンダーの内容を確認して、「保存」ボタンを押下します。

| E Job Arranger Manager      | Home > Public Calendar )                    | Calendar Create                                        |                                              |                                              |                                              |                                              |
|-----------------------------|---------------------------------------------|--------------------------------------------------------|----------------------------------------------|----------------------------------------------|----------------------------------------------|----------------------------------------------|
| Admin                       | Object information                          |                                                        |                                              |                                              |                                              | ~                                            |
| 🗉 Object Management 🖍       | * Calendar ID :                             | TOUNYU_CALENDAR                                        | Public: 🔽 Authority: Can update              | Update date :                                |                                              |                                              |
| 🛱 Calendar 🔗                | * Calendar Name :                           | TOUNYU_CALENDAR                                        | Username : Aomin                             | Last working Day :                           |                                              |                                              |
| 🚍 Public Calendar           | Description :                               | TOUNYU_CALENDAR                                        |                                              |                                              |                                              |                                              |
| 📋 Private Calendar          | • 2020                                      | 2021                                                   | 2022                                         |                                              | 2023                                         | 2024 •                                       |
| O Public Filter             | January                                     | February                                               | March                                        | April                                        | May                                          | June                                         |
| O Private Filter            | Su Mo Tu We Th Fr S                         | a Su Mo Tu We Th Fr Sa                                 | Su Mo Tu We Th Fr Sa<br>1 2 3 4 5            | Su Mo Tu We Th Fr Sa<br>1 2                  | Su Mo Tu We Th Fr Sa<br>1 2 3 4 5 6 7        | Su Mo Tu We Th Fr Sa<br>1 2 3 4              |
| 🖾 Schedule 🗸 🗸              | 2 3 4 5 6 7 8<br>9 10 11 12 13 14 1         | 6 7 8 9 10 11 12<br>5 13 14 15 16 17 18 19             | 6 7 8 9 10 11 12<br>13 14 15 16 17 18 19     | 3 4 5 6 7 8 9<br>10 11 12 13 14 15 16        | 8 9 10 11 12 13 14<br>15 16 17 18 19 20 21   | 5 6 7 8 9 10 11<br>12 13 14 15 16 17 18      |
| á, Job Net 🗸 🗸              | 16 17 18 19 20 21 2.<br>23 24 25 26 27 28 2 | 2 20 21 22 23 24 25 26<br>9 27 28                      | 20 21 22 23 24 25 26<br>27 28 29 30 31       | 17 18 19 20 21 22 23<br>24 25 26 27 28 29 30 | 22 23 24 25 26 27 28<br>29 30 31             | 19 20 21 22 23 24 25<br>26 27 28 29 30       |
| ID Job Execution Management | 30 31                                       | August                                                 | Cantomber                                    | Ortobar                                      | Nevember                                     | December                                     |
| Job Execution Result        | Su Mo Tu We Th Fr S                         | a Su Mo Tu We Th Fr Sa                                 | Su Mo Tu We Th Fr Sa                         | Su Mo Tu We Th Fr Sa                         | Su Mo Tu We Th Fr Sa                         | Su Mo Tu We Th Fr Sa                         |
| General Setting             | 12<br>3456789                               | 2 1 2 3 4 5 6<br>7 8 9 10 11 12 13                     | 1 2 3<br>4 5 6 7 8 9 10                      | 1 2 3 4 5 6 7 8                              | 1 2 3 4 5<br>6 7 8 9 10 11 12                | 1 2 3<br>4 5 6 7 8 9 10                      |
| 📾 Lock Management           | 10 11 12 13 14 15 1<br>17 18 19 20 21 22 2  | 6 14 15 16 17 18 19 20<br>3 21 22 23 24 25 26 27       | 11 12 13 14 15 16 17<br>18 19 20 21 22 23 24 | 9 10 11 12 13 14 15<br>16 17 18 19 20 21 22  | 13 14 15 16 17 18 19<br>20 21 22 23 24 25 26 | 11 12 13 14 15 16 17<br>18 19 20 21 22 23 24 |
| Export and Import      Y    | 24 25 26 27 28 29 3<br>31                   | 0 28 29 30 31                                          | 25 26 27 28 29 30                            | 23 24 25 26 27 28 29<br>30 31                | 27 28 29 30                                  | 25 26 27 28 29 30 31                         |
| G Log out                   |                                             |                                                        |                                              |                                              |                                              |                                              |
|                             | Copyright (C) 2022 Daiwa institu            | ute of Research Ltd. All Rights Reserved. Job Arranger |                                              |                                              |                                              |                                              |

8.編集登録確認ダイアログが表示されるので「OK」ボタンを押下します。

| ! | <b>Confirm</b><br>Are you sure to register? |        |    |
|---|---------------------------------------------|--------|----|
|   |                                             | Cancel | ОК |

## 5. 条件指定での登録(年単位)

カレンダー初期登録画面より、年単位での条件指定登録ができます。

1.カレンダー編集画面にて「初期登録」ボタンを押下します。

| Job Arranger Manager                                                                                            | Home > Public Calendar )        | ► Calendar Version ➤ Calendar Edit                     |                                 |                      |                      |                      |
|----------------------------------------------------------------------------------------------------|---------------------------------|--------------------------------------------------------|---------------------------------|----------------------|----------------------|----------------------|
| A Admin                                                                                                    | Object information              |                                                        |                                 |                      |                      | ×                    |
| Object Management                                                                                               | * Calendar ID :                 | TOUNYU_CALENDAR                                        | Public: 🔽 Authority: Can update | Update date : 2022,  | 09/05 12:02:38       |                      |
|                                                                                                    | + Calendar Name                 |                                                        | Username : Admin                | Last Working Day :   | 2022/09/30           |                      |
| 🛱 Calendar 🛛 ^                                                                                                  | + Calendar Ivanie.              | TOUTTO_CALLIDAR                                        |                                 |                      |                      |                      |
| 🚔 Public Calendar                                                                                               | Description :                   | TOUNYU_CALENDAR                                        |                                 |                      |                      |                      |
| 🛱 Private Calendar                                                                                              | <b>د</b> 2020                   | 2021                                                   | 2022                            |                      | 2023                 | 2024 >               |
| Public Filter                                                                                                   | January                         | February                                               | March                           | April                | May                  | June                 |
|                                                                                                    | Su Mo Tu We Th Fr S             | a Su Mo Tu We Th Fr Sa                                 | Su Mo Tu We Th Fr Sa            | Su Mo Tu We Th Fr Sa | Su Mo Tu We Th Fr Sa | Su Mo Tu We Th Fr Sa |
| O Private Filter                                                                                                | 2 3 4 5 6 7 8                   | 1 1 2 3 4 5                                            | 1 2 3 4 5                       | 12                   | 1 2 3 4 5 6 7        | 1 2 3 4              |
| 🖾 Schedule 🗸 🗸                                                                                                  | 9 10 11 12 13 14 1              | 5 13 14 15 16 17 18 19                                 | 13 14 15 16 17 18 19            | 10 11 12 13 14 15 16 | 15 16 17 18 19 20 21 | 12 13 14 15 16 17 18 |
| 2 internet                                                                                                    | 16 17 18 19 20 21 2             | 2 20 21 22 23 24 25 26                                 | 20 21 22 23 24 25 26            | 17 18 19 20 21 22 23 | 22 23 24 25 26 27 28 | 19 20 21 22 23 24 25 |
| ,C, JOD Net *                                                                                                   | 23 24 25 26 27 28 2             | 9 27 28                                                | 27 28 29 30 31                  | 24 25 26 27 28 29 30 | 29 30 31             | 26 27 28 29 30       |
| I Job Execution Management                                                                                      | 30 31                           | A                                                      | Contombor                       | Ortohan              | Neurophan            | December             |
| Job Execution Result                                                                                            | Su Mo Tu We Th Fr S             | a Su Mo Tu We Th Fr Sa                                 | Su Mo Tu We Th Fr Sa            | Su Mo Tu We Th Fr Sa | Su Mo Tu We Th Fr Sa | Su Mo Tu We Th Fr Sa |
|                                                                                                    | 1 2                             | 2 1 2 3 4 5 6                                          | 1 2 3                           | 1                    | 1 2 3 4 5            | 1 2 3                |
| General Setting                                                                                                 | 3 4 5 6 7 8 9                   | 9 7 8 9 10 11 12 13                                    | 4 5 6 7 8 9 10                  | 2 3 4 5 6 7 8        | 6 7 8 9 10 11 12     | 4 5 6 7 8 9 10       |
| 🔓 Lock Management                                                                                               | 10 11 12 13 14 15 1             | 6 14 15 16 17 18 19 20                                 | 11 12 13 14 15 16 17            | 9 10 11 12 13 14 15  | 13 14 15 16 17 18 19 | 11 12 13 14 15 16 17 |
| The second second second second second second second second second second second second second second second se | 17 18 19 20 21 22 2             | 3 21 22 23 24 25 26 27                                 | 18 19 20 21 22 23 24            | 16 17 18 19 20 21 22 | 20 21 22 23 24 25 26 | 18 19 20 21 22 23 24 |
| Lo Export and Import V                                                                                          | 24 25 20 27 20 29 5             | 0 20 29 30 31                                          | 25 20 21 20 29 50               | 30 31                | 27 26 29 50          | 25 20 21 20 29 30 31 |
| G Log out                                                                                                    |                                 |                                                        |                                 |                      |                      |                      |
|                                                                                                    |                                 |                                                        |                                 |                      |                      |                      |
|                                                                                                    |                                 |                                                        |                                 |                      |                      |                      |
|                                                                                                    | Copyright (C) 2022 Daiwa Instit | ute of Research Ltd. All Rights Reserved. Job Arranger |                                 |                      |                      |                      |

2. カレンダー初期登録画面が表示されます。

| addition, when it checks 'Not-initallize', register | red operating days are held and it registers by addt |
|-----------------------------------------------------|------------------------------------------------------|
| Day-of-the-week                                     | Beginning-of-the-month<br>End-of-the-month           |
| Sun Mon Tue<br>Wed Thu Fri                          | Every-month-specification                            |
| Sat                                                 | Please select                                        |
| Not-initialize                                      |                                                      |

3.稼働日としたい項目にチェックを入れます。

4.登録内容を確認して、「OK」ボタンを押下します。

| 項目名              | 内容確認                                                               |
|------------------|--------------------------------------------------------------------|
| 曜日指定             | チェックされている場合、稼働日(年)のすべての月を対象に、指定され<br>た曜日が稼働日として登録                  |
| 月初指定             | チェックされている場合、稼働日(年)のすべての月を対象に、月初(毎月<br>1日)が稼働日として登録                 |
| 月末指定             | チェックされている場合、稼働日(年)のすべての月を対象に、月末(28<br>日、29日、30日、31日のいずれか)が稼働日として登録 |
| 毎月指定             | チェックされている場合、稼働日(年)のすべての月を対象に、指定され<br>た日(複数日指定可)が稼働日として登録           |
| カレンダーを初<br>期化しない | チェックされている場合、登録済みの稼働日を保持し、追加で稼働日を<br>登録<br>※デフォルトでチェックされています。       |

稼働日の登録

| Calendar initial registration screen                                                                                                    | X                                                                                                |
|----------------------------------------------------------------------------------------------------|--------------------------------------------------------------------------------------------------|
| Initial setting of operation days performed on<br>Please put a check into an item to make into<br>In addition, when it checks 'Not-initailize',regi | n a calendar.<br>operating days.<br>istered operating days are held and it registers by addtion. |
| Day-of-the-week                                                                                                    | Beginning-of-the-month<br>End-of-the-month                                                       |
| Sun ✔ Mon ✔ Tue<br>✔ Wed ✔ Thu ✔ Fri<br>Sat                                                                                                    | Every-month-specification Please select                                                          |
| Not-initialize                                                                                                    |                                                                                                  |
|                                                                                                    | Cancel                                                                                           |

| 5.カレンダーの内容を確認して、「保存」ボタンを押下します |
|-------------------------------|
|-------------------------------|

| September_5_calendar p           |                                                                                                    | Authority: Can update                                                                                                    | Update date : 2022,                                                                                                    | /09/05 12:02:38                                                                                                    |                                                                                                    |
|----------------------------------|----------------------------------------------------------------------------------------------------|----------------------------------------------------------------------------------------------------|----------------------------------------------------------------------------------------------------|----------------------------------------------------------------------------------------------------|----------------------------------------------------------------------------------------------------|
| September_5_calendar             |                                                                                                    | Username : Admin                                                                                                    | Last Working Day :                                                                                                    | 2022/09/30                                                                                                    |                                                                                                    |
| September_5_calendar             |                                                                                                    |                                                                                                    |                                                                                                    |                                                                                                    |                                                                                                    |
| 21                               | 021                                                                                                    | 2022                                                                                                    |                                                                                                    | 2023                                                                                                    | 2024                                                                                                    |
| February                         | Ma                                                                                                    | rch                                                                                                    | April                                                                                                    | May                                                                                                    | June                                                                                                    |
| Sa Su Mo Tu We Th Fr Sa          | Su Mo Tu W                                                                                                    | e Th Fr Sa Su                                                                                                    | Mo Tu We Th Fr Sa                                                                                                    | Su Mo Tu We Th Fr Sa                                                                                                    | Su Mo Tu We Th Fr S                                                                                                    |
| 1 1 2 3 4 5                      | 1 2                                                                                                    | 3 4 5                                                                                                    | 1 2                                                                                                    | 1 2 3 4 5 6 7                                                                                                    |                                                                                                    |
| s 0 7 8 9 10 11 12               | 13 14 15 14                                                                                                    | 10 11 12 3                                                                                                    | 4 5 6 7 8 9                                                                                                    | 15 16 17 18 19 20 21                                                                                                    | 12 12 14 15 16 17 1                                                                                                    |
| 22 20 21 22 23 24 25 26          | 20 21 22 2                                                                                                    | 24 25 26 17                                                                                                    | 7 18 19 20 21 22 23                                                                                                    | 22 23 24 25 26 27 28                                                                                                    | 19 20 21 22 23 24 2                                                                                                    |
| 29 27 28                         | 27 28 29 30                                                                                                    | 31 24                                                                                                    | 25 26 27 28 29 30                                                                                                    | 29 30 31                                                                                                    | 26 27 28 29 30                                                                                                    |
| August                           | Septe                                                                                                    | mber                                                                                                    | October                                                                                                    | November                                                                                                    | December                                                                                                    |
| Sa Su Mo Tu We Th Fr Sa          | Su Mo Tu W                                                                                                    | e Th Fr Sa Su                                                                                                    | Mo Tu We Th Fr Sa                                                                                                    | Su Mo Tu We Th Fr Sa                                                                                                    | Su Mo Tu We Th Fr S                                                                                                    |
| 2 1 2 3 4 5 6                    |                                                                                                    | 1 2 3                                                                                                    | 1                                                                                                    | 1 2 3 4 5                                                                                                    | 1 2 3                                                                                                    |
| 9 7 <mark>8 9 10 11 12</mark> 13 | 4 5 6 7                                                                                                    | 8 9 10 2                                                                                                    | 3 4 5 6 7 8                                                                                                    | 6 7 8 9 10 11 12                                                                                                    | 4 5 6 7 8 9 1                                                                                                    |
| 16 14 15 16 17 18 19 20          | 11 12 13 14                                                                                                    | 15 16 17 9                                                                                                    | 10 11 12 13 14 15                                                                                                    | 13 14 15 16 17 18 19                                                                                                    | 11 12 13 14 15 16 1                                                                                                    |
| 23 21 22 23 24 25 26 27          | 18 19 20 2                                                                                                    | 22 23 24 16                                                                                                    | 0 17 18 19 20 21 22                                                                                                    | 20 21 22 23 24 25 26                                                                                                    | 18 19 20 21 22 23 2                                                                                                    |
| 20 20 20 31                      | 25 20 27 20                                                                                                    | 29 30 23                                                                                                    | 24 25 26 27 28 29                                                                                                    | 21 28 29 30                                                                                                    | 25 26 27 26 29 50 5                                                                                                    |
|                                  |                                                                                                    | 50                                                                                                    |                                                                                                    |                                                                                                    |                                                                                                    |
|                                  | September,5,calendar<br>September,5,calendar<br>September,5,calendar<br>Su Mo Tu We Th Fr Sa<br>1 1 1 2 3 4 5<br>8 6 7 8 8 10 11 16 17 10 19<br>1 2 2 3 4 25 26<br>2 7 20<br>Su Mo Tu We Th Fr Sa<br>3 2 10 21 22 33 4 25 26<br>3 2 10 21 22 23 24 25 26<br>3 2 1 2 2 25 24 2 5 26<br>3 2 1 2 2 25 24 2 5 26<br>3 2 1 2 2 25 24 2 5 26<br>3 2 1 2 2 25 24 2 5 26<br>3 2 1 2 2 25 24 2 5 26<br>3 2 1 2 2 25 24 2 5 26<br>3 2 1 2 2 25 24 2 5 26<br>3 2 1 2 2 25 24 2 5 26<br>3 2 1 2 2 25 24 2 5 26<br>3 2 1 2 2 25 24 2 5 26<br>3 2 1 2 2 25 24 2 5 26<br>3 2 1 2 2 25 24 2 25 26<br>3 2 1 2 2 25 24 2 5 26<br>3 2 1 2 2 25 24 2 5 26<br>3 2 1 2 2 25 24 2 5 26<br>3 2 1 2 2 25 24 2 5 26<br>3 2 1 2 2 25 24 2 5 26<br>3 2 1 2 2 25 24 2 5 26<br>3 2 1 2 2 25 24 2 25 26<br>3 2 1 2 2 25 24 2 25 26<br>3 2 1 2 2 25 24 2 25 26<br>3 2 1 2 2 25 24 2 25 26<br>3 2 1 2 2 25 24 2 25 26<br>3 2 1 2 2 25 24 2 25 26<br>3 2 1 2 2 25 24 2 25 26<br>3 2 1 2 2 25 24 2 25 26<br>3 2 1 2 2 25 24 2 25 26<br>3 2 1 2 2 25 24 2 25 26<br>3 2 1 2 2 25 24 2 25 26<br>3 2 1 2 2 25 24 2 25 26<br>3 2 1 2 2 25 24 2 25 26<br>3 2 1 2 2 25 24 2 25 26<br>3 2 1 2 2 25 26 2 25 27<br>3 2 1 2 2 25 26 2 25 26<br>3 2 1 2 2 25 26 2 25 26<br>3 2 1 2 2 25 26 2 25 26<br>3 2 1 2 2 25 26 2 25 26<br>3 2 1 2 2 25 26 2 25 26<br>3 2 1 2 2 25 26 2 25 26<br>3 2 1 2 2 25 26 2 25 26<br>3 2 2 25 26 2 25 26<br>3 2 2 2 25 26 2 25 26<br>3 2 2 25 26<br>3 2 2 25 26 2 25 26<br>3 2 2 25 26 2 25 26<br>3 2 2 25 26 2 25 26<br>3 2 2 25 26 2 25 26<br>3 2 2 25 26 2 25 26<br>3 2 2 25 26<br>3 2 2 25 26 26<br>3 2 2 2 25 26 2 25 26<br>3 2 2 25 26<br>3 2 2 2 2 2 2 2 2 2 2 2 2 2 2 2 2 2 2 2 | September,5,calendar         Sour More Tur Wer The From Sour More The Source Sourc | Username: Admin           September; 5, calendar         Z021         Z022           Su Mo Tu We Th         Fr         Sa         Su Mo Tu We Th         Fr         Sa         Su Mo Tu We Th         Fr         Sa         Su Mo Tu We Th         Fr         Sa         Su Mo Tu We Th         Fr         Sa         Sa         Su Mo Tu We Th         Fr         Sa         Sa         Sa         Sa         Sa         Sa         Sa         Sa         Sa         Sa         Sa         Sa         Sa         Sa         Sa         Sa         Sa         Sa         Sa         Sa         Sa         Sa         Sa         Sa         Sa         Sa <th< td=""><td>September,5,calendar     Last Working Day:       September,5,calendar     COCO       Su Mo Tu We Th Fr     Sa     Su Mo Tu We Th Fr     Sa     Su Mo Tu We Th Fr     Sa       Su Mo Tu We Th Fr     Sa     Su Mo Tu We Th Fr     Sa     Su Mo Tu We Th Fr     Sa       Su Mo Tu We Th Fr     Sa     Su Mo Tu We Th Fr     Sa     Colspan="6"&gt;Colspan="6"       Su Mo Tu We Th Fr     Sa     Su Mo Tu We Th Fr     Sa     Sa     Sa     Sa     Sa     Sa     Sa     Sa     Sa     Sa     Sa     Sa     Sa     Sa     Sa     Sa     Sa     Sa     Sa     Sa     Sa     Sa     Sa     Sa     Sa     Sa     Sa     Sa     Sa     Sa     Sa     Sa     Sa     Sa     Sa</td><td>Subministration of the state of the state of the sta</td></th<> | September,5,calendar     Last Working Day:       September,5,calendar     COCO       Su Mo Tu We Th Fr     Sa     Su Mo Tu We Th Fr     Sa     Su Mo Tu We Th Fr     Sa       Su Mo Tu We Th Fr     Sa     Su Mo Tu We Th Fr     Sa     Su Mo Tu We Th Fr     Sa       Su Mo Tu We Th Fr     Sa     Su Mo Tu We Th Fr     Sa     Colspan="6">Colspan="6"       Su Mo Tu We Th Fr     Sa     Su Mo Tu We Th Fr     Sa     Sa     Sa     Sa     Sa     Sa     Sa     Sa     Sa     Sa     Sa     Sa     Sa     Sa     Sa     Sa     Sa     Sa     Sa     Sa     Sa     Sa     Sa     Sa     Sa     Sa     Sa     Sa     Sa     Sa     Sa     Sa     Sa     Sa     Sa | Subministration of the state of the state of the sta |

6. 編集登録確認ダイアログが表示されるので「OK」ボタンを押下します。

| ! | Confirm                   |        |    |
|---|---------------------------|--------|----|
|   | Are you sure to register? |        |    |
|   |                           |        |    |
|   |                           | Cancel | ОК |
|   |                           |        |    |

#### 6.フィルターについて

フィルターとは、選択されたカレンダーをベースに月次稼働させたい基準日 (指定日)でフィルタリングと定義したオブジェクトを指します。フィルターでは選 択されたカレンダーに、指定された基準日でフィルターした結果を稼働日とします。 フィルターした結果、基準日が非稼働日となる場合、基準日から指定された移動日 数を計算した日を稼働日とします。移動日数は基準日から前後7日が指定可能です。 ※移動日数とはカレンダーに設定された稼働日の日数で、暦上の日数ではありませ ん。

#### 移動日について

カレンダーと基準日のマッピングの結果、基準日が非稼働日の際は指定され た移動日数分、稼働日を移動します。

なお、稼働日の検索は基準日から暦上で最大 30 日まで行います。30 日以内に移動 日数分の稼働日が存在しない場合、該当月は非稼働となります。

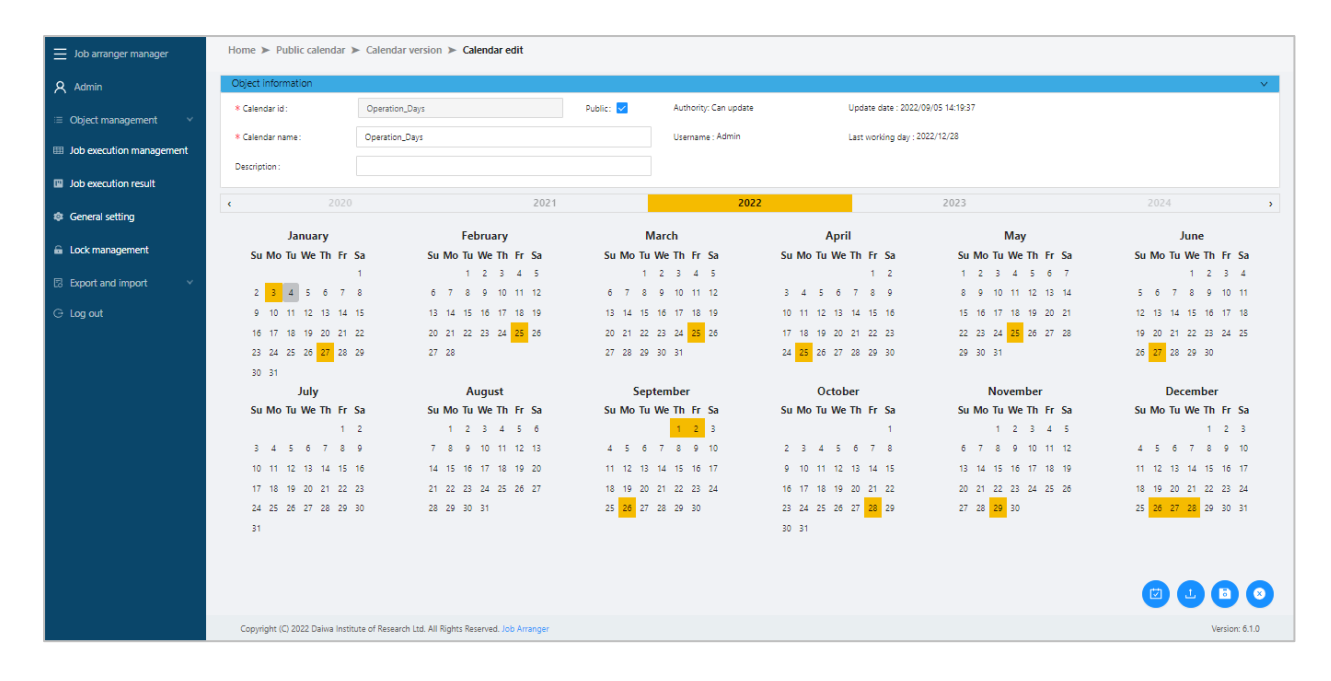

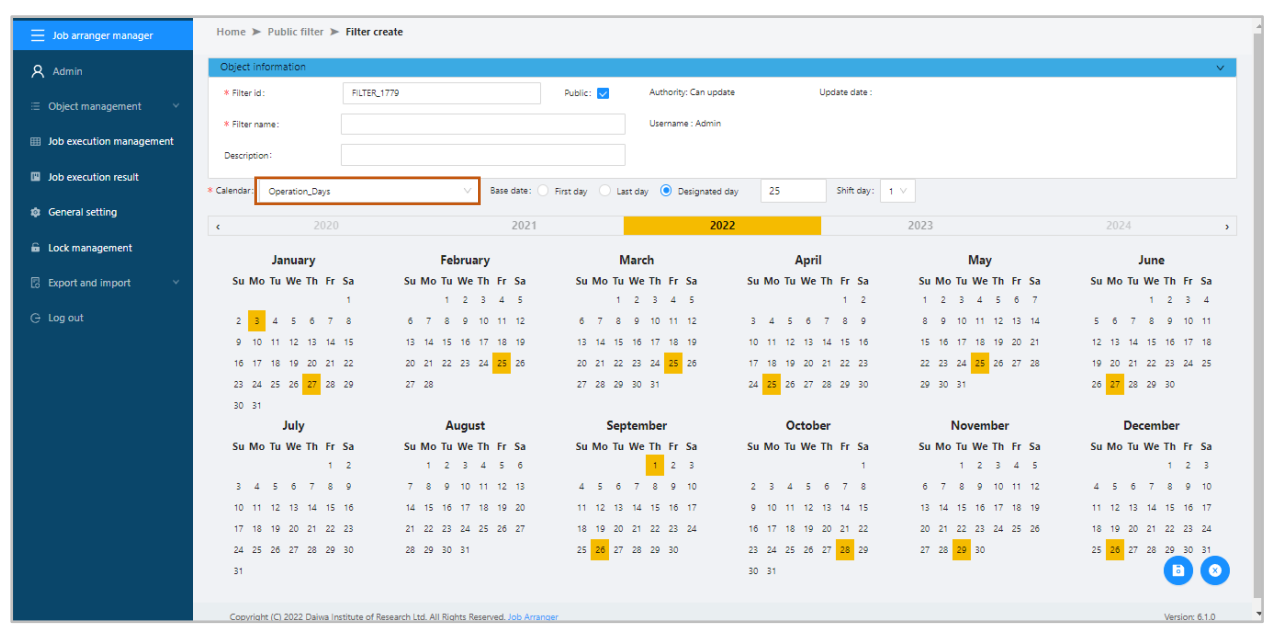

例 1:基準日が 25 日で移動日数が「2 日」の場合

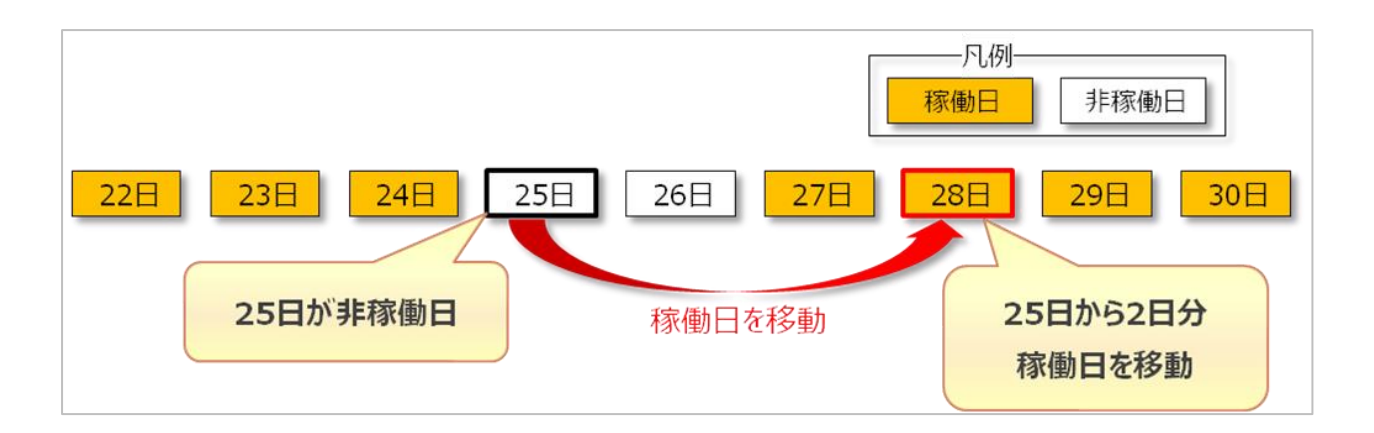

例 2:基準日が 25 日で移動日数が「-1 日」の場合

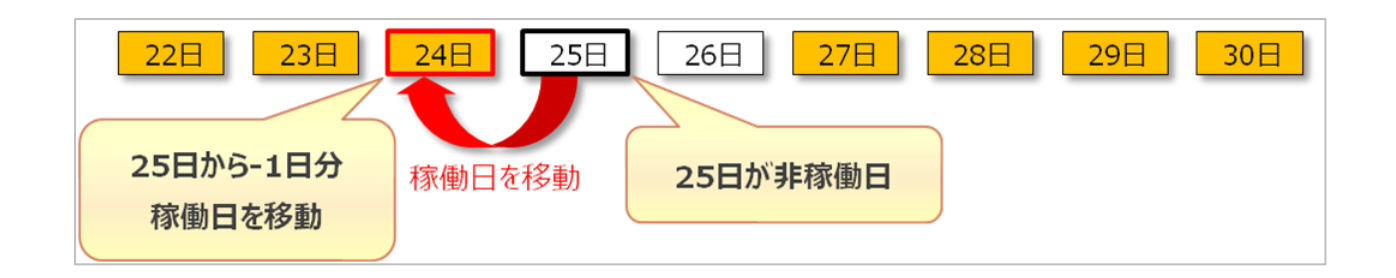

例 3:基準日が31日、移動日数が「2日」でかつ該当月に31日が存在しない場合

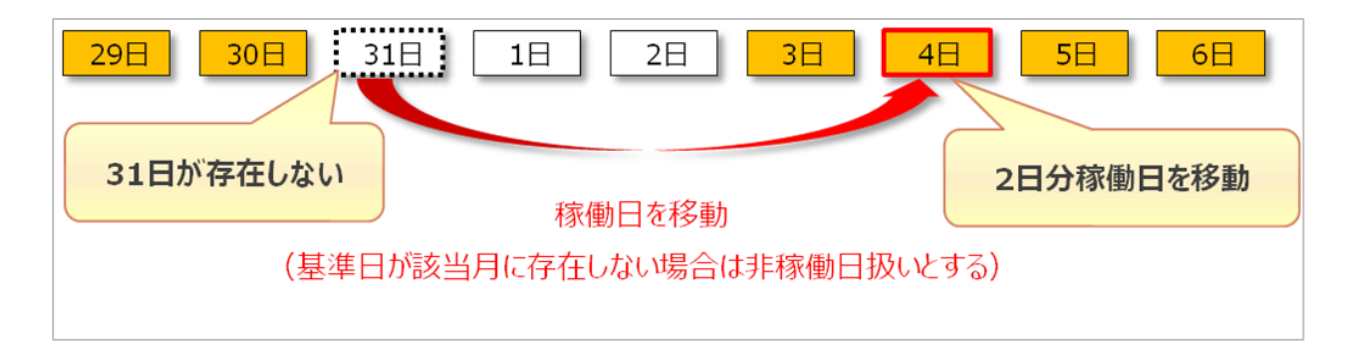

例 4:基準日が 25 日、移動日数が「0 日」でかつ該当月の 25 日が非稼働日の場合

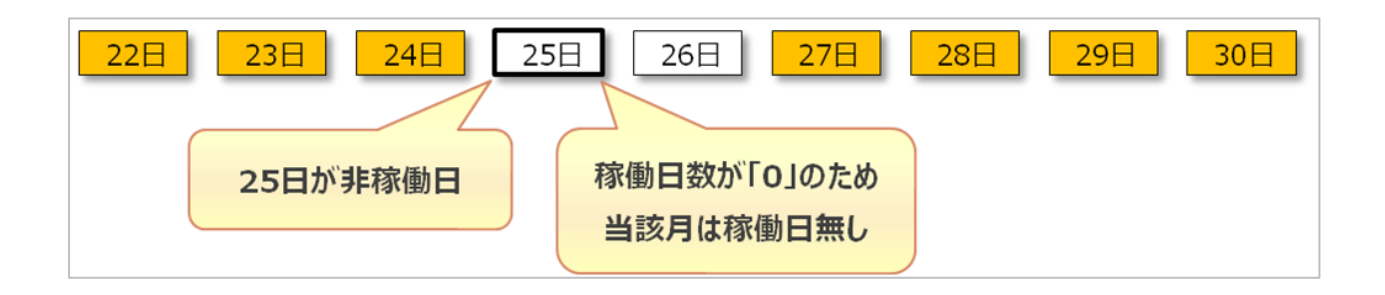

## 7.フィルターの新規作成

公開/非公開フィルター一覧画面から「フィルター作成」ボタンを選択するこ とで、新規フィルターを作成することができます。

| Job Arranger Manager     | Hom   | ie 🕨 Public Filter  |         |              |                                |                                |                         |         |
|--------------------------|-------|---------------------|---------|--------------|--------------------------------|--------------------------------|-------------------------|---------|
| Admin                    |       | ete Enable          | Disable | Export       | Create Filter                  |                                |                         |         |
| E Object Management      |       | Updated D 🗘 🔍       | Valid ‡ | Username ≑ 🔍 | Object id 💠 🔍                  | Object name 💠 이                | Description Q           | Version |
| 🛱 Calendar 🛛 🔿           |       | 2022/08/09 14:20:54 |         | Admin        | 000000011111                   | 000000011111                   |                         | List    |
|                          |       | 2022/08/22 10:00:08 | 0       | Admin        | 000001businessday              | 000001businessday mid          | 000001businessday mid   | List    |
| 📋 Public Calendar        |       | 2022/08/19 15:35:28 |         | Admin3       | 00001213                       | 00001213                       | 00001213 ver2           | List    |
| 🛱 Brivata Calendar       |       | 2022/08/22 10:01:47 |         | Admin        | 0001234test                    | 0001234testx                   | 0001234testx            | List    |
|                          |       | 2022/02/28 20:01:14 |         | Admin        | 0001_pub_filter                | 0001_pub_filter                | 0001_pub_filter         | List    |
| O Public Filter          |       | 2022/05/02 21:04:12 |         | Admin        | 000_filter_del_233             | 000_filter_del_233             |                         | List    |
| 0                        |       | 2022/07/21 15:56:59 |         | Admin        | 000_publlic_filer_sss          | 000_public_filer_sss_1         | 000_public_filer_sss_1  | List    |
| () Private Filter        |       | 2022/03/29 21:08:36 |         | Admin        | 001_filter_del_233             | 001_filter_del_233             |                         | List    |
| 🖽 Schedule 🗸 🗸           |       | 2022/07/22 12:35:57 |         | Admin1       | 00_filter_firstmonday          | 00_filter_firstmonday          | 00_filter_firstmonday   | List    |
|                          |       | 2022/02/21 10:11:25 |         | Admin        | 01-enable-disable-multi-filter | 01-enable-disable-multi-filter |                         | List    |
| 🙏 Job Net 🗸 🗸            |       | 2022/02/18 10:36:03 |         | admin_user1  | Business_Day_13                | Business_Day_13                | Business_Day_13         | List    |
| Job Execution Management |       | 2022/02/18 10:31:41 |         | admin_user1  | Business_Day_MonthStart        | Business_Day_MonthStart        | Business_Day_MonthStart | List    |
|                          |       | 2022/08/03 10:54:29 |         | test_user1   | FILTER-CALENDAR-TEST           | FILTER-CALENDAR-TEST           | FILTER-CALENDAR-TEST    | List    |
| Job Execution Result     |       | 2022/07/27 11:09:40 |         | Admin        | FILTER_00000                   | FILTER_00000                   | FILTER_00000            | List    |
| A General Setting        |       | 2022/07/25 14:50:03 |         | Admin        | FILTER_000001businessday       | 000001businessday mid          | 000001businessday mid   | List    |
| Server and a country     |       | 2022/04/19 16:03:13 |         | Admin        | FILTER_1                       | FILTER_1_ver1                  | FILTER_1                | List    |
| 🔓 Lock Management        |       | 2022/07/22 16:19:05 |         | Admin        | FILTER_1006                    | FILTER_1006                    |                         | List    |
| Event and leavest        |       | 2022/07/25 06:26:29 |         | Admin        | FILTER_1008                    | FILTER_1008                    |                         | List    |
| Lo export and import +   |       | 2022/07/25 06:30:12 |         | Admin        | FILTER_1009                    | FILTER_1009                    |                         | List    |
| G Log out                |       | 2022/07/25 07:26:59 |         | Admin        | FILTER_1017                    | FILTER_1017                    |                         | List    |
|                          |       | 2022/07/25 07:39:53 |         | Admin        | FILTER_1018                    | FILTER_1018                    |                         | List    |
|                          |       | 2022/07/25 18:52:23 |         | Admin        | FILTER 1065                    | FILTER 1065                    |                         | Tist    |
|                          | Showi | ng 137 entries      |         |              |                                |                                |                         |         |

情報エリアの各情報

ジョブ編集画面の情報エリアにある以下の項目について入力します。

- フィルターID
- フィルター名
- 説明
- 公開チェックボックス
- カレンダー
- 基準日
- 移動日数

新規追加時はフィルターIDを自動採番します。必要に応じて変更してください。公開チェックボックスをオンにした場合は「全てのユーザで共通に利用できる」公開フィルターになり、オフにした場合は「同一ユーザグループ内で利用できる」非公

開フィルターとなります。

| Job Arranger Manager     | Home > Public Filter > Filter Cre         | cate                                          |                                     |                      |                      |                      |
|--------------------------|-------------------------------------------|-----------------------------------------------|-------------------------------------|----------------------|----------------------|----------------------|
| A Admin                  | Object information                        |                                               |                                     |                      |                      | ×                    |
| III Object Management    | * Filter ID : FILTER_17                   | 21                                            | Public: 🔽 Authority: Can update     | Update date :        |                      |                      |
|                          |                                           |                                               | Username : Admin                    |                      |                      |                      |
| 🛱 Calendar 🛛 🔿           | * Filter Name :                           |                                               |                                     |                      |                      |                      |
| 🚔 Public Calendar        | Description :                             |                                               |                                     |                      |                      |                      |
| 🖆 Private Calendar       | Calendar: Select Calendar Type            | V Base date : ) Fir                           | rst Day 🔹 Last Day 📄 Designated Day | Shift day: 1 🗸       |                      |                      |
| Public Filter            | < 2020                                    | 2021                                          | 202                                 | 2                    | 2023                 | 2024 >               |
|                          | January                                   | February                                      | March                               | April                | May                  | June                 |
| O Private Filter         | Su Mo Tu We Th Fr Sa                      | Su Mo Tu We Th Fr Sa                          | Su Mo Tu We Th Fr Sa                | Su Mo Tu We Th Fr Sa | Su Mo Tu We Th Fr Sa | Su Mo Tu We Th Fr Sa |
| 🖾 Schedule 🗸 🗸           | 1                                         | 1 2 3 4 5                                     | 1 2 3 4 5                           | 1 2                  | 1 2 3 4 5 6 7        | 1 2 3 4              |
|                          | 2 3 4 5 6 7 8                             | 6 7 8 9 10 11 12                              | 6 7 8 9 10 11 12                    | 3 4 5 6 7 8 9        | 8 9 10 11 12 13 14   | 5 6 7 8 9 10 11      |
| 🖧 Job Net 🗸 🗸            | 9 10 11 12 13 14 15                       | 13 14 15 16 17 18 19                          | 13 14 15 16 17 18 19                | 10 11 12 13 14 15 16 | 15 16 17 18 19 20 21 | 12 13 14 15 16 17 18 |
| Iob Execution Management | 16 17 18 19 20 21 22                      | 20 21 22 23 24 25 26                          | 20 21 22 23 24 25 26                | 17 18 19 20 21 22 23 | 22 23 24 25 26 27 28 | 19 20 21 22 23 24 25 |
| <b>,</b>                 | 23 24 25 26 27 28 29                      | 27 28                                         | 27 28 29 30 31                      | 24 25 26 27 28 29 30 | 29 30 31             | 26 27 28 29 30       |
| Job Execution Result     | 30 31                                     | A                                             | Cantambas                           | Ortobar              | Nauruhan             | December             |
| <b>*</b> • • • • •       | July<br>Su Ma Tu Wa Th Er Sa              | August                                        | Su Mo Tu Wo Th Er So                | Su Mo Tu Wo Th Er So | Su Mo Tu Wo Th Er Sa | Su Mo Tu Wo Th Er So |
| Seneral Setting          | 1 2                                       | 1 2 3 4 5 6                                   | 1 2 3                               | 1 1                  | 1 2 3 4 5            | 1 2 3                |
| 📾 Lock Management        | 3 4 5 6 7 8 9                             | 7 8 9 10 11 12 13                             | 4 5 6 7 8 9 10                      | 2 3 4 5 6 7 8        | 6 7 8 9 10 11 12     | 4 5 6 7 8 9 10       |
|                          | 10 11 12 13 14 15 16                      | 14 15 16 17 18 19 20                          | 11 12 13 14 15 16 17                | 9 10 11 12 13 14 15  | 13 14 15 16 17 18 19 | 11 12 13 14 15 16 17 |
| E Export and Import Y    | 17 18 19 20 21 22 23                      | 21 22 23 24 25 26 27                          | 18 19 20 21 22 23 24                | 16 17 18 19 20 21 22 | 20 21 22 23 24 25 26 | 18 19 20 21 22 23 24 |
| G Log out                | 24 25 26 27 28 29 30                      | 28 29 30 31                                   | 25 26 27 28 29 30                   | 23 24 25 26 27 28 29 | 27 28 29 30          | 25 26 27 28 29 30 31 |
| 0,                       | 31                                        |                                               |                                     | 30 31                |                      |                      |
|                          |                                           |                                               |                                     |                      |                      |                      |
|                          |                                           |                                               |                                     |                      |                      |                      |
|                          | Copyright (C) 2022 Daiwa Institute of Re: | search Ltd. All Rights Reserved. Job Arranger |                                     |                      |                      |                      |
|                          |                                           |                                               |                                     |                      |                      |                      |

情報エリアの各項目について

| 項目名            | 形式           | 備考                                                                                                    |
|----------------|--------------|----------------------------------------------------------------------------------------------------|
| フィルター<br>ID    | テキストボ<br>ックス | <ul> <li>・フィルターを識別するID</li> <li>・初期値「識別子(FILTER_)+連番」</li> <li>・半角英数字、ハイフン(-)、アンダーバー(_)のみ使用可能</li> <li>・重複登録不可</li> <li>・半角32文字まで入力可能</li> </ul> |
| フィルター<br>名     | テキストボ<br>ックス | <ul> <li>・フィルターの名称</li> <li>・ひらがな、全角カタカナ、半角カタカナ、全角英数字、半角</li> <li>英数字、記号が使用可能</li> <li>・全角32文字、半角64文字まで入力可能</li> </ul>                           |
| 説明             | テキストボ<br>ックス | <ul> <li>・カレンダーについての説明</li> <li>・ひらがな、全角カタカナ、半角カタカナ、全角英数字、半角</li> <li>英数字、記号が使用可能</li> <li>・全角50文字、半角100文字まで入力可能</li> <li>・省略可能</li> </ul>       |
| 公開チェッ<br>クボックス | チェックボ<br>ックス | ・他のユーザへの公開要否を指定                                                                                                    |

| 項目名   | 形式           | 備考                                                                                                    |
|-------|--------------|----------------------------------------------------------------------------------------------------|
| カレンダー | リストボッ<br>クス  | ・ベースカレンダー<br>・フィルタリングの対象となるベースカレンダーを選択                                                                                                    |
| 基準日   | ラジオボタ<br>ン   | <ul> <li>・稼働対象となる基準日</li> <li>・月次で稼働させる基準日(日)を指定</li> <li>【月初】毎月1日を稼働日</li> <li>【月末】毎月の月末(28日、29日、30日、31日のいずれか)を</li> <li>稼働日</li> <li>【指定日】任意の指定日を稼働日</li> </ul> |
| 指定日   | テキストボ<br>ックス | <ul> <li>・稼働対象となる指定日</li> <li>・基準日で「指定日」を選択した際に任意の稼働日を指定</li> <li>・1~31の半角数字が入力可能</li> <li>※指定された日が該当月に存在しない場合はその日を非稼働日として扱います。</li> <li>例:2月31日</li> </ul>       |
| 移動日数  | テキストボ<br>ックス | <ul> <li>・稼働日を移動する日数</li> <li>・移動日数は前後最大7日まで選択可能</li> <li>※該当月の基準日が非稼働日の場合、基準日から指定された移動日数を計算した日を稼働日とします。移動日数はカレンダーに設定された稼働日を計算対象とします。暦上の日数ではありません。</li> </ul>     |

#### 8.フィルター削除

削除方法として、対象に応じて以下の方法があります。

1.オブジェクトを選択します。

個別カレンダーの全バージョンが対象の場合

公開/非公開フィルター一覧画面から個別オブジェクトを選択して、「削除」ボタン をクリックします。

個別カレンダーの特定バージョンが対象の場合

バージョン一覧画面からフィルターの特定のバージョンを選択して、「削除」ボタ ンをクリックします。
2.削除確認ダイアログが表示されるので、「OK」ボタンを押下します。

| 1 | Confirm Delete<br>Are you sure to delete? |        |    |
|---|-------------------------------------------|--------|----|
|   |                                           | Cancel | ОК |

## 3.ジョブネット編集

ジョブネットとは、実行順序を指定した単位ジョブや条件分岐、並列処理な どジョブの集合体のことを指します。フローチャートと同様の形式を採用し、各機 能を持ったアイコンをドラッグ&ドロップで配置してジョブネットを作成します。

また、Job Arranger では「ジョブ変数」と「ジョブコントローラ変数」とい う二種類の変数を使用することが出来ます。これらを使用することで、定型化(部品 化)したジョブネットが作成でき、色々なところでジョブネットの再利用が可能にな ります。

実行は スケジュール によるものと別途に【手動実行】があります。

- 1. ジョブネットの新規作成
- 2. ジョブフローの作成
- 3. ジョブネット編集
- 4. ジョブネットの削除
- 5. 変数アイコン
- 6. ジョブネット手動実行

### 1.ジョブネットの新規作成

ジョブネットメニューを開き、公開/非公開オブジェクト一覧画面を選択して、 「ジョブネット作成」ボタンをクリックすると、初期ジョブ作成画面が表示されて、 新規ジョブを作成できます。

| Job Arranger Manager        | Hom | e 🕨 Public Jobnet   |         |              |                         |       |                                |                                  |         |
|-----------------------------|-----|---------------------|---------|--------------|-------------------------|-------|--------------------------------|----------------------------------|---------|
| Admin                       |     |                     |         | Export       | Create Jobnet           |       |                                |                                  |         |
|                             |     | Updated D 🗧 🔍       | Valid 0 | Username 💠 🔍 | Object id               | ¢. 0, | Object name 💠 🔍                | Description 0,                   | Version |
|                             |     | 2022/02/22 21:20:38 |         | Admin        | J00_00_JOBNET_2r1       |       | J00_00_JOBNET_2r1              | RHLEジョブ10個                       | List    |
| 🗆 Calendar 🔍                |     | 2017/09/05 09:53:59 |         | Admin        | J00_00_JOBNET_2r2       |       | J00_00_JOBNET_2r2              | RHLEジ = 710個                     | List    |
| 🖾 Schedule 🗸 🗸              |     | 2017/09/05 09:54:57 |         | Admin        | J00_00_JOBNET_2w1       |       | J00_00_JOBNET_2w1              | WinJOB10個~負荷用1                   | List    |
| In the second second second |     | 2017/09/05 09:55:55 | 0       | Admin        | J00_00_JOBNET_2w2       |       | 100_00_JOBNET_2W2              | WinJOB10個~負荷用2 コマンドスクリプトのみ、幼で…   | List    |
| 🙏 Job Net 💦 🐴               |     | 2017/08/16 19:25:56 |         | Admin        | J00_00_JOBNET_2z1       |       | J00_00_JOBNET_2z1              | 負荷用まとの実行1                        | List    |
| 备 Public Jobnet             |     | 2017/09/06 11:09:48 |         | Admin        | J00_00_JOBNET_2z2       |       | J00_00_JOBNET_222              | 負荷用まとの実行2                        | List    |
|                             |     | 2017/09/04 13:46:26 |         | Admin        | J00_00_JOBNET_2z3       |       | J00_00_JOBNET_2z3              | 負荷用まとの実行3                        | List    |
| ,Å, Private Jobnet          |     | 2017/09/06 11:11:07 |         | Admin        | J00_00_JOBNET_224       |       | J00_00_JOBNET_224              | 負荷用まとの実行4                        | List    |
| Ioh Execution Management    |     | 2017/08/04 13:49:07 |         | Admin        | J00_00_JOBNET_3         |       | J00_00_JOBNET_3                | WinJOB10個~負荷用                    | List    |
|                             |     | 2018/10/16 13:29:52 |         | Admin        | J00_00_JOBNET_3_w2016   |       | J00_00_J0BNET_3_w2016          | J00_00_JOBNET_3_w2016            | List    |
| Job Execution Result        |     | 2018/10/09 19:21:18 |         | Admin        | J00_00_JOBNET_3all      |       | J00_00_JOBNET_3all             | ジョブ10個のジョブネット3つ実行(Cent5-64、6-32) | List    |
| Canaral Satting             |     | 2018/10/16 18:24:08 |         | Admin        | J00_00_JOBNET_3c1       |       | J00_00_JOBNET_3c1              | CentOSジョブ10個                     | List    |
| e ocheni setting            |     | 2018/10/15 18:24:05 |         | Admin        | J00_00_JOBNET_3c1_c5_32 |       | J00_00_JOBNET_3c1_c5_32        | Cent5_32ジョブ10個                   | List    |
| Lock Management             |     | 2018/10/15 18:16:40 |         | Admin        | J00_00_JOBNET_3c1_c5_64 |       | J00_00_JOBNET_3c1_c5_64        | Cent5_64ジョブ10個                   | List    |
|                             |     | 2018/10/15 17:21:23 |         | Admin        | J00_00_JOBNET_3c1_c6_32 |       | J00_00_JOBNET_3c1_c6_32        | Cent6_32ジョブ10個                   | List    |
| C6 Export and import *      |     | 2018/10/15 16:38:43 |         | Admin        | J00_00_JOBNET_3c1_c6_64 |       | J00_00_JOBNET_3c1_c6_64        | Cent6_64 9 = 710년                | List    |
| 🕒 Log out                   |     | 2018/10/15 15:46:21 |         | Admin        | J00_00_JOBNET_3c1_c7    |       | J00_00_JOBNET_3c1_c7           | CentOSジ = ブ10個                   | List    |
|                             |     | 2018/10/09 19:04:29 |         | Admin        | J00_00_JOBNET_3c2       |       | J00_00_JOBNET_3c2 Cent6-32     | CentOSジ = ∵10/8                  | List    |
|                             |     | 2018/10/15 15:36:23 |         | Admin        | J00_00_JOBNET_3c2debian |       | J00_00_JOBNET_3c2d Debian      | Debianジョブ10個                     | List    |
|                             |     | 2018/10/16 18:04:27 |         | Admin        | J00_00_JOBNET_3w1       |       | J00_00_JOBNET_3w1 w2012r2 119  | winユーザ指定                         | List    |
|                             |     | 2018/10/15 19:38:49 |         | Admin        | J00_00_JOBNET_3w1a      |       | J00_00_J0BNET_3w1 w2012r2 119  | WinJOB10個~負荷用                    | List    |
|                             |     | 2018/10/11 18:10:54 |         | Admin        | J00_00_JOBNET_3w1b      |       | J00_00_JOBNET_3w1b w2012r2 156 | WinJOB10個~負荷用                    | List    |

情報エリアの各情報

ジョブ編集画面の情報エリアにある以下の項目について入力します。

- ジョブネット ID
- ジョブネット名
- 説明
- 公開チェックボックス
- 多重起動
- タイムアウト警告(分)

新規追加時は Job Manager が自動採番した仮のジョブネット ID で登録されているので、必要に応じて内容を変更してください。

公開チェックボックスをオンにした場合は「全てのユーザで共通に利用できる」公 開ジョブネットとなり、オフにした場合は「同一アクセスグループ内で利用できる」 非公開ジョブネットとなります。

ズームバーをスライドさせることにより、編集領域の表示倍率を変更することが可

能です。

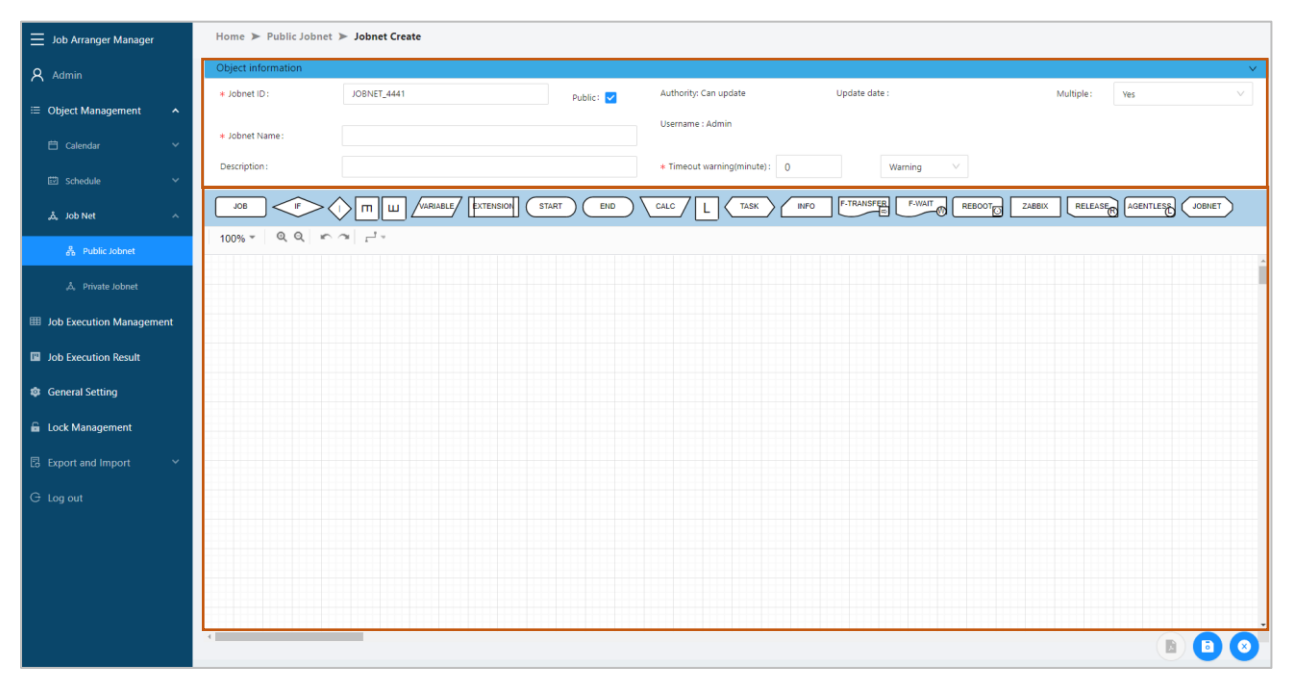

情報エリアの各項目について

| 項目名            | 形式           | 備考                                                                                                    |
|----------------|--------------|----------------------------------------------------------------------------------------------------|
| ジョブネッ<br>ト ID  | テキストボ<br>ックス | <ul> <li>・ジョブネットを識別するIDを指定</li> <li>・初期値「識別子(JOBNET_)+連番」</li> <li>・半角英数字、ハイフン(-)、アンダーバー(_)のみ使用可能</li> <li>・重複登録不可</li> <li>・半角32文字まで入力可能</li> </ul> |
| ジョブネッ<br>ト名    | テキストボ<br>ックス | <ul> <li>・ジョブネットの名称を指定</li> <li>・ひらがな、全角カタカナ、半角カタカナ、全角英数字、半角英数字、記号が使用可能</li> <li>・全角21文字、半角64文字まで入力可能</li> </ul>                                     |
| 説明             | テキストボ<br>ックス | <ul> <li>・ジョブネットについての説明を指定</li> <li>・ひらがな、全角カタカナ、半角カタカナ、全角英数字、半角英数字、記号が使用可能</li> <li>・全角33文字、半角100文字まで入力可能</li> <li>・省略可能</li> </ul>                 |
| 公開チェッ<br>クボックス | チェックボ<br>ックス | ・他のユーザへの公開要否を指定                                                                                                    |

| 項目名             | 形式                      | 備考                                                                                                    |
|-----------------|-------------------------|----------------------------------------------------------------------------------------------------|
| 多重起動            | リストボックス                 | <ul> <li>・ジョブネットの多重起動の可否を指定<br/>【あり(多重起動可)】</li> <li>ジョブネットの同時多重起動を許可<br/>【スキップ(多重起動不可)】</li> <li>同一ジョブネットが実行中の場合は新たなジョブネットの</li> <li>起動不可</li> <li>【待ち合せ】</li> <li>同一ジョブネットが実行中の場合は稼働中のすべての同一</li> <li>ジョブネットが終了するまで起動を待ち合せ</li> </ul>                                                                                                    |
| タイムアウ<br>ト警告(分) | テキストボ<br>ックスリス<br>トボックス | <ul> <li>・タイムアウト処理までの時間を分単位(1~99999)で設定<br/>※タイムアウト処理無しの場合は0となります。</li> <li>・タイムアウト処理は石のリストボックスより「警告の<br/>み」、「jobnet stop」のどちらかを選択<br/>【警告のみ】<br/>指定された時間(分)を経過してもジョブネットが終了しな<br/>い場合、状況の色が橙色に変化し、警告メッセージをログに<br/>出力</li> <li>タイムアウト後も処理は継続<br/>【jobnet stop】<br/>指定された時間(分)を経過してもジョブネットが終了しな<br/>い場合、ジョブネットを強制終了させ、警告メッセージをロ<br/>グに出力<br/>強制終了時に実行中のアイコンは赤色となり強制終了</li> <li>・半角数字のみ使用可能</li> <li>・5 桁まで入力可能</li> </ul> |

# 2.ジョブフローの作成

部品オブジェクト欄より開始(START)アイコンをドラッグして、編集領域(ジョブ フロー領域)にアイコンを追加します。 開始(START)アイコンの作成は必須です。ジョブネットを作成する際は、開始 (START)アイコンから追加していきます。

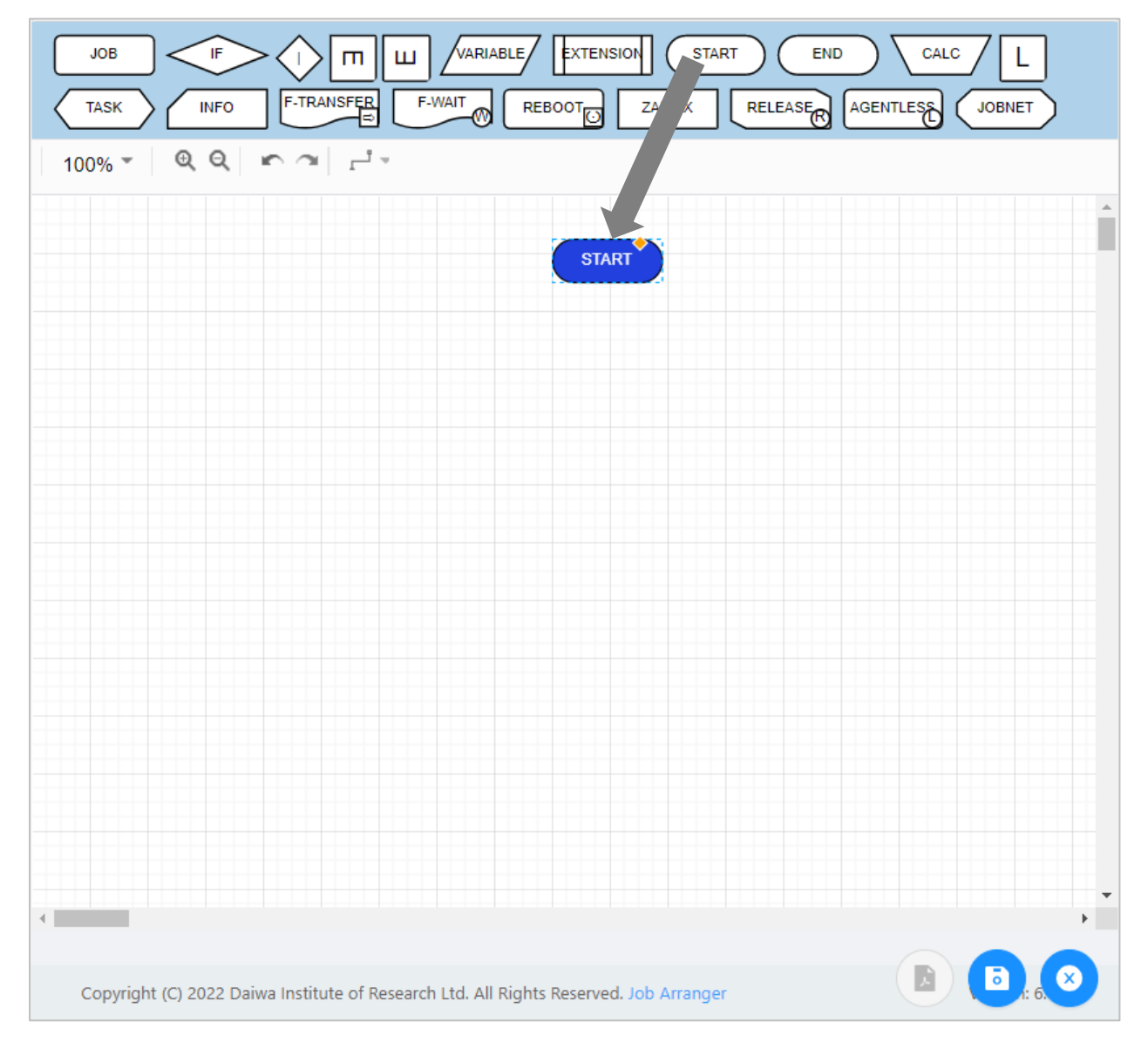

## アイコンの追加

部品オブジェクト欄より各アイコンをクリックまたはドラッグして、編集領域(ジョブフロ ー領域)にアイコンを追加します。

各アイコンの詳細については、 リファレンスマニュアル をご参照ください。

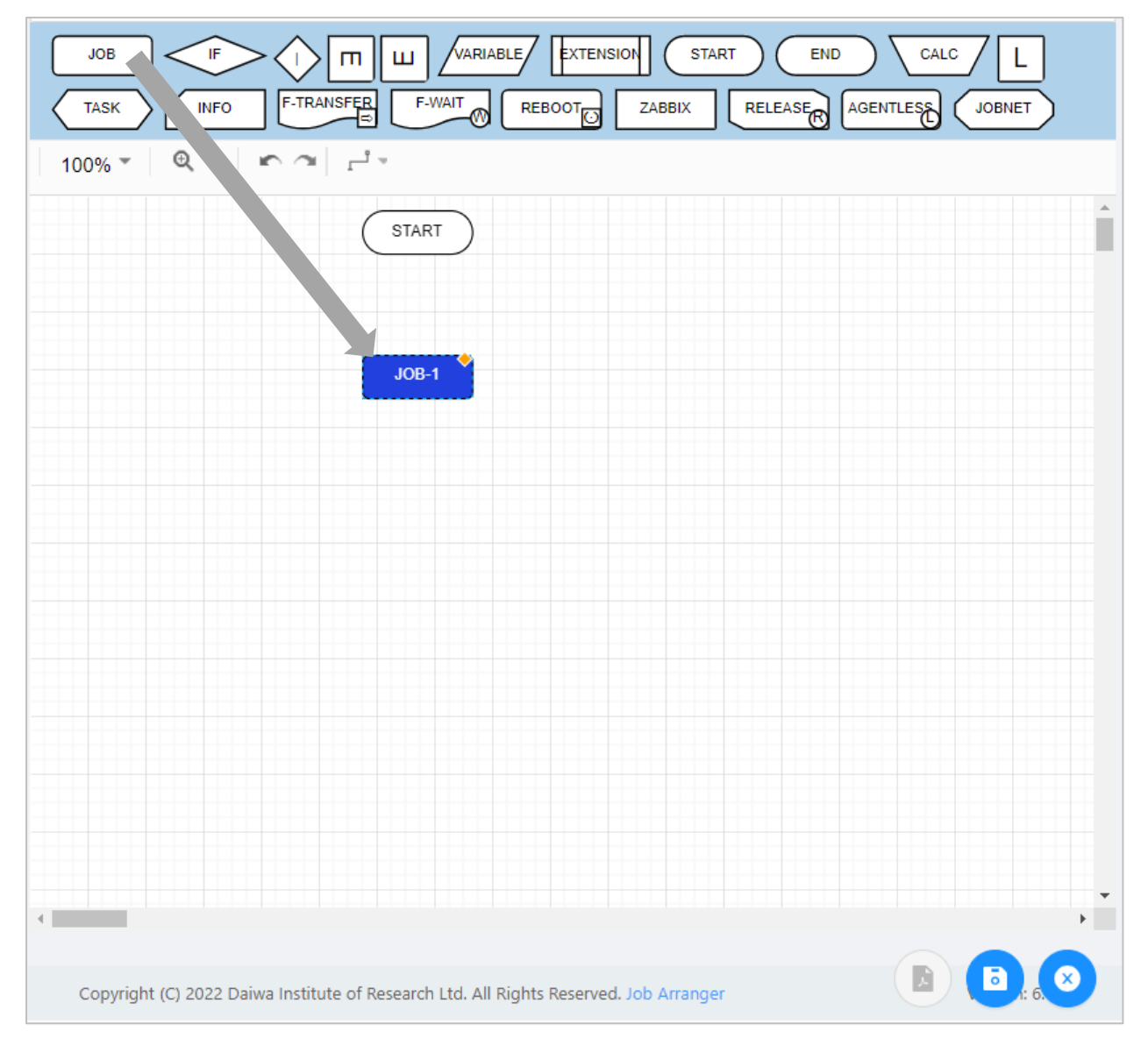

### フロー(処理線)の追加

編集領域に配置されたアイコン間の処理の流れを示すためにフロー(処理線)を設定 します。フロー(処理線)は最初に選択されたアイコンから次に選択されたアイコン への流れ(矢印)が設定されます。アイコンから見て前のアイコンから処理が渡され るフローを IN フローと呼び、次のアイコンへ処理を渡すフローを OUT フローと呼 びます。

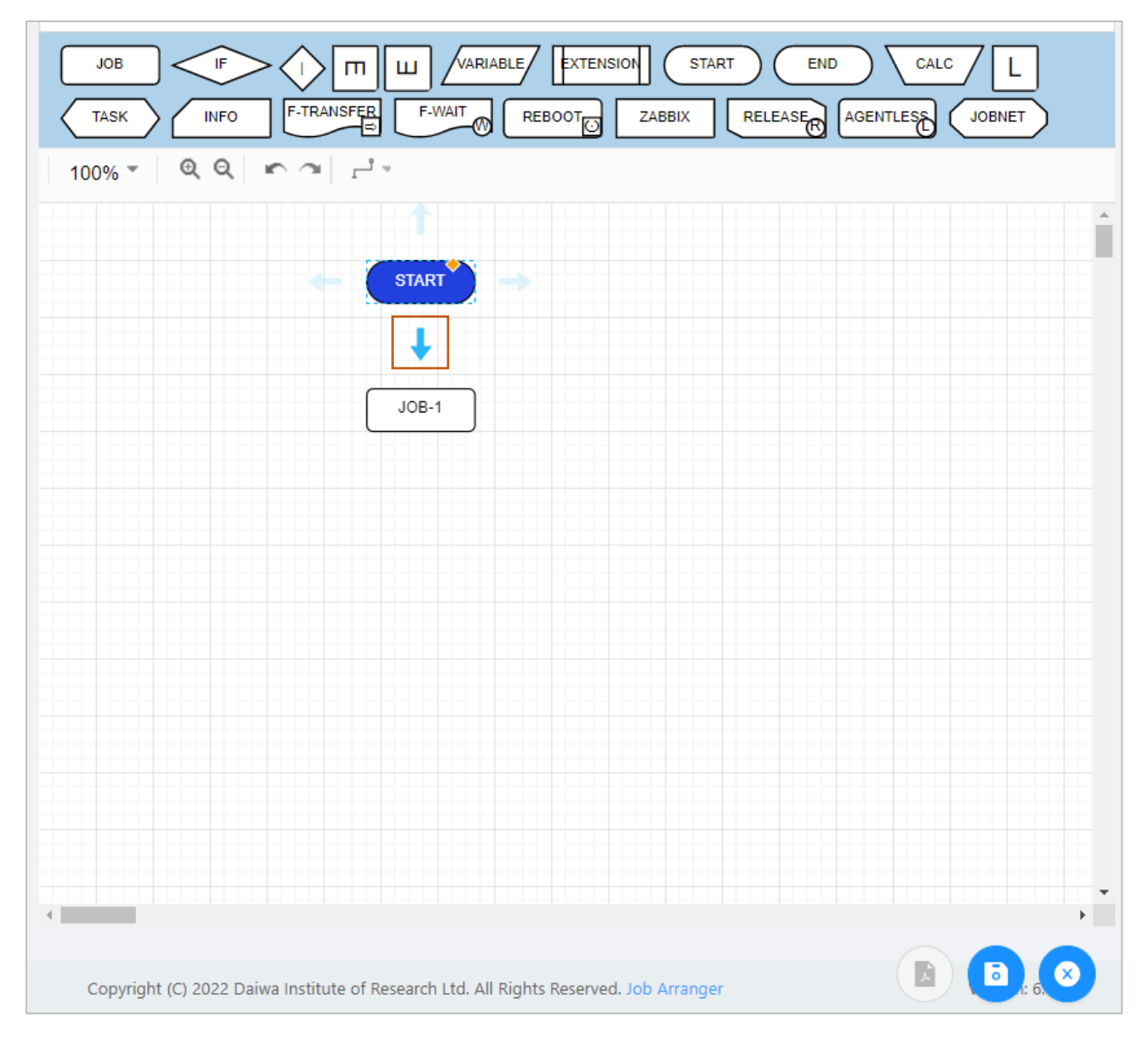

## アイコンの設定

編集領域に追加したアイコンをダブルクリック、またはアイコン選択後コン テキストメニューより「設定」を選択し、アイコンの詳細設定を行います。詳しい 設定項目についてはリファレンスマニュアルをご参照ください。

| JOB     IF     III     III     VARIABLE     EXTENSION     START     END     CALC     L       TASK     INFO     F-TRANSFER     F-WAIT     REBOOT     ZABBIX     RELEASE     AGENTLESS     JOBNET |
|----------------------------------------------------------------------------------------------------|
|                                                                                                    |
| START                                                                                                    |
| JOB-1<br>Delete Delete<br>Setting                                                                                                    |
| Hold<br>Unhold                                                                                                    |
| Unskip                                                                                                    |
| Copyright (C) 2022 Daiwa Institute of Research Ltd. All Rights Reserved. Job Arranger                                                                                                    |

終了アイコン

部品オブジェクト欄より終了(END)アイコンをドラッグし、編集領域(ジョブ フロー領域)にアイコンを追加します。

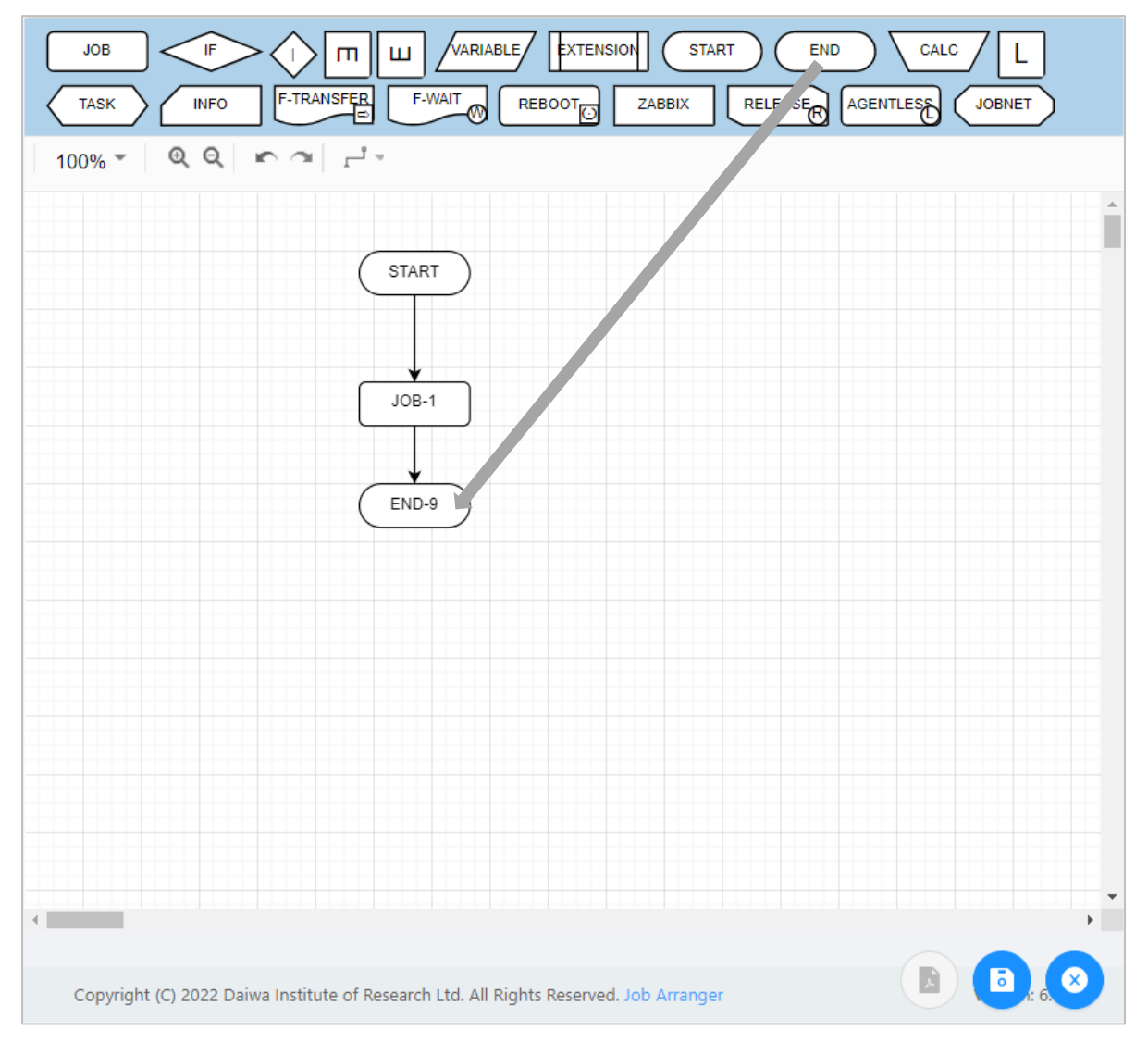

## ジョブフローの登録

ジョブネットの作成が完了後、作成したジョブフローを登録します。 なお、未設定のアイコンが存在する場合はジョブネットの登録が出来ません。 1.ジョブ作成画面右下の「保存」ボタンを押下します。

| 🧮 Job Arranger Manager   | Home 🕨 Public Jobnet 🏲 Jobnet Create                                                      |        |
|--------------------------|-------------------------------------------------------------------------------------------|--------|
| Admin                    | Object information                                                                        | ~      |
| ≔ Object Management ▲    | * Jobnet ID: JOBNET_MANUAL_SAMPLE Public: 💟 Authority: Can update Update date : Multiple: | Yes 🗸  |
| 自 Calendar Y             | Jobnet Name : JOBNET_MANUAL_SAMPLE     Username : Admin                                   |        |
| ≝ Schedule ✓             | Description : 0 Warning \vee V                                                            |        |
| 🚴 Job Net 🛛 🔿            | JOB F M W VARIABLE/ EXTENSION START END CALC L TASK INFO FITRANSFER                       | F-WAIT |
| ය. Public Jobnet         |                                                                                           |        |
| 歳 Private Jobnet         |                                                                                           | A      |
| Job Execution Management | START                                                                                     |        |
| Job Execution Result     |                                                                                           |        |
| General Setting          |                                                                                           |        |
| 🔓 Lock Management        | END-9                                                                                     |        |
| Export and Import        |                                                                                           |        |
| G Log out                |                                                                                           |        |
|                          |                                                                                           |        |
|                          |                                                                                           |        |
|                          |                                                                                           |        |
|                          |                                                                                           | ▶ 🔮 🕙. |

\_

2.登録確認ダイアログが表示されるので、「OK」ボタンを押下します。

| ster? |        |        |
|-------|--------|--------|
|       | Cancel | ОК     |
|       |        | Cancel |

## 3.ジョブネット編集

ジョブネット編集では、アイコンまたはフローを選択することにより、以下 の操作を行うことができます。

コンテキストメニューでは、選択したアイコンによって使用可能な操作が制限され ます。ジョブネット編集画面では、コントロールキーで以下の操作が可能です。

- CTRL+C キー: 選択されたアイコンをコピー※1
- CTRL+V キー: コピーされたアイコンをペースト(貼り付け) ※2

• CTRL+Z キー: 直前の操作を取り消して、元の状態に戻す

※1 コピー先に同一のジョブ ID が存在する場合、規定値で自動採番されます。 ※2 CTRL+C キー操作でコピーされたアイコンデータは他のジョブネットに貼り付 けることが可能です。

| JOB IF I M VARIABLE<br>ZABBIX RELEASE AGENTLESS JOBNET      |                                                       |
|-------------------------------------------------------------|-------------------------------------------------------|
| ZABBIX RELEASE AGENTLESS JOBNET                             | Delete Delete<br>Setting<br>Job Run<br>Hold<br>Unhold |
| Copyright (C) 2022 Daiwa Institute of Research Ltd. All Rig | Unskip<br>Unskip<br>hts Reserved. Job Arranger        |

直線フロー:全てのアイコンで利用可能

選択された2つのアイコン間のフロー(処理線)を直線で接続します。

最初に選択したアイコンから次に選択したアイコンへ、処理の流れ(処理方向)が設 定されます。

曲線フロー:全てのアイコンで利用可能

選択された2つのアイコン間のフロー(処理線)を曲線で接続します。

最初に選択したアイコンから次に選択したアイコンへ、処理の流れ(処理方向)が設 定されます。

曲線フロー(処理線)は時計回りに矢印が引かれます。上部から下部のアイコンへの 処理線に関しては「右サイド」、下部から上部のアイコンへの処理線に関しては

「左サイド」に曲線フローが設定されます。

TRUE 設定: 条件分岐アイコンで利用可能

条件分岐アイコンに設定された OUT フローを対象に、条件を満たした場合に処理 を行うフローを指定します。

なお、1つの条件分岐アイコンには1つの TRUE(フロー)を設定する必要がありま す。

FALSE 設定: 条件分岐アイコンで利用可能

条件分岐アイコンに設定された OUT フローを対象に、条件を満たさない場合に処 理を行うフローを指定します。

なお、1つの条件分岐アイコンには1つの FALSE(フロー)を設定する必要がありま す。

フロー削除: 全てのアイコンで利用可能

選択されたフロー(処理線)を削除します。また、フローに設定された TRUE、 FALSE 設定も同時に削除されます。

削除: 全てのアイコンで利用可能

選択されたアイコンを削除します。また、アイコンに接続された全てのフローも同時に削除されます。

なお、一度削除したアイコンの復元は行えません。複数のアイコンを選択して削除 することも可能です。

設定: 全てのアイコンで利用可能

選択されたアイコンの各種設定を行います。

詳しい設定項目についてはリファレンスマニュアルをご参照ください。

ジョブ起動: ジョブアイコンで利用可能

選択されたジョブアイコンを単体起動します。単体起動されたジョブアイコンは開 始アイコンと終了アイコンが自動で付加された仮ジョブネットにより即時起動され ます。 なお、ジョブアイコンのホストにジョブコントローラ変数を指定している場合はエ ラーとなります。

保留: 全てのアイコンで利用可能

選択されたアイコンを事前に保留状態とします。保留設定されたアイコンはジョブ ネットの実行時に処理が保留された状態となります。

スキップ: 条件分岐、並行処理、ループ、開始、終了、分岐終了アイコン以外のア イコンで利用可能

選択されたアイコンを事前にスキップ状態とします。

スキップ解除: スキップ設定済みアイコンで利用可能 選択されたアイコンのスキップ設定を解除します。

## 4.ジョブネット削除

削除方法として、対象に応じて以下の方法があります。

1.オブジェクトを選択します。

個別ジョブネットの全バージョンが対象の場合

公開/非公開ジョブネット一覧画面からオブジェクトを個別に選択して、「削除」ボ タンをクリックします。

個別ジョブネットの特定バージョンが対象の場合

ジョブネットバージョン一覧画面で特定のバージョンを選択後、「削除」ボタンを クリックします。

2.削除確認ダイアログが表示されるので、「OK」ボタンを押下します。

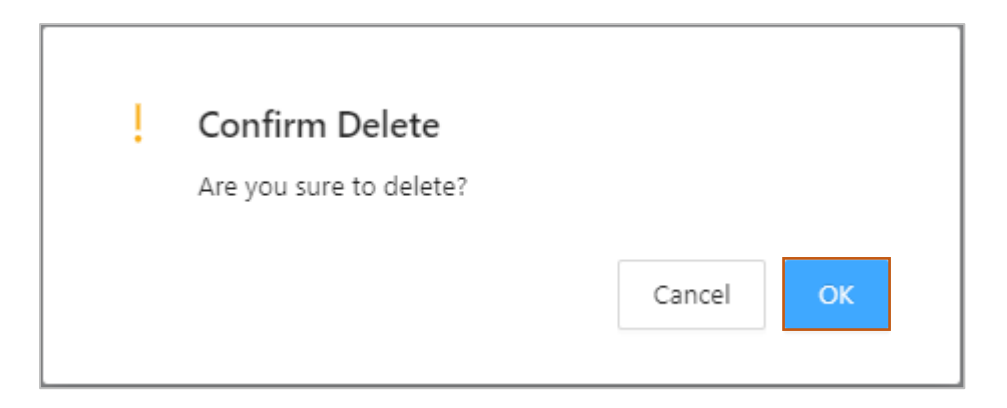

### 5.変数アイコン

Job Arranger では「ジョブ変数」と「ジョブコントローラ変数」という二種 類の変数をジョブの稼働時に利用することが出来ます。これらの変数は各アイコン の用途に応じて、Zabbix や Job Arranger が保持するリソース情報や、利用者が独自 に定めた情報を「環境変数」として使用出来ます。これにより、定型化(部品化)し たジョブネットが作成可能になり、色々なところでジョブネットの再利用が可能に なります。

#### ジョブ変数

ジョブ変数とは、ジョブアイコン内でのみ環境変数として使用可能な変数の 事を指します。

### 使用用途

ジョブアイコンで実行されるコマンドならびにコマンド内部で呼び出される プログラムで利用者が独自に定めた情報を参照したい場合に使用します。

#### 有効範囲

ジョブアイコンで実行されるコマンドならびにコマンド内部で呼び出される プログラム内で環境変数として参照することが出来ます。 ただし、ジョブ変数は他のアイコンへ継承されないので、後続のアイコンで参照す ることは出来ません。

## 実行コマンド内での有効範囲

| Job icon setting (JOB-1) — X                       | View variable value (Manag | e id : 1500000000000000532) | - ×      |
|----------------------------------------------------|----------------------------|-----------------------------|----------|
|                                                    | Job id : JO8-1             | Job name :                  |          |
| Job id IOR-1                                       | Sefore variable            | Makes                       |          |
|                                                    | Cupacity Taxa              | 2002110101010               |          |
| Job name JOB-1 File Edit Setup Control Window Help | CORRENT_TIME               | 20221118161601              | ^        |
|                                                    | ICONUSIAIOS                | 0                           |          |
| Host name centos-8-zbx-6.1     Gentos-8-zbx-6.1    | IOBNET ID                  | 46 LOOP 1                   |          |
| ooks STEST 1                                       | JOBNET NAME                | loop icon                   |          |
| Host name variable                                 | JOBNET SCHEDULED TIME      |                             |          |
| nun=1                                              | JOB_EXIT_CD                | 0                           |          |
| Stop command                                       | 0,801                      | J08-1                       |          |
| Ever ecro Spesult                                  | JOB_ID_FULL                | AG_L00P_1/J08-1             |          |
| ansa a                                             | JOB_NAME                   |                             |          |
| echo STEST_1                                       | LOOP_CNT                   | 0                           |          |
| /home/test/test.sh                                 | MANAGEMENT_ID              | 15000000000000532           |          |
| Execute shell script .                             | SIGNAL                     | 0                           |          |
|                                                    | STD_ERR.                   |                             |          |
|                                                    |                            | 123                         |          |
| lab unitable                                       | STD_OUT                    | 123                         |          |
| Job variable                                       |                            | The entitle unit les        |          |
| Variable name Value                                | 151,1                      | 123 Fine set job variables. |          |
| terrate terrate                                    | USERUNAME                  | Agoon                       | *        |
| TEST 1 123                                         | After variable             |                             |          |
|                                                    | Market and a               | Mahar                       |          |
| Value of                                           | Variable name              | Value                       |          |
| Refer to job control                               | CORRENT_TIME               | 20221110101001              | <u>^</u> |
| Refer to Job Control                               | ICONUSTATOS                | 0                           |          |
| variables with job                                 | JOBNET ID                  | AG 1009 1                   |          |
| variables.                                         | IOBNET NAME                | inon iron                   |          |
| "test.sh" [noeol] 6L, 72C                          | JOBNET SCHEDULED TIME      | heap nort                   |          |
| Porce run Continue                                 | JOB EXIT CD                | 0                           |          |
| Timeout warning(minute): 2 Warning V               | JOB ID                     | 108-1                       |          |
| warning v                                          | JOB ID FULL                | AG_LOOP_1/JOB-1             |          |
| Run user                                           | JOB_NAME                   |                             |          |
|                                                    | LOOP_CNT                   | 2                           |          |
| Password (6)                                       | MANAGEMENT_ID              | 15000000000000532           |          |
| ,                                                  | SIGNAL                     | 0                           |          |
|                                                    | STD ERR                    |                             |          |
|                                                    |                            | 123 Result of executing     |          |
|                                                    | STD_OUT                    | 123 Report of executing     |          |
|                                                    |                            | 124 command and shell.      |          |
|                                                    | USEK_NAME                  | Agoon                       | ¥        |
|                                                    |                            |                             |          |
| Apply Cancel                                       |                            |                             |          |
| Apply Cancer                                       |                            |                             | Close    |
|                                                    |                            |                             |          |

### ジョブネット内での有効範囲

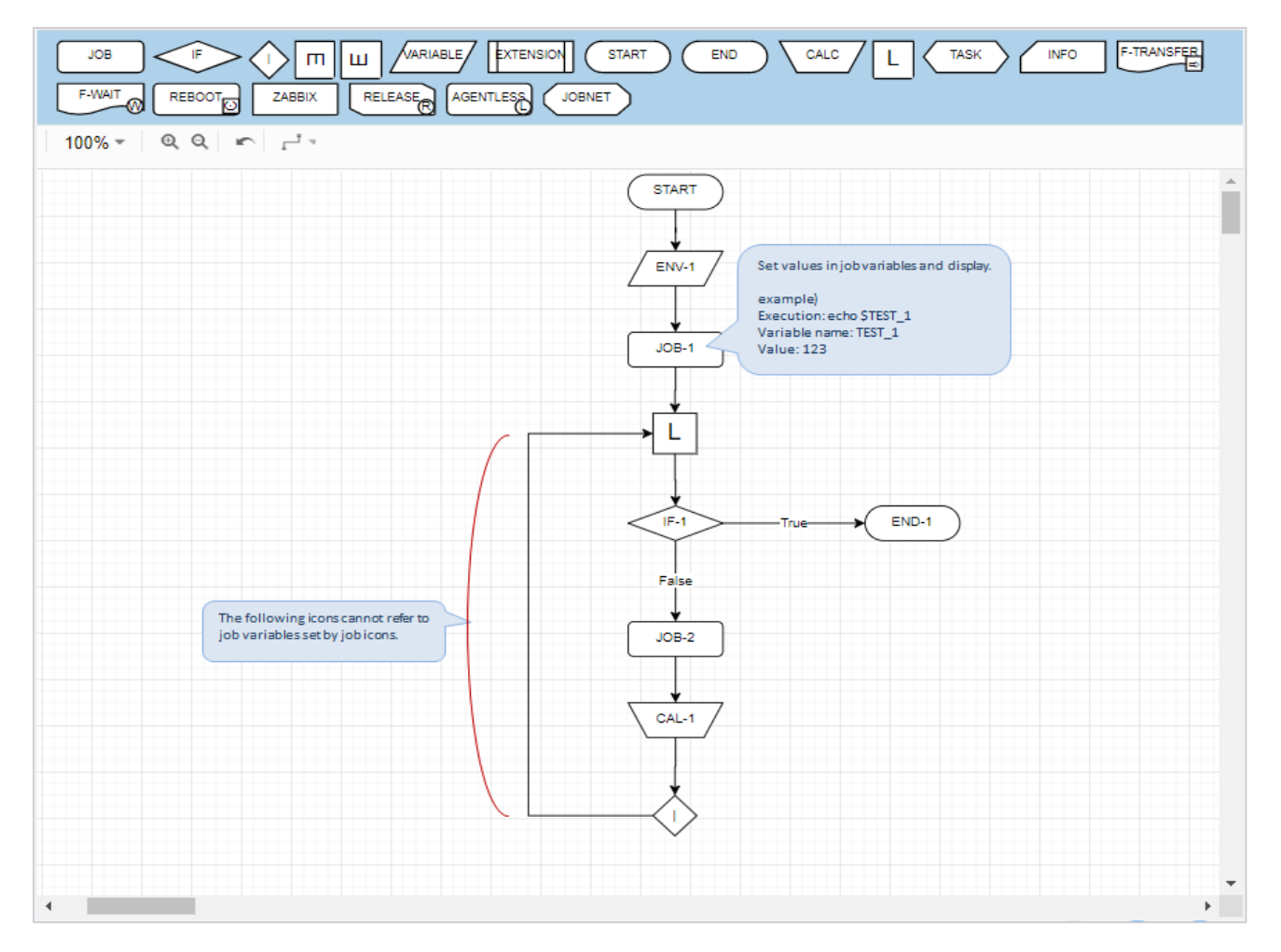

### 設定方法

ジョブ変数の設定についてはリファレンスマニュアルをご参照ください。

#### 変数値変更

ジョブネット実行後、ジョブがエラー停止した際に変数を変更して再実行したい場 合等に、設定したジョブ変数の値を変更したいときは「実行ジョブ詳細画面」のコ ンテキストメニューより「変数値変更」を選択することで変更が出来ます。

#### ジョブコントローラー変数

ジョブコントローラ変数とは、ジョブネット内の全アイコンで環境変数として使用 可能な変数の事を指します。

ジョブコントローラ変数には既存のジョブコントローラ変数と、ジョブコントロー ラ変数アイコンで定義されたジョブコントローラ変数の二種類が存在します。 なお、ジョブネット内において既存のジョブコントローラ変数とジョブコントロー ラ変数アイコンで定義されたジョブコントローラ変数は同じように取り扱われます。

使用用途

- Zabbix や Job Arranger が保持するリソース情報や、利用者が独自に定めた情報をジョブアイコンの実行コマンド内やホスト名で参照したい場合
- 条件分岐アイコンの比較値として使用したい場合
- 計算アイコンによって参照した値を変化させたい場合

有効範囲

ジョブアイコンで実行されるコマンドならびにコマンド内部で呼び出されるプログ ラム内で環境変数として参照することが出来ます。

ジョブコントローラ変数は他のアイコンへ継承されるので、後続のアイコンで参照 することが出来ます。

また、ジョブネットアイコンで呼び出したサブジョブネットにも継承されます。ただし、サブジョブネットのジョブコントローラ変数は親ジョブネットへは戻されません。

## 実行コマンド内での有効範囲

| ob icon setting (JOB-1) $- \chi$                                                                                                    | View variable value (Manage                                                                     | id : 1500000000000558) —                                                                      |
|----------------------------------------------------------------------------------------------------|-------------------------------------------------------------------------------------------------|-----------------------------------------------------------------------------------------------|
|                                                                                                    | Job id : JOB-2<br>Before variable                                                               | Job name :                                                                                    |
| Job id JOB-1                                                                                                    | Variable name                                                                                   | Value variables.                                                                              |
|                                                                                                    | CURRENT TIME                                                                                    | 202211211453/*                                                                                |
| Job name Refer to the set job control                                                                                                    | HOST NAME                                                                                       | SWORT NAME                                                                                    |
| File Fult Seture Control Window variable inside the shell script.                                                                                                    | ICON STATUS                                                                                     | 0                                                                                             |
| Host name     File Edit Setup Control Window                                                                                                    | JOBNET BOOT TIME                                                                                | 202211211453                                                                                  |
| / thin/bash                                                                                                    | JOBNET ID                                                                                       | AG LOOP 1                                                                                     |
| Hort name variable                                                                                                    | JOBNET_NAME                                                                                     | loop icon                                                                                     |
| most hanne vanable                                                                                                    | JOBNET_SCHEDULED_TIME                                                                           |                                                                                               |
| Ston command                                                                                                    | JOB_EXIT_CD                                                                                     | 0                                                                                             |
| Depict Xs Xs Xs Xs VS V JOBNET NOME = \$1000 MET NOME                                                                                                    | JOB_JD                                                                                          | JOB-2                                                                                         |
|                                                                                                    | JOB_ID_FULL                                                                                     | AG_L00P_1//08+2                                                                               |
| erbo SUSED NAME                                                                                                    | JOB_NAME                                                                                        |                                                                                               |
| COLO SOSCI_TANAC                                                                                                    | LOOP_CNT                                                                                        | 0                                                                                             |
| /home/test2.sh K Execute shell script .                                                                                                    | MANAGEMENT_ID                                                                                   | 1500000000000558                                                                              |
|                                                                                                    | SIGNAL                                                                                          | 0                                                                                             |
|                                                                                                    | STD_ERR                                                                                         |                                                                                               |
| Job variable                                                                                                    | STD_OUT                                                                                         | Agoon<br>HGGT_IAANE = centop-0-2bx-6-2<br>JGBNET_ID = x43_LCOP_1<br>JGBNET_IAANE = loop       |
| variable name value                                                                                                    | LISER NAME                                                                                      | Access                                                                                        |
| LOOP Refer to job control veriables with job Value Add                                                                                                    | After variable<br>Variable name<br>CURRENT_TIME<br>HOST_NAME<br>ICON_STATUS<br>JOBNET_BOOT_TIME | Value<br>2022121145345<br>centrol-9-bith-62<br>0<br>202212211251453<br>46 circnol 5           |
| IORNET ID Y IORNET NAME Y IOR ID Y IISER NAME Y                                                                                                    | JORNET NAME                                                                                     | loop icon                                                                                     |
| Source A source statute & source & our distance &                                                                                                    | JOBNET_SCHEDULED_TIME                                                                           |                                                                                               |
| ab stan code'                                                                                                    | JOB_EXIT_CD                                                                                     | 0                                                                                             |
| Select the job control Porce run Continue                                                                                                    | JOB_ID                                                                                          | JOB-2                                                                                         |
| variable to use.                                                                                                    | JOB_JD_FULL                                                                                     | AG_LOOP_1/JOB-2                                                                               |
| warning v                                                                                                    | JOB_NAME                                                                                        |                                                                                               |
| Line uner                                                                                                    | LOOP_CNT                                                                                        | 2                                                                                             |
| un der                                                                                                    | MANAGEMENT_ID                                                                                   | 15000000000000558 Result of executing                                                         |
| and the second second sec | SIGNAL                                                                                          | 0 command and shell.                                                                          |
| assword Ø                                                                                                    | STD_ERR                                                                                         |                                                                                               |
|                                                                                                    | STD_OUT                                                                                         | Agoon<br>HOST_VIAME = centor-8-tbi-62<br>JOBNET_JD = x63_LOOP_1<br>JOBNET_VIAME = loop<br>ion |
|                                                                                                    | USER_NAME                                                                                       | Agoon                                                                                         |
| Apply Capcel                                                                                                    |                                                                                                 |                                                                                               |
| Apply Cancel                                                                                                    |                                                                                                 | C                                                                                             |

## ジョブネット内での有効範囲

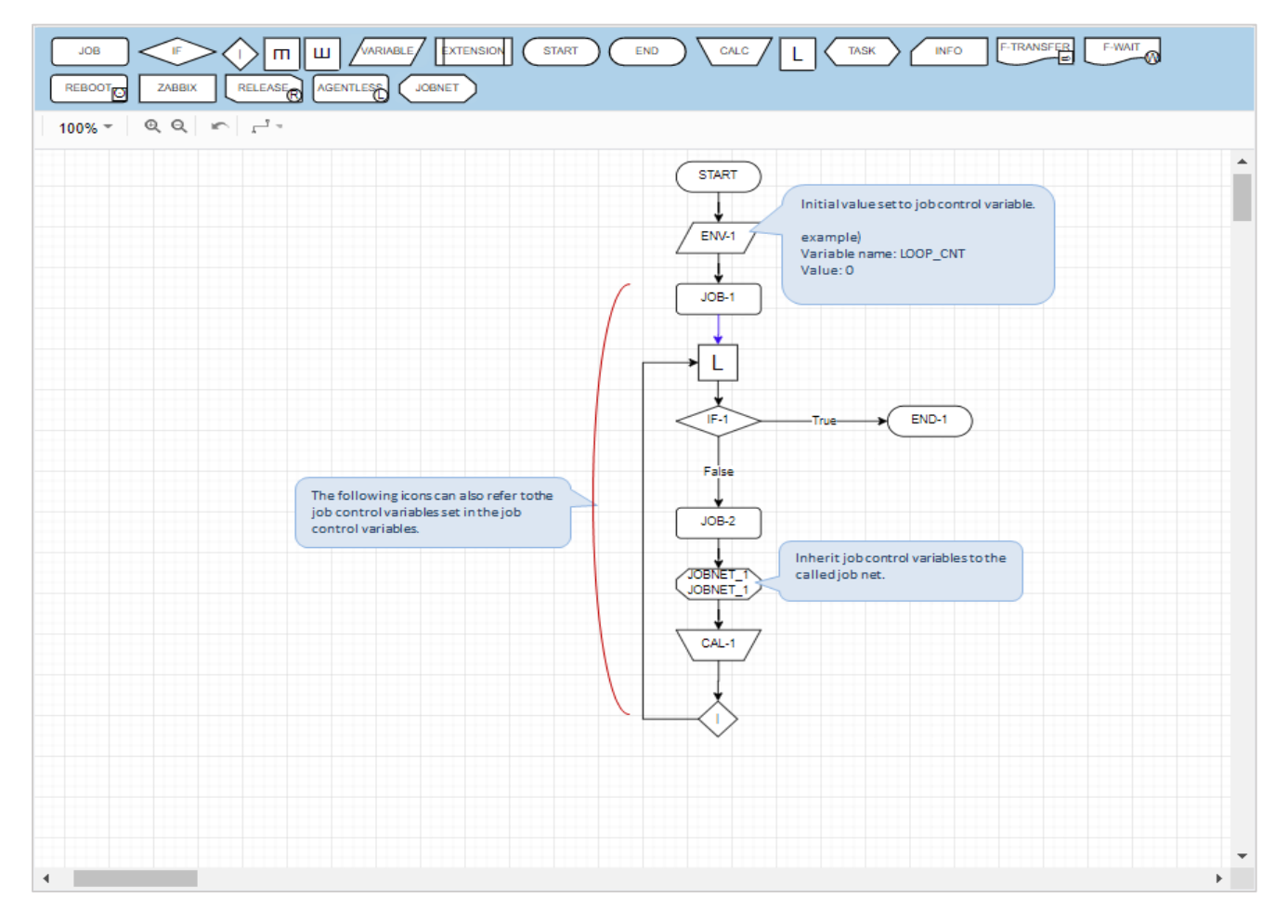

#### 設定方法

ジョブコントローラ変数の設定方法については「ジョブコントローラ変数アイコン」 をご参照ください。

各アイコンでの参照方法については

「ジョブアイコン」「条件分岐アイコン」「計算アイコン」をご参照ください。

### 変数値変更

ジョブネット実行後に設定したジョブコントローラ変数の値を変更したい場合、例 えばジョブがエラー停止した場合に変数を変更して再実行したい場合、実行ジョブ 詳細画面から「変数値の変更」を選択することで変更することができます。

### 6.ジョブネット手動実行

ジョブネット一覧画面で個別のジョブネットを右クリックして、手動で実行できま す。

実行は以下の3種類です。

- 1. 即時実行
- 2. 保留実行
- 3. テスト実行

1.即時実行

ジョブネット一覧で別のジョブネット行を選択すると、コンテキストメニュ ーから即時実行を選択できます。実行の際には関連する各ジョブネットをすべて

「有効」にしてください。即時実行はスケジュールの内容に関係なく、即座に処理を開 始します。

1.実行種類を選択します。

ジョブネットー覧画面からジョブネットを実行します。ジョブネット一覧画 面より実行対象のジョブネットを選択して、コンテキストメニューより「即時実行」 をクリックします。バージョン一覧画面からジョブネットを実行します。

ジョブネットのバージョン一覧画面で特定のバージョンを選択後、「即時実行」ボ タンをクリックします。

| Job Arranger Manager         | Hom   | ne 🕨 Public Jobnet     |            |              |                         |                  |                          |                        |         |
|------------------------------|-------|------------------------|------------|--------------|-------------------------|------------------|--------------------------|------------------------|---------|
| A Admin                      | Dele  | ete Enable             | Disable    | Export       | Create Jobnet           |                  |                          |                        |         |
| 🗉 Object Management 🔷 🔺      |       | Updated D 🗘 🔍          | Val ‡      | Username 💠 🔍 | Object id               | ¢ 9,             | Object name              | Description            | Version |
| 鬥 Calendar 🗸 🗸               |       | 2022/08/25 11:17:39    |            | Admin        | 000_zabbixicon          |                  | 000_zabbixicon_disable_2 | 000_zabbixicon_disable | List    |
|                              |       |                        |            | Admin        | 000_zabbixicon1         |                  | 000_zabbixicon1          |                        | List    |
| 🖾 Schedule 🗸 👻               |       | 2022/02/25 10:24:04    |            | Admin        | 000_zabbixicon_disable1 |                  | 000_zabbixicon_disable   | 000_zabbixicon_disable | List    |
| 🙏 Job Net 🛛 🔿                |       | 2022/09/05 11:40:31    |            | Admin        | 000_zabbixicon_enable_  | ç                | 000_zabboicon_enable     | 000_zabbixicon_enable  | List    |
|                              | 0.    | 2022/08/25 10:44:27    |            | Admin        | 000_zabbixicon_enable   | Immediate Run    | zabbixicon_enable        | 000_zabbixicon_enable  | List    |
| A Public Jobnet              |       | 2022/09/01 12:00:57    |            | Admin        | 001_jobnet              | Imediate Run & H | lold jobnet              | 001_jobnet             | List    |
| ふ Private Jobnet             |       | 2022/08/30 13:41:50    |            | Admin        | 01-enable-disable-multi | Test Run         | nable-disable-multi-job  |                        | List    |
| III Job Execution Management |       | 2022/08/30 13:33:53    | 0          | Admin        | A                       |                  | gd                       |                        | List    |
| B Job Execution Management   |       | 2022/09/01 11:47:23    |            | Admin        | AG_02_INIT              |                  | icon testing             | icon testing           | List    |
| Job Execution Result         |       | 2022/03/09 22:56:07    |            | Admin        | CALENDAR_113            |                  | 000_vendor_chk           | 000_vendor_chk         | List    |
| General Setting              |       | 2022/03/08 15:08:48    |            | Admin        | CALENDAR_96             |                  | JOBNET_76                | JOBNET_76x             | List    |
|                              |       | 2022/04/08 10:41:48    |            | Admin        | J000a-win               |                  | J000a-win                | Transfer win           | List    |
| Lock Management              |       | 2022/06/24 09:38:00    |            | Admin        | J000a0                  |                  | 06000L                   | 135                    | List    |
| 🖪 Export and Import 🛛 👻      |       | 2022/08/30 13:09:34    |            | Admin        | J000a0-1                |                  | J000a0-1                 | 135                    | List    |
| Glasset                      |       | 2020/10/06 10:47:33    |            | Admin        | J000a0-2                |                  | J000a0-2                 | 135                    | List    |
| G Log out                    |       | 2022/05/09 10:11:50    |            | Admin        | J000a0-3                |                  | J000a0-3                 | 1356                   | List    |
|                              |       | 2020/10/06 10:56:17    |            | Admin        | J000a0-4                |                  | J000a0-4                 | 135                    | List    |
|                              |       | 3033-00-00-07-37-37    |            | A            | 1000-0 F                |                  | 1000+0 F                 |                        |         |
|                              | Showi | ng 321 entries   1 ite | m selected |              |                         |                  |                          |                        |         |

\_

2.実行確認ダイアログが表示されるので、「OK」ボタンを押下します。

| ļ | Confirm                          |        |    |
|---|----------------------------------|--------|----|
|   | Are you sure to run this jobnet? |        |    |
|   |                                  |        |    |
|   |                                  | Cancel | ОК |
|   |                                  |        |    |

3. ジョブネットが起動されて、実行ジョブ詳細画面が表示されます。

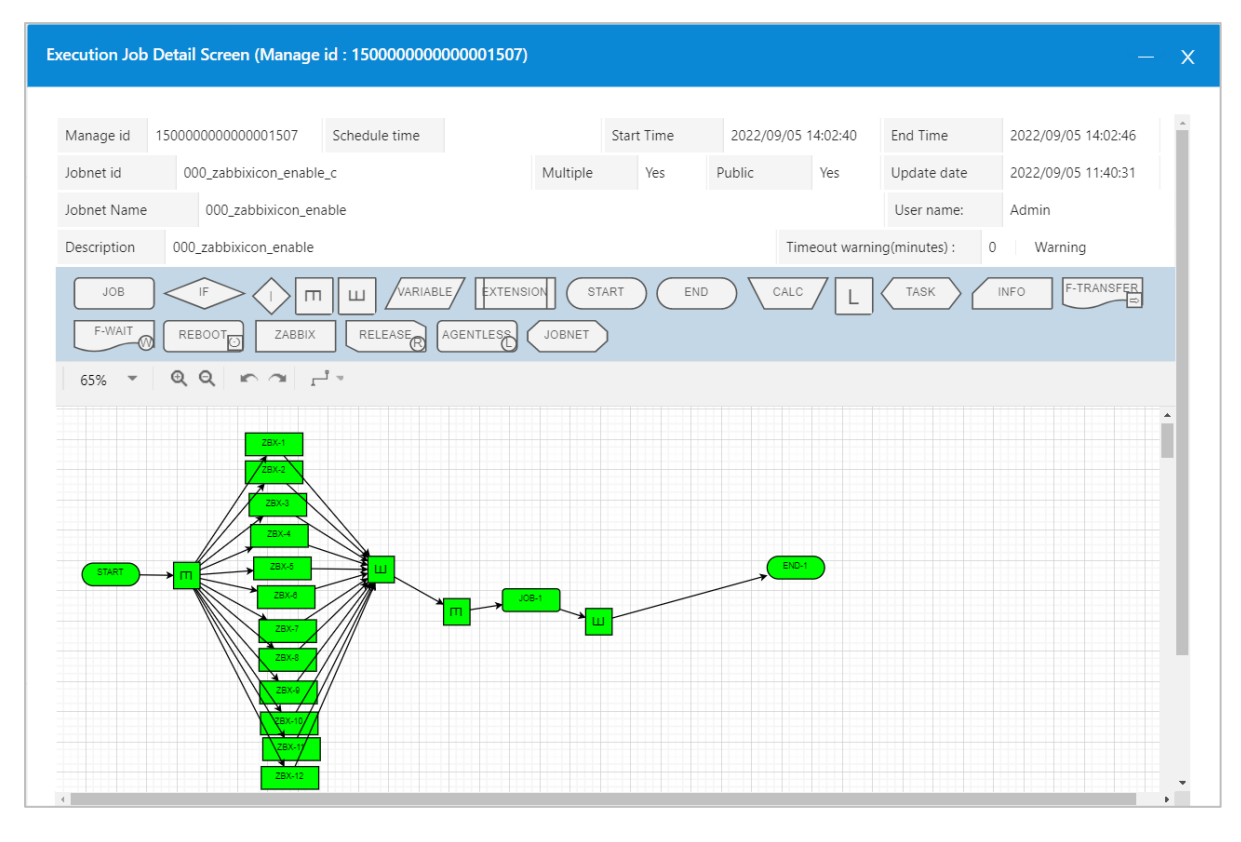

### 2.保留実行

オブジェクトツリーで個別のジョブネット行を選択した場合、コンテキスト メニューより「保留実行」が選択できます。実行の際には関連する各ジョブネット をすべて「有効」にしてください。保留実行は、ジョブネット自体が一時保留され た状態(開始アイコンが保留された状態)で起動され、実行ジョブ詳細画面で各アイ コンに対する保留、スキップ等の事前操作が行えるようになります。

### 1. 実行種類を選択します。

ジョブネットー覧画面からジョブネットを実行します。ジョブネット一覧画 面より実行対象のジョブネットを選択して、コンテキストメニューより「保留実行」 をクリックします。バージョン一覧画面からジョブネットを実行します。ジョブネ ットのバージョン一覧画面で特定のバージョンを選択後、「保留実行」ボタンをク リックします。

| Job Arranger Manager                                                                                                    | Home > Public Jobne     | t             |              |                                 |           |                          |                        |         |
|----------------------------------------------------------------------------------------------------|-------------------------|---------------|--------------|---------------------------------|-----------|--------------------------|------------------------|---------|
| A Admin                                                                                                    | Delete Enable           | Disable       | Export       | eate Jobnet                     |           |                          |                        |         |
| ≅ Object Management ▲                                                                                                    | Updated D 🗘 🖓           | Val 🗧 Use     | ername 🗢 🔍 🛛 | Object id                       | ¢ 0,      | Object name 💠 🔾          | Description Q          | Version |
| 台 Calendar インジョン インジョン インジョン くうしょう いっぽう しょうしょう いっぽう しょうしょう ひょうしょう しょうしょう しょうしょう ひょうしょう しょうしょう しょうしょう しょうしょう しょうしょう しょうしょう しょうしょう しょうしょう しょうしょう しょうしょう しょうしょう しょうしょう しょうしょう しょうしょう しょうしょう しょうしょう しょうしょう しょうしょう しょうしょう しょうしょう しょうしょう しょうしょう しょうしょう しょうしょう しょうしょう しょうしょう しょうしょう しょうしょう しょうしょう しょう | 2022/08/25 11:17:39     | O Adr         | min C        | 000_zabbixicon                  |           | 000_zabbixicon_disable_2 | 000_zabbuscon_disable  | List    |
|                                                                                                    | 2022/09/01 10:02:23     | O Adr         | min (        | 000_zabbixicon1                 |           | 000_zabbixicon1          |                        | List    |
| 🖾 Schedule 💙                                                                                                    | 2022/02/25 10:24:04     | O Adr         | min . C      | 000_zabbixicon_disable1         |           | 000_zabbixicon_disable   | 000_zabbixicon_disable | List    |
| 🙏 Job Net 🔷 🔿                                                                                                    | 2022/09/05 11:40:31     | O Adr         | min C        | 000_zabbixicon_enable_c         |           | 000_zabbixicon_enable    | 000_zabbiocon_enable   | List    |
|                                                                                                    | 2022/08/25 10:44:21     | Adn           | min C        | 000_zabbixicon_enable_ Immedi   | ate Run   | zabbixicon_enable        | 000_zabbixicon_enable  | List    |
| 🖧 Public Jobnet                                                                                                    | 2022/09/01 12:00:57     | Adr           | min C        | 001_jobnet Imediat              | e Run & H | old jobnet               | 001_jobnet             | List    |
| 🙏 Private Jobnet                                                                                                    | 2022/08/30 13:41:50     | Adr           | min C        | 01-enable-disable-multi Test Ru | ı         | nable-disable-multi-job  |                        | List    |
| million for the Management                                                                                                    | 2022/08/30 13:33:53     | O Adr         | min 🧳        | A.                              |           | gd                       |                        | List    |
| Job Execution Management                                                                                                    | 2022/09/01 11:47:23     | O Adr         | min 🦯 🦨      | AG_02_INIT                      |           | icon testing             | icon testing           | List    |
| Job Execution Result                                                                                                    | 2022/03/09 22:56:07     | Adr           | min C        | CALENDAR_113                    |           | 000_vendor_chk           | 000_vendor_chk         | List    |
| 🕸 General Setting                                                                                                    | 2022/03/08 15:08:48     | Adr           | min C        | CALENDAR_96                     |           | JOBNET_76                | JOBNET_76x             | List    |
|                                                                                                    | 2022/04/08 10:41:48     | Adn           | min J        | 1000a-win                       |           | J000a-win                | Transfer win           | List    |
| Lock Management                                                                                                    | 2022/06/24 09:38:00     | Adr           | min J        | 1000a0                          |           | J000a0                   | 135                    | List    |
| Export and Import V                                                                                                    | 2022/08/30 13:09:34     | Adn           | min J        | 1000a0-1                        |           | J000a0-1                 | 135                    | List    |
|                                                                                                    | 2020/10/06 10:47:3      | Adr           | min J        | 1000a0-2                        |           | J000a0-2                 | 135                    | List    |
| G Log out                                                                                                    | 2022/05/09 10:11:50     | Adr           | min J        | 1000a0-3                        |           | J000a0-3                 | 1356                   | List    |
|                                                                                                    | 2020/10/06 10:56:17     | Adr           | min J        | 1000a0-4                        |           | J000a0-4                 | 135                    | List    |
|                                                                                                    |                         | A             |              | 000.0 r                         |           | innen r                  | 157                    |         |
|                                                                                                    | Showing 321 entries   1 | tem selected. |              |                                 |           |                          |                        |         |

2.実行確認ダイアログが表示されるので、「OK」ボタンを押下します。

| i | Confirm                          |        |    |
|---|----------------------------------|--------|----|
|   | Are you sure to run this jobnet? |        |    |
|   |                                  |        |    |
|   |                                  | Cancel | ОК |
|   |                                  |        |    |

3. 開始アイコンが保留状態でジョブネットが起動されて、実行ジョブ詳細画面が表示されます。

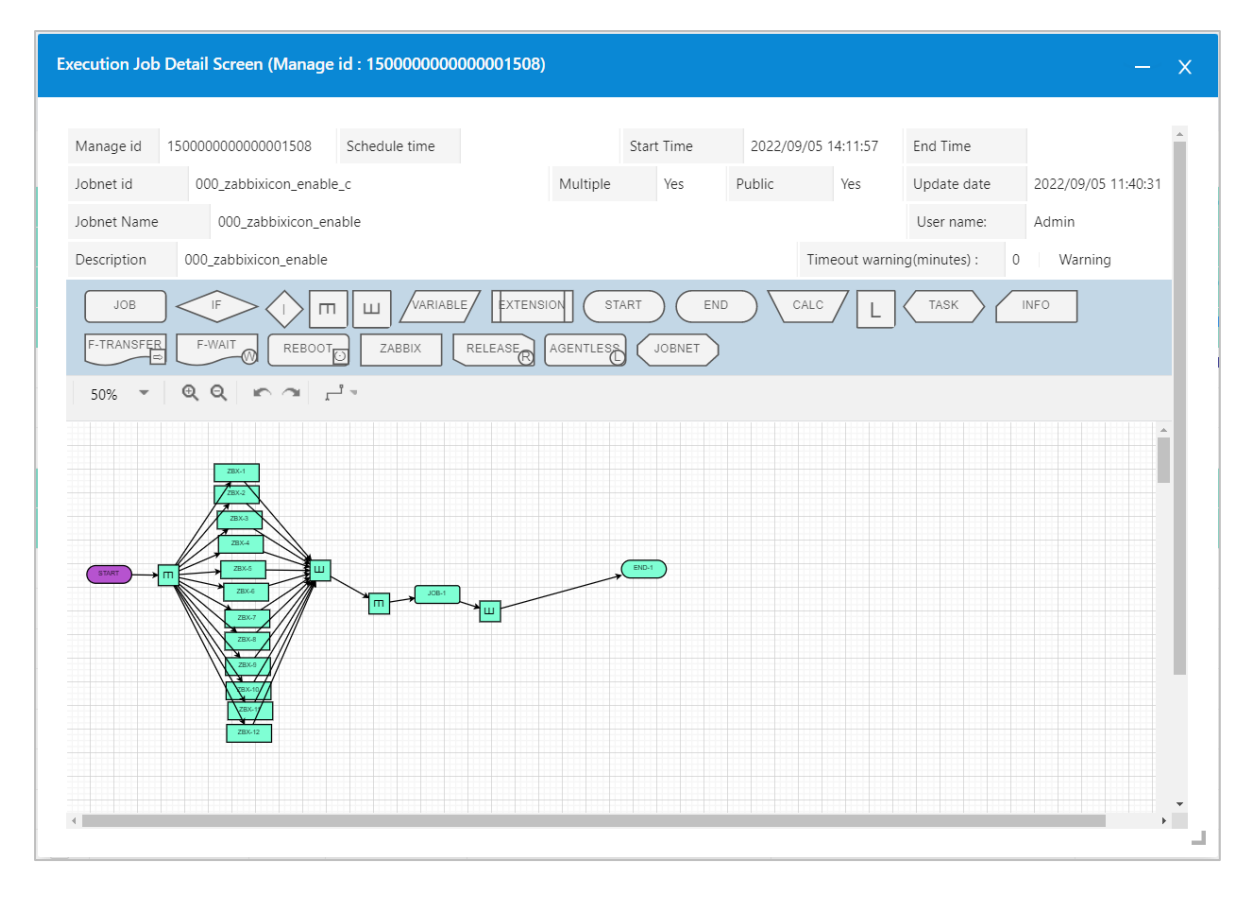

### 3. テスト実行

オブジェクト一覧で個別のジョブネット行を選択した場合、コンテキストメ ニューより「テスト実行」が選択できます。実行の際には関連する各ジョブネット をすべて「有効」にしてください。テスト実行は、即座に処理を開始しますが個々 のジョブに登録されたコマンドの実行は行わず、ジョブフローの流れの正当性のみ を検査します。ジョブネット作成直後、フローの正当性を確認したい際にテスト実 行を行います。なお、フローの正当性のみを検査するため、条件分岐処理は同時に 両方通過するように流れます。

また、ジョブネットアイコン、およびタスクアイコンによるジョブネットの呼出し、 起動は行いません。ジョブアイコンは実際にエージェントまでリクエストを発行し ますが、コマンドの実行は行いません。

#### 1.実行種類を選択します。

オブジェクト一覧画面からジョブネットを実行します。

オブジェクト一覧画面より実行対象のジョブネットを選択して、コンテキストメニ ューより「テスト実行」をクリックします。 バージョン一覧画面からジョブネットを実行します。

ジョブネットのバージョン一覧画面で特定のバージョンを選択後、「テスト実行」 ボタンをクリックします。

| Job Arranger Manager        | Hom    | Home >> Public Jobnet  |            |              |                         |                  |                          |                        |            |
|-----------------------------|--------|------------------------|------------|--------------|-------------------------|------------------|--------------------------|------------------------|------------|
| Admin                       | Dele   | te Enable              | Disable    | Export       | Create Jobnet           |                  |                          |                        |            |
| 🗉 Object Management 🔷 🔺     | 100    | Updated D 🗘 🔍          | Val ‡      | Username 💠 🔍 | Object id               | ÷ 0,             | Object name 💠 🔍          | Description            | Q. Version |
| 🛱 Calendar 🗸 🗸              |        | 2022/08/25 11:17:39    | 0          | Admin        | 000_zabbixicon          |                  | 000_zabbisicon_disable_2 | 000_zabbixicon_disable | List       |
|                             |        |                        |            | Admin        | 000_zabbixicon1         |                  | 000_zabbixicon1          |                        | List       |
| 🖾 Schedule 🗸 👻              |        | 2022/02/25 10:24:04    |            | Admin        | 000_zabbixicon_disable1 |                  | 000_zabbixicon_disable   | 000_zabbixicon_disable | List       |
| 🙏 Job Net 🛛 🔿               |        | 2022/09/05 11:40:31    |            | Admin        | 000_zabbixicon_enable_  | ¢                | 000_zabbiocon_enable     | 000_zabboxcon_enable   | List       |
|                             | 0.     | 2022/08/25 10:44:27    |            | Admin        | 000_zabbixicon_enable,  | Immediate Run    | zabbixicon_enable        | 000_zabbixicon_enable  | List       |
| A Public Jobnet             |        | 2022/09/01 12:00:57    |            | Admin        | 001_jobnet              | Imediate Run & H | old jobnet               | 001_jobnet             | List       |
| よ Private Jobnet            |        | 2022/08/30 13:41:50    |            | Admin        | 01-enable-disable-multi | Test Run         | nable-disable-multi-job  |                        | List       |
| In the Execution Management |        | 2022/08/30 13:33:53    | 0          | Admin        | A                       |                  | gd                       |                        | List       |
| ES 300 Execution management |        | 2022/09/01 11:47:23    |            | Admin        | AG_02_INIT              |                  | icon testing             | icon testing           | List       |
| Job Execution Result        |        | 2022/03/09 22:56:07    |            | Admin        | CALENDAR_113            |                  | 000_vendor_chk           | 000_vendor_chk         | List       |
| General Setting             |        | 2022/03/08 15:08:48    |            | Admin        | CALENDAR_96             |                  | JOBNET_76                | JOBNET_76x             | List       |
|                             |        | 2022/04/08 10:41:48    |            | Admin        | J000a-win               |                  | J000a-win                | Transfer win           | List       |
| Lock Management             |        | 2022/06/24 09:38:00    |            | Admin        | J000a0                  |                  | Os000L                   | 135                    | List       |
| 🖪 Export and Import 🛛 👻     |        | 2022/08/30 13:09:34    |            | Admin        | J000a0-1                |                  | J000a0-1                 | 135                    | List       |
| Glasset                     |        | 2020/10/06 10:47:33    |            | Admin        | J000a0-2                |                  | J000a0-2                 | 135                    | List       |
| G togout                    |        | 2022/05/09 10:11:50    |            | Admin        | J000a0-3                |                  | J000a0-3                 | 1356                   | List       |
|                             |        | 2020/10/06 10:56:17    |            | Admin        | J000a0-4                |                  | J000a0-4                 | 135                    | List       |
|                             |        | 2022/00/10 10:22/22    |            | A dan 14     | 1000-0 F                |                  | innen r                  | ***                    |            |
|                             | Showin | ng 321 entries   1 ite | m selected | L.           |                         |                  |                          |                        |            |

2. 実行確認ダイアログが表示されるので、「OK」ボタンを押下します。

| 1 | Confirm                          |        |    |
|---|----------------------------------|--------|----|
|   | Are you sure to run this jobnet? |        |    |
|   |                                  |        |    |
|   |                                  | Cancel | ОК |
|   |                                  |        |    |

3. ジョブネットが起動され、実行ジョブ詳細画面が表示されます。

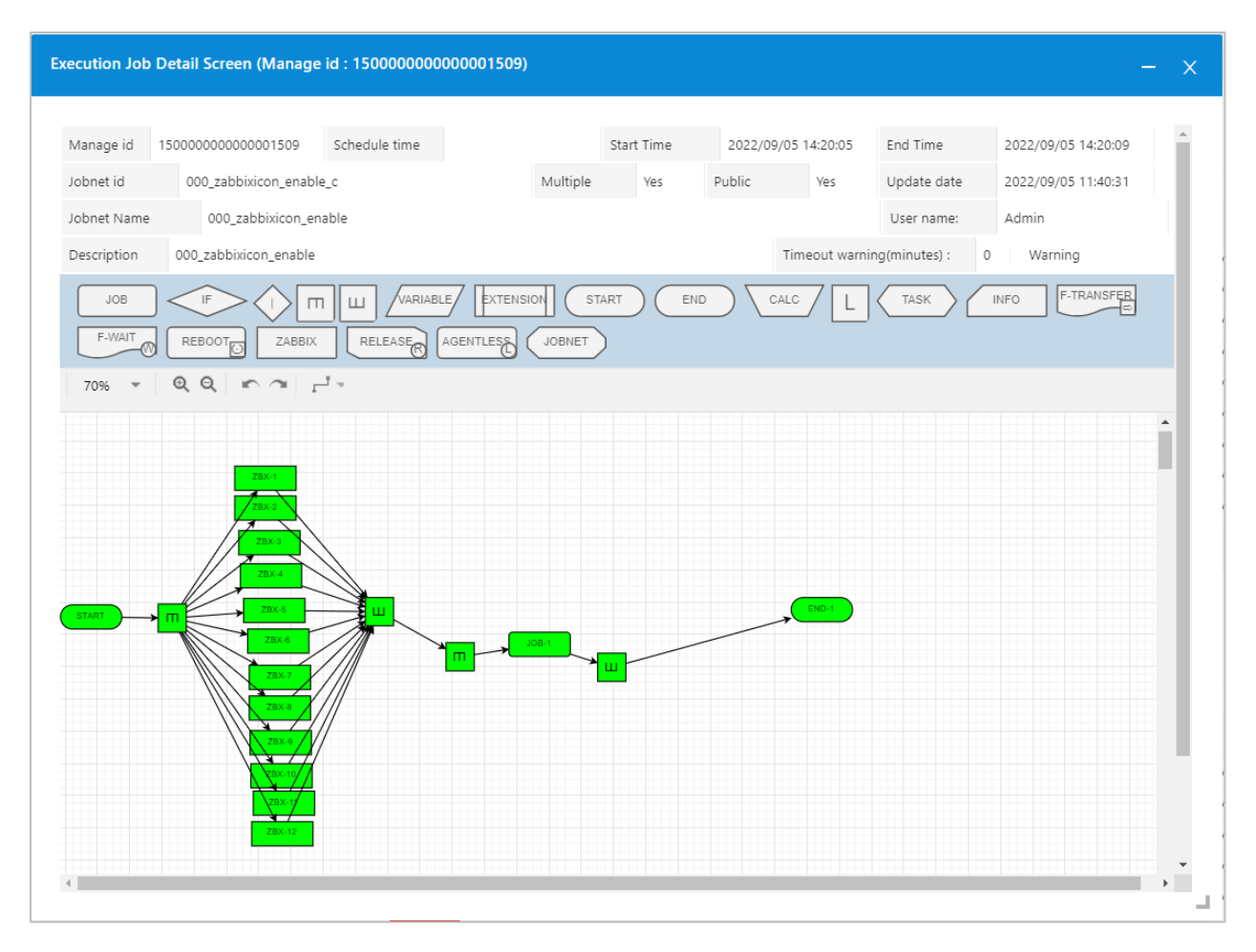

# 4.スケジュール編集

スケジュールとは、ジョブネットをスケジュール起動する場合に作成するオ ブジェクトです。スケジュールでは起動時刻を指定したカレンダーとジョブネット との組み合わせを定義します。Job Server では、スケジュールに登録されたカレン ダー・ジョブネット・起動時刻を判断し、ジョブネットの自動起動を行います。ス ケジュールは複数のカレンダーと時刻を組み合わせることで、一つのスケジュール で様々な稼働日に対応できます。また、ひとつのカレンダーに対し複数のジョブネ ットを指定することで運用の幅を広げることが可能です。

- 1. スケジュールの新規作成
- 2. 起動時刻の登録
- **3**. ジョブネットの登録
- 4. スケジュールの削除

## 1. スケジュールの新規作成

「スケジュール」の「公開/非公開スケジュール」を選択して、「スケジュー ル作成」ボタンをクリックすると、最初のスケジュール作成画面が表示されて、新 規にスケジュールを作成できます。

| ∃ Job Arranger Manager     | Home > Public Schedule |                       |         |              |                       |                       |                       |         |  |
|----------------------------|------------------------|-----------------------|---------|--------------|-----------------------|-----------------------|-----------------------|---------|--|
| Admin                      | Dele                   | te Enable             | Disable | Export       | Create Schedule       |                       |                       |         |  |
| ≅ Object Management ▲      |                        | Updated D 💲 🔍         | Valid 🗘 | Username 🖨 🔍 | Object id 💠 🔍         | Object name 💠 🔍       | Description           | Version |  |
| 🛱 Calendar 🛛 🗸 🗸           |                        | 2022/02/15 23:10:48   |         | Admin2       | PubSchedule_Admin2    | PubSchedule_Admin2    |                       | List    |  |
| Schedule                   |                        | 2022/08/24 09:38:15   |         | Admin2       | PubSchedule_Admin2_02 | PubSchedule_Admin2_02 | PubSchedule_Admin2_02 | List    |  |
|                            |                        | 2022/08/17 11:30:54   |         | Admin        | SC000_00              | SC000_00              | PING Job 繰り返し         | List    |  |
| 🔛 Public Schedule          |                        | 2020/09/25 17:23:05   |         | Admin        | SC000_00a             | SC000_00a             |                       | List    |  |
| III Private Schedule       |                        | 2022/07/20 09:56:08   |         | Admin        | SC000_0b1             | SC000_0b1             |                       | List    |  |
|                            |                        | 2022/07/13 09:40:36   |         | Admin        | SC000_0b10            | SC000_0b10            |                       | List    |  |
| ్లి Job Net 🗸 🗸            |                        | 2020/02/19 16:59:39   |         | Admin        | SC000_0b2             | SC000_0b2             |                       | List    |  |
| I Job Execution Management |                        | 2020/02/19 16:59:55   |         | Admin        | SC000_0b3             | SC000_0b3             |                       | List    |  |
|                            |                        | 2020/02/19 17:00:07   |         | Admin        | SC000_0b4             | SC000_0b4             |                       | List    |  |
| Job Execution Result       |                        | 2022/03/07 12:00:57   |         | Admin        | SC000_0b5             | SC000_0b5             |                       | List    |  |
| 🕸 General Setting          |                        | 2020/02/19 17:00:34   |         | Admin        | SC000_0b6             | SC000_0b6             |                       | List    |  |
| 🔒 Lock Management          |                        | 2020/02/19 17:00:45   |         | Admin        | SC000_0b7             | SC000_0b7             |                       | List    |  |
|                            |                        | 2022/08/11 15:40:47   |         | Admin        | SC000_0b8             | SC000_0b8             |                       | List    |  |
| 🗟 Export and Import 🛛 🗸    |                        | 2020/02/19 17:01:11   |         | Admin        | SC000_0b9             | SC000_0b9             |                       | List    |  |
| ⊖ Log out                  |                        | 2022/07/27 11:36:45   |         | Admin        | SCHEDULE_0000         | SCHEDULE_0000         | SCHEDULE_0000         | List    |  |
|                            |                        | 2022/03/25 15:36:38   |         | Admin        | SCHEDULE_10           | monitor               | monitor               | List    |  |
|                            |                        | 2022/03/10 05:20:02   |         | Admin        | SCHEDULE_100          | 00_schedule           |                       | List    |  |
|                            |                        | 2022/07/27 07:49:28   |         | Admin        | SCHEDULE_105          | schedule_haha         |                       | List    |  |
|                            |                        | 2022/03/14 07:39:39   |         | Admin        | SCHEDULE_106          | SCHEDULE_106          | SCHEDULE_106          | List    |  |
|                            | Showir                 | ng <b>110</b> entries |         |              |                       |                       |                       |         |  |

情報エリアの各情報

ジョブ編集画面の情報エリアにある以下の項目について入力します。

- スケジュール ID
- スケジュール名
- 説明
- 公開チェックボックス

新規追加時は Job Manager が自動採番した仮のジョブネット ID が登録され ているので、必要に応じて内容を変更してください。公開チェックボックスをオン にした場合は「全てのユーザで共通に利用できる」公開スケジュールとなり、オフ にした場合は「同一アクセスグループ内で利用できる」非公開スケジュールとなり ます。

| Job Arranger Manager     | Home >> Public Schedule >> Schedule Create                                                     |          |
|--------------------------|------------------------------------------------------------------------------------------------|----------|
| A Admin                  | Object information                                                                             | ~        |
| E Object Management ^    | * Schedule ID: ScHEDULE_1800 Public: R Authority: Can update Update date :<br>Username : Admin |          |
| 🛱 Calendar 🗸 🗸           | * Schedule Name :                                                                              |          |
| ເ런 Schedule ^            | Description:                                                                                   |          |
| 🖾 Public Schedule        | Boot Time : Jobnet :                                                                           |          |
| 🖾 Private Schedule       | Object id Object name Boot Time Jobnet id Jobnet name                                          | <u>^</u> |
| یڈ, Job Net ∨            |                                                                                                |          |
| Job Execution Management | No Data No Data                                                                                |          |
| Job Execution Result     | v                                                                                              | Ŧ        |
| General Setting          |                                                                                                |          |
| Lock Management          |                                                                                                |          |
| 🗵 Export and Import 🛛 🗸  |                                                                                                |          |
| G Log out                |                                                                                                |          |
|                          |                                                                                                |          |
|                          |                                                                                                |          |
|                          | Delete         Add         Delete         Add                                                  |          |
|                          |                                                                                                |          |
|                          |                                                                                                |          |
|                          |                                                                                                |          |
|                          | Copyright (C) 2022 Daiwa Institute of Research Ltd. All Rights Reserved. Job Arranger          | 3        |

情報エリアの各項目について

| 項目名          | 形式           | 備考                                                                                                    |
|--------------|--------------|----------------------------------------------------------------------------------------------------|
| スケジュール<br>ID | テキストボ<br>ックス | <ul> <li>・スケジュールを識別する ID を指定</li> <li>・初期値識別子(SCHEDULE_)+連番」</li> <li>・半角英数字、ハイフン(-)、アンダーバー(_)のみ使用可能</li> <li>・重複登録不可</li> <li>・半角 32 文字まで入力可能</li> <li>※新規作成直後は初期値として「識別子(SCHEDULE_)+連</li> <li>番」の ID が自動採番されます。</li> </ul> |
| スケジュール<br>名  | テキストボ<br>ックス | ・スケジュールの名称を指定<br>・ひらがな、全角カタカナ、半角カタカナ、全角英数字、半<br>角英数字、記号が使用可能                                                                                                    |

| 項目名    | 形式    | 備考                                            |
|--------|-------|-----------------------------------------------|
|        |       | <ul> <li>・ 全角 32 文字、半角 64 文字まで入力可能</li> </ul> |
| 説明     | テキストボ | ・スケジュールについての説明を指定                             |
|        | ックス   | ・ひらがな、全角カタカナ、半角カタカナ、全角英数字、半                   |
|        |       | 角英数字、記号が使用可能                                  |
|        |       | ・全角 50 文字、半角 100 文字まで入力可能                     |
|        |       | ・省略可能                                         |
| 公開チェック | チェックボ | ・他のユーザへ公開要否を指定                                |
| ボックス   | ックス   |                                               |

# 2.起動時刻の登録

1.起動時刻リストボックスの「追加」ボタンを押下します。

| 😑 Job Arranger Manager   | Home ➤ Public Schedule        | > Schedule Create                             |                            |                      |             |   |
|--------------------------|-------------------------------|-----------------------------------------------|----------------------------|----------------------|-------------|---|
| Admin                    | Object information            |                                               |                            |                      |             | V |
| Object Management ^      | * Schedule ID: SCHE           | DULE_1800                                     | Public: 🔽 Authority: Can u | update Update date : |             |   |
| 🛱 Calendar 🗸 🗸           | * Schedule Name:              |                                               | Username : Adn             | nin                  |             |   |
| 🖽 Schedule 🔷             | Description :                 |                                               |                            |                      |             |   |
| Dublic Schedule          | Boot Time :                   |                                               |                            | Jobnet :             |             |   |
| 🖾 Private Schedule       | Object id                     | Object name                                   | Boot Time                  | Jobnet id            | Jobnet name | * |
| ిం, Job Net ా            |                               |                                               |                            |                      |             |   |
| Job Execution Management |                               | No Data                                       |                            |                      | No Data     |   |
| Job Execution Result     |                               |                                               | -                          |                      |             | ~ |
| General Setting          |                               |                                               |                            |                      |             |   |
| 🔓 Lock Management        |                               |                                               |                            |                      |             |   |
| 🛛 Export and Import 🛛 🗸  |                               |                                               |                            |                      |             |   |
| G Log out                |                               |                                               |                            |                      |             |   |
|                          |                               |                                               |                            |                      |             |   |
|                          |                               |                                               |                            |                      |             |   |
|                          | Delete Add                    |                                               |                            | Delete Add           |             |   |
|                          |                               |                                               |                            |                      |             |   |
|                          |                               |                                               |                            |                      |             |   |
|                          |                               |                                               |                            |                      |             |   |
|                          | Copyright (C) 2022 Daiwa Inst | itute of Research Ltd. All Rights Reserved. J | lob Arranger               |                      |             |   |

2. カレンダーとフィルター登録画面の選択ボックスが表示されます。

| Job Arranger Manager     | Home > Public Schedule > Schedule Create                                             |     |
|--------------------------|--------------------------------------------------------------------------------------|-----|
| A Admin                  | Object Information                                                                   | × . |
| E Object Management ^    | * Schedule ID: SCHEDULE_1800 Public: 🗹 Authority: Can update Update date :           |     |
| 🛱 Calendar 🛛 🗸           | * Schedule Name : Username : Admin                                                   |     |
| 🖾 Schedule 🛛 🔿           | Description:                                                                         |     |
| Public Schedule          | * Please Select Calendar or Filter Select Calendar Type V                            |     |
| Private Schedule         |                                                                                      |     |
| 点 Job Net 🌱              |                                                                                      |     |
| Job Execution Management |                                                                                      |     |
| Job Execution Result     |                                                                                      |     |
| General Setting          |                                                                                      |     |
| 🔓 Lock Management        |                                                                                      |     |
| 🛛 Export and Import 🛛 🗸  |                                                                                      |     |
| G Log out                |                                                                                      |     |
|                          |                                                                                      |     |
|                          |                                                                                      |     |
|                          |                                                                                      |     |
|                          |                                                                                      |     |
|                          |                                                                                      |     |
|                          | Copyright (C) 2022 Daiws Institute of Research Ltd. All Rights Reserved. Job Ananger |     |

3. 個別オブジェクト (カレンダーまたはフィルター)を選択します。

| * Please Select Calendar or Filter:                                                                                                    | FOUNYU_CALENDAR                                                                                                    |                                                                                                    | ×                                                                                                    |                                                                                                    |                                                                                                    |                                                                                                    |
|----------------------------------------------------------------------------------------------------|----------------------------------------------------------------------------------------------------|----------------------------------------------------------------------------------------------------|----------------------------------------------------------------------------------------------------|----------------------------------------------------------------------------------------------------|----------------------------------------------------------------------------------------------------|----------------------------------------------------------------------------------------------------|
| Calendar ID :<br>Calendar Name :<br>Description :                                                                                                    | TOUNYU_CALENDAR<br>TOUNYU_CALENDAR<br>TOUNYU_CALENDAR                                                                                                    |                                                                                                    | Public : O Authority: Can't upda<br>Username : Admin                                                                                                    | te Update date : 202                                                                                                    | 2/09/05 13:09:15                                                                                                    |                                                                                                    |
| • time :* HH:MM                                                                                                    | ⊂ cycle :* HH:MM ~                                                                                                    | HH:MM minu                                                                                                    | tes Last Working Day :2022/1;                                                                                                    | 2/30                                                                                                    |                                                                                                    |                                                                                                    |
|                                                                                                    |                                                                                                    | 2021                                                                                                    | 20                                                                                                    | 022                                                                                                    | 2023                                                                                                    | 2024                                                                                                    |
| January                                                                                                    | Fel                                                                                                    | oruary                                                                                                    | March                                                                                                    | April                                                                                                    | May                                                                                                    | June                                                                                                    |
| Su Mo Tu We Th Fr                                                                                                    | Sa Su Mo Tu<br>1 1                                                                                                    | We Th Fr Sa                                                                                                    | Su Mo Tu We Th Fr Sa                                                                                                    | Su Mo Tu We Th Fr Sa                                                                                                    | Su Mo Tu We Th Fr Sa                                                                                                    | Su Mo Tu We Th Fr Sa                                                                                                    |
| 2 3 4 5 6 7                                                                                                    | 8 6 <mark>78</mark>                                                                                                    | 9 10 11 12                                                                                                    | 6 <mark>7 8 9 10 11</mark> 12                                                                                                    | 3 <mark>45678</mark> 9                                                                                                    | 8 <mark>9 10 11 12 13</mark> 14                                                                                                    | 5 <mark>6 7 8 9 10</mark> 11                                                                                                    |
| 9 <mark>10 11 12 13 14</mark>                                                                                                    | 15 13 <mark>14 15</mark>                                                                                                    | 16 17 18 19                                                                                                    | 13 <mark>14 15 16 17 18</mark> 19                                                                                                    | 10 <mark>11 12 13 14 15</mark> 16                                                                                                    | 15 <mark>16 17 18 19 20</mark> 21                                                                                                    | 12 <mark>13 14 15 16 17</mark> 18                                                                                                    |
| 16 17 18 19 20 21<br>23 24 25 26 27 28<br>30 31                                                                                                    | 22 20 21 22<br>29 27 28                                                                                                    | 23 24 25 26                                                                                                    | 20 21 22 23 24 25 26<br>27 28 29 30 31                                                                                                    | 17 18 19 20 21 22 23<br>24 25 26 27 28 29 30                                                                                                    | 22 23 24 25 26 27 28<br>29 30 31                                                                                                    | 19     20     21     22     23     24     25       26     27     28     29     30                                                                                                    |
| July                                                                                                    | A                                                                                                    | ugust                                                                                                    | September                                                                                                    | October                                                                                                    | November                                                                                                    | December                                                                                                    |
| Su         Mo         Tu         We         Th         Fr           1         1         1         1         1         1           3         4         5         6         7         8           10         11         12         13         14         15           17         18         19         20         21         22           24         25         26         27         28         29           31         31         31         31         31         31         31         31         31         31         31         32         32         32         33         33         33         33         33         33         33         33         34         34         34         34         34         34         34         34         34         34         34         34         34         34         34         34         34         34         34         34         34         34         34         34         34         34         34         34         34         34         34         34         34         34         34         34         34         34         3 | Sa         Su Mo Tu           2         1         2           9         7         8         9           16         14         15         16           23         21         22         23           30         28         29         30 | We         Th         Fr         Sa           3         4         5         6           10         11         12         13           17         18         19         20           24         25         26         27           31 | Su         No         Tu         We         Th         Fr         Sa           4         5         6         7         8         9         10           11         12         3         14         15         16         17           18         19         20         21         22         23         24           25         26         27         28         29         20         20 | Su         Mo         Tu         We         Th         Fr         Sa           1         1         1         1         1         1         1         1         1         1         1         1         1         1         1         1         1         1         1         1         1         1         1         1         1         1         1         1         1         1         1         1         1         1         1         1         1         1         1         1         1         1         1         1         1         1         1         1         1         1         1         1         1         1         1         1         1         1         1         1         1         1         1         1         1         1         1         1         1         1         1         1         1         1         1         1         1         1         1         1         1         1         1         1         1         1         1         1         1         1         1         1         1         1         1         1         1         1         1< | SU         Ve         Tu         Ve         Th         Fr         Sa           1         2         3         4         5           6         7         8         9         10         11         12           13         14         15         16         7         18         19         20         21         22         24         25         26           27         28         29         30         26         27         28         29         30 | Su         Mo         Tu         We         Th         F         Sa           1         1         1         1         1         1         1         1         1         1         1         1         1         1         1         1         1         1         1         1         1         1         1         1         1         1         1         1         1         1         1         1         1         1         1         1         1         1         1         1         1         1         1         1         1         1         1         1         1         1         1         1         1         1         1         1         1         1         1         1         1         1         1         1         1         1         1         1         1         1         1         1         1         1         1         1         1         1         1         1         1         1         1         1         1         1         1         1         1         1         1         1         1         1         1         1         1         1         1 </th |
| Copyright (C) 2022 Daiwa Instit                                                                                                    | ute of Research Ltd. All Rights Reserve                                                                                                    | ed. Job Arranger                                                                                                    |                                                                                                    |                                                                                                    |                                                                                                    | B                                                                                                    |

4. 情報エリアの「起動時刻」または「サイクル起動」を入力します。

起動時刻はジョブネットを起動する時刻を指定します。サイクル起動では指 定された時刻を対象に定期的に実行する間隔時間(分)を指定します。 ※起動時刻の時(HH)には23時以上の値が指定可能です。例えば25:00と入力し た場合、稼働日(現在日)の翌1:00にジョブネットが実行されます。 ※サイクル起動には24時間(1日)を超えた時間幅は指定できません。なお、サイク ル起動では指定された時間幅をもとに間隔時間(分)毎の起動時刻を自動計算し、個 別の起動時刻をスケジュールに一括登録します。

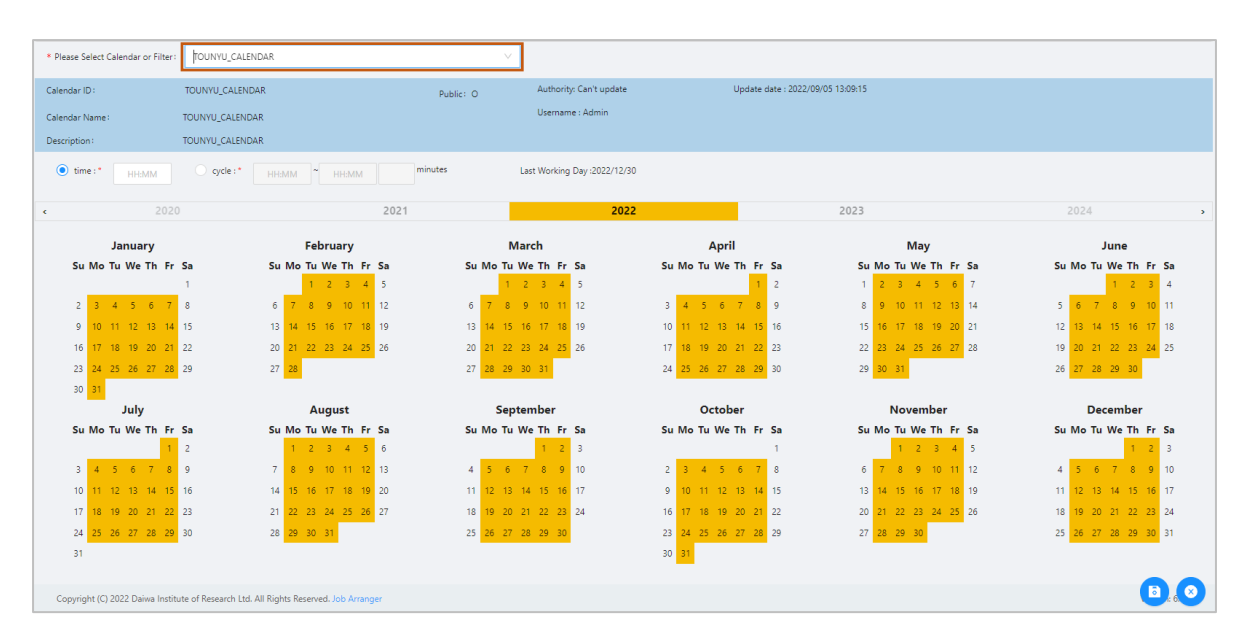

5. 起動時刻が正しいことを確認し「保存」ボタンを押下します。

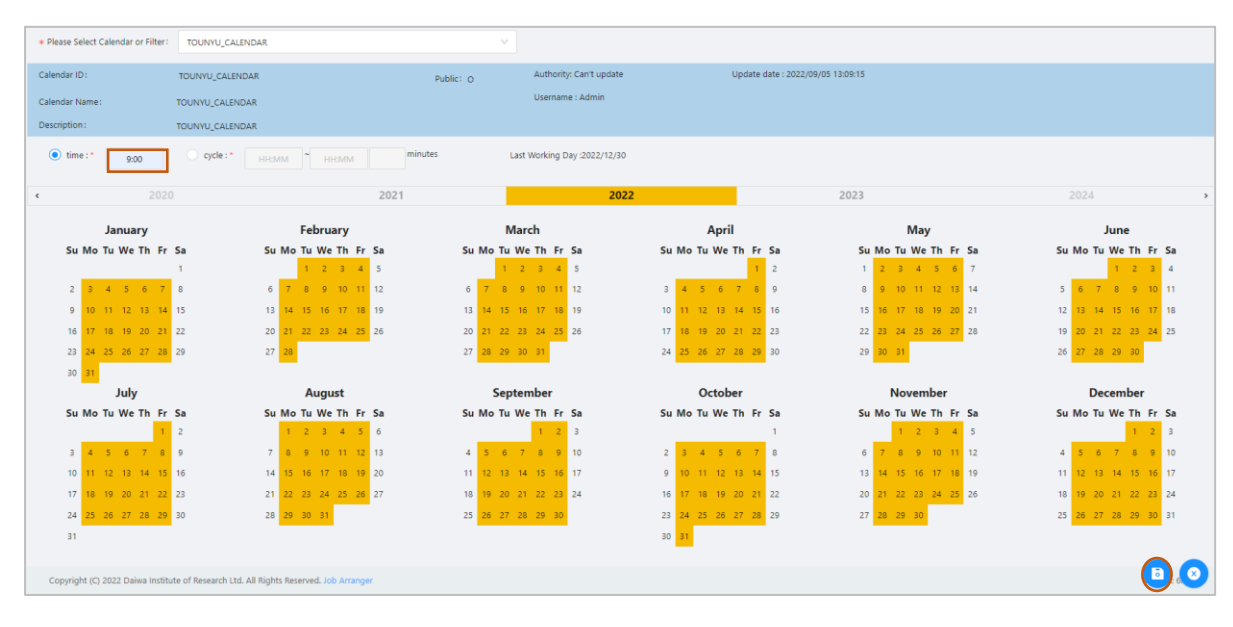

6.設定した内容が正しいことを確認し「保存」ボタンを押下します。

| 🧮 Job Arranger Manager    | Home > Public Sch      | edule >> Schedule Create                         |                  |                  |        |                      |                      |        |
|---------------------------|------------------------|--------------------------------------------------|------------------|------------------|--------|----------------------|----------------------|--------|
| Admin                     | Object information     |                                                  |                  |                  |        |                      |                      | $\vee$ |
| ≔ Object Management       | * Schedule ID:         | ORDINNARY_SCHEDULE                               | Public: 🔽        | Authority: Can u | update | e Update date :      |                      |        |
|                           | * Schedule Name;       | ORDINARY SCHEDULE                                |                  | Username : Adr   | min    |                      |                      |        |
| 🛱 Calendar 🛛 🗸            | Description            |                                                  |                  |                  |        |                      |                      |        |
| 🖾 Schedule 🛛 🔿            | Description            |                                                  |                  |                  |        |                      |                      |        |
| Public Schedule           | Boot Time :            |                                                  |                  |                  | Jol    | bnet :               |                      |        |
| 🖾 Private Schedule        | Object id              | Object name                                      | Boo              | ot Time          |        | Jobnet id            | Jobnet name          |        |
|                           | TOUNYU_CALENDA         | AR TOUNYU_CALENDAR                               | 09:0             | 0 2              |        | JOBNET_MANUAL_SAMPLE | JOBNET_MANUAL_SAMPLE | *      |
| یکی Job Net 🗸 🗸           |                        |                                                  |                  |                  |        |                      |                      |        |
| Interpretation Management |                        |                                                  |                  |                  |        |                      |                      |        |
| Job Execution Result      |                        |                                                  |                  |                  |        |                      |                      |        |
| General Setting           |                        |                                                  |                  |                  |        |                      |                      |        |
|                           |                        |                                                  |                  |                  |        |                      |                      |        |
| Lock Management           |                        |                                                  |                  |                  |        |                      |                      |        |
| Export and Import V       |                        |                                                  |                  |                  |        |                      |                      |        |
| G Log out                 |                        |                                                  |                  |                  |        |                      |                      |        |
|                           |                        |                                                  |                  |                  |        |                      |                      |        |
|                           |                        |                                                  |                  |                  |        |                      |                      |        |
|                           |                        |                                                  |                  |                  |        |                      |                      |        |
|                           | Delete Add             |                                                  |                  |                  |        | Delata               |                      |        |
|                           | Delete Add             |                                                  |                  |                  |        | Aud                  |                      |        |
|                           |                        |                                                  |                  |                  |        |                      |                      |        |
|                           |                        |                                                  |                  |                  |        |                      |                      |        |
|                           |                        |                                                  |                  |                  |        |                      |                      |        |
|                           |                        |                                                  |                  |                  |        |                      |                      |        |
|                           |                        |                                                  |                  |                  |        |                      | G                    |        |
|                           | Copyright (C) 2022 Dai | wa Institute of Research Ltd. All Rights Reserve | ed. Job Arranger |                  |        |                      |                      |        |

7.編集登録確認ダイアログが表示されるので「OK」ボタンを押下します。

| ļ | Confirm                   |
|---|---------------------------|
|   | Are you sure to register? |
|   |                           |
|   | Cancel OK                 |
|   |                           |

# 3.ジョブネットの登録

1.ジョブネットリストボックスの「追加」ボタンを押下します。

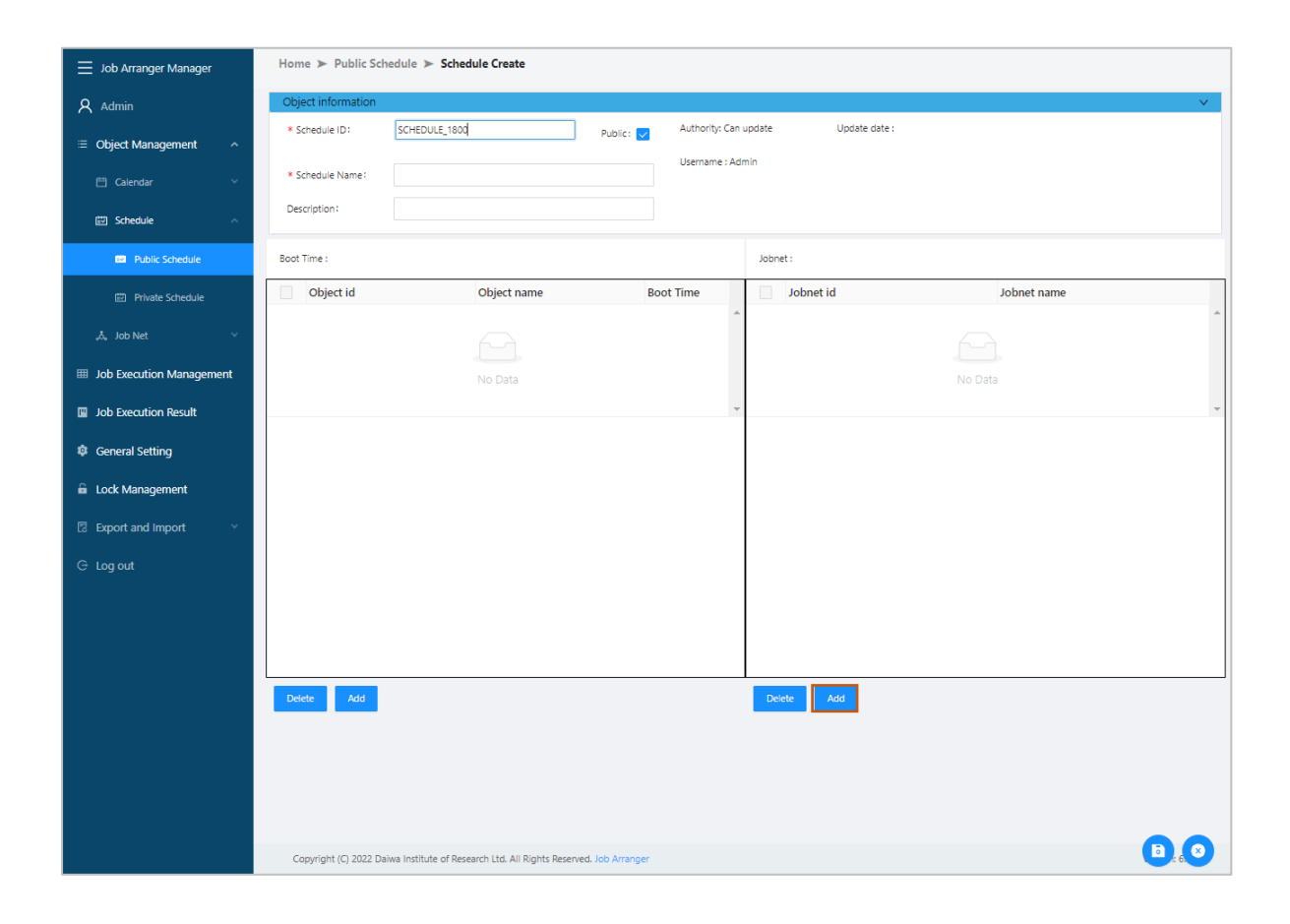

| 2. | ジ | Э | ブ | ネ | ッ | $\mathbb{P}$ | 登録画面の | 選択ボッ | ク | ス | が表示 | さ | れ | ま | す | 0 |
|----|---|---|---|---|---|--------------|-------|------|---|---|-----|---|---|---|---|---|
|----|---|---|---|---|---|--------------|-------|------|---|---|-----|---|---|---|---|---|

| Job Arranger Manager      | Home >> Public Schedule >> Schedule Create                                            |   |
|---------------------------|---------------------------------------------------------------------------------------|---|
| Admin                     | Object information                                                                    | ~ |
| 😑 Object Management 🖍     | * Schedule ID: SCHEDULE_1803 Public: V Authority: Can update Update date :            |   |
| 🛱 Calendar 🛛 🗸 🗸          | * Schedule Name : Username : Admin                                                    |   |
| 🖾 Schedule 🔷              | Description :                                                                         |   |
| Public Schedule           | * Please Select Jobnet Select Jobnet Type                                             |   |
| 🖾 Private Schedule        |                                                                                       |   |
| م گې Job Net              |                                                                                       |   |
| Job Execution Management  |                                                                                       |   |
| Job Execution Result      |                                                                                       |   |
| 🕸 General Setting         |                                                                                       |   |
| 🔓 Lock Management         |                                                                                       |   |
| 🗟 Export and Import 🛛 🗸 🗸 |                                                                                       |   |
| ⊖ Log out                 |                                                                                       |   |
|                           |                                                                                       |   |
|                           |                                                                                       |   |
|                           |                                                                                       |   |
|                           |                                                                                       |   |
|                           |                                                                                       |   |
|                           | Copyright (C) 2022 Daiwa Institute of Research Ltd. All Rights Reserved. Job Arranger | 2 |

## 3.個別ジョブネットを選択します。

| * Please Select Jobnet JOBNET_MANUAL_SAMPLE                                    |                                                                                           |
|--------------------------------------------------------------------------------|-------------------------------------------------------------------------------------------|
| Jobnet ID: JOBNET_MANUAL_SAMPLE Public: O Jobnet Name: JOBNET MANUAL SAMPLE    | Authority: Can't update Update date : 2022/09/05 13:50:14 Multiple : Yes Username : Admin |
| Description :                                                                  | Timeout warning(minute): 0 Warning                                                        |
| JOB IF M M VARIABLE EXTENSION (<br>REBOOT ZABBIX RELEASE AGENTLESS JOBNET      | START END CALC L TASK INFO F-TRANSFER                                                     |
| 100% - QQ 🖛 🖜 🗂                                                                |                                                                                           |
| START                                                                          | Í.                                                                                        |
| JOB-1<br>JOB-1                                                                 |                                                                                           |
| END-1                                                                          |                                                                                           |
|                                                                                |                                                                                           |
|                                                                                |                                                                                           |
|                                                                                |                                                                                           |
| 4                                                                              |                                                                                           |
| Copyright (C) 2022 Daiwa Institute of Research Ltd. All Rights Reserved. Job A | rranger B & S                                                                             |

## 4.ジョブネットの内容が正しいことを確認し「保存」ボタンを押下します。

| * Please Select Jobnet JOBNET_MANUAL_SAMPLE V                                                                            |                                                                          |
|----------------------------------------------------------------------------------------------------|--------------------------------------------------------------------------|
| Jobnet ID: JOBNET_MANUAL_SAMPLE Public: O                                                                                | Authority: Can't update Update date : 2022/09/05 13:50:14 Multiple : Yes |
| Jobnet Name: JOBNET_MANUAL_SAMPLE                                                                                        | Username : Admin                                                         |
| Description :                                                                                                    | Timeout warning(minute): 0 Warning                                       |
| JOB     IF     Im     Im     VARIABLE     EXTENSION     (       REBOOTED     ZABBIX     RELEASE     AGENTLESS     JOBNET | START END CALC L TASK INFO F-TRANSFER F-WAIT                             |
| 100% - QQ 🖛 🚈 🗗 -                                                                                                    |                                                                          |
| START                                                                                                    |                                                                          |
| JOB-1<br>JOB-1                                                                                                    |                                                                          |
| END-1                                                                                                    |                                                                          |
|                                                                                                    |                                                                          |
|                                                                                                    |                                                                          |
| Copyright (C) 2022 Daiwa Institute of Research Ltd. All Rights Reserved. Job A                                           |                                                                          |
| 5.設定した内容が正しいこ | と | を確認し | 「保存」 | ボタン | /を押下 | します | F. |
|---------------|---|------|------|-----|------|-----|----|
|---------------|---|------|------|-----|------|-----|----|

| Job Arranger Manager     | Home 🕨 Public Sch      | edule >> Schedule Create                         |                   |                  |      |                      |                      |
|--------------------------|------------------------|--------------------------------------------------|-------------------|------------------|------|----------------------|----------------------|
| Admin                    | Object information     |                                                  |                   |                  |      |                      | V                    |
|                          | * Schedule ID:         | ORDINNARY_SCHEDULE                               | Public: 🔽         | Authority: Can u | upda | ate Update date :    |                      |
|                          | * Schedule Name:       | ORDINARY_SCHEDULE                                |                   | Username : Adr   | min  |                      |                      |
| 💾 Calendar 🗸 🗸           | Description:           |                                                  |                   |                  |      |                      |                      |
| 🖾 Schedule 🗠             |                        |                                                  |                   |                  |      |                      |                      |
| Dublic Schedule          | Boot Time :            |                                                  |                   |                  | 1    | Jobnet :             |                      |
| Private Schedule         | Object id              | Object name                                      | Во                | ot Time          | (    | Jobnet id            | Jobnet name          |
| .≛. lob Net              | TOUNYU_CALENDA         | AR TOUNYU_CALENDAR                               | 09:               | 00               | [    | JOBNET_MANUAL_SAMPLE | JOBNET_MANUAL_SAMPLE |
| and horized              |                        |                                                  |                   |                  |      |                      |                      |
| Iob Execution Management |                        |                                                  |                   |                  |      |                      |                      |
| Job Execution Result     |                        |                                                  |                   |                  |      |                      |                      |
| General Setting          |                        |                                                  |                   |                  |      |                      |                      |
| Lock Management          |                        |                                                  |                   |                  |      |                      |                      |
| 🛿 Export and Import 🛛 🗸  |                        |                                                  |                   |                  |      |                      |                      |
| G Log out                |                        |                                                  |                   |                  |      |                      |                      |
|                          |                        |                                                  |                   |                  |      |                      |                      |
|                          |                        |                                                  |                   |                  |      |                      |                      |
|                          |                        |                                                  |                   |                  |      |                      |                      |
|                          | Delete Add             |                                                  |                   |                  |      | Delete Add           |                      |
|                          |                        |                                                  |                   |                  | 1    |                      |                      |
|                          |                        |                                                  |                   |                  |      |                      |                      |
|                          |                        |                                                  |                   |                  |      |                      |                      |
|                          |                        |                                                  |                   |                  |      |                      |                      |
|                          |                        |                                                  |                   |                  |      |                      |                      |
|                          | Copyright (C) 2022 Dai | iwa Institute of Research Ltd. All Rights Reserv | red. Job Arranger |                  |      |                      |                      |

6.スケジュール登録確認ダイアログが表示されるので「OK」ボタンを押下します。

| 1 | Confirm                   |           |
|---|---------------------------|-----------|
|   | Are you sure to register? |           |
|   |                           |           |
|   |                           | Cancel OK |
|   |                           |           |

# 4.スケジュールの削除

\_\_\_\_

削除方法として、対象に応じて以下の方法があります。

### 1.オブジェクトを選択します。

個別スケジュールの全バージョンが対象の場合

スケジュールオブジェクト一覧画面から「削除」ボタンをクリックします。

個別スケジュールの特定バージョンが対象の場合

スケジュールバージョン一覧画面から「削除」ボタンをクリックします。

2.削除確認ダイアログが表示されるので、「OK」ボタンを押下します。

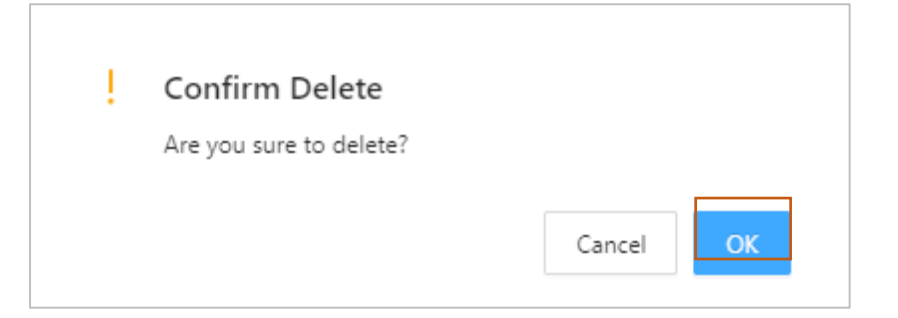

# 5.ジョブ実行管理

Job Manager のジョブ実行管理画面でジョブネットの運行情報やエラー情報が確認 出来ます。

- <u>1. 全体管理</u>
- 2. 実行ジョブ管理画面操作
- <u>3. 実行ジョブ「予定」の操作</u>
- 4. 実行ジョブの詳細管理
- 5. ジョブの実行結果表示
- 6. 実行結果のファイル出力

### 1.全体管理

ジョブの実行管理は、Job Manager が管理するすべてのジョブネットをジョ ブネット運行情報、エラージョブネット運行情報、実行中ジョブネット運行情報に 分けて行います。

画面上部のジョブ実行管理のチェックボックスを選択することで表示されま す。この画面では、1秒おきにテーブルからデータを再取得して、すべてのリスト オブジェクトの表示内容をリフレッシュします。

# ジョブ実行管理画面

| Job Arranger Manager     | Home  | Job Execution Manage              | gement                         |                      |                           |                     |              |                                      |                     |                     |
|--------------------------|-------|-----------------------------------|--------------------------------|----------------------|---------------------------|---------------------|--------------|--------------------------------------|---------------------|---------------------|
| A Admin                  | 🔽 Lis | t of Operative Situation Jo       | obnets 🔽 List of Error         | Jobnets 🔽 List of J  | obnets During the Executi | ion                 |              |                                      |                     |                     |
| Object Management        | Opera | ation Information Job             | net                            |                      |                           |                     |              |                                      |                     | 🕝 List 🔵            |
| Job Execution Management |       | Management id 💠 <                 | Jobnet id 🗦 🔍                  | Status 💠 🗢           | Jobnet Name 💠 🔍           | Job id 💠 🔍          | Job Name 🗘   | <ul> <li>Schedule Star ≑ </li> </ul> | Start Time 💠 역      | End Time 수 역        |
| Job Execution Result     |       | 15000000000001449                 | RUN_JOB_15000000000            | Done                 | JOBNET_4358/JOB-1         |                     |              |                                      | 2022/09/01 08:56:59 | 2022/09/01 08:57:06 |
|                          |       | 150000000000001450                | RUN_JOB_15000000000            | Done                 | JOBNET_4359/JOB-1         |                     |              |                                      | 2022/09/01 09:04:05 | 2022/09/01 09:04:09 |
| General Setting          |       | 150000000000001451                | RUN_JOB_15000000000            | Done                 | JOBNET_4359/JOB-1         |                     |              |                                      | 2022/09/01 09:04:43 | 2022/09/01 09:04:49 |
| 🔒 Lock Management        |       | 150000000000001452                | RUN_JOB_15000000000            | Done                 | JOBNET_4358/JOB-1         |                     |              |                                      | 2022/09/01 09:05:02 | 2022/09/01 09:05:07 |
|                          |       | 150000000000001453                | RUN_JOB_15000000000            | Done                 | JOBNET_4360/JOB-1         |                     |              |                                      | 2022/09/01 09:26:54 | 2022/09/01 09:27:01 |
| 🗵 Export and Import 🛛 🗸  |       | 150000000000001454                | RUN_JOB_15000000000            | Done                 | JOBNET_4361/JOB-1         |                     |              |                                      | 2022/09/01 09:32:22 | 2022/09/01 09:32:26 |
|                          |       | 150000000000001455                | RUN_JOB_15000000000            | Done                 | JOBNET_4361/JOB-1         |                     |              |                                      | 2022/09/01 09:38:44 | 2022/09/01 09:38:53 |
| G Log out                |       | 150000000000001456                | RUN_JOB_15000000000            | Done                 | JOBNET_4361/JOB-2         |                     |              |                                      | 2022/09/01 09:48:56 | 2022/09/01 10:59:08 |
|                          |       | 150000000000001457                | RUN_JOB_15000000000            | Running              | JOBNET_4359/JOB-1         | RUN_JOB_15000000000 |              |                                      | 2022/09/01 09:49:50 |                     |
|                          |       | 15000000000001458                 | RUN_JOB_15000000000            | Done                 | JOBNET_4361/JOB-2         |                     |              |                                      | 2022/09/01 09:50:48 | 2022/09/01 09:52:00 |
|                          |       | 150000000000001459                | RUN_JOB_15000000000            | Done                 | JOBNET_4363/JOB-1         |                     |              |                                      | 2022/09/01 09:56:37 | 2022/09/01 09:56:44 |
|                          | Opera | ation Information Erro            | r Jobnet                       |                      |                           |                     |              |                                      |                     | C List              |
|                          |       | Management id $\mbox{$\ddagger$}$ | Jobnet id 🛛 🌲 🔍                | Status 💠 🗢           | Jobnet Name 💠 🔍           | Job id 💠 🔍          | Job Name 💠 🔍 | Schedule Start Time 💻 🔍              | Start Time 💠 역      | End Time 💠 역        |
|                          |       | 15000000000001480                 | RUN_JOB_15000000000            | Running              | AG_01_INIT/JOB-1          | RUN_JOB_15000000000 |              |                                      | 2022/09/01 13:42:23 | 4                   |
|                          | Show  | ving 13 entries                   | ing Johnst                     |                      |                           |                     |              |                                      |                     |                     |
|                          | Opera |                                   | ing sobilet                    |                      |                           |                     |              |                                      |                     |                     |
|                          |       | Management id 🗘 🔍                 | Jobnet id 🗘 🌣 🔍                | Status 💠 🗢           | Jobnet Name 💠 🔍           | Job id 🗘 🗘          | Job Name 💠 🔍 | Schedule Start Time 💠 🔍              | Start Time 💠 역      | End Time 💠 역        |
|                          |       | 150000000000001457                | RUN_JOB_15000000000            | Running              | JOBNET_4359/JOB-1         | RUN_JOB_15000000000 |              |                                      | 2022/09/01 09:49:50 | *<br>*              |
|                          | Show  | ving 14 entries                   |                                |                      |                           |                     |              |                                      |                     |                     |
|                          | Copyr | right (C) 2022 Daiwa Institute (  | of Research Ltd. All Rights Re | served. Job Arranger |                           |                     |              |                                      |                     | Version: 6.1.0      |

ジョブネットの稼働状況

ジョブネットの稼働状況は、以下の3フィールドで構成されています。

| リスト  | 説明                                   |
|------|--------------------------------------|
| 名    |                                      |
| 運行状況 | 現在時刻から前後1時間(一般設定画面より変更可能)の範囲で、実行予定と実 |
| リスト  | 行中、および処理を終了したすべてのジョブネットを表示します。       |
| エラーリ | 異常終了となったジョブネットと最後にエラーが発生したジョブを表示しま   |
| スト   | す。                                   |
|      | リストはジョブの再実行により、ジョブネットの状態が実行中、および処理終  |
|      | 了に変化するか、リスト行を選択後、コンテキストメニューによる非表示を選  |
|      | 択することで、一覧から非表示となります。                 |
| 実行中リ | 現在稼働中のジョブネットが表示されます。                 |
| スト   |                                      |

※ジョブ実行管理画面の「稼働情報ジョブネット一覧」「稼働情報エラージョブネ ット一覧」「実行中ジョブネット運行情報一覧」のチェックを外さない場合は、メ ニューバーより「表示」のチェックをオフにすると非表示になります。非表示の設 定は Job Manager の次回起動時にリセットされます。

ジョブネット状況欄と色の関係

リストオブジェクトの状況欄はジョブネットの状況と各ジョブの状況、ジョブネットの展開状況の組合せで表示する文字列と色が変化します。

| 状況            | 説明                                                                           |
|---------------|------------------------------------------------------------------------------|
| スケジュール        | 開始予定時刻によるジョブネットの実行が予約された状態                                                   |
| 予定 (完了待<br>ち) | 多重起動の「待ち合せ」指定による同一ジョブネットの終了を待合わせて<br>いる状態                                    |
| 実行中           | ジョブネットが実行中である状態                                                              |
| 実行中           | 実行中のジョブネットでタイムアウトが発生したアイコンが存在する状態<br>※ジョブネットは処理を継続します。                       |
| 実行中           | 実行中のジョブネットでエラーが発生したアイコンが存在する状態<br>※エラーとなったアイコンは停止しますが、ジョブネット自体は処理を継<br>続します。 |
| 処理終了          | ジョブネットが正常終了した状態                                                              |
| 処理終了          | タイムアウトが発生したアイコンが存在しますが、ジョブネットは正常終<br>了した状態                                   |
| 処理終了          | ジョブネットが異常終了した状態                                                              |
| 展開エラー         | ジョブネットの内部展開処理でエラーが発生した状態<br>※ジョブネットは実行されません。                                 |

| 状況          | 説明                                                 |
|-------------|----------------------------------------------------|
| 遅延起動エラ<br>ー | 開始予定時刻にジョブネットが起動出来なかった状態<br>※ジョブネットは実行されずに停止しています。 |
| 実行スキップ      | 多重起動の「スキップ」指定によりジョブネットの実行が行われなかった<br>状態            |
| 起動保留        | ジョブネットの起動を保留した状態                                   |

### 2.実行ジョブ管理画面操作

### 2.1 ジョブネット運行情報

上段「ジョブネット運行情報」では、コンテキストメニューより各種操作が 可能です。ジョブネットの状況毎に可能なコンテキストメニュー操作を以下に説明 します。

| 1500000000<br>1500000000<br>1500000000<br>1500000000     | 000000244         JOBNET_Test_Lin_FileW           000000245         JOBNET_Test_Lin_FileW           000000246         JOBNET_152           000000247         JOBNET_Test_Lin_FileW           000000248         JOBNET_Test_Lin_FileW | it Done<br>It,Sleep Done<br>Running<br>It,Sleep Done | JOBNET_Test_Lin_FileWa<br>JOBNET_Test_Lin_FileWa<br>JOBNET_TS2<br>TOBNET_Test_Lin_FileWa | ep<br>Investation of the S<br>date schedule<br>10                                                                                                    | tatus . Running   | )                     | 2022/10/11 16:47:08<br>2022/10/11 16:48:56 | 2022/10/11 16:47:11<br>2022/10/11 16:59:46 |  |
|----------------------------------------------------------|----------------------------------------------------------------------------------------------------|------------------------------------------------------|------------------------------------------------------------------------------------------|----------------------------------------------------------------------------------------------------|-------------------|-----------------------|--------------------------------------------|--------------------------------------------|--|
| 1500000000<br>1500000000<br>1500000000<br>1500000000     | 000000245 JOBNET_Test_Lin_FileW0<br>000000246 JOBNET_TS2<br>000000247 JOBNET_Test_Lin_FileW0<br>000000248 JOBNET_Test_Lin_FileW0                                                                                                    | it,Sleep Done<br>Running                             | JOBNET_Test_Lin_FileWa                                                                   | der schedule<br>in 108-1                                                                                                    | tatus . Kunning   | )                     | 2022/10/11 16:48:56                        | 2022/10/11 16:59:46                        |  |
| 1500000000<br>1500000000<br>1500000000<br>52102<br>52104 | 000000246 JOBNET_152<br>000000247 JOBNET_Test_Lin_FileWo<br>000000248 JOBNET_Test_Lin_FileWo                                                                                                    | Running<br>it_Sleep Done                             | JOBNET 152<br>TOBNET_Test_Lin_FileWa                                                     | IOB-1                                                                                                    |                   | 1                     | 2022/00/22 26 40.05                        |                                            |  |
| 1500000000<br>1500000000<br>52102<br>52104               | 000000247 JOBNET_Test_Lin_FileWa<br>000000248 JOBNET_Test_Lin_FileWa                                                                                                    | it_Sleep Done                                        | JOBNET_Test_Lin_FileWa                                                                   |                                                                                                    |                   |                       | 2022/10/11 16:49:05                        |                                            |  |
| 1500000000<br>52102<br>52104                             | 000000248 JOBNET_Test_Lin_FileWa                                                                                                    | it Sleep                                             |                                                                                          | and the second second sec |                   |                       | 2022/10/11 16:49:39                        | 2022/10/11 17:00:05                        |  |
| 52102                                                    | Service Service                                                                                                    | w?areab                                              | JOBNET_Test_Lin_FileWa                                                                   | Lin_FileWait_Si                                                                                                    | e                 |                       | 2022/10/11 16:59:48                        |                                            |  |
| 52104                                                    | JOBNET_Test_Lin_FileWa                                                                                                    | it_Sch Done                                          | JOBNET_Test_Lin_FileWait                                                                 |                                                                                                    |                   | 2022/10/11 16:50:00   | 2022/10/11 16:50:01                        | 2022/10/11 16:50:08                        |  |
| 20100                                                    | JOBNET_T                                                                                                    | Done                                                 | JOBNET_Test_Lin_FileWait                                                                 | 9.00                                                                                                    | Context Menu      | 1 16:55:00            | 2022/10/11 16:55:45                        | 2022/10/11 16:55:51                        |  |
| 52105                                                    | JOBNET_T                                                                                                    | Delayed start                                        | terr - JOBNET_Test_Lin_FileWait                                                          | Delayed start err start                                                                                                    | Status Delay Sta  | 1 16:58:00            |                                            |                                            |  |
| 52106                                                    | JOBNET_T                                                                                                    | sear Scheduled                                       | JOBNET_Test_Lin_FileWalt_                                                                | Locare schedule                                                                                                    | Status. Delay Sta | 1 17:05:00            |                                            |                                            |  |
| ation inform                                             | nation error jobnet                                                                                                    | Context Menu<br>Status - <b>Done</b>                 | Hold<br>Antonio<br>Schedule del                                                          | Context Men                                                                                                    | Jule              |                       |                                            | 0                                          |  |
| Managemen                                                | nt id 🔅 🔍 Jobnet id 🕓                                                                                                    |                                                      | Jobnet name 💠 🍳                                                                          |                                                                                                    |                   | Schedule start ti 🔅 🔍 | Start time 🔅 🔍                             | End time 0                                 |  |
| 1500000000                                               | 000000185 000_TestRunForPerform                                                                                                    | an Done                                              | 000_TestRunForPerforman                                                                  |                                                                                                    |                   |                       | 2022/10/11 11:10:29                        | 2022/10/11 11:29:32                        |  |
|                                                          |                                                                                                    |                                                      |                                                                                          |                                                                                                    |                   |                       |                                            |                                            |  |
| wing 11 entries                                          | 9                                                                                                    |                                                      |                                                                                          |                                                                                                    |                   |                       |                                            |                                            |  |

### 実行中

「ジョブネット停止」 指定ジョブネットを強制停止(実行キャンセル)にします。 選択されたジョブネットを強制停止します。コマンドの強制停止か、指定された 停止コマンドを実行します。 エージェントレスアイコンが実行中の場合はすべてのセッションを切断します。 なお、停止したジョブネットは稼働状況が「処理終了(赤)」に変わります。

#### 予定

「ジョブネット停止」 予定を解除し、処理終了となります。停止したジョブネットは稼働状況が「処理終了(赤)」に変わります。

「開始予定時刻変更」 「起動保留」 次項 3.実行ジョブ「予定」の操作 に説明 が有ります。

「予定削除」予定を削除します。以下の条件の時は削除できません。

・ 当該スケジュールが有効であるとき

・予定起動時刻が5分以内になっているとき

予定されたジョブネットは、同一スケジュールで同一起動時刻の重複登録が出来ま せん。

一旦予定されたものを取消し、また同時刻で予定したい場合はこの削除を使用くだ さい。

※予定ジョブネットを停止しますと処理終了状態のジョブネットが残っている間、 同一スケジュールで同時刻の予定はされません。

遅延起動

「遅延起動エラー再実行」 遅延起動エラー(予定後なんらかで起動時刻経過後で も未起動のエラー)となったジョブネットを起動します。

「ジョブネット停止」 状況・予定の場合と同様です。

処理終了

正常終了(緑)、エラー終了(赤)ともに操作可能なコンテキストメニューは有りません。

2.2 エラージョブネット運行情報

中段の「エラージョブネット運行情報」では、エラージョブネットに対して コンテキストメニューより操作が可能です。

この画面のみ、ジョブネットは「▶」ボタンでの一括選択/解除、クリックでの個別 選択(複数選択可)が出来ます。

| Manageme 👙 🔍                                                                                                    | Jobnet id 💠 🔍                                                                                                    | Status 🍦                                                                                                    | Q Jobnet name                                                                                                    | Job id ≎ ୍                                                                                                    | Job name 💠 🗢                                      | Schedule st 🗘 🔍                                               | Start time 💠 🔍                                                                                                    | End time 🗘                                                                                                    |
|----------------------------------------------------------------------------------------------------|----------------------------------------------------------------------------------------------------|----------------------------------------------------------------------------------------------------|----------------------------------------------------------------------------------------------------|----------------------------------------------------------------------------------------------------|---------------------------------------------------|---------------------------------------------------------------|----------------------------------------------------------------------------------------------------|----------------------------------------------------------------------------------------------------|
| 00000000                                                                                                    | J<br>000 TestRupForPerf                                                                                                    | Done                                                                                                    | J J J                                                                                                    |                                                                                                    |                                                   | د د د                                                         | 2022/10/11 14:17:39                                                                                                    | 2022/10/11 14:19:                                                                                                    |
|                                                                                                    | rf                                                                                                    | Done Hide                                                                                                    |                                                                                                    | Error status and or                                                                                                    | eration                                           |                                                               | 2022/10/11 14:15:44                                                                                                    | 2022/10/11 14:20:                                                                                                    |
| Select all Jobnet<br>clicking                                                                                                    | by fin                                                                                                    | Done chan                                                                                                    | ForPer                                                                                                    | information                                                                                                    |                                                   |                                                               | 2022/10/11 14:15:37                                                                                                    | 2022/10/11 14:16:                                                                                                    |
| clicking                                                                                                    |                                                                                                    | Runn                                                                                                    | t_Win_                                                                                                    |                                                                                                    | J                                                 |                                                               | 2022/10/11 13:50:49                                                                                                    |                                                                                                    |
| 1500000000000000                                                                                                    | JOBNET_Test_Win                                                                                                    | Runn                                                                                                    | start err start<br>Win_F                                                                                                    | JOBNET_Test_Win/F                                                                                                    |                                                   |                                                               | 2022/10/11 11:54:24                                                                                                    |                                                                                                    |
| 150000000000000                                                                                                    | JOBNET_Test_Win                                                                                                    | Running                                                                                                    | JOBNET_Test_Win_E                                                                                                    | JOBNET_Test_Win/F                                                                                                    |                                                   |                                                               | 2022/10/11 11:53:10                                                                                                    |                                                                                                    |
| 150000000000000                                                                                                    | 000_TestRunForPerf                                                                                                    | Done                                                                                                    | 000_TestRunForPerf                                                                                                    |                                                                                                    |                                                   |                                                               | 2022/10/11 11:10:29                                                                                                    | 2022/10/11 11:29:                                                                                                    |
| ing 17 entries   17 iten                                                                                                    | ns selected.                                                                                                    |                                                                                                    |                                                                                                    |                                                                                                    |                                                   |                                                               |                                                                                                    |                                                                                                    |
| ion information erro                                                                                                    | r jobnet                                                                                                    |                                                                                                    |                                                                                                    |                                                                                                    |                                                   |                                                               |                                                                                                    | < 1                                                                                                    |
| Manageme 🗢 🔍 Je                                                                                                    | obnet id 💠 역                                                                                                    | Status 🗘 🔅                                                                                                    | ् Jobnet name 🗘 ्                                                                                                    | Job id 💠 🔍                                                                                                    | Job name 💠 🔍                                      | Schedule st 🗘 🔍                                               | Start time 💠 🔍                                                                                                    | End time \$                                                                                                    |
|                                                                                                    | 152                                                                                                    | Punning                                                                                                    | J J<br>IORNET 152                                                                                                    | JORNET 152/JOB-1                                                                                                    |                                                   | L L                                                           | 2022/10/11 17:10:53                                                                                                    |                                                                                                    |
| <ul> <li>Delete all multipl</li> </ul>                                                                                                    | le 52                                                                                                    | Running                                                                                                    | JOBNET 152                                                                                                    | JOBNET 152/JOB-1                                                                                                    |                                                   |                                                               | 2022/10/11 17:10:08                                                                                                    |                                                                                                    |
| selected.                                                                                                    | 52                                                                                                    | Running                                                                                                    | JOBNET_152                                                                                                    | JOBNET_152/JOB-1                                                                                                    |                                                   |                                                               | 2022/10/11 17:09:38                                                                                                    |                                                                                                    |
| 150000000000000 Jo                                                                                                    | OBNET_152                                                                                                    | Running                                                                                                    | JOBNET_152                                                                                                    | JOBNET_152/JOB-1                                                                                                    |                                                   |                                                               | 2022/10/11 17:09:23                                                                                                    |                                                                                                    |
| 150000000000000 Jo                                                                                                    | DBNET_152                                                                                                    | Running                                                                                                    | JOBNET_152                                                                                                    | JOBNET_152/JOB-1                                                                                                    |                                                   |                                                               | 2022/10/11 17:07:38                                                                                                    |                                                                                                    |
| 15000000000000 Jo                                                                                                    | DBNET_152                                                                                                    | Running                                                                                                    | JOBNET_152                                                                                                    | JOBNET_152/JOB-1                                                                                                    |                                                   |                                                               | 2022/10/11 17:07:30                                                                                                    |                                                                                                    |
| 15000000000000 Jo                                                                                                    | DBNET_152                                                                                                    | Done                                                                                                    | JOBNET_152                                                                                                    |                                                                                                    |                                                   |                                                               | 2022/10/11 16:49:05                                                                                                    | 2022/10/11 17:02:2                                                                                                    |
| 150000000000000 Jo                                                                                                    | OBNET Test Lin Fil                                                                                                    | Done                                                                                                    | JOBNET Test Lin Fil                                                                                                    |                                                                                                    |                                                   |                                                               | 2022/10/11 16:48:56                                                                                                    | 2022/10/11 16:59:4                                                                                                    |
| ition information err                                                                                                    | or jobnet                                                                                                    |                                                                                                    |                                                                                                    |                                                                                                    |                                                   |                                                               |                                                                                                    | < 1                                                                                                    |
| ntion information err                                                                                                    | or jobnet                                                                                                    | 우 ் Status                                                                                                    | Jobnet name                                                                                                    | ې څ bi dot                                                                                                    | Job name 💠 🔍                                      | Schedule start time                                           |                                                                                                    | < 1<br>()<br>()<br>()<br>()<br>()<br>()<br>()<br>()<br>()<br>()<br>()<br>()<br>()                                                                                                    |
| Management id 💠 🔾                                                                                                    | JOBNET_280                                                                                                    | tatus                                                                                                    | Jobnet name      C       JOBNET 280                                                                                                    | Job id 💠 🔍<br>JOBNET_280/JOB-3                                                                                                    | Job name 🌣 💪                                      | Schedule start time                                           | \$ Start time<br>2022/10/12 09:                                                                                                    | < 1<br>(2) (<br>(2) (<br>(1) (<br>(2) (<br>(1) (<br>(2) (<br>(1) (<br>(2) (<br>(1) (<br>(2) (<br>(2) (<br>(1) (<br>(2) (<br>(2) ( (2) (<br>(2) ( (2) ( (2) ( (2) ( (2) ( (2) ( (2) ( (2) ( (2) ( (2) ( (                   |
| Management id         Constraint           15000000000000000000000000000000000000                                                                                                    | Jobnet id<br>JOBNET_280<br>JOBNET_152                                                                                                    | ¢ کے Status د<br>Running<br>Done                                                                                                    | Jobnet name 🗘 🖓<br>JOBNET 280<br>Hide                                                                                                    | A Job id \$ ٩<br>١٥٥٨٢_١٥٥٢_١٥٥٢                                                                                                    | Job name 🌲 🔩                                      | Schedule start time                                           | \$\Phi_2\$         Start time           2022/10/12 09:         2022/10/11 17:           2022/10/11 17:         2022/10/11 17:                                                                                                    | < 1                                                                                                    |
| Management id<br>15000000000000258<br>10000000254<br>Click jobnet colum                                                                                                    | Jobnet id<br>JOBNET_280<br>JOBNET_152<br>nn and                                                                                                    | Status Status                                                                                                    | Image: Stop         Jobnet name Image: Stop                                                                                                    | کی bi do t ¢ ۵ کی bi do t ¢ ۵ کی bi do t ¢ ۵ کی bi do t 2 bi do t 2 bi do                                                                                                    | Job name 🌲 💪                                      | Schedule start time                                           | \$ Start time           2022/10/12 09:           2022/10/11 17:           2022/10/11 17:                                                                                                    | < 1<br>C (1)<br>C (2)<br>C (2 |
| Management id $\Rightarrow$ 9<br>1500000000000258<br>9000000254<br>Click jobnet colum<br>select individually                                                                                                    | Jobnet id<br>JOBNET_280<br>JOBNET_152<br>Inn and<br>(Multiple                                                                                                    | Carl Status Carl Cone<br>Running<br>Running<br>Running                                                                                                    | Jobnet name 0       JOBNET 280       Hide       Stop       Delayed start err start                                                                                                    | Job id ¢ Q<br>Job id ¢ Q<br>Job id ¢ Q<br>Job id ¢ Q<br>Job id c q<br>Job id c q | ງob name ≎ ີ່                                     | Schedule start time                                           | \$ Start time           2022/10/12 09:           2022/10/11 17:           2022/10/11 17:           2022/10/11 17:           2022/10/11 17:           2022/10/11 17:                                                                                                    | < 1<br>C (<br>C (<br>C (<br>C (<br>C (<br>C (<br>C (<br>C (                                                                                                    |
| Management id ¢ ¢<br>1500000000000258<br>0000000254<br>Click jobnet colum<br>select individually<br>select possible )<br>1000000000000000000                                                                                                    | Jobnet id<br>Jobnet id<br>JOBNET_280<br>JOBNET_152<br>In and<br>(Multiple                                                                                                    | Status<br>Running<br>Done<br>Running<br>Running<br>Bunning                                                                                                    | Jobnet name      Jobnet name      Jobnet 280 Hide Stop Delayed start err start JOBNET 152                                                                                                    | Jobid         \$ Q           JOBNET_280//08-3         JOBNET_152//08-1           JOBNET_152//08-1         JOBNET_152//08-1           JOBNET_152//08-1         JOBNET_152//08-1           JOBNET_152//08-1         JOBNET_152//08-1                                                                                                    | Job name $\Rightarrow$ $\bigcirc$                 | Schedule start time                                           | Start time      2022/10/12 09:      2022/10/11 17:      2022/10/11 17:      2022/10/11 17:      2022/10/11 17:      2022/10/11 17:      2022/10/11 17:      2022/10/11 17:      2022/10/11 17:      2022/10/11 17:      2022/10/11 17:      2022/10/11 17:      2022/10/11 17:      2022/10/11 17:      2022/10/11 17:      2022/10/11 17:      2022/10/11 17:      2022/10/11 17:      2022/10/11 17:      2022/10/11 17:      2022/10/11 17:      2022/10/11 17:      2022/10/11 17:      2022/10/11 17:      2022/10/11 17:      2022/10/11 17:      2022/10/11 17:      2022/10/11 17:      2022/10/11 17:      2022/10/11 17:      2022/10/11 17:      2022/10/11 17:      2022/10/11 17:      2022/10/11 17:      2022/10/11 17:      2022/10/11 17:      2022/10/11 17:      2022/10/11 17:      2022/10/11 17:      2022/10/11 17:      2022/10/11 17:      2022/10/11 17:      2022/10/11 17:      2022/10/11 17:      2022/10/11 17:      2022/10/11 17:      2022/10/11 17:      2022/10/11 17:      2022/10/11 17:      2022/10/11 17:      2022/10/11 17:      2022/10/11 17:      2022/10/11 17:      2022/10/11 17:      2022/10/11 17:      2022/10/11 17:      2022/10/11 17:      2022/10/11 17:      2022/10/11 17:      2022/10/11 17:      2022/10/11 17:      2022/10/11 17:      2022/10/11 17:      2022/10/11 17:      2022/10/11 17:      2022/10/11 17:      2022/10/11 17:      2022/10/11 17:      2022/10/11 17:      2022/10/11 17:      2022/10/11 17:      2022/10/11 17:      2022/10/11 17:      2022/10/11 17:      2022/10/11 17:      2022/10/11 17:      2022/10/11 17:      2022/10/11 17:      2022/10/11 17:      2022/10/11 17:      2022/10/11 17:      2022/10/11 17:      2022/10/11 17:      2022/10/11 17:      2022/10/11 17:      2022/10/11 17:      2022/10/11 17:      2022/10/11 17:      2022/10/11 17:      2022/10/11 17:      2022/10/11 17:      2022/10/11 17:      2022/10/11 17:      2022/10/11 17:      2022/10/11 17:      2022/10/11 17:      2022/10/11 17:      2022/10/11 17:      2022/10/11 17:      2022/10/11 17:      2022/10/11 17:      2022/ | < 1                                                                                                    |
| Management id ¢ ¢<br>150000000000258<br>Click jobnet colum<br>select individually<br>select possible )<br>150000000000025                                                                                                    | Jobnet id<br>Jobnet id<br>JOBNET_280<br>JOBNET_152<br>an and<br>(Multiple<br>JOBNET_152<br>JOBNET_152                                                                                                    | Status<br>Running<br>Running<br>Running<br>Running<br>Running                                                                                                    | Jobnet name © 0     JOBNET 280 Hide Stop Delayed start err start     JOBNET 152     JOBNET 152                                                                                                    | Jobid ¢ Q<br>JOBNET_280//08-3<br>JOBNET_152//08-1<br>JOBNET_152//08-1<br>JOBNET_152//08-1<br>JOBNET_152//08-1                                                                                                    | ່ Job name ‡ ີ                                    | Schedule start time                                           | <ul> <li>Quint Start time</li> <li>2022/10/11 09:</li> <li>2022/10/11 17:</li> <li>2022/10/11 17:</li> <li>2022/10/11 17:</li> <li>2022/10/11 17:</li> <li>2022/10/11 17:</li> <li>2022/10/11 17:</li> <li>2022/10/11 17:</li> <li>2022/10/11 17:</li> </ul>                                                                                                    | < 1                                                                                                    |
| Management id ¢ ¢<br>150000000000258<br>Click jobnet colum<br>select individually<br>select possible )<br>1500000000000229<br>150000000000249<br>150000000000249                                                                                                    | Jobnet id<br>Jobnet.280<br>JOBNET_152<br>In and<br>(Multiple<br>JOBNET_152<br>JOBNET_152                                                                                                    | Status 3<br>Running<br>Running<br>Running<br>Running<br>Running                                                                                                    | Jobnet name © 0     Jobnet name © 0     JOBNET 280     Hide     Stop     Delayed start err start     JOBNET_152     JOBNET_152     JOBNET_152                                                                                                    | Jobid ¢ Q<br>JOBNET_280//08-3<br>JOBNET_152//08-1<br>JOBNET_152//08-1<br>JOBNET_152//08-1<br>JOBNET_152//08-1                                                                                                    | Job name 🌣 ۹                                      | Schedule start time                                           | <ul></ul>                                                                                                    | < 1                                                                                                    |
| tion information err<br>Management id ¢ 0<br>15000000000258<br>00000000254<br>Click jobnet colum<br>select individually<br>select possible)<br>1500000000000249<br>1500000000000246<br>ing 25 entries   3 items                                                                                                    | Jobnet id<br>Jobnet_280<br>JOBNET_152<br>JOBNET_152<br>JOBNET_152<br>JOBNET_152<br>JOBNET_152<br>JOBNET_152<br>S selected.                                                                                                    | <ul> <li>Status</li> <li>Running</li> <li>Running</li> <li>Running</li> <li>Running</li> <li>Running</li> <li>Running</li> <li>Running</li> <li>Running</li> <li>Done</li> </ul>                                                                                                    | Jobnet name      O     JOBNET 280 Hide Stop Delayed start err start     JOBNET_152     JOBNET_152                                                                                                    | Job id © Q<br>JOBNET_280/JO8-3<br>JOBNET_152/JO8-1<br>JOBNET_152/JO8-1<br>JOBNET_152/JO8-1<br>JOBNET_152/JO8-1                                                                                                    | ່ Job name ‡ີດຼ                                   | Schedule start time                                           | <ul> <li>Q Start time</li> <li>2022/10/12 09:</li> <li>2022/10/11 17:</li> <li>2022/10/11 17:</li> <li>2022/10/11 17:</li> <li>2022/10/11 17:</li> <li>2022/10/11 16:</li> </ul>                                                                                                    | < 1<br>Control Control C                                                                                                    |
| Management id ¢ Q<br>15000000000258<br>Click jobnet colum<br>select individually<br>select possible)<br>15000000000259<br>15000000000259<br>150000000000249<br>15000000000249<br>150000000000249                                                                                                    | Jobnet id<br>JOBNET_280<br>JOBNET_152<br>IDBNET_152<br>JOBNET_152<br>JOBNET_152<br>JOBNET_152<br>JOBNET_152                                                                                                    | Status 3<br>Running<br>Running<br>Running<br>Running<br>Running<br>Done                                                                                                    | Jobnet name      Jobnet name      JOBNET 280 Hide Stop Delayed start err start JOBNET_152 JOBNET_152 JOBNET_152                                                                                                    | Job id         \$ Q           JOBNET_280//08-3         JOBNET_152//08-1           JOBNET_152//08-1         JOBNET_152//08-1           JOBNET_152//08-1         JOBNET_152//08-1                                                                                                    | Job name 🌣 ۹                                      | Schedule start time                                           | <ul> <li>Q. Start time</li> <li>2022/10/11 09:</li> <li>2022/10/11 17:</li> <li>2022/10/11 17:</li> <li>2022/10/11 17:</li> <li>2022/10/11 17:</li> <li>2022/10/11 16:</li> </ul>                                                                                                    | < 1<br>C C C C C C C C C C C C C C C C C C C                                                                                                     |
| tion information err<br>Management id ¢ Q<br>1500000000258<br>Click jobnet colum<br>select individually<br>select possible)<br>1500000000000249<br>1500000000000246<br>ing 25 entries   3 item<br>tion information erre                                                                                                    | Jobnet id<br>Jobnet.<br>JOBNET_152<br>IN and<br>(Multiple<br>JOBNET_152<br>JOBNET_152<br>JOBNET_152<br>JOBNET_152<br>JOBNET_152                                                                                                    | Constants                                                                                                    | Jobnet name      Jobnet name      Jobnet name      Jobnet 280 Hide Stop Delayed start err start JOBNET_152 JOBNET_152 JOBNET_152                                                                                                    | Job id 0 0<br>JOBNET_280/JO8-3<br>JOBNET_152/JO8-1<br>JOBNET_152/JO8-1<br>JOBNET_152/JO8-1                                                                                                    | Job name $\Rightarrow$ $\bigcirc$                 | Schedule start time                                           | <ul> <li>Start time</li> <li>2022/10/12 09:</li> <li>2022/10/11 17:</li> <li>2022/10/11 17:</li> <li>2022/10/11 17:</li> <li>2022/10/11 17:</li> <li>2022/10/11 16:</li> </ul>                                                                                                    | < 1<br>• • • End time<br>44.52<br>0.08<br>09.33<br>09.23<br>07.36<br>09.38<br>09.23<br>07.36<br>2022/10/11<br>( 1 2<br>( 1 2<br>( 2 ( 1 2<br>( 2 ( 1 2<br>)))))))))))))))))))))))))))                                                                                                    |
| tion information err<br>Management id ¢ Q<br>15000000000254<br>Click jobnet colum<br>select individually<br>select possible)<br>1500000000000249<br>1500000000000246<br>ing 25 entries   3 iteme<br>tion information error<br>Management id ¢ Q<br>150000000000000198                                                                                                    | Jobnet id<br>JOBNET_280<br>JOBNET_152<br>an and<br>(Multiple<br>JOBNET_152<br>JOBNET_152<br>JOBNET_152<br>JOBNET_152<br>JOBNET_152<br>JOBNET_152<br>JOBNET_152<br>JOBNET_152                                                                                                    | Status :<br>Running<br>Running<br>Running<br>Running<br>Running<br>Done                                                                                                    | A Jobnet name      A Jobnet name      A JOBNET 280 Hide Stop Delayed start err start JOBNET_152 JOBNET_152 JOBNET_152      JOBNET_152                                                                                                    | Job id         Q           JOBNET_280//08-3           JOBNET_152//08-1           JOBNET_152//08-1           JOBNET_152//08-1           JOBNET_152//08-1           JOBNET_152//08-1           JOBNET_152//08-1           JOBNET_152//08-1           JOBNET_152//08-1           JOBNET_152//08-1           JOBNET_152//08-1           JOBNET_152//08-1           JOBNET_152//08-1           JOBNET_152//08-1                                                                                                    | Job name $\  \  \  \  \  \  \  \  \  \  \  \  \ $ | Schedule start time                                           | <ul> <li>Start time</li> <li>2022/10/12 09:</li> <li>2022/10/11 17:</li> <li>2022/10/11 17:</li> <li>2022/10/11 17:</li> <li>2022/10/11 17:</li> <li>2022/10/11 16:</li> </ul>                                                                                                    | < 1<br>C (1)<br>C (1)<br>C                                                                                                    |
| tion information err<br>Management id ¢ Q<br>1500000000000258<br>Click jobnet colum<br>select individually<br>select possible )<br>1500000000000249<br>1500000000000249<br>ing 25 entries   3 item<br>tion information error<br>Management id ¢ Q<br>15000000000000198                                                                                                    | or jobnet<br>Jobnet id<br>JOBNET_280<br>JOBNET_152<br>an and<br>(Multiple<br>JOBNET_152<br>JOBNET_152<br>JOBNET_152<br>JOBNET_152<br>JOBNET_152<br>JOBNET_152<br>JOBNET_161_Vin<br>JOBNET_161_Vin<br>JOBNET_161_Vin                                                                                                    | Status Status St                                                                                                    | Jobnet name      Jobnet name      Jobnet 280 Hide Stop Delayed start err start JOBNET_152 JOBNET_152 JOBNET_152 JOBNET_152 JOBNET_152                                                                                                    | Job id © Q<br>JOBNET_280//08-3<br>JOBNET_152//08-1<br>JOBNET_152//08-1<br>JOBNET_152//08-1<br>JOBNET_152//08-1<br>JOBNET_152//08-1                                                                                                    | Job name ‡ 즉<br>Job name ‡ 즉                      | Schedule start time                                           | C C C C C C C C C C C C C C C C C                                                                                                    | < 1<br>C 1<br>C 1<br>C 1<br>C 1<br>C 1<br>C 1<br>C 1<br>C                                                                                                    |
| Management id         Q           1500000000000258         N000000000258           1500000000000254         Click jobnet colum<br>select individually<br>select possible )           1500000000000249         150000000000249           1500000000000246         3 item           tion information error         1500000000000197           15000000000000197         1500000000000197                                                                                                    | or jobnet<br>Jobnet id<br>JOBNET_280<br>JOBNET_152<br>In and<br>(Multiple<br>JOBNET_152<br>JOBNET_152<br>JOBNET_152<br>JOBNET_152<br>JOBNET_152<br>JOBNET_152<br>JOBNET_Test_Win<br>JOBNET_Test_Win<br>JOBNET_Test_Win                                                                                                    | Status 3<br>Running<br>Running<br>Running<br>Running<br>Running<br>Running<br>Running<br>Running<br>Running<br>Bone                                                                                                    | A Jobnet name      OUBNET 280 Hide Stop Delayed start err start JOBNET_152 JOBNET_152 JOBNET_152 JOBNET_152 JOBNET_152 JOBNET_152 JOBNET_Test_Win_F- JOBNET_Test_Win_F- JOBNET_Test_Win_F- JOBNET_Test_Win_F- JOBNET_Test_Win_F- JOBNET_Test_Win_F- JOBNET_Test_Win_F- JOBNET_Test_Win_F- JOBNET_Test_Win_F- JOBNET_Test_Win_F- JOBNET_Test_Win_F- JOBNET_Test_Win_F- JOBNET_Test_Win_F- JOBNET_Test_Win_F- JOBNET_Test_Win_F- JOBNET_TEST_WIN_F- JOBNET_TEST_WIN_F- JOBNET_TEST_VIN_F- JOBNET_TEST_VIN_F- JOBNET_TEST_VIN_F- JOBNET_TEST_VIN_F- JOBNET_TEST_VIN_F- JOBNET_TEST_VIN_F- JOBNET_TEST_VIN_F- JOBNET_TEST_VIN_F- JOBNET_TEST_VIN_F- JOBNET_TEST_VIN_F- JOBNET_TEST_VIN_F- JOBNET_TEST_JOBNET_TEST_JOBNET_TEST_JOBNET_TEST_J | Job id         \$ Q           JOBNET_280//08-3           JOBNET_152//08-1           JOBNET_152//08-1 <t< td=""><td>Job name 🌣 🔍</td><td>Schedule start time</td><td>Image: Start time       2022/10/12 09:         2022/10/11 17:       2022/10/11 17:         2022/10/11 17:       2022/10/11 17:         2022/10/11 17:       2022/10/11 16:         2022/10/11 16:       2022/10/11 16:         2022/10/11 16:       2022/10/11 16:         2022/10/11 16:       2022/10/11 16:         2022/10/11 16:       2022/10/11 16:         2022/10/11 16:       2022/10/11 16:</td><td>&lt; 1</td></t<>                                                                                                    | Job name 🌣 🔍                                      | Schedule start time                                           | Image: Start time       2022/10/12 09:         2022/10/11 17:       2022/10/11 17:         2022/10/11 17:       2022/10/11 17:         2022/10/11 17:       2022/10/11 16:         2022/10/11 16:       2022/10/11 16:         2022/10/11 16:       2022/10/11 16:         2022/10/11 16:       2022/10/11 16:         2022/10/11 16:       2022/10/11 16:         2022/10/11 16:       2022/10/11 16:                                                                                                    | < 1                                                                                                    |
| tion information err<br>Management id ¢ Q<br>1500000000000258<br>Click jobnet colum<br>select individually<br>select possible )<br>1500000000000259<br>1500000000000249<br>1500000000000249<br>15000000000000249<br>150000000000000049<br>150000000000000197<br>15000000000000197                                                                                                    | Jobnet id<br>JOBNET_280<br>JOBNET_280<br>JOBNET_152<br>JOBNET_152<br>JOBNET_152<br>JOBNET_152<br>JOBNET_152<br>JOBNET_152<br>JOBNET_152<br>JOBNET_152<br>JOBNET_152<br>JOBNET_152<br>JOBNET_152<br>JOBNET_152<br>JOBNET_152<br>JOBNET_152<br>JOBNET_152<br>JOBNET_152<br>JOBNET_152                                                                                                    | Status :<br>Running<br>Running<br>Running<br>Running<br>Running<br>Running<br>Done<br>Running<br>Done<br>Running                                                                                                    | Obnet name      OBNET 280 Hide Stop Delayed start err start JOBNET_152 JOBNET_152 J | Job id         \$ Q           JOBNET_280//08-3           JOBNET_152//08-1           JOBNET_152//08-1                                                                                                    | Job name 🌣 🔍                                      | Schedule start time                                           |                                                                                                    | < 1                                                                                                    |
| tion information err<br>Management id © Q<br>15000000000258<br>Click jobnet colum<br>select individually<br>select possible )<br>150000000000249<br>150000000000249<br>150000000000249<br>1500000000000246<br>tion information err<br>Management id © Q<br>1500000000000197<br>1500000000000197<br>1500000000000197                                                                                                    | Jobnet id<br>JOBNET_152<br>JOBNET_152<br>J | Status 3<br>Running<br>Running<br>Running<br>Running<br>Bunning<br>Bunng | A Jobnet name      ODENET 280 Hide Stop Delayed start err start JOBNET_152 JOBNET_152 JOBNET_1 | Job id         \$ Q           JOBNET_280//08-3         JOBNET_152//08-1           JOBNET_152//08-1         JOBNET_152//08-1           JOBNET_152//08-1         JOBNET_152//08-1           JOBNET_152//08-1         JOBNET_152//08-1           JOBNET_152//08-1         JOBNET_152//08-1           JOBNET_152//08-1         JOBNET_152//08-1           JOBNET_152//08-1         JOBNET_152//08-1           JOBNET_152//08-1         JOBNET_152//08-1           JOBNET_152//08-1         JOBNET_152//08-1           JOBNET_Test_Win/F         JOBNET_Test_Win/J                                                                                                    | Job name 🏶 🔍                                      | Schedule start time                                           | <ul></ul>                                                                                                    | < 1<br>C 1<br>C 1<br>C 1<br>C 1<br>C 1<br>C 1<br>C 1<br>C 1<br>C 1<br>C 1<br>C 1<br>C 1<br>C 1<br>C 1<br>C 1<br>C 1<br>C 2<br>C 22/10/12<br>C 2022/10/12<br>C 2022/10/12<br>C 2022/10/11<br>C 2022/10/11                                                                                                    |
| tion information err<br>Management id ¢ ¢<br>15000000000258<br>Click jobnet colum<br>select individually<br>select possible)<br>150000000000249<br>150000000000249<br>150000000000246<br>is 25 entries   3 items<br>tion information error<br>15000000000000195<br>15000000000000195<br>150000000000                                                                                                    | Jobnet id<br>JOBNET_152<br>JOBNET_152<br>J | Status :<br>Running<br>Running<br>Running<br>Running<br>Running<br>Done<br>Status<br>Running<br>Done                                                                                                    | Jobnet name      Jobnet name      Jobnet name      Jobnet name      Jobnet name      Jobnet start     Jobnet_152     Jobnet_152     Jobnet_152     Jobnet_152     Jobnet_152     Jobnet_152     Jobnet_162     Jobnet_162     Jobn | Job id         \$           JOBNET_280//08-3           JOBNET_152//08-1           JOBNET_152//08-1           JOBNET_Test_Win/F           JOBNET_Test_Win/J           JOBNET_Test_Win/J                                                                                                    | Job name $\  \  \  \  \  \  \  \  \  \  \  \  \ $ | Schedule start time                                           | ©         Start time           2022/10/11 02         2022/10/11 02           2022/10/11 02         2022/10/11 02           2022/10/11 02         2022/10/11 02           2022/10/11 12         2022/10/11 16           2022/10/11 142         2022/10/11 142           2022/10/11 142         2022/10/11 142           2022/10/11 142         2022/10/11 142           2022/10/11 142         2022/10/11 142           2022/10/11 142         2022/10/11 142           2022/10/11 142         2022/10/11 142           2022/10/11 142         2022/10/11 142           2022/10/11 142         2022/10/11 142           2022/10/11 142         2022/10/11 142           2022/10/11 142         2022/10/11 142           2022/10/11 142         2022/10/11 142           2022/10/11 142         2022/10/11 142                                                                                                    | < 1<br>Control Control C                                                                                                    |
| tion information err<br>Management id ¢ Q<br>150000000258<br>Click jobnet colum<br>select individually<br>select possible )<br>1500000000000249<br>1500000000000249<br>is00000000000249<br>is000000000000249<br>is000000000000000000000000000000000000                                                                                                    | or jobnet<br>Jobnet id<br>JOBNET_152<br>In and<br>(Multiple<br>JOBNET_152<br>JOBNET_152<br>JOBNET_152<br>JOBNET_152<br>JOBNET_152<br>JOBNET_152<br>JOBNET_152<br>JOBNET_152<br>JOBNET_152<br>JOBNET_152<br>JOBNET_152<br>JOBNET_152<br>JOBNET_152<br>JOBNET_152<br>JOBNET_152<br>JOBNET_152                                                                                                    | Status 3<br>Running<br>Running<br>Running<br>Running<br>Running<br>Running<br>Running<br>Running<br>Running<br>Running<br>Cone<br>Running<br>Cone<br>Running                                                                                                    | Jobnet name      Jobnet name      Jobnet name      Jobnet name      Jobnet name      Jobnet name      Jobnet restart     Jobnet restart     Jobnet restart     Jobnet restart     Jobnet restart     Jobnet restart     Jobnet name      OQU restart     Jobnet restart     Jobnet | Job id         \$ Q           JOBNET_280//08-3           JOBNET_152//08-1           JOBNET_152//08-1           JOBNET_152//08-1           JOBNET_152//08-1           JOBNET_152//08-1           JOBNET_152//08-1           JOBNET_152//08-1           JOBNET_152//08-1           JOBNET_TS2//08-1           JOBNET_TS2//08-1                                                                                                    | Job name 🌣 🔍                                      | Schedule start time                                           | Q             Q                                                                                                    | < 1                                                                                                    |
| tion information err<br>Management id ¢ Q<br>1500000000258<br>Click jobnet colum<br>select individually<br>select possible )<br>1500000000000259<br>1500000000000259<br>1500000000000259<br>15000000000000259<br>150000000000000198<br>15000000000000198<br>15000000000000195<br>15000000000000195<br>150000000000000195<br>150000000000000195<br>150000000000000195<br>150000000000000195<br>150000000000000195<br>150000000000000195<br>150000000000000195<br>150000000000000195<br>1500000000000000195<br>150000000000000000195<br>15000000000000000195<br>1500000000000000195<br>1500000000000000000000000000000000000 | or jobnet<br>Jobnet id<br>JOBNET_280<br>JOBNET_152<br>IN and<br>(Multiple<br>JOBNET_152<br>JOBNET_152<br>JOBNET_ | Status<br>Running<br>Running | A Jobnet name      JOBNET 280 Hide Stop Delayed start err start     JOBNET_152     JOBNET_152     JOBNET_1 | Job id         \$         Q           JOBNET_280//08-3         JOBNET_152//08-1           JOBNET_152//08-1         JOBNET_152//08-1           JOBNET_152//08-1         JOBNET_152//08-1           JOBNET_152//08-1         JOBNET_152//08-1           JOBNET_TS2//08-1         JOBNET_152//08-1           JOBNET_TS2//08-1         JOBNET_152//08-1           JOBNET_TS2//08-1         JOBNET_TS2//08-1           JOBNET_TS2//08-1         JOBNET_TS2//08-1           JOBNET_TS2//08-1         JOBNET_TS2//08-1           JOBNET_TS2//08-1         JOBNET_TS2//08-1           JOBNET_TS2//08-1         JOBNET_TS2//08-1           JOBNET_TS2//08-1         JOBNET_TS2//08-1           JOBNET_TS2//08-1         JOBNET_TS2//08-1           JOBNET_TS2//08-1         JOBNET_TS3           JOBNET_TS2//08-1         JOBNET_TS3                                                                                                    | Job name 🍨 🔍                                      | Schedule start time  Schedule start time  2022/10/11 16:58:00 | Q             Q                                                                                                    | < 1                                                                                                    |

実行中

「ジョブネット停止」 指定ジョブネットを強制停止(実行キャンセル)にします。 選択されたジョブネットを強制停止します。コマンドの強制停止か、指定された 停止コマンドを実行します。エージェントレスアイコンが実行中の場合はすべての セッションを切断します。なお、停止したジョブネットは稼働状況が「処理終了 (赤)」に変わります。 予定

「ジョブネット停止」予定を解除し、処理終了となります。停止したジョブネット は稼働状況が「処理終了(赤)」に変わります。

「開始予定時刻変更」「起動保留」 次項 <u>3.実行ジョブ「予定」の操作</u> に説明が 有ります。

「予定削除」予定を削除します。以下の条件の時は削除できません。

・ 当該スケジュールが有効であるとき

・予定起動時刻が5分以内になっているとき

予定されたジョブネットは、同一スケジュールで同一起動時刻の重複登録が出来ま せん。

ー旦予定されたものを取消し、また同時刻で予定したい場合はこの削除を使用く ださい。

※予定ジョブネットを停止しますと処理終了状態のジョブネットが残っている間、 同一スケジュールで同時刻の予定はされません。

#### 遅延起動

「遅延起動エラー再実行」 遅延起動エラー(予定後なんらかで起動時刻経過後で も未起動のエラー)となったジョブネットを起動します。

「ジョブネット停止」 状況・予定の場合と同様です。

#### 処理終了

正常終了(緑)、エラー終了(赤)ともに操作可能なコンテキストメニューは有りません。

#### 2.3 実行中ジョブネット運行情報

下段の「実行中ジョブネット運行情報」では、実行中のジョブネット(黄、赤 色)、および遅延起動に対してコンテキストメニューより操作が可能です。 「ジョブネット停止」 「遅延起動エラー再実行」 2つの操作共に、2.2 エラ ージョブネット運行情報と同様です。

### 3.実行ジョブ「予定」の操作

開始予定時刻の変更

予定状態のジョブネットの開始予定時間を変更します。予定状態(実行前)のジョブ ネット行の選択時にのみ表示され、選択されたジョブネットの開始予定時間を変更 します。変更する開始予定時間は本メニュー選択後に表示される開始予定時刻変更 画面で入力します。なお、現在時刻より過去の時刻を指定することは出来ません。

1.コンテキストメニューより開始予定時刻変更を選択します。

|                          | Home > | Job Execution Managem                                                                                                    | lent                                                                                                    |                                                                                                    |                                                                                                    |                                                                                                    |              |                          |                                                                                                    |                                     |
|--------------------------|--------|----------------------------------------------------------------------------------------------------|----------------------------------------------------------------------------------------------------|----------------------------------------------------------------------------------------------------|----------------------------------------------------------------------------------------------------|----------------------------------------------------------------------------------------------------|--------------|--------------------------|----------------------------------------------------------------------------------------------------|-------------------------------------|
| Admin                    | 🔽 List | of Operative Situation Jobne                                                                                                    | ets 🔽 List of Error Jobne                                                                                                    | ts 🔽 List of                                                                                                    | Jobnets During the Execution                                                                                                    | n                                                                                                    |              |                          |                                                                                                    |                                     |
|                          | Operat | tion Information Jobnet                                                                                                    |                                                                                                    |                                                                                                    |                                                                                                    |                                                                                                    |              |                          |                                                                                                    | (C) 🔘 Pa                            |
| Job Execution Management |        | Management id 💠 🤇                                                                                                    | Jobnet id 💠 🔍                                                                                                    | Status ‡                                                                                                    | ୍ Jobnet Name 💠 ୍                                                                                                    | Job id 💠 🔍                                                                                                    | Job Name 💠 🔍 | Schedule Start Time 🗘 🗘  | Start Time 💠 🔍                                                                                                    | End Time 💠 익                        |
| Iob Execution Result     |        | 15000000000001488                                                                                                    | RUN_JOB_1500000000000                                                                                                    | Done                                                                                                    | JOBNET_4396/JOB-1                                                                                                    |                                                                                                    | L. I         |                          | 2022/09/01 15:30:26                                                                                                    | 2022/09/01 15:30:30                 |
|                          |        | 150000000000001489                                                                                                    | RUN_JOB_1500000000000                                                                                                    | Done                                                                                                    | JOBNET_4396/JOB-1                                                                                                    |                                                                                                    |              |                          | 2022/09/01 15:30:40                                                                                                    | 2022/09/01 15:30:44                 |
| Ø General Setting        |        | 150000000000001490                                                                                                    | RUN_JOB_1500000000000                                                                                                    | Done                                                                                                    | JOBNET_4405/JOB-1                                                                                                    |                                                                                                    |              |                          | 2022/09/01 15:41:28                                                                                                    | 2022/09/01 15:41:35                 |
|                          |        | 150000000000001491                                                                                                    | RUN_JOB_1500000000000                                                                                                    | Done                                                                                                    | JOBNET_4406/JOB-1                                                                                                    |                                                                                                    |              |                          | 2022/09/01 15:44:57                                                                                                    | 2022/09/01 15:45:02                 |
| Lock Management          |        | 150000000000001492                                                                                                    | RUN_JOB_1500000000000                                                                                                    | Done                                                                                                    | JOBNET_4408/JOB-1                                                                                                    |                                                                                                    |              |                          | 2022/09/01 16:19:22                                                                                                    | 2022/09/01 16:19:31                 |
|                          |        | 150000000000001493                                                                                                    | 000_zabbixicon_enable_c                                                                                                    | Running                                                                                                    | 000_zabbixicon_enable                                                                                                    | 000_zabbixicon_enabl                                                                                                    |              |                          | 2022/09/05 10:23:24                                                                                                    |                                     |
| Export and Import        |        | 116706                                                                                                    | September_5_jobnet                                                                                                    | Done                                                                                                    | September_5_jobnet                                                                                                    |                                                                                                    |              | 2022/09/05 10:30:00      | 2022/09/05 10:30:01                                                                                                    | 2022/09/05 10:30:03                 |
|                          |        | 116707                                                                                                    | September_5_jobnet                                                                                                    | Scheduled                                                                                                    | Centember 5 inheet                                                                                                    |                                                                                                    |              | 2022/09/05 11:00:00      |                                                                                                    |                                     |
| e Log out                |        | 116708                                                                                                    | September_5_jobnet                                                                                                    | Scheduled                                                                                                    | Hide                                                                                                    |                                                                                                    |              | 2022/09/05 11:30:00      |                                                                                                    |                                     |
|                          |        | 116709                                                                                                    | September_5_jobnet                                                                                                    | Scheduled                                                                                                    |                                                                                                    |                                                                                                    |              | 2022/09/05 12:00:00      |                                                                                                    |                                     |
|                          |        |                                                                                                    |                                                                                                    |                                                                                                    | Hold<br>Release                                                                                                    |                                                                                                    |              |                          |                                                                                                    | < 1 2 3 4 5                         |
|                          | Operat | tion Information Error Jo                                                                                                    | bnet                                                                                                    |                                                                                                    | Hold<br>Release<br>Schedule Del                                                                                                    |                                                                                                    |              |                          |                                                                                                    | < 1 2 3 4 5                         |
|                          | Operat | tion Information Error Jo                                                                                                    | Jobnet id 🔶 🗣                                                                                                    | Status \$                                                                                                    | Hold<br>Release<br>Schedule Del                                                                                                    | גר לא לא או גער או אין אין או גער או גער אין גער אין גער א                                                                                                    | Job Name 💠 😋 | Schedule Start Time 💠 🗘  | Start Time 💠 🔍                                                                                                    | < 1 2 3 4 5                         |
|                          | Operat | ion Information Error Jc                                                                                                    | Jobnet id $\ \  \  \  \  \  \  \  \  \  \  \  \  $                                                                                                    | Status \$                                                                                                    | Schedule Del                                                                                                    | Job id<br>\$ 000 cabbixicon_cono                                                                                                    | Job Name 💠 🤉 | Schedule Start Time 🗍 🗘  | Start Time \$ 0,<br>2022/09/05 10:23:24                                                                                                    | < 1 2 3 4 5                         |
|                          | Operat | Information Error Jo           a         Management id         \$ 0, a           1500000000001493         150000000001493                                                                                                    | Jobnet id<br>000_zabbikCon_enable_c<br>RUN_JOB_15000000000                                                                                                    | Status ¢<br>Running<br>Running                                                                                                    | Hold<br>Release<br>Schedule Del<br>Jobnet Name 💠 😋<br>000_tabbiccon_enable<br>AG_01_INIT/JOB-1                                                                                                    | Job id 💠 🔍<br>000_zabbixicon_enabl<br>RUN_JOB_15000000                                                                                                    | Job Name 💠 😋 | Schedule Start Time  🔶 🔾 | Start Time + Q<br>2022/09/05 10:23:24<br>2022/09/01 13:42:23                                                                                                    | < 1 2 3 4 5                         |
|                          | Operat | Management id         0         0           1500000000001493         150000000001493         150000000001480           1500000000001480         150000000001479         1500000000001479                                                                                                    | Jobnet id                                                                                                    | Status ¢<br>Running<br>Running<br>Running                                                                                                    | Hold<br>Release<br>Schedule Del<br>000_zabbikcon_enable<br>AG_01_INIT/JOB-1<br>AG_01_INIT/JOB-1                                                                                                    | Job Id 💠 🔍<br>000_zabbixicon_enabi<br>RUN_JOB_15000000<br>RUN_JOB_15000000                                                                                                    | Job Name 💠 🔍 | Schedule Start Time 🐥 🗘  | Start Time © Q<br>2022/09/05 1023:24<br>2022/09/01 13:42:23<br>2022/09/01 13:39:56                                                                                                    | < 1 2 3 4 5                         |
|                          | Operat | Ion Information Error Jo           Management id         ©           150000000001493         °           1500000000001493         °           1500000000001493         °           1500000000001493         °           1500000000001493         °                                                                                                    | Jobnet Id                                                                                                    | Status<br>Running<br>Running<br>Running<br>Running                                                                                                    | Hold<br>Release<br>Schedule Del<br>000_zabbix(con_enable<br>AG_01_INIT/08-1<br>AG_01_INIT/08-1                                                                                                    | Job Id 💠 🔍<br>000_zabbixicon_enabi<br>RUN_JOB_15000000<br>RUN_JOB_15000000                                                                                                    | Job Name 🍦 🭳 | Schedule Start Time 💠 🌣  | Start Time © Q<br>2022/09/05 10.23:24<br>2022/09/01 1342:23<br>2022/09/01 13:39:56<br>2022/09/01 13:35:63                                                                                                    | < 1 2 3 4 5                         |
|                          | Operat | Iton Information Error Jc           Management Id         0           150000000001493         150000000001493           1500000000001479         150000000001479           1500000000001479         150000000001478           1600000000001478         16000000000049                                                                                                    | Jobnet id         ©         ]           000_tabbilicon_enable_c         RUN_UG8_15000000000         RUN_UG8_15000000000           RUN_UG8_15000000000         RUN_UG8_150000000000         RUN_UG8_1500000000000                                                                                                    | Status ¢<br>Running<br>Running<br>Running<br>Running<br>Running                                                                                                    | Jobnet Name         Q           Jobnet Name         Q           Ac_01_INIT/08-1         Ac_01_INIT/08-1           Ac_01_INIT/08-1         O0002(obnet0102)                                                                                                    | Job id ¢ Q<br>000_zabbik/con_enabi<br>RUN_IO8_15000000<br>RUN_IO8_15000000<br>RUN_IO8_15000000<br>000002(bbnet)102/IO                                                                                                    | Job Name 🍦 🤤 | Schedule Start Time 💠 🗅  | Start Time © Q<br>2022/09/05 10:23:24<br>2022/09/01 13:42:23<br>2022/09/01 13:39:56<br>2022/09/01 13:39:56<br>2022/09/01 11:48:56                                                                                                    | < 1 2 3 4 5<br>© R<br>End Time ÷ ٩  |
|                          | Operat | tion Information Error Jo<br>Management id + G<br>1500000000001499<br>1500000000001479<br>15000000000001479<br>150000000000049<br>15000000000049                                                                                                    | Jobnet Id         ©         0,000           000_tabbilicon_enable_c         RUN_UOB_15000000000         RUN_UOB_150000000000           RUN_UOB_1500000000000         RUN_UOB_1500000000000         RUN_UOB_15000000000000                                                                                                    | Status ¢<br>Running<br>Running<br>Running<br>Running<br>Running<br>Running                                                                                                    | Hold<br>Release<br>Schedule Del<br>000_tabbikcon_enable<br>AG_01_INIT//08-1<br>AG_01_INIT//08-1<br>00000tabbikcon_enable<br>AG_01_INIT//08-1<br>00000tabbikcon_enable                                                                                                    | Job Id         ©           000_zsbbi/con_enabl         RUN_J08_15000000           RUN_J08_15000000         RUN_J08_15000000           00002jobnet0102/J0         RUN_J08_15000000                                                                                                    | Job Name 🍦 😋 | Schedule Start Time 💠 🗅  | Start Time         ©         Q           2022/09/05 1023324         2022/09/01 13/42/23         2022/09/01 13/42/23           2022/09/01 13/35/33         2022/09/01 11/48/56         2022/09/01 11/48/56           2022/09/01 11/18/366         2022/09/01 11/18/366         2022/09/01 11/18/366                                                                                                    | < 1 2 3 4 5<br>© R<br>End Time \$ 9 |
|                          | Operat | tion Information Error Jo<br>Management id to a<br>1500000000001493<br>1500000000001479<br>15000000000001478<br>1600000000001476<br>1500000000001475                                                                                                    | Jobnet Id         ©         ©                                                                                                    | Status<br>Running<br>Running | Hold         Anne         Page           200 pasbiblicon, ensible         46,01 [NIT/06-1         46,01 [NIT/06-1           46,01 [NIT/06-1         46,01 [NIT/06-1         46,01 [NIT/06-1           46,01 [NIT/06-1         46,01 [NIT/06-1         46,01 [NIT/06-1           46,01 [NIT/06-1         46,01 [NIT/06-1         46,01 [NIT/06-1 | Job id ¢ Q<br>000_zabibicon_embl<br>RUN_JOB_15000000<br>RUN_JOB_15000000<br>RUN_JOB_15000000<br>RUN_JOB_15000000<br>RUN_JOB_15000000                                                                                                    | Job Name 🌲 🤤 | Schedule Start Time 💠 🗅  | Start Time         ©         Q           2022/09/05 102224         2022/09/01 134223         2022/09/01 133836           2022/09/01 133836         2022/09/01 133836         2022/09/01 114256           2022/09/01 114256         2022/09/01 114256         2022/09/01 114256                                                                                                    | < 1 2 3 4 5<br>End Time \$ a        |
|                          | Operat | Item Information Error Jc           Management id         2         0           15000000000001-49         1500000000001-49           15000000000001-478         1500000000000-478           15000000000000-478         1500000000000-478           15000000000000-478         1500000000000-478           15000000000000-478         150000000000-478                                                                                                    | Jobnetid         ©         Q           Jobnetid         ©         Q           Sulv.jOB, IS000000000         RUN_JOB, IS000000000         RUN_JOB, IS000000000           D000020breti102         RUN_JOB, IS000000000         RUN_JOB, IS000000000           RUN_JOB, IS0000000000         RUN_JOB, IS0000000000         RUN_JOB, IS000000000000000000000000000000000000                                                                                                    | Status C<br>Running<br>Running<br>Running<br>Running<br>Running<br>Running<br>Running<br>Running                                                                                                    | Hold Release Schedule Del OD_zabbikcon_enable Aq.01_NIT/OB-1 Aq.01_NIT/OB-1 Aq.01_NIT/OB-1 Aq.01_NIT/OB-1 Aq.01_NIT/OB-1 Aq.01_NIT/OB-1 Aq.01_NIT/OB-1 Aq.01_NIT/OB-1 Aq.01_NIT/OB-1 Aq.01_NIT/OB-1 DOBDET_4373/JOB-1                                                                                                    | Job Id 0 0<br>000_załobi/con_enati<br>RUN-JOB [5000000<br>RUN-JOB [5000000<br>RUN-JOB [5000000<br>RUN-JOB [5000000<br>RUN-JOB [5000000                                                                                                    | Job Name 🗘 a | Schedule Start Time 🗘 🗅  | Start Time         ©         Q           2022/09/05 1023.24         2022/09/01 1342.35         2022/09/01 1343.03           2022/09/01 1336.03         2022/09/01 1343.03         2022/09/01 1142.65           2022/09/01 1142.06         2022/09/01 1162.04         106/04                                                                                                    | < 1 2 3 4 5<br>End Time             |
|                          | Operat | tion Information Error Jo<br>Management id 4 G<br>1500000000001480<br>15000000000001480<br>15000000000001478<br>150000000000049<br>1500000000000474<br>15000000000001474                                                                                                    | Jobnetid         © G.,           000,zabbikicon_enable_c         RUNU/Del, 50000000000.           RUNU/DE, 5000000000.         RUNU/DE, 5000000000.           RUNU/DE, 5000000000.         RUNU/DE, 5000000000.           RUNU/DE, 50000000000.         RUNU/DE, 50000000000.           RUNU/DE, 50000000000.         RUNU/DE, 50000000000.           RUNU/DE, 50000000000.         RUNU/DE, 500000000000.                                                                                                    | Status<br>Running<br>Running<br>Running<br>Running<br>Running<br>Running<br>Running<br>Running<br>Running<br>Running                                                                                                    | Hold<br>Release<br>Schedule Del<br>2. Jobnet Name C. Q.<br>000, zabohkon, make<br>A. Q. 1, NIT, 708-1<br>A. G. 1, NIT, 708-1<br>A. G. 1, NIT, 708-1<br>00002, Onentitio<br>A. G. 1, NIT, 708-1<br>3. ONENTITIOR-1<br>3. ONENTITIOR-1                                                                                                    | Job Id 0 0<br>000_zabbixcon_enabl.<br>RUN_UGB_15000000.<br>RUN_UGB_15000000.<br>RUN_UGB_15000000.<br>RUN_UGB_15000000.<br>RUN_UGB_15000000.<br>RUN_UGB_15000000.                                                                                                    | Job Name ෫ 🦓 | Schedule Start Time 🗘 🗘  | Start Time         Color           2022/09/01 1502124         2022/09/01 1184223           2022/09/01 1184223         2022/09/01 1184233           2022/09/01 1183956         2022/09/01 1183956           2022/09/01 118206         2022/09/01 118206           2022/09/01 118102         2022/09/01 118104           2022/09/01 118104         2022/09/01 118104           2022/09/01 118206         2022/09/01 118104           2022/09/01 118206         2022/09/01 118204                                                                                                    | < 1 2 3 4 5<br>End Time  \$ 9,      |
|                          |        | tion Information Error Jo<br>Management Id +<br>1500000000001493<br>1500000000001479<br>15000000000001479<br>15000000000001476<br>15000000000001475<br>15000000000001472<br>1500000000001472                                                                                                    | Jobnet Id         ©         Q           000_tabble.con_enable_c         C           000_tabble.con_enable_c         C           RUN_JOB_15000000000000000000000000000000000000                                                                                                    | Status ¢<br>Running<br>Running<br>Running<br>Running<br>Running<br>Running<br>Running<br>Running<br>Running                                                                                                    | Hold<br>Release<br>Schedule Del<br>200_abbikcon_ensibe<br>AG_01_INIT/08-1<br>AG_01_INIT/08-1<br>AG_01_INIT/08-1<br>AG_01_INIT/08-1<br>AG_01_INIT/08-1<br>AG_01_INIT/08-1<br>AG_01_INIT/08-1<br>AG_01_INIT/08-1<br>JOBNET_437J/08-1<br>JOBNET_437J/08-1                                                                                          | Job Id         0         0         0         0         0         0         0         0         0         0         0         0         0         0         0         0         0         0         0         0         0         0         0         0         0         0         0         0         0         0         0         0         0         0         0         0         0         0         0         0         0         0         0         0         0         0         0         0         0         0         0         0         0         0         0         0         0         0         0         0         0         0         0         0         0         0         0         0         0         0         0         0         0         0         0         0         0         0         0         0         0         0         0         0         0         0         0         0         0         0         0         0         0         0         0         0         0         0         0         0         0         0         0         0         0         0 <td>Job Name 🌣 😋</td> <td>Schedule Start Time 🗘 🗘</td> <td>Start Time         ©         0           2022/09/05 102224         2022/09/01 134263         2022/09/01 134564           2022/09/01 134564         2022/09/01 134563         2022/09/01 114266           2022/09/01 114266         2022/09/01 114266         2022/09/01 114266           2022/09/01 114266         2022/09/01 114266         2022/09/01 114266           2022/09/01 114266         2022/09/01 114266         2022/09/01 114266           2022/09/01 114266         2022/09/01 114266         2022/09/01 114266           2022/09/01 1049/01 112260         2022/09/01 1049/09         1049/09</td> <td>&lt; 1 2 3 4 5<br/>(9) Tr<br/>End Time</td> | Job Name 🌣 😋 | Schedule Start Time 🗘 🗘  | Start Time         ©         0           2022/09/05 102224         2022/09/01 134263         2022/09/01 134564           2022/09/01 134564         2022/09/01 134563         2022/09/01 114266           2022/09/01 114266         2022/09/01 114266         2022/09/01 114266           2022/09/01 114266         2022/09/01 114266         2022/09/01 114266           2022/09/01 114266         2022/09/01 114266         2022/09/01 114266           2022/09/01 114266         2022/09/01 114266         2022/09/01 114266           2022/09/01 1049/01 112260         2022/09/01 1049/09         1049/09 | < 1 2 3 4 5<br>(9) Tr<br>End Time   |
|                          | Operat | tion Information Error Jo<br>Management Id + G<br>1500000000001493<br>1500000000001479<br>15000000000001479<br>15000000000001476<br>15000000000001475<br>15000000000001472<br>1500000000001472<br>1500000000001472<br>1500000000001472<br>1500000000001472<br>1500000000001472<br>1500000000001472<br>1500000000001472<br>1500000000001472<br>1500000000001472<br>1500000000001472<br>15000000000001472<br>15000000000000000000000000000000000000                                                                                                    | Jobnet Id         ©         ©           NU-De 15000000000000000000000000000000000000                                                                                                    | Status ¢<br>Running<br>Running<br>Running<br>Running<br>Running<br>Running<br>Running<br>Running                                                                                                    | Hold<br>Release<br>Schedule Del<br>000_asbbikcon_ensble<br>Ad_01_INIT/06-1<br>Ad_01_INIT/06-1<br>Ad_01_INIT/06-1<br>Ad_01_INIT/06-1<br>Ad_01_INIT/06-1<br>Ad_01_INIT/06-1<br>Ad_01_INIT/06-1<br>Ad_01_INIT/06-1<br>Ad_01_INIT/06-1<br>JORNET_4373/JOR-1<br>JORNET_4364/JOR-1                                                                    | Job Id ¢ 0<br>000_zebiskcon_etabl<br>RUN-JOB_15000000<br>RUN-JOB_15000000<br>RUN-JOB_15000000<br>RUN-JOB_15000000<br>RUN-JOB_15000000<br>RUN-JOB_15000000                                                                                                    | Job Name 🗘 a | Schedule Start Time 🔅 🔾  | Start Time         ©         0           2022/09/05 10:22:24         2022/09/01 13:42:26         2022/09/01 13:85:65           2022/09/01 13:85:65         2022/09/01 13:85:65         2022/09/01 11:83:65           2022/09/01 11:82:06         2022/09/01 11:82:06         2022/09/01 11:82:06           2022/09/01 11:82:06         2022/09/01 11:82:06         2022/09/01 11:82:06           2022/09/01 10:83:10         2022/09/01 10:48:49         2022/09/01 10:48:49                                                                                                    | < 1 2 3 4 5<br>(9) (7)<br>End Time  |
|                          | Operat | Iten Information Error Jo           Management id         0         0           15000000000001-49         1500000000001-49           15000000000001-478         1500000000000-478           15000000000000-478         1500000000000-478           15000000000000-478         1500000000000-478           1500000000000-475         150000000000-474           1500000000000-474         150000000000-474           1500000000000-477         150000000000-477           1500000000000-477         150000000000-477           1500000000000-477         150000000000-477           1500000000000-471         1500000000000-471 | Jobnet Id         ©         °           NUN_Dob.icon_enable_c         RUN_Dob.icon_enable_c         RUN_Dob.icon_enable_c           RUN_Dob.icon_enable_c         RUN_Dob.icon_enable_c         RUN_Dob.icon_enable_c           RUN_Dob.icon_enable_c         RUN_Dob.icon_enable_c         RUN_Dob.icon_enable_c           RUN_Dob.icon_enable_c         RUN_Dob.icon_enable_c         RUN_Dob.icon_enable_c           RUN_Dob.icon_enable_c         RUN_Dob.icon_enable_c         RUN_Dob.icon_enable_c           RUN_Dob.icon_enable_c         RUN_Dob.icon_enable_c         RUN_Dob.icon_enable_c           RUN_Dob.icon_enable_c         RUN_Dob.icon_enable_c         RUN_Dob.icon_enable_c           RUN_Dob.icon_enable_c         RUN_Dob.icon_enable_c         RUN_Dob.icon_enable_c | Status ¢<br>Running<br>Running<br>Running<br>Running<br>Running<br>Running<br>Running<br>Running                                                                                                    | Hold<br>Release<br>Schedule Del<br>002,sabbitcon, enable<br>Ad, 01 JINT/06-1<br>Ad, 01 JINT/06-1<br>Ad, 01 JINT/06-1<br>Ad, 01 JINT/06-1<br>Ad, 01 JINT/06-1<br>Ad, 01 JINT/06-1<br>JOBNET, 4373/08-1<br>JOBNET, 4373/08-1<br>JOBNET, 4369/08-1                                                                                                 | Job Id ¢ 0.<br>000_zsbiokcom_enabl<br>RUNU[08_15000000<br>RUNU[08_15000000<br>RUNU[08_15000000<br>RUNU[08_15000000<br>RUNU[08_15000000<br>RUNU[08_15000000                                                                                                    | Job Name 🕆 🔍 | Schedule Start Time 💠 🗘  | Start Time         ©         Q           2022/09/05 10:22:24         2022/09/01 13:42:35         2022/09/01 13:43:56           2022/09/01 13:45:50         2022/09/01 11:45:56         2022/09/01 11:45:56           2022/09/01 11:45:50         2022/09/01 11:45:56         2022/09/01 11:45:56           2022/09/01 11:65:51:0         2022/09/01 11:65:51:0         2022/09/01 11:65:46           2022/09/01 11:65:51:0         2022/09/01 11:64:44:49         2022/09/01 11:64:44:49                                                                                                    | < 1 2 3 4 5<br>End Time             |

2.開始時刻に変更後の開始予定時間を入力します。

|                                                                                                    | in operative ortadation room                                                                                                    |                                                                                                    |                                                                                                    |                                                                                                    |                                                                                                    |                              |                                  |             |                                                                                                    |                                                      |
|----------------------------------------------------------------------------------------------------|----------------------------------------------------------------------------------------------------|----------------------------------------------------------------------------------------------------|----------------------------------------------------------------------------------------------------|----------------------------------------------------------------------------------------------------|----------------------------------------------------------------------------------------------------|------------------------------|----------------------------------|-------------|----------------------------------------------------------------------------------------------------|------------------------------------------------------|
| rati                                                                                                    | on Information Jobnet                                                                                                    |                                                                                                    |                                                                                                    |                                                                                                    |                                                                                                    |                              |                                  |             |                                                                                                    | 0                                                    |
|                                                                                                    | Management id 🔶 🔍                                                                                                    | Jobnet id 💠 🔍                                                                                                    | Status                                                                                                    |                                                                                                    | Job id 💠 🔍                                                                                                    | Job Name 💠 🔍                 | Schedule Start Time              | \$ Q.       | Start Time 💠 🔍                                                                                                    | End Time 🗘                                           |
| 1                                                                                                    | 15000000000001488                                                                                                    | <br>RUN JOB 150000000000                                                                                                    | Done                                                                                                    | JOBNET 4396/JOB-1                                                                                                    | Undate Schedule Scre                                                                                                    | xen                          |                                  | ~           | J 2022/09/01 15:30:26                                                                                                    | 2022/09/01 15:30:30                                  |
|                                                                                                    | 150000000000001489                                                                                                    | RUN_JOB_150000000000                                                                                                    | Done                                                                                                    | JOBNET_4396/JOB-1                                                                                                    | opulle senedule sere                                                                                                    |                              |                                  | ^           | 2022/09/01 15:30:40                                                                                                    | 2022/09/01 15:30:44                                  |
|                                                                                                    | 150000000000001490                                                                                                    | RUN_JOB_150000000000                                                                                                    | Done                                                                                                    | JOBNET_4405/JOB-1                                                                                                    |                                                                                                    |                              |                                  |             | 2022/09/01 15:41:28                                                                                                    | 2022/09/01 15:41:35                                  |
|                                                                                                    | 150000000000001491                                                                                                    | RUN_JOB_150000000000                                                                                                    | Done                                                                                                    | JOBNET_4406/JOB-1                                                                                                    | Management id                                                                                                    | 116/0/<br>Santambar E johnat |                                  |             | 2022/09/01 15:44:57                                                                                                    | 2022/09/01 15:45:02                                  |
|                                                                                                    | 150000000000001492                                                                                                    | RUN_JOB_150000000000                                                                                                    | Done                                                                                                    | JOBNET_4408/JOB-1                                                                                                    | Schedule time                                                                                                    | 2022/09/05 11:00:00          |                                  |             | 2022/09/01 16:19:22                                                                                                    | 2022/09/01 16:19:31                                  |
|                                                                                                    | 150000000000001493                                                                                                    | 000_zabbixicon_enable_c                                                                                                    | Running                                                                                                    | 000_zabbixicon_enable                                                                                                    | Schedule Start Time                                                                                                    | 2022/09/05 11:00             |                                  |             | 2022/09/05 10:23:24                                                                                                    |                                                      |
|                                                                                                    | 116706                                                                                                    | September_5_jobnet                                                                                                    | Done                                                                                                    | September_5_jobnet                                                                                                    |                                                                                                    |                              |                                  |             | 2022/09/05 10:30:01                                                                                                    | 2022/09/05 10:30:03                                  |
|                                                                                                    | 116707                                                                                                    | September_5_jobnet                                                                                                    | Scheduled                                                                                                    | September_5_jobnet                                                                                                    |                                                                                                    |                              |                                  |             |                                                                                                    |                                                      |
|                                                                                                    | 446700                                                                                                    |                                                                                                    |                                                                                                    | Contomber 5 inheat                                                                                                    |                                                                                                    |                              |                                  |             |                                                                                                    |                                                      |
|                                                                                                    | 116706                                                                                                    | September_5_Jobnet                                                                                                    |                                                                                                    | september_5_Jobnet                                                                                                    |                                                                                                    |                              |                                  | _           |                                                                                                    |                                                      |
| vin                                                                                                    | g 50 entries   1 item selec                                                                                                    | September_5_jobnet                                                                                                    | Scheduled                                                                                                    | September_5_jobnet                                                                                                    |                                                                                                    |                              | Apply Car                        | ncel        |                                                                                                    | < 1 2 3 4                                            |
| vin                                                                                                    | 116708<br>116709<br>g 50 entries   1 item select                                                                                                    | September,5.jobnet September,5.jobnet tted.                                                                                                    | Scheduled<br>Scheduled                                                                                                    | September_5_jobnet                                                                                                    |                                                                                                    |                              | Apply Car                        | ncel        |                                                                                                    | < 1 2 3 4[                                           |
| wini<br>ratio                                                                                                    | 116709<br>g 50 entries   1 item selec<br>on Information Error Jr<br>Management id \$ 9                                                                                                    | September_5_jobnet September_5_jobnet cted. Jobnet id                                                                                                    | Scheduled<br>Scheduled<br>Status                                                                                                    | September_5_jobnet                                                                                                    | o ¢ bi dot                                                                                                    | Job Name 🗘 🔍                 | Apply Car<br>Schedule Start Time | tcel<br>≑ ⊲ | Start Time 🗘 🔍                                                                                                    | < 1 2 3 4 [<br>C<br>End Time \$                      |
| )<br>wini<br>ratio                                                                                                    | IIE709<br>116709<br>g 50 entries   1 item selec<br>on Information Error J<br>Management id +                                                                                                    | September_5_Jobnet September_5_Jobnet Jobnet id  000_zabbix(con_enable_c                                                                                                    | Scheduled<br>Scheduled<br>Status<br>Running                                                                                                    | september_sjoones       September_sjoones       \$ q_       Jobnet Name       000_zabbix(on_enable                                                                                                    | Job id 💠 🔍                                                                                                    | Job Name 💠 ୍ର୍ର୍             | Apply Car<br>Schedule Start Time | ¢ Q         | Start Time 💠 Q_<br>2022/09/05 10:23:24                                                                                                    | < 1 2 3 4 [                                          |
| ]<br>wing<br>ratio                                                                                                    | 116709           g 50 entries   1 item selection           On Information Error J           Management id         4           1500000000001480                                                                                                    | September_5_Joonet September_5_Joonet Lted. Jobnet id © Q_ 000_zabbikcon_enable_c RUN_JOB_15000000000.                                                                                                    | Scheduled<br>Scheduled<br>Status<br>Running<br>Running                                                                                         | September_5_jobnet     September_5_jobnet     Jobnet Name      Q     O0_zabbikcon_enable     AG_01_JNIT/JO8-1                                                                                                    | Job id<br>000_zabbixicon_enabi<br>RUN_JO8_15000000                                                                                                    | Job Name 🍦 ୍ରୁ               | Apply Car<br>Schedule Start Time | rcel<br>¢ ۹ | Start Time                                                                                                    | < 1 2 3 4 [<br>C<br>End Time \$                      |
| )<br>win:<br>ratio                                                                                                    | 116709           g 50 entries   1 item selection           On Information Error Jong           Management id              • • • • • • • • • • • • •                                                                                                    | September_5_joonet September_5_joonet  Jobnet id  Quo_zabbixicon_enable_c_ RUN_JOB_1500000000 RUN_JOB_1500000000                                                                                                    | Scheduled<br>Scheduled<br>Status<br>Running<br>Running<br>Running                                                                              | September_5_jobnet     September_5_jobnet     Jobnet Name      Qu0_zabbik(con_enable     AG_01_NNT/O8-1                                                                                                    | Job id<br>000_zabbixicon_enabi<br>RUN_JOB_15000000<br>RUN_JOB_15000000                                                                                                    | Job Name 🗘 🦓                 | Apply Car<br>Schedule Start Time | ¢ Q         | Start Time © Q<br>2022/09/05 10/23/24<br>2022/09/01 13/39/56                                                                                                    | < 1 2 3 4 [<br>3 C<br>End Time ÷                     |
| ]<br>wwing<br>ration<br>]<br>]<br>]                                                                                                    | 116709           g 50 entries   1 item selection           On Information Error Joc           Management id         ©           1500000000001493           15000000000001479           15000000000001478                                                                                                    | September_5_joonet September_5_joonet Lted. Jobnet d                                                                                                    | Scheduled<br>Scheduled<br>Status<br>Running<br>Running<br>Running<br>Running<br>Running                                                        | September_5_jobnet     September_5_jobnet     Jobnet Name      Q     Jobnet Name      Q     Q00_zabbik(con_enable     AG_01_INIT/J08-1     AG_01_INIT/J08-1                                                                                                    | Job id © Q.<br>000_zabbilicon_enabl<br>RUN_JO8_15000000<br>RUN_JO8_15000000                                                                                                    | Job Name 🍦 ର୍                | Apply Car                        | treel       | Start Time ¢ Q<br>2022/09/05 10.23.24<br>2022/09/01 13.42.23<br>2022/09/01 13.35.65<br>2022/09/01 13.35.63                                                                                                    | < 1 2 3 4 [                                          |
| ]<br>winini<br>ratii<br>]<br>]<br>]<br>]                                                                                                    | 116709           9 50 entries         1 item selection           on Information Error Ju           Management id         0           15000000000001483           15000000000001483           15000000000001478           150000000000001478           16000000000004785                                                                                                    | September_5_Jobnet<br>September_5_Jobnet<br>teted.<br>Jobnet id<br>000_zabbix(con_enable_c<br>RUK_JOB_15000000000<br>RUK_JOB_15000000000<br>000002(ponetb102                                                                                                   | Scheduled<br>Scheduled<br>Status<br>Running<br>Running<br>Running<br>Running<br>Running<br>Running                                             | September_5_jobnet           September_5_jobnet           000_zabbi/con_enable           AG_01_INIT/08-1           AG_01_INIT/08-1           000_zobbi/con_enable                                                                                                    | Job id         \$ 0.           000_zabbikicon_enabil         RUN_JO8_15000000           RUN_JO8_15000000         RUN_JO8_15000000           0000020bret0102//O         0000020bret0102//O                                                                                                    | ၂ Job Name 🍦 ရှိ             | Apply Car<br>Schedule Start Time | ncel م      | Start Time         ©         Q           2022/09/05 1023024         2022/09/01 1342523         2022/09/01 1342523           2022/09/01 1342563         2022/09/01 1343503         2022/09/01 134556                                                                                                    | < 1 2 3 4 [<br>C C<br>End Time \$                    |
| )<br>win:<br>ration<br>)<br>)<br>)<br>)<br>)<br>)                                                                                                    | 116:00           116:709           g 50 entries   1 item selection           on Information Error J.           Management id           15:00000000001493           15:00000000001493           15:000000000001479           15:000000000001479           15:000000000001475                                                                                                    | September_5_jobnet<br>September_5_jobnet<br>teted.<br>Jobnet id ‡ 0,<br>000_tabbkicon_enable_c<br>RUN_JOB_15000000000<br>RUN_JOB_15000000000<br>RUN_JOB_15000000000<br>RUN_JOB_15000000000                                                                     | Scheduled<br>Scheduled<br>Status<br>Running<br>Running<br>Running<br>Running<br>Running<br>Running                                             | September_5_jobnet           September_5_jobnet           Q         Jobnet Name         Q           000_zabbi/con_enable         AG_01_INIT/J08-1         AG_01_INIT/J08-1           AG_01_INIT/J08-1         0000000102         AG_01_INIT/J08-1                                                                               | Job id                                                                                                    | Job Name 🇘 😋                 | Apply Car<br>Schedule Start Time | treel       | Start Time         ©         Q           2022/09/03 10/23/24         2022/09/01 13/26/24         2022/09/01 13/26/26           2022/09/01 13/25/26         2022/09/01 13/25/26         2022/09/01 13/25/26           2022/09/01 13/25/26         2022/09/01 13/25/26         2022/09/01 13/25/26           2022/09/01 11/25/26         2022/09/01 11/25/26         2022/09/01 11/25/26                                                                                       | < 1 2 3 4 [<br>C C<br>End Time \$                    |
| J<br>wwing<br>ration<br>J<br>J<br>J<br>J<br>J<br>J<br>J<br>J<br>J<br>J<br>J<br>J<br>J                                                                                                    | 116709           116709           g 50 entries   1 item selection           On Information Error J           Management id         4           1500000000001493           1500000000001479           1500000000001478           1600000000001476           1500000000001476                                                                                                    | September_5_joonet<br>September_5_joonet<br>cted.<br>Jobnet id<br>000_tabbix(on_enable_c<br>RUN_JOB_15000000000<br>RUN_JOB_15000000000<br>RUN_JOB_15000000000<br>RUN_JOB_15000000000<br>RUN_JOB_15000000000                                                    | Scheduled<br>Scheduled<br>Status<br>Running<br>Running<br>Running<br>Running<br>Running<br>Running<br>Running                                  | September_5_jobnet           September_5_jobnet           O00_zabbix/con_enable           AG_01_INIT/JOB-1           AG_01_INIT/JOB-1           O000000e01002           AG_01_INIT/JOB-1           AG_01_INIT/JOB-1           AG_01_INIT/JOB-1           AG_01_INIT/JOB-1           AG_01_INIT/JOB-1           AG_01_INIT/JOB-1 | Job id         \$ 0.           000_zabbixicon_enabl         RUN_JO8_15000000           RUN_JO8_15000000         RUN_JO8_15000000           RUN_JO8_15000000         RUN_JO8_15000000           RUN_JO8_15000000         RUN_JO8_15000000                                                                                                    | Job Name 🗘 🍳                 | Apply Car<br>Schedule Start Time | ¢ Q         | Start Time         Ф         Q_2           2022/09/05 10:23:24         2022/09/01 13:42:23         2022/09/01 13:35:63           2022/09/01 13:35:63         2022/09/01 11:43:56         2022/09/01 11:43:56           2022/09/01 11:43:56         2022/09/01 11:43:56         2022/09/01 11:43:56           2022/09/01 11:43:56         2022/09/01 11:43:56         2022/09/01 11:43:56                                                                                     | < 1 2 3 4 [                                          |
| J       J       Wing       Image: state state sta | 116709           g 50 entries   1 item selection           on Information Error J           Management id         0           1500000000001430           1500000000001475           1500000000001475           1500000000001475           1500000000001475           1500000000001475                                                                                                    | September_5_joonet<br>September_5_joonet<br>teted.<br>Jobnet id © Q<br>000_tabbixcon_enable_c<br>RUN_JOB_15000000000<br>RUN_JOB_15000000000<br>RUN_JOB_15000000000<br>RUN_JOB_15000000000<br>RUN_JOB_15000000000<br>RUN_JOB_15000000000<br>RUN_JOB_15000000000 | Scheduled<br>Scheduled<br>Status<br>Running<br>Running<br>Running<br>Running<br>Running<br>Running<br>Running<br>Running<br>Running            | September_3_jobies         September_5_jobnet           September_5_jobnet         September_5_jobnet           000_zabbikcon_enable         AG_01_INIT/JO8-1           AG_01_INIT/JO8-1         AG_01_INIT/JO8-1           AG_01_INIT/JO8-1         AG_01_INIT/JO8-1           JOBNET_4373/JO8-1         JOBNET_4373/JO8-1     | Job id <ul></ul>                                                                                                    | Job Name 🗘 🔍                 | Apply Car                        | ¢ Q         | Start Time         ©         Q           2022/09/05 10:23:34         2022/09/01 13:42:23         2022/09/01 13:43:53:33           2022/09/01 13:43:55:33         2022/09/01 11:42:56         2022/09/01 11:42:56           2022/09/01 11:42:56         2022/09/01 11:42:56         2022/09/01 11:42:56           2022/09/01 11:42:56         2022/09/01 11:42:56         2022/09/01 11:42:56                                                                                 | < 1 2 3 4 [                                          |
| J       J       Wing       Image: Second Second Seco | Initradict         Initradict           116779         g 50 entries   1 item selection           on Information Error Jo         Initradict           15000000000001493         9           15000000000001493         1500000000001475           15000000000001475         1500000000001475           15000000000001475         1500000000001475           15000000000001475         1500000000001475 | September_5_joonet<br>September_5_joonet<br>teted.<br>Jobnet id<br>000_zabbixicon_enable_c<br>RUN_JOB_15000000000<br>RUN_JOB_15000000000<br>RUN_JOB_15000000000<br>RUN_JOB_15000000000<br>RUN_JOB_15000000000<br>RUN_JOB_15000000000<br>RUN_JOB_15000000000    | Scheduled<br>Scheduled<br>Status<br>Running<br>Running<br>Running<br>Running<br>Running<br>Running<br>Running<br>Running<br>Running<br>Running | Jobnet Name         Q           000_zabbil/con_enable         AG_01_INIT/J08-1           AG_01_INIT/J08-1         AG_01_INIT/J08-1           00002/jobnet0102         AG_01_INIT/J08-1           JOBNET_437/J08-1         JOBNET_437/J08-1                                                                                      | Job id COLUMN COLUMN CO | Job Name 🗘 🦓                 | Apply Car<br>Schedule Start Time | ¢ Q         | Start Time         ©         Q           2022/09/05 10:23:04         2022/09/05 10:23:04         2022/09/01 13:39:56           2022/09/01 13:39:56         2022/09/01 13:39:56         2022/09/01 13:39:56           2022/09/01 11:39:56         2022/09/01 11:39:56         2022/09/01 11:39:56           2022/09/01 11:30:50         2022/09/01 11:30:56         2022/09/01 11:30:56           2022/09/01 11:02:00         2022/09/01 11:02:00         2022/09/01 11:02:00 | < 1 2 3 4 [<br>C C C C C C C C C C C C C C C C C C C |

3.開始時刻が変更されたことを確認します。

| ist c                                        | of Operative Situation John                                                                                                    |                                                                                                    |                                                                                                    |                                                                                                    |                                                                                                    |                 |                                                                    |           |                                                                                                    |                                                      |
|----------------------------------------------|----------------------------------------------------------------------------------------------------|----------------------------------------------------------------------------------------------------|----------------------------------------------------------------------------------------------------|----------------------------------------------------------------------------------------------------|----------------------------------------------------------------------------------------------------|-----------------|--------------------------------------------------------------------|-----------|----------------------------------------------------------------------------------------------------|------------------------------------------------------|
|                                              |                                                                                                    |                                                                                                    | _                                                                                                    | 5                                                                                                    |                                                                                                    |                 |                                                                    |           |                                                                                                    |                                                      |
| rati                                         | ion information Jobnet                                                                                                    |                                                                                                    |                                                                                                    |                                                                                                    |                                                                                                    |                 |                                                                    |           |                                                                                                    |                                                      |
|                                              | Management id 💠 🤉                                                                                                    | Jobnet id 💠 🔍                                                                                                    | Status                                                                                                    | 🗘 🔍 Jobnet Name 🗦 🔍                                                                                                    | Job id ≑ ལ                                                                                                    | Job Name 💠 🔍    | Schedule Start Time                                                | \$ Q.     | Start Time 💠 🔍                                                                                                    | End Time 🗘                                           |
| 1                                            | 15000000000001488                                                                                                    | RUN_JOB_150000000000                                                                                                    | Done                                                                                                    | JOBNET_4396/JOB-1                                                                                                    |                                                                                                    |                 |                                                                    |           | 2022/09/01 15:30:26                                                                                                    | 2022/09/01 15:30:30                                  |
|                                              | 15000000000001489                                                                                                    | RUN_JOB_150000000000                                                                                                    | Done                                                                                                    | JOBNET_4396/JOB-1                                                                                                    |                                                                                                    |                 |                                                                    |           | 2022/09/01 15:30:40                                                                                                    | 2022/09/01 15:30:44                                  |
|                                              | 150000000000001490                                                                                                    | RUN_JOB_1500000000000                                                                                                    | Done                                                                                                    | JOBNET_4405/JOB-1                                                                                                    |                                                                                                    |                 |                                                                    |           | 2022/09/01 15:41:28                                                                                                    | 2022/09/01 15:41:35                                  |
|                                              | 150000000000001491                                                                                                    | RUN_JOB_1500000000000                                                                                                    | Done                                                                                                    | JOBNET_4406/JOB-1                                                                                                    |                                                                                                    |                 |                                                                    |           | 2022/09/01 15:44:57                                                                                                    | 2022/09/01 15:45:02                                  |
|                                              | 150000000000001492                                                                                                    | RUN_JOB_150000000000                                                                                                    | Done                                                                                                    | JOBNET_4408/JOB-1                                                                                                    |                                                                                                    |                 |                                                                    |           | 2022/09/01 16:19:22                                                                                                    | 2022/09/01 16:19:31                                  |
|                                              | 150000000000001493                                                                                                    | 000_zabbixicon_enable_c                                                                                                    | Running                                                                                                    | 000_zabbixicon_enable                                                                                                    | 000_zabbixicon_enabl                                                                                                    |                 |                                                                    |           | 2022/09/05 10:23:24                                                                                                    |                                                      |
|                                              | 116706                                                                                                    | September_5_jobnet                                                                                                    | Done                                                                                                    | September_5_jobnet                                                                                                    |                                                                                                    |                 | 2022/09/05 10:30:00                                                |           | 2022/09/05 10:30:01                                                                                                    | 2022/09/05 10:30:03                                  |
|                                              | 116707                                                                                                    | September_5_jobnet                                                                                                    | Scheduled                                                                                                    | September_5_jobnet                                                                                                    |                                                                                                    |                 | 2022/09/05 10:45:00                                                |           |                                                                                                    |                                                      |
|                                              |                                                                                                    | Contember E Johnst                                                                                                    |                                                                                                    | Contracts of Clabsort                                                                                                    |                                                                                                    |                 | 2022 (20 (25 44)22:02                                              |           |                                                                                                    |                                                      |
|                                              | 116708                                                                                                    | september_b_lobnet                                                                                                    | Scheduled 1                                                                                                    | September_5_Jobnet                                                                                                    |                                                                                                    |                 | 2022/09/05 11:50:00                                                |           |                                                                                                    |                                                      |
| win                                          | 116708<br>116709<br>1g <b>50</b> entries   <b>1</b> item selec                                                                                                    | September_5_Jobnet                                                                                                    | Scheduled                                                                                                    | September_5_jobnet                                                                                                    |                                                                                                    |                 | 2022/09/05 11:00:00                                                |           |                                                                                                    | < 1 2 3 4                                            |
| win<br>ati                                   | 116708<br>116709<br>Ig 50 entries   1 item select                                                                                                    | September_5_Jobnet                                                                                                    | Scheduled                                                                                                    | September_5_joonet                                                                                                    |                                                                                                    |                 | 2022/09/05 11:00:00                                                |           |                                                                                                    | < 1 2 3 4[                                           |
| win<br>rati                                  | 116709<br>116709<br>Ig 50 entries   1 item select                                                                                                    | September_3_oponet September_5_jobnet cted. Jobnet id                                                                                                    | Scheduled<br>Scheduled<br>Status                                                                                                    | September_5_joonet                                                                                                    | P¢ bidoL                                                                                                    | Job Name 🗘 🔍    | 2022/09/05 11:20000<br>2022/09/05 12:00:00                         | 4 Q J     | Start Time 💠 🔍                                                                                                    | < 1 2 3 4 [                                          |
| win<br>rati                                  | 116708<br>116709<br>13g 50 entries   1 item selection<br>ion Information Error Ju<br>Management id $\stackrel{\circ}{\leftarrow} \stackrel{\circ}{\to}$<br>15000000000001493                                                                                                    | sevender_3_opriet<br>September_5_jobnet<br>cted.                                                                                                    | Scheduled<br>Scheduled<br>Status<br>Running                                                                                                    | September_5_jobnet     September_5_jobnet                                                                                                    | job id ⇒ Q<br>abbix(con_enabl                                                                                                    | Job Name 🗘 🔍    | 2022/09/05 11:2000<br>2022/09/05 12:00:00                          | 4 Q       | Start Time 💠 Q<br>2022/09/05 10:23:24                                                                                                    | < 1 2 3 4 [<br>3 C<br>End Time \$                    |
| ati                                          | 116708<br>116709<br>1350 entries   1 item seler<br>ion Information Error Jo<br>Management id 0 0,<br>1500000000001433<br>1500000000001450                                                                                                    | September_3_Joonet September_5_jobnet Cted.  Jobnet id  Quo_zabbixion_enable_c RUN_JOB_1500000000.                                                                                                    | Scheduled<br>Scheduled<br>Status<br>Running<br>Running                                                                                         | September_5_joonet           September_5_jobnet           Q           Jobnet Name           Q00_zabbilicon_enable           AG_01_INIT/JO8-1                                                                                                    | ې څ ان ان ان ان ان ان ان ان ان ان ان ان ان                                                                                                    | Job Name 🍦 🔍    | 2022/09/05 11:20000<br>2022/09/05 12:00:00<br>Schedule Start Time  | \$ 0,<br> | Start Time © Q<br>2022/09/05 10:23:24<br>2022/09/01 13:42:23                                                                                                    | < 1 2 3 4 [<br>End Time \$                           |
| ati                                          | 116708<br>116709<br>116709<br>Ig 50 entries   1 item select<br>ion Information Error Jo<br>Management id  Q<br>15000000000001480<br>1500000000001479                                                                                                    | September_3_Joonet September_5_jobnet Cted. Jobnet id  Quarter id  Quarter id  | Scheduled<br>Scheduled<br>Status<br>Running<br>Running<br>Running                                                                              | September_5_jobnet           September_5_jobnet           Jobnet Name         Q           000_zabbikcon_enable         A6_01_INIT/JO8-1                                                                                                    | Job id<br>000_zabbixicon_enabi<br>RUN_JOB_15000000<br>RUN_JOB_15000000                                                                                                    | Job Name 🗘 🔍    | 2022/09/05 11:200:00<br>2022/09/05 12:00:00<br>Schedule Start Time | \$ Q,     | Start Time © Q<br>2022/09/05 10:23:24<br>2022/09/01 13:42:23<br>2022/09/01 13:39:56                                                                                                    | < 1 2 3 4 [                                          |
| ati                                          | 116708<br>116709<br>1250 entries   1 item selection<br>ion Information Error Joc<br>Management id © Q<br>1500000000000149<br>15000000000001479<br>1500000000001478                                                                                                    | September_3_Joonet September_3_joonet September_5_jobnet Jobnet Id OO0_tabbhicon_enable_C RUN-UO8_15000000000 RUN-UO8_15000000000 RUN-UO8_15000000000                                                                                                    | Scheduled<br>Scheduled<br>Status<br>Running<br>Running<br>Running<br>Running                                                                   | September_5_joonet     September_5_jobnet     September_5_jobnet     Jobnet Name      Q     Jobnet Name      Q     Q     Jobnet Name      Q     Q     Q     Zabbiticon_enable     A     G_01_INIT/JOB-1     A     G_01_INIT/JOB-1 | Job id<br>000_tabbixicon_enalu<br>RUN_JOB_15000000<br>RUN_JOB_15000000<br>RUN_JOB_15000000                                                                                                    | Job Name 🍦 🧠    | 2022/09/05 11:20000<br>2022/09/05 12:00:00                         | \$ ٩.     | Start Time © Q<br>2022/09/05 10:23:24<br>2022/09/01 13:42:23<br>2022/09/01 13:35:63                                                                                                    | < 1 2 3 4 [<br>3 C                                   |
| ati                                          | 116708<br>116709<br>116709<br>1050 entries   1 item select<br>100 Information Error Joc<br>Management id<br>15000000000001493<br>1500000000001479<br>1500000000001478<br>1600000000001478                                                                                                    | September, 5 jobnet September, 5 jobnet Jobnet id  Quantity of the second second secon | Scheoled<br>Schedoled<br>Status<br>Running<br>Running<br>Running<br>Running<br>Running                                                         | September_5_joonet           September_5_jobnet           Jobnet Name         Q           000_zabbikicon_enable         AG_01_NIT/JOB-1           AG_01_NIT/JOB-1         AG_01_NIT/JOB-1           000002/abnet0102         D000002/abnet0102                                                                                                    | Job id                                                                                                    | Job Name 🍦 ଦ୍ରୁ | 2022/09/05 11:20000<br>2022/09/05 12:00:00                         | * °, '    | Start Time                                                                                                    | < 1 2 3 4 [<br>C C C C C C C C C C C C C C C C C C C |
| <br> win<br> ati<br> <br>                    | 116708<br>116709<br>116709<br>Ing 50 entries   1 item selec<br>Ion Information Error Jo<br>Management id 0 0<br>1500000000001483<br>1500000000001479<br>15000000000001475                                                                                                    | September_3_Joonet<br>September_5_jobnet<br>cted.<br>Jobnet id<br>000_tabbix(cn_enable_c<br>RUN_JOB_15000000000.<br>RUN_JOB_150000000000.<br>RUN_JOB_150000000000.<br>RUN_JOB_150000000000.<br>RUN_JOB_150000000000.                                                                                                    | Scheoled<br>Scheoled<br>Scheoled<br>Scheoled<br>Running<br>Running<br>Running<br>Running<br>Running<br>Running                                 | September_5_joonet           September_5_jobnet           Oo0_zabbaicon_enable           AG_01_INIT//OB-1           AG_01_INIT//OB-1           AG_01_INIT//OB-1           AG_01_INIT//OB-1           AG_01_INIT//OB-1           AG_01_INIT//OB-1           AG_01_INIT//OB-1           AG_01_INIT//OB-1           AG_01_INIT//OB-1                                                                                                    | Job id         Q           000_stabbix/con_enabl         000           RUN_JOB_15000000         RUN_JOB_15000000           RUN_JOB_15000000         000020/binte1102/JOL           RUN_JOB_15000000         RUN_JOB_15000000                                                                | Job Name 🌣 🔍    | Schedule Start Time                                                | \$ Q.     | Start Time         Q         Q           2022/09/05 10:23:24         2022/09/01 13:42:23         2022/09/01 13:39:56           2022/09/01 13:55:03         2022/09/01 13:45:56         2022/09/01 13:45:56           2022/09/01 13:45:56         2022/09/01 11:45:56         2022/09/01 11:45:56                                                                                                    | < 1 2 3 4 [                                          |
| <br> win<br>rati<br> <br> <br>               | 116708<br>116709<br>116709<br>Ing 50 entries   1 item seler<br>Ion Information Error Jo<br>Management id 0 Q<br>1500000000001478<br>15000000000001478<br>15000000000001478                                                                                                    | September_3_Joonet<br>September_5_jobnet<br>cted.<br>Jobnet id<br>000_zabbixion_enable_c<br>RUN_JOB_15000000000.<br>RUN_JOB_15000000000.<br>RUN_JOB_15000000000.<br>RUN_JOB_15000000000.<br>RUN_JOB_15000000000.<br>RUN_JOB_15000000000.                                                                                                    | Scheoled<br>Scheduled<br>Scheduled<br>Status<br>Running<br>Running<br>Running<br>Running<br>Running<br>Running<br>Running                      | September_5_joonet           September_5_jobnet           Jobnet Name         Q           000_zabbilcon_enable           AG_01_INIT/JOB-1           AG_01_INIT/JOB-1           0000200et0102           AG_01_INIT/JOB-1           AG_01_INIT/JOB-1           AG_01_INIT/JOB-1           AG_01_INIT/JOB-1           AG_01_INIT/JOB-1           AG_01_INIT/JOB-1                                                                                                    | Job id         Q           000_zabbixicon_enabi           RUN_JOB_15000000           RUN_JOB_15000000           RUN_JOB_15000000           RUN_JOB_15000000           RUN_JOB_15000000           RUN_JOB_15000000           RUN_JOB_15000000                                                | Job Name 🗘 🔍    | Schedule Start Time                                                | \$ Q      | Start Time         Image: Constraint of the second second sec | < 1 2 3 4 [                                          |
| ati                                          | 116708<br>116709<br>116709<br>116709<br>116709<br>116709<br>116709<br>116709<br>116700<br>116700<br>117000<br>115000000000<br>1170<br>1150000000000<br>1170<br>11500000000000<br>1170<br>11500000000000<br>1170<br>11500000000000<br>1170<br>11500000000000<br>1170<br>115000000000000<br>1170<br>11500000000000<br>1170<br>115000000000000<br>1170<br>115000000000000<br>1170<br>115000000000000<br>1170<br>115000000000000<br>1170<br>115000000000000<br>1170<br>115000000000000<br>1170<br>1150000000000000000000000000000000000 | September_3_Joonet<br>September_5_jobnet<br>cted.<br>Jobnet id 0 0,<br>000_zabbixion_enable_c<br>RUN_JOB_15000000000,<br>RUN_JOB_15000000000,<br>RUN_JOB_15000000000,<br>RUN_JOB_15000000000,<br>RUN_JOB_15000000000,<br>RUN_JOB_15000000000,<br>RUN_JOB_15000000000,<br>RUN_JOB_15000000000,<br>RUN_JOB_15000000000,                                                                                                    | Status<br>Status<br>Status<br>Ruming<br>Ruming<br>Ruming<br>Ruming<br>Ruming<br>Ruming<br>Ruming<br>Ruming<br>Ruming                           | September_5_joonet           September_5_jobnet           Good           Jobnet Name           AG_01_INIT/JOB-1           AG_01_INIT/JOB-1           AG_01_INIT/JOB-1           AG_01_INIT/JOB-1           AG_01_INIT/JOB-1           AG_01_INIT/JOB-1           AG_01_INIT/JOB-1           AG_01_INIT/JOB-1           AG_01_INIT/JOB-1           AG_01_INIT/JOB-1           AG_01_INIT/JOB-3           JOBNET_4373/JOB-1                                                                                                    | Job id © Q<br>000_zabbbilcon_enabl<br>RUN_JOB_15000000<br>RUN_JOB_15000000<br>RUN_JOB_15000000<br>RUN_JOB_15000000<br>RUN_JOB_15000000<br>RUN_JOB_15000000                                                                                                    | Job Name 🗘 🍳    | Schedule Start Time                                                | \$ Q      | Start Time         ©         Q           2022/09/05 10:23:24         2022/09/01 13:35:56         2022/09/01 13:35:56           2022/09/01 13:35:50         2022/09/01 11:48:56         2022/09/01 11:12:56           2022/09/01 11:12:26         2022/09/01 11:12:26         2022/09/01 11:02:60                                                                                                    | < 1 2 3 4 [                                          |
| <br> <br> <br> <br> <br> <br> <br> <br> <br> | 116708<br>116709<br>116709<br>Ing 50 entries   1 item seles<br>ion Information Error Jo<br>Management id  Q<br>15000000000001478<br>15000000000001475<br>1500000000001475<br>1500000000001475<br>1500000000001475                                                                                                    | September_3_Joonet<br>September_5_johnet<br>cted.<br>Jobnet d                                                                                                    | Status<br>Scheduled<br>Scheduled<br>Running<br>Running<br>Running<br>Running<br>Running<br>Running<br>Running<br>Running<br>Running<br>Running | <ul> <li>September_5_joonet</li> <li>September_5_jobnet</li> <li>September_5_jobnet</li> <li>O00_zabbikicon_enable</li> <li>A6_01_INIT/JO8-1</li> <li>A6_01_INIT/JO8-1</li> <li>A6_01_INIT/JO8-1</li> <li>A6_01_INIT/JO8-1</li> <li>JOBNET_4373/JO8-1</li> <li>JOBNET_4373/JO8-1</li> </ul>                                                                                                    | Job id         Q           Job jabixicon_ensib         RUN_JOB_15000000           RUN_JOB_15000000         RUN_JOB_15000000           RUN_JOB_15000000         RUN_JOB_15000000           RUN_JOB_150000000         RUN_JOB_150000000           RUN_JOB_150000000         RUN_JOB_150000000 | Job Name 🗘 🔍    | Schedule Start Time                                                | \$ م]     | Start Time         Q           2022/09/05 10:23:24         2022/09/05 10:23:24           2022/09/01 13:42:53         2022/09/01 13:35:03           2022/09/01 13:43:56         2022/09/01 11:48:56           2022/09/01 11:48:56         2022/09/01 11:48:56           2022/09/01 11:12:06         2022/09/01 11:02:01           2022/09/01 11:02:00         2022/09/01 11:02:00           2022/09/01 11:02:00         2022/09/01 11:02:00                                                                                                    | < 1 2 3 4 [                                          |

#### 起動保留

予定状態のジョブネットの起動を保留します。予定状態(実行前)のジョブネ ット行を選択時にのみ表示され、選択されたジョブネットの起動を保留します。起 動を保留されたジョブネットは開始予定時間を経過しても起動しません。また、Job Monitor の監視対象外となります。

### 起動保留解除

起動保留状態のジョブネットの起動保留を解除します。起動保留状態のジョ ブネット行の選択時にのみ表示され、選択されたジョブネットの起動保留を解除し 即座に実行されます。

### 予定削除

予定削除については前項2.1ジョブネット運行情報に詳細が有ります。

### 4.実行ジョブの詳細管理

本画面では、ジョブネット単体の稼働状況についてジョブ実行管理を行って います。実行ジョブ管理画面に表示されたジョブネット行をダブルクリック、メニ ューまたはコンテキストメニューより「即時実行」、「保留実行」、「テスト実行」 を選択することで表示されます。なお、本画面では1秒おきにテーブルからデータ の再取得を行い、ジョブフロー領域の表示内容をリフレッシュします。

### 実行ジョブ詳細管理画面

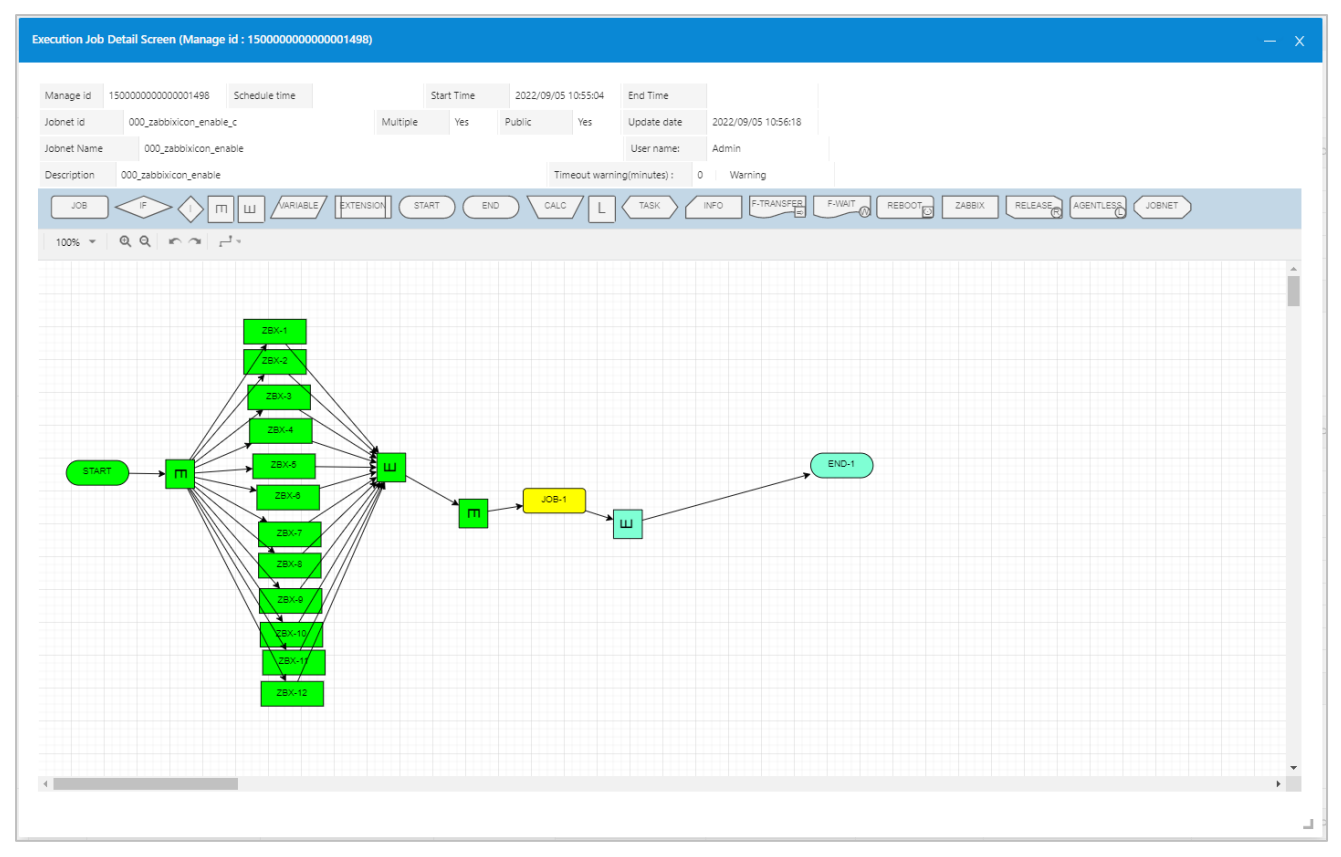

アイコンの状態と色の関係

ジョブネットの稼働時、処理状態により各アイコンの色が変化します。アイコンの 色には以下の種類が存在します。

| アイコン<br>色 | アイコン状態 | 説明                      |
|-----------|--------|-------------------------|
|           | 未実行    | 実行が予定されている、未実行(実行待ち)の状態 |

| アイコン<br>色 | アイコン状態       | 説明                                |
|-----------|--------------|-----------------------------------|
|           | 実行中          | 現在実行中の状態                          |
|           | 正常終了         | 実行が正常終了した状態                       |
|           | タイムアウト発<br>生 | ジョブの実行で実行時間がタイムアウト警告時間を経過し<br>た状態 |
|           | 異常終了         | ジョブの実行でエラーが発生した状態                 |
|           | 保留設定         | 利用者の操作により処理を保留する(している)状態          |
|           | スキップ設定       | 利用者の操作により処理をスキップする(された)状態         |

アイコンの操作

ジョブネット起動後、実行前、実行中、実行後の各アイコンについて、コン テキストメニューより以下の各種操作が行えます。なお、アイコンおよび処理状態 により利用可能な操作が制限されています。

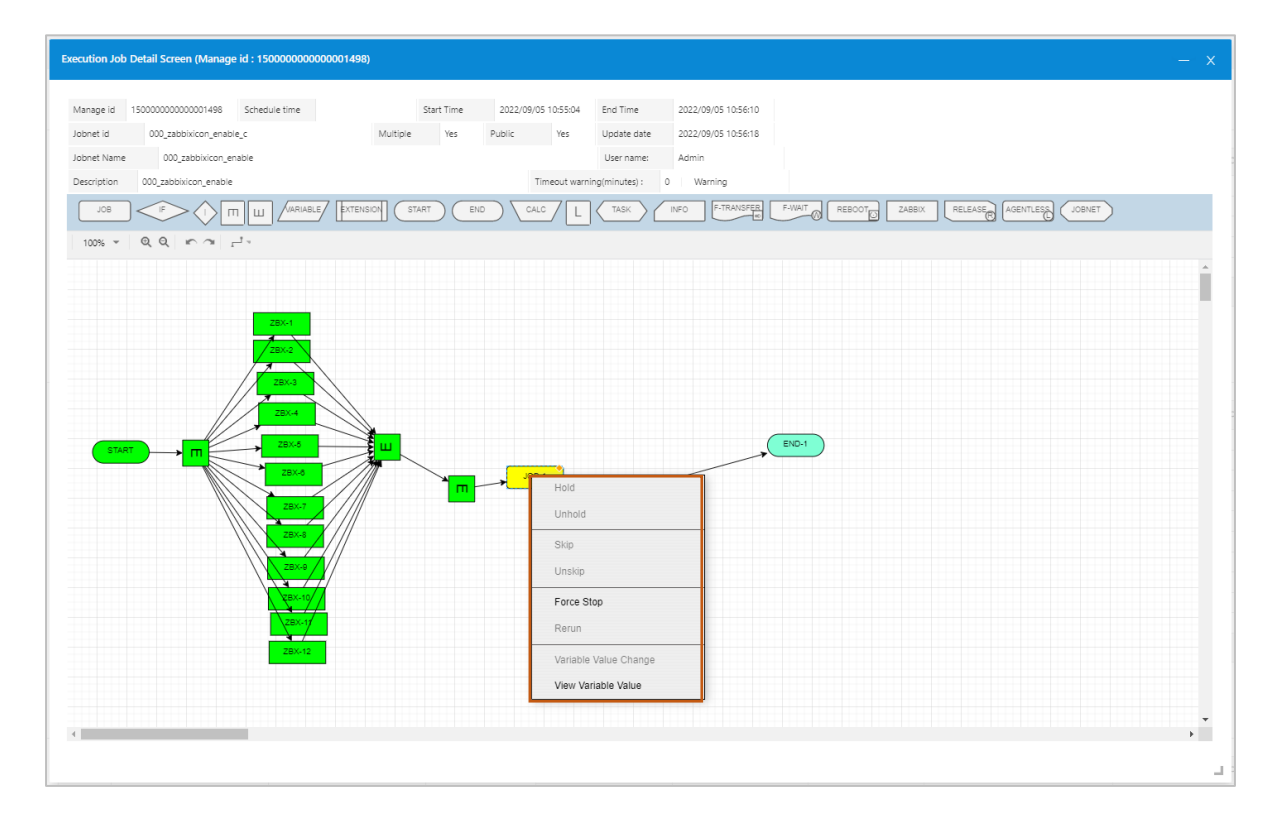

#### 保留

#### ~全てのアイコンで利用可能

選択されたアイコンに対する処理を保留します。保留されたアイコンでは処理の実 行前で一時停止の状態となります。

なお、スキップとの同時設定は行えません。

保留解除

~保留済みアイコンで利用可能

保留設定されたアイコンの保留解除を行います。

保留により一時停止中のアイコンに対し、本操作を行うと直ちに処理を開始します。

#### スキップ

~条件分岐、並行処理、ループ、開始、終了、分岐終了アイコン以外のアイコンで 利用可

選択されたアイコンをスキップします。スキップされたアイコンは一切の処理が行われません。また、保留により一時停止中のアイコンに対し、本操作を行うと直ちに処理を開始(スキップ)します。なお、保留との同時設定は行えません。

#### スキップ解除

~スキップ設定済みアイコンで利用可能

スキップ設定されたアイコンのスキップ解除を行います。

#### 強制停止

~実行中のジョブアイコン、拡張ジョブアイコン、リブートアイコン、ファイル待 合せアイコン、エージェントレスアイコンのみ利用可能

実行中のジョブアイコン、拡張ジョブアイコン、リブートアイコン、ファイ ル待合せアイコン、エージェントレスアイコンを強制停止します。強制停止後はエ ラー停止状態となり、次のフロー(アイコン)が実行されません。ジョブアイコンで は停止コマンドで指定したコマンドを実行します。停止コマンドを指定していない 場合は KILL コマンド(SIGKILL)を実行します。(ジョブアイコンを参照) なお、強制停止後は「再実行」、「スキップ」、「変数値変更」の操作が行 えます。

#### 再実行

~エラー停止、および強制停止後のジョブアイコン、拡張ジョブアイコン、ファイ ル転送アイコン、リブートアイコン、保留解除アイコン、エージェントレスアイコ ンのみ利用可能

エラー停止、および強制停止されたジョブアイコン、拡張ジョブアイコン、 ファイル転送アイコン、ファイル待合せアイコン、リブートアイコン、保留解除ア イコン、エージェントレスアイコンの再実行を行います。ジョブコントローラ変数 には最後に実行した結果が格納されます。

#### 変数値変更

~保留、強制停止、エラーによる一時停止中のジョブアイコン、条件分岐アイコン、 ジョブコントローラ変数アイコン、終了アイコンのみ利用可能

ジョブがエラー停止した際に変数を変更して再実行したい場合などに選択さ れたアイコンのジョブ変数、およびジョブコントローラ変数の値を変更することが できます。なお、変数の追加は行えません。

コンテキストメニューより「変数値変更」を選択すると、下記の変数値変更ダイア ログが表示されます。

| Execution Job Detail Screen (Manage id : 1500000 | 0000001504)                        |                               | - x                                   |
|--------------------------------------------------|------------------------------------|-------------------------------|---------------------------------------|
| Manage id 1500000000001504 Schedule time         | Start Time                         | 2022/09/05 11:27:00 End Time  |                                       |
| Jobnet id view_Variable_change                   | Multiple Yes                       | Public Yes Update date 2022/0 | 09/05 11:28:16                        |
| Jobnet Name view_Variable_change                 |                                    | User name: Admin              | 1                                     |
| Description view Variable change                 |                                    |                               |                                       |
|                                                  | Change variable value (Manage id : | 15000000000001504)            |                                       |
| JOBNET                                           | Job id : END-1                     | Job Name :                    |                                       |
|                                                  |                                    |                               |                                       |
|                                                  | Variable Name                      | Value                         |                                       |
|                                                  | CURRENT_TIME                       | 20220905112700                | A                                     |
|                                                  | ICON_STATUS                        | 0                             |                                       |
|                                                  | JOBNET_BOOT_TIME                   | 202209051127                  |                                       |
|                                                  | JOBNET_ID                          | view_Variable_change          |                                       |
|                                                  | JOBNEI_NAME                        | view_Variable_change          |                                       |
|                                                  | JOBNET_SCHEDULED_TIME              |                               |                                       |
|                                                  | JOB_EXIL_CD                        | 0                             |                                       |
|                                                  | JOB_ID                             | JOB-1                         |                                       |
|                                                  | JOB_ID_FULL                        | view_Variable_change/JOB-1    |                                       |
|                                                  | JOB_NAME                           |                               |                                       |
|                                                  | MANAGEMENT_ID                      | 15000000000001504             |                                       |
|                                                  | SIGNAL                             | 0                             |                                       |
|                                                  | STD_ERR                            |                               |                                       |
|                                                  | STD_OUT                            |                               |                                       |
|                                                  | USER_NAME                          | Super_Admin3                  | · · · · · · · · · · · · · · · · · · · |
|                                                  |                                    |                               |                                       |
|                                                  |                                    |                               | Apply Cancel                          |
|                                                  |                                    |                               |                                       |
|                                                  |                                    |                               |                                       |
|                                                  |                                    |                               |                                       |
|                                                  |                                    |                               |                                       |
|                                                  |                                    |                               |                                       |
|                                                  |                                    |                               |                                       |

変更対象の値をダブルクリックする事により変更が可能となります。変更内 容を確認の上、問題がなければ「適用」ボタンを押下します。

変更した値は選択したアイコンに適用されます。また、ジョブコントローラ変数に ついては後続のジョブにも適用されます。

変数値表示

~全てのアイコンで利用可能

各アイコンの変更前/変更後の各変数値を表示します。

コンテキストメニューより「変数表示」を選択すると、下記の変数表示ダイアログ が表示されます。

|                                   | View variable value (Manage id - 1 | 500000000001504)           | - ×   |   |
|-----------------------------------|------------------------------------|----------------------------|-------|---|
| nage id 15000000000001504         | Sch                                |                            | ^     |   |
|                                   |                                    |                            |       |   |
| onet id view_Variable_change      | Job id : END-1                     | Job Name :                 |       |   |
| net Name view_Variable_chan       | ge Before variable                 |                            |       |   |
| and all and a standard to advance | Variable Name                      | Value                      |       |   |
| cription view_variable_change     | CURRENT_TIME                       | 20220905113004             |       |   |
|                                   | ICON_STATUS                        | 0                          |       | F |
|                                   | JOBNET_BOOT_TIME                   | 202209051127               |       | C |
| GENTLESS, JOBNET                  | JOBNET_ID                          | view_Variable_change       |       |   |
|                                   | JOBNET_NAME                        | view_Variable_change       |       |   |
| 00% - QQ                          | JOBNET_SCHEDULED_TIME              |                            |       |   |
|                                   | JOB_EXIT_CD                        | 0                          |       |   |
|                                   | JOB_ID                             | END-1                      |       |   |
|                                   | JOB_ID_FULL                        | view_Variable_change/END-1 |       |   |
|                                   | JOB_NAME                           |                            |       |   |
|                                   | MANAGEMENT_ID                      | 1500000000001504           |       |   |
|                                   | SIGNAL                             | 0                          |       |   |
|                                   | STD_ERR                            |                            |       |   |
|                                   | STD_OUT                            |                            |       |   |
|                                   | USER_NAME                          | Super_Admin3               | Ψ     |   |
|                                   | After variable                     |                            |       |   |
|                                   | Variable Name                      | Value                      |       |   |
|                                   | CURRENT_TIME                       | 20220905113004             |       |   |
|                                   | ICON STATUS                        | 0                          |       |   |
|                                   | JOBNET BOOT TIME                   | 202209051127               |       |   |
|                                   | JOBNET ID                          | view Variable change       |       |   |
|                                   | JOBNET NAME                        | view Variable change       |       |   |
|                                   | JOBNET SCHEDULED TIME              |                            |       |   |
|                                   | JOB_EXIT_CD                        | 0                          |       |   |
|                                   | JOB_ID                             | END-1                      |       |   |
|                                   | JOB_ID_FULL                        | view_Variable_change/END-1 |       |   |
|                                   | JOB_NAME                           |                            |       |   |
|                                   | MANAGEMENT_ID                      | 1500000000001504           |       |   |
|                                   | SIGNAL                             | 0                          |       |   |
|                                   | STD_ERR                            |                            |       |   |
|                                   | STD OUT                            |                            |       |   |
|                                   | USER_NAME                          | Super_Admin3               | ~     |   |
|                                   |                                    |                            |       |   |
|                                   |                                    |                            | _     |   |
|                                   |                                    |                            | Close |   |
|                                   |                                    |                            |       |   |
|                                   |                                    |                            |       |   |

## 5.ジョブの実行結果表示

Job Manager では実行されたジョブの実行履歴を一定期間 (デフォルトでは 30 日間) テーブルに保存しています。保存された実行履歴は、ジョブ実行結果画面 より検索期間を指定することで表示が可能です。

表示された実行履歴をもとにジョブネット ID、ジョブ ID、管理 ID、ユーザ 名による絞込みが可能です。

また、一覧左側の詳細ボタンを押下することにより、ジョブアイコンで実行 したコマンド、およびアプリケーションが出力した標準出力と標準エラー出力の内 容を示すジョブ実行結果詳細画面が表示されます。

### ジョブ実行結果画面

| Admin                    | Search Terr |                     |                                         |                                                           |                              |                                |                                            |                        |            |            |                     |                  |
|--------------------------|-------------|---------------------|-----------------------------------------|-----------------------------------------------------------|------------------------------|--------------------------------|--------------------------------------------|------------------------|------------|------------|---------------------|------------------|
| Object Management V      | • From: 20  | 122-09-05 11:36     | b: 2022-09-05 11:41                     | Last 5 minutes Last 12 hour<br>Last 15 minutes Last 1 day | Last 6 months<br>Last 1 year | This week so far<br>This month | Day before yesterday<br>This day last week |                        |            |            |                     |                  |
| Jah Euro d'an Management |             |                     |                                         | Last 30 minutes Last 2 days<br>Last 1 hour Last 7 days    | Last 2 year<br>Today         | This month so far<br>This year | Previous week<br>Previous month            |                        |            |            |                     |                  |
| Job Decision Management  |             |                     |                                         | Last 3 hour Last 30 days<br>Last 8 hour Last 8 months     | Today so far<br>This week    | This year so far<br>Yesterday  | Previous year                              |                        |            |            |                     |                  |
| Job Execution Result     |             |                     | 1416                                    |                                                           |                              |                                |                                            |                        |            |            |                     |                  |
| General Setting          | Jobret id:  |                     | 700 dl:                                 | Manage 10:                                                |                              | Coename: All                   | V Search                                   | Next CV                |            |            |                     |                  |
| Lock Management          | Detail      | Run Date            | <ul> <li>Manage id</li> </ul>           | <ul> <li>Jobnet id</li> </ul>                             | o Joi                        | b id                           | 0 Status                                   | 0 Jobnet name          | 0 Job name | 0 Username | 0 Update date       | C Return value 0 |
|                          |             | 2022/09/05 11:39:19 | 15000000000000000150                    | 5 000_zebbixicon_ena                                      | ole_ic STA                   | 87                             | Job has ended.                             | 000_zabbisicon_enable  |            | Admin      | 2022/09/05 11:40:31 |                  |
| port and Import V        |             | 2022/06/05 11:39:19 | 1500000000000000150                     | 5 000_sebbixicon_ena                                      | Ne_c MT                      | 5-1                            | Job has started.                           | 000_tabbisicon_enable  |            | Admin      | 2022/08/05 11:40:31 |                  |
| out                      |             | 2022/09/05 11:39:19 | 1500000000000150                        | 5 000_zabbivicon_ena                                      | sie_c MT                     | 5-1                            | Job has ended.                             | 000,zabbixicon,enable  |            | Admin      | 2022/09/05 11:40:31 |                  |
| (****                    |             | 2022/09/05 11:39:19 | 150000000000000150                      | 5 000_sabbilicon_ana                                      | 54_C 28                      | 64                             | Job has started.                           | 000_sabbilicon_enable  |            | Admin      | 2022/09/05 11:40:31 |                  |
|                          |             | 2022/08/05 11:38:19 | 15000000000000150                       | 5 000_sabbilicon_ena                                      | N4_C 28                      | 6-1<br>( 10                    | Joo has ended.                             | 000_sabbilicon_enable  |            | Admin      | 2022/08/05 11:40:31 |                  |
|                          |             | 2012/08/09 11:28:19 | 150000000000000000000000000000000000000 | 6 000_sebblicer_ena                                       | 10.0                         | (10                            | Job Hall Harrison                          |                        |            | Agmin      | 2022/08/09 11:00:01 |                  |
|                          |             | 2022/08/05 11:08:19 | 150000000000000000000000000000000000000 | 5 000_280000000_A18                                       | 28                           | (-10                           | Job has ended.                             | 000_stobilizing endore |            | Admin      | 2022/06/05 11:20:31 |                  |
|                          |             | 2022/08/05 11:28:19 | 150000000000000000000000000000000000000 | 5 000_280000000_848                                       | No. 72                       | 644                            | Job Hat started.                           | 000_beck.com/enable    |            | Agmin      | 2022/08/05 11:40:31 |                  |
|                          |             | 2022/06/05 11:39:20 | 150000000000000000000000000000000000000 | 6 000 tabbiologa ana                                      | Na.c. 781                    | 642                            | inh has started                            | 000 tabbising enable   |            | Afreia     | 2022/00/05 11:40:31 |                  |
| 1                        |             | 2022/00/05 11:20:20 | 150000000000000000000000000000000000000 | c 000 miliininga pag                                      | 14.4 72                      | (12)                           | ink has rested                             | 000 subbining applies  |            | Admin      | 2022/00/05 11:4021  |                  |
|                          |             | 2022/06/05 11:39:20 | 150000000000000000000000000000000000000 | 6 000 militivizon ena                                     | de r 78                      | 63                             | inh has started                            | 000 tabbiuinto etable  |            | Admin      | 2022/06/05 11:40:01 |                  |
|                          |             | 2022/09/05 11:39:20 | 150000000000000000000000000000000000000 | 5 000 zabiblicon era                                      | de c ZR                      | 62                             | job has ended                              | 000 zabbiujcon enable  |            | Admin      | 2022/09/05 11:40:81 |                  |
|                          |             | 2022/08/05 11:39:20 | 150000000000000150                      | 6 000_zabbixicon_ena                                      | 14_0 28                      | 6.3                            | Job has started.                           | 000_zabbixicon_enable  |            | Admin      | 2022/09/05 11:40:31 |                  |
|                          |             | 2022/09/05 11:39:20 | 1500000000000150                        | 5 000 zabbiricon ena                                      | de c ZBI                     | 63                             | Job has ended.                             | 000 zabbizicon enable  |            | Admin      | 2022/09/05 11:40:31 |                  |
|                          |             | 2022/08/05 11:39:20 | 150000000000000150                      | 6 000_sabbinicon_ena                                      | 14_1 28                      | (4                             | Job has started.                           | 000_sabbisicon_enable  |            | Admin      | 2022/09/05 11:40:31 |                  |
|                          |             | 2022/09/05 11:39:20 | 15000000000000150                       | 5 000_pabbikicon_ena                                      | Ne_C ZBI                     | (4                             | Job has ended.                             | 000_zabbixicon_enable  |            | Admin      | 2022/09/05 11:40:31 |                  |
|                          |             | 2022/09/05 11:39:20 | 1500000000000000150                     | 5 000_zabbikicon_ena                                      | Ne.c ZB                      | c-5                            | Job has started.                           | 000_zabbixicon_enable  |            | Admin      | 2022/09/05 11:40:31 |                  |
|                          |             | 2022/09/05 11:39:20 | 150000000000000150                      | 5 000_zabbixicon_ena                                      | ole_c ZBI                    | 6.5                            | Job has ended.                             | 000_zabbixicon_enable  |            | Admin      | 2022/09/05 11:40:31 |                  |
|                          |             | 2022/08/05 11:39:20 | 150000000000000150                      | 6 000_sabbilicon_ena                                      | Ne_c 281                     | -4                             | Job has started.                           | 000_sabbinicon_enable  |            | Admin      | 2022/09/05 11:40:31 |                  |
| 1                        |             | 2022/08/05 11:39:20 | 150000000000000150                      | 6 000_pabbisicon_ena                                      | ole_c 281                    | (-6                            | Job has ended.                             | 000_zabbixicon_enable  |            | Admin      | 2022/09/05 11:40:31 |                  |
|                          |             | 2022/09/05 11:39:20 | 150000000000000150                      | 6 000_pabbilicon_ene                                      | deux 28                      | 6-7                            | Job has started.                           | 000_zabbixicon_enable  |            | Admin      | 2022/09/05 11:40:31 |                  |
|                          |             | 2022/09/05 11:39:20 | 1500000000000150                        | 5 000,zabbivicon,ena                                      | ole_c ZBI                    | 67                             | Job has ended.                             | 000_zabbixicon_enable  |            | Admin      | 2022/09/05 11:40:31 |                  |
|                          |             | 2022/09/05 11:39:20 | 15000000000000150                       | 5 000_zabbivicon_ena                                      | Ne.,c 281                    | 6-8                            | Job has started.                           | 000_zabbixicon_enable  |            | Admin      | 2022/09/05 11:40:31 |                  |
|                          |             | 2022/09/05 11:39:20 | 15000000000000150                       | 6 000_zabbixicon_ena                                      | ola_c ZB                     | (-8                            | Job has ended.                             | 000_zabbixicon_enable  |            | Admin      | 2022/09/05 11:40:31 |                  |
|                          |             | 2022/09/05 11:39:20 | 15000000000000150                       | 6 000_sebbixicon_ena                                      | le_c 28                      | (-9                            | Job has started.                           | 000_zabbixicon_enable  |            | Admin      | 2022/09/05 11:40:31 |                  |
|                          |             | 2022/09/05 11:39:20 | 1500000000000000150                     | 6 000_sebbixicon_ena                                      | ole_c 28                     | (-9                            | Job has ended.                             | 000_sabbixicon_enable  |            | Admin      | 2022/09/05 11:40:31 |                  |
|                          |             | 2022/09/05 11:39:20 | 1500000000000150                        | 5 000_zabbixicon_ena                                      | Neuc MT                      | E-1                            | Job has started.                           | 000_zabbixicon_enable  |            | Admin      | 2022/09/05 11:40:31 |                  |
|                          |             | 2022/09/05 11:39:20 | 1500000000000150                        | 5 000_zabbixicon_ena                                      | Neuc MT                      | E-1                            | Job has ended.                             | 000_zabbixicon_enable  |            | Admin      | 2022/09/05 11:40:31 |                  |
| 1                        |             | 2022/09/05 11:39:20 | 15000000000000150                       | 5 000_zabbikicon_ena                                      | Ne.c MT                      | 5-5                            | Job has started.                           | 000_zabbixicon_enable  |            | Admin      | 2022/09/05 11:40:31 |                  |
|                          |             | 2022/09/05 11:39:20 | 1500000000000000150                     | 5 000_zabbisicon_ena                                      | Ne_c MT                      | 5-5                            | Job has ended.                             | 000_sabblicon_enable   |            | Admin      | 2022/09/05 11:40:31 |                  |
|                          | _           | 2022/09/05 11:39:20 | 150000000000000000000000000000000000000 | 6 000_zebbi/con_ena                                       | leuc JOI                     | l-1                            | Job has started.                           | 000_zabbisicon_enable  |            | Admin      | 2022/09/05 11:40:31 |                  |
|                          |             |                     | 170000000000000000000000000000000000000 |                                                           |                              |                                |                                            |                        |            |            |                     |                  |

# ジョブ実行結果詳細画面

| stro-oo                             |  |
|-------------------------------------|--|
| jobnet name = 000_zabbixicon_enable |  |
| root                                |  |
| end job icon                        |  |
|                                     |  |
|                                     |  |
|                                     |  |
| STD EPP                             |  |
| STU_ERR                             |  |
|                                     |  |
|                                     |  |
|                                     |  |
|                                     |  |
|                                     |  |
|                                     |  |
|                                     |  |

### ジョブ実行履歴の検索条件

ジョブの実行履歴は以下の条件により検索可能です。

| 検索条件         | 説明                                                                                 |
|--------------|------------------------------------------------------------------------------------|
| 検索期間(必<br>須) | 検索対象となる開始日時と終了日時を指定<br>(Job Manager の起動後は初期値として現在日付の 0:00 から 23:59 が指<br>定されています。) |
| ジョブネット<br>ID | 検索期間に加え、絞込みを行うジョブネット ID を指定<br>(ジョブネット ID は正規表現が利用可能です。)                           |

| 検索条件   | 説明                                                                                                    |
|--------|----------------------------------------------------------------------------------------------------|
| ジョブ ID | 検索期間に加え、絞込みを行うジョブ ID を指定<br>(ジョブ ID では正規表現が利用可能です。)                                                     |
| 管理 ID  | 検索対象となる管理 ID を指定<br>(管理 ID を指定した場合、その他の検索条件はすべて無視されます。<br>管理 ID はジョブネットの実行毎に付加されるジョブネット識別用の ID で<br>す。) |
| ユーザー名  | 検索期間に加え、絞込みを行うユーザ名を指定<br>(ユーザ名では正規表現が利用可能です。)                                                           |

# 6.実行結果のファイル出力

ジョブ実行結果画面の「CSV」ボタンを押下することにより、画面に表示されたジョブの実行履歴を CSV 形式のファイルに出力することが可能です。

1.ジョブ実行結果画面の「CSV」ボタンを押下します。

| Job Arranger Manager     | Home 🕨 .        | Job Execution Result |                      |                                                                                                    |                                  |                                         |                                        |            |                     |              |   |
|--------------------------|-----------------|----------------------|----------------------|----------------------------------------------------------------------------------------------------|----------------------------------|-----------------------------------------|----------------------------------------|------------|---------------------|--------------|---|
| O Admin                  | Search Tern     | n                    |                      |                                                                                                    |                                  |                                         |                                        |            |                     |              | ~ |
|                          | • From: 20      | 22-09-05 00:00       | ro: 2022-09-05 23:59 | Last 5 minutes                                                                                                    | Last 12 hour Li                  | ist 6 months This week :                | o far Day before yesterday             |            |                     |              |   |
|                          |                 |                      |                      | Last 15 minutes                                                                                                    | Last 1 day Li                    | ist 1 year This month                   | This day last week                     |            |                     |              |   |
|                          |                 |                      |                      | Last 30 minutes<br>Last 1 hour                                                                                                    | Last 2 days Li<br>Last 7 days To | ist 2 year This month<br>oday This year | so far Previous week<br>Previous month |            |                     |              |   |
| Job Execution Management |                 |                      |                      | Last 3 hour                                                                                                    | Last 30 days To                  | day so far This year si                 | o far Previous year                    |            |                     |              |   |
|                          |                 |                      |                      | Last 6 hour                                                                                                    | Last 3 months T                  | his week Yesterday                      |                                        |            |                     |              |   |
| Job Execution Result     | Induced Laborat |                      | Table Call           |                                                                                                    | anna idi                         |                                         | All V Sourch Ro                        | cot CSV    |                     |              |   |
| General Setting          | Jubriet iu -    |                      | 20010                | in the second second se | anage to .                       | Usernam                                 | e. All · Scalut Re                     | C.SV       |                     |              |   |
|                          | Detail          | Run Data             | Managa id A          | lohnet id Å                                                                                                    | Job id .                         | Status A                                | labast name 🙏 lab name 🎄               | Hearnama A | Undate date 🙏       | Poture value |   |
| 🔓 Lock Management        | Detail          | Kun Date 🔍           | Manage Id 🗸 🖓        | Jobnet id 🚽                                                                                                    | DI doc                           | status v                                | Jobnet name 🔶 Job name 🧅               | Username U | opdate date 🤤       | Return value | Y |
|                          |                 | 2022/09/05 11:03:25  | 150000000000001500   | 000_zabbixicon_enable_c                                                                                                    | Z8X-9                            | Job has started.                        | 000_zabbixicon_enable                  | Admin      | 2022/09/05 10:56:18 |              | ^ |
| Export and Import V      |                 | 2022/09/05 11:03:25  | 15000000000001500    | 000_zabbixicon_enable_c                                                                                                    | ZBX-9                            | Job has ended.                          | 000_zabbixicon_enable                  | Admin      | 2022/09/05 10:56:18 |              |   |
|                          |                 | 2022/09/05 11:03:25  | 15000000000001500    | 000_zabbixicon_enable_c                                                                                                    | MTE-1                            | Job has started.                        | 000_zabbixicon_enable                  | Admin      | 2022/09/05 10:56:18 |              |   |
| G Log out                |                 | 2022/09/05 11:03:25  | 15000000000001500    | 000_zabbixicon_enable_c                                                                                                    | MTE-1                            | Job has ended.                          | 000_zabbixicon_enable                  | Admin      | 2022/09/05 10:56:18 |              |   |
|                          |                 | 2022/09/05 11:03:25  | 15000000000001500    | 000_zabbixicon_enable_c                                                                                                    | MTS-5                            | Job has started.                        | 000_zabbixicon_enable                  | Admin      | 2022/09/05 10:56:18 |              |   |
|                          |                 | 2022/09/05 11:03:25  | 15000000000001500    | 000_zabbixicon_enable_c                                                                                                    | MTS-5                            | Job has ended.                          | 000_zabbixicon_enable                  | Admin      | 2022/09/05 10:56:18 |              |   |
|                          |                 | 2022/09/05 11:03:25  | 15000000000001500    | 000_zabbixicon_enable_c                                                                                                    | JOB-1                            | Job has started.                        | 000_zabbixicon_enable                  | Admin      | 2022/09/05 10:56:18 |              |   |
|                          | Detail          | 2022/09/05 11:04:27  | 15000000000001500    | 000_zabbixicon_enable_c                                                                                                    | JOB-1                            | Job has ended.                          | 000_zabbixicon_enable                  | Admin      | 2022/09/05 10:56:18 | 0            |   |
|                          |                 | 2022/09/05 11:04:27  | 15000000000001500    | 000_zabbixicon_enable_c                                                                                                    | MTE-5                            | Job has started.                        | 000_zabbixicon_enable                  | Admin      | 2022/09/05 10:56:18 |              |   |
|                          |                 | 2022/09/05 11:04:28  | 15000000000001500    | 000_zabbixicon_enable_c                                                                                                    | MTE-5                            | Job has ended.                          | 000_zabbixicon_enable                  | Admin      | 2022/09/05 10:56:18 |              |   |
|                          |                 | 2022/09/05 11:04:28  | 15000000000001500    | 000_zabbixicon_enable_c                                                                                                    | END-1                            | Job has started.                        | 000_zabbixicon_enable                  | Admin      | 2022/09/05 10:56:18 |              |   |
|                          |                 | 2022/09/05 11:04:28  | 15000000000001500    | 000_zabbixicon_enable_c                                                                                                    | END-1                            | Job has ended.                          | 000_zabbixicon_enable                  | Admin      | 2022/09/05 10:56:18 |              |   |
|                          |                 | 2022/09/05 11:04:28  | 15000000000001500    | 000_zabbixicon_enable_c                                                                                                    |                                  | Jobnet has ended.                       | 000_zabbixicon_enable                  | Admin      | 2022/09/05 10:56:18 |              |   |
|                          |                 | 2022/09/05 11:04:09  | 15000000000001501    | 000_zabbixicon_enable_c                                                                                                    |                                  | Jobnet has started.                     | 000_zabbixicon_enable                  | Admin      | 2022/09/05 10:56:18 |              |   |
|                          |                 | 2022/09/05 11:04:10  | 15000000000001501    | 000_zabbixicon_enable_c                                                                                                    | START                            | Job has started.                        | 000_zabbixicon_enable                  | Admin      | 2022/09/05 10:56:18 |              |   |
|                          |                 | 2022/09/05 11:04:10  | 15000000000001501    | 000_zabbixicon_enable_c                                                                                                    | START                            | Job has ended.                          | 000_zabbixicon_enable                  | Admin      | 2022/09/05 10:56:18 |              |   |
|                          |                 | 2022/09/05 11:04:10  | 15000000000001501    | 000_zabbixicon_enable_c                                                                                                    | MTS-1                            | Job has started.                        | 000_zabbixicon_enable                  | Admin      | 2022/09/05 10:56:18 |              |   |
|                          |                 | 2022/09/05 11:04:10  | 15000000000001501    | 000_zabbixicon_enable_c                                                                                                    | MTS+1                            | Job has ended.                          | 000_zabbixicon_enable                  | Admin      | 2022/09/05 10:56:18 |              |   |
|                          |                 | 2022/09/05 11:04:10  | 15000000000001501    | 000_zabbixicon_enable_c                                                                                                    | ZBX-1                            | Job has started.                        | 000_zabbixicon_enable                  | Admin      | 2022/09/05 10:56:18 |              |   |
|                          |                 | 2022/09/05 11:04:10  | 150000000000001501   | 000_zabbixicon_enable_c                                                                                                    | ZBX-1                            | Job has ended.                          | 000_zabbixicon_enable                  | Admin      | 2022/09/05 10:56:18 |              |   |
|                          |                 | 2022/09/05 11:04:10  | 15000000000001501    | 000_zabbixicon_enable_c                                                                                                    | ZBX-10                           | Job has started.                        | 000_zabbixicon_enable                  | Admin      | 2022/09/05 10:56:18 |              |   |
|                          |                 | 2022/09/05 11:04:10  | 15000000000001501    | 000_zabbixicon_enable_c                                                                                                    | ZBX-10                           | Job has ended.                          | 000_zabbixicon_enable                  | Admin      | 2022/09/05 10:56:18 |              |   |
|                          |                 | 2022/09/05 11:04:10  | 15000000000001501    | 000_zabbixicon_enable_c                                                                                                    | ZBX-11                           | Job has started.                        | 000_zabbixicon_enable                  | Admin      | 2022/09/05 10:56:18 |              |   |
|                          |                 | 2022/09/05 11:04:10  | 15000000000001501    | 000_zabbixicon_enable_c                                                                                                    | ZBX-11                           | Job has ended.                          | 000_zabbixicon_enable                  | Admin      | 2022/09/05 10:56:18 |              |   |
|                          |                 | 2022/09/05 11:04:10  | 150000000000001501   | 000 zabbixicon enable c                                                                                                    | Z8X-12                           | Job has started.                        | 000 zabbixicon enable                  | Admin      | 2022/09/05 10:56:18 |              |   |

2. CSV 出力ボタンを押下すると、下記の確認ダイアログが表示されます。

| 1 | Export Confirmation     |        |
|---|-------------------------|--------|
|   | Are you sure to export? |        |
|   |                         | Cancel |
|   |                         |        |

3.「OK」ボタンを押下すると、ダウンロードフォルダに CSV ファイルが作成され ます。

CSV ファイル形式

ファイルに出力されるジョブの実行結果にはジョブ実行結果画面の表示項目に加え、 実行タイプ、公開フラグ、メッセージ ID などの詳細な情報が含まれます。

| 項目                      | 説明                                                                                                    |
|-------------------------|----------------------------------------------------------------------------------------------------|
| 実行日付                    | ジョブ(アイコン)実行時の日付(YYYY/MM/DD HH:MM:SS. sss)                                                                                                    |
| 管理 ID<br>(親ジョブネッ<br>ト)  | 管理用の ID<br>※ジョブネットの実行時に付与される管理 ID により、複数存在する同一<br>ジョブネットを区別します。                                                                                                    |
| 管理 ID<br>(サブジョブネ<br>ット) | ジョブネットアイコンにより実行されるサブジョブネットのジョブ ID                                                                                                    |
| 実行タイプ                   | <ul> <li>ジョブネットの起動方法</li> <li>0:スケジュール起動</li> <li>1:即時実行</li> <li>2:保留実行</li> <li>3:テスト実行</li> <li>4:時刻実行(jobarg_exec コマンドによる時刻起動時のみ)</li> <li>5:ジョブ単体起動</li> </ul> |

| 項目           | 説明                                                                                                    |
|--------------|----------------------------------------------------------------------------------------------------|
| 公開フラグ        | 公開ジョブネットであるか<br>0:非公開ジョブネット<br>1:公開ジョブネット                                                                                                    |
| ジョブネット<br>ID | ジョブ(アイコン)が所属するジョブネット ID                                                                                                    |
| ジョブ ID       | 各アイコンのジョブ ID                                                                                                    |
| メッセージ ID     | <ul> <li>ジョブ実行結果画面の「状況」欄のメッセージに対応するメッセージ ID</li> <li>JC0000001: ジョブネットが開始しました。</li> <li>JC0000002: ジョブネットが終了しました。</li> <li>JC0000003: ジョブが開始しました。</li> <li>JC0000004: ジョブが終了しました。</li> <li>JC0000005: ジョブがタイムアウトしました。</li> <li>JC0000006: ジョブをスキップします。</li> <li>JC0000007: ジョブを再実行します。</li> <li>JC9000001: ジョブネットのスケジュール起動が行えませんでした。</li> <li>JC9000002: ジョブが異常終了しました。</li> <li>JC9000003: ジョブネットが異常終了しました。</li> </ul> |
| 状況           | メッセージ ID に対応したメッセージ本文(ジョブネット、およびジョブ<br>の状況)<br>※内容については「メッセージ ID」を参照してください。                                                                                                    |
| ジョブネット名      | ジョブ(アイコン)が所属するジョブネット名                                                                                                    |
| ジョブ名         | 各アイコンのジョブ名<br>※ジョブ名が未設定の場合は値無し("")となります。                                                                                                    |
| ユーザー名        | ジョブネットを作成したユーザ名                                                                                                    |
| 更新日          | ジョブネットの更新日(YYYY/MM/DD HH:MM:SS)                                                                                                    |
| 戻り値          | ジョブアイコンとリブートアイコンの戻り値(0~255)                                                                                                    |

| 項目                 | 説明                                                                                                    |
|--------------------|----------------------------------------------------------------------------------------------------|
|                    | ※その他のアイコンでは値無し("")となります。                                                                                                    |
| Heartbeat 間隔<br>時間 | ロックされたオブジェクトがアクティブに使用されていることを確認す<br>るために、指定された秒ごとにサーバにデータを送信するHeartbeat間隔<br>を指定するために使用されます。<br>ユーザーがオブジェクトの編集または新規バージョンを実行している場<br>合、Job arranger manager はそのオブジェクトをロックして、コンフリ<br>クト編集を回避します。次に、Heartbeatデータをサーバに送信して、オ<br>ブジェクトが編集中であることを報告します。注意事項: Heartbeat間隔<br>時間の値が変更された場合、変更された値を反映するため、すべてのユ<br>ーザーは再度ログインする必要があります。 |
| オブジェクトロ<br>ックの有効期限 | オブジェクトロックの有効期限(分)を指定するために使用されます。ア<br>クセスしているオブジェクトの最後のアクティブな時間がオブジェクト<br>ロックの有効期限を超えている場合、ja-cleanup サービスはオブジェク<br>トのロックを削除します。                                                                                                    |

# 6.一般設定

Job Manager の一般設定画面では各種システム設定、および Zabbix へのメッセージ 通知設定が出来ます。

- 1. 一般設定
- <u>2. システム設定</u>
- <u>3. Zabbix</u> 通知設定

### 1.一般設定

ログイン先の Job Server に対するシステム設定、および Zabbix へのメッセージ通 知設定を行います。

| Job arranger manager     | Home 🕨 General setting                                                                                                    |                                                       |                     |
|--------------------------|----------------------------------------------------------------------------------------------------|-------------------------------------------------------|---------------------|
| A Admin                  | System settings :                                                                                                    |                                                       |                     |
| 🗮 Object management 🛛 🗸  | Job Arranger standard time :                                                                                                    | Server time V                                         |                     |
|                          | * Jobnet view span(minute):                                                                                                    | 14442                                                 |                     |
| Job execution management | * Jobnet load span(minute):                                                                                                    | 14442                                                 |                     |
| Job execution result     | * Jobnet keep span(minute):                                                                                                    | 14442                                                 |                     |
|                          | * Joblog keep span(minute):                                                                                                    | 14442                                                 |                     |
| General setting          | Zabbix notification settings :                                                                                                    |                                                       |                     |
| 🔓 Lock management        | Zabbix notification :                                                                                                    | No                                                    |                     |
| R Export and import ✓    | * Zabbix server IP address:                                                                                                    | 127.0.0.1                                             |                     |
|                          | * Zabbix server port number:                                                                                                    | 10051                                                 |                     |
| ⊖ Log out                | * Zabbix sender command(full path):                                                                                                    | zabbix_sender                                         |                     |
|                          | * Message destination server:                                                                                                    | Zabbix server                                         |                     |
|                          | * Message destination item key:                                                                                                    | jasender                                              |                     |
|                          | Retry:                                                                                                    | no retry $\lor$                                       |                     |
|                          | * Retry count:                                                                                                    | 4                                                     |                     |
|                          | * Retry interval(second):                                                                                                    | 5                                                     |                     |
|                          | Web settings :                                                                                                    |                                                       |                     |
|                          |                                                                                                    | 10                                                    |                     |
|                          | ObjectLock update interval(second):                                                                                                    |                                                       |                     |
|                          | ObjectLock expired time(minute):                                                                                                    | 2                                                     |                     |
|                          | *1 The value that you changed becomes effective after<br>*2 Johnet view span becomes effective after relogin la<br>************************************ | r the reboot of the Job Server.                       |                     |
|                          | *3 Two setting value of ObjectLock will be valid after u                                                                                                | update. (ObjectLock update interval will be reflected | after re-login)     |
|                          |                                                                                                    |                                                       | Redisplay Update    |
|                          |                                                                                                    |                                                       |                     |
|                          |                                                                                                    |                                                       |                     |
|                          |                                                                                                    |                                                       |                     |
|                          |                                                                                                    |                                                       |                     |
|                          | Copyright (C) 2022 Daiwa Institute of Research Ltd.                                                                                                    | All Rights Reserved. Job Arranger                     | Version: 6.1.0-beta |

• 変更ボタン

変更した設定値をデータベースに保存します。 更新された設定値は Job Server、および Job Manager の再起動後に有効とな ります。

再表示ボタン

最新の設定値をデータベースから読み直します。

## 2.システム設定

ログイン先の Job Server、および Job Manager が使用するシステム設定値の表示、 変更が可能です。

| Job arranger manager     | Home 🕨 General setting                                                                                                    |                                                                                                    |                     |  |  |
|--------------------------|----------------------------------------------------------------------------------------------------|----------------------------------------------------------------------------------------------------|---------------------|--|--|
| Admin                    | System settings :                                                                                                    |                                                                                                    |                     |  |  |
| ≔ Object management 🗸 🖌  | Job Arranger standard time :                                                                                                    | Server time $\lor$                                                                                      |                     |  |  |
|                          | * Jobnet view span(minute) :                                                                                                    | 14442                                                                                                   |                     |  |  |
| Job execution management | * Jobnet load span(minute) :                                                                                                    | 14442                                                                                                   |                     |  |  |
| Job execution result     | * Jobnet keep span(minute) :                                                                                                    | 14442                                                                                                   |                     |  |  |
|                          | * Joblog keep span(minute) :                                                                                                    | 14442                                                                                                   |                     |  |  |
| General setting          | Zabbix notification settings :                                                                                                    |                                                                                                    |                     |  |  |
| 🔓 Lock management        | Zabbix potification :                                                                                                    | No                                                                                                    |                     |  |  |
|                          | * Zabbix server IP address :                                                                                                    | 127.0.0.1                                                                                               |                     |  |  |
| E Export and import 🗸 🗸  | * Zabbix server port number:                                                                                                    | 10051                                                                                                   |                     |  |  |
| ⊖ Log out                | * Zabbix sender command(full path) :                                                                                                    | zabbix_sender                                                                                           |                     |  |  |
|                          | * Message destination server:                                                                                                    | Zabbix server                                                                                           |                     |  |  |
|                          | * Message destination item key:                                                                                                    | jasender                                                                                                |                     |  |  |
|                          | Retry:                                                                                                    | no retry V                                                                                              |                     |  |  |
|                          | * Retry count :                                                                                                    | 4                                                                                                    |                     |  |  |
|                          | * Retry interval(second) :                                                                                                    | 5                                                                                                    |                     |  |  |
|                          | Web settings :                                                                                                    | Web settings :                                                                                          |                     |  |  |
|                          |                                                                                                    |                                                                                                    |                     |  |  |
|                          | * ObjectLock update interval(second) :                                                                                                    | 10                                                                                                    |                     |  |  |
|                          | * ObjectLock expired time(minute):                                                                                                    | 3                                                                                                    |                     |  |  |
|                          | *1 The value that you changed becomes effective afte<br>*2 Jobnet view span becomes effective after relogin Jo<br>*3 Two estime value of Objectlock will be valid sfore. | r the reboot of the Job Server.<br>bb Manager.<br>modets (Object) ack undata interval will be reflected | offer re login)     |  |  |
|                          | 5 mo acting value of objectock will be valid after t                                                                                                    | ponce, conjectedok upuate interval win De rehected i                                                    | Redisplay Update    |  |  |
|                          | Copyright (C) 2022 Daiwa Institute of Research Ltd.                                                                                                    | All Rights Reserved. Job Arranger                                                                       | Version: 6.1.0-beta |  |  |

システム設定の設定値

| 項目名                     | 形式           | 説明                                                                                                    |
|-------------------------|--------------|----------------------------------------------------------------------------------------------------|
| ジョブネット表示期間<br>(分)       | テキスト<br>ボックス | <ul> <li>・ジョブネット運行情報の表示期間</li> <li>・実行ジョブ管理画面のジョブネット運行情報の表示</li> <li>対象となる表示期間を分単位で指定</li> <li>・1以上の半角数字が指定可能</li> </ul>       |
| 予定ジョブネット事前<br>展開開始時間(分) | テキスト<br>ボックス | <ul> <li>・ジョブネットの事前展開時間</li> <li>・スケジュールされたジョブネットの起動に先立ち、</li> <li>内部展開する(予約状態となる)期間を分単位で指定</li> <li>・1以上の半角数字が指定可能</li> </ul> |
| ジョブネット保持期間              | テキスト         | ・終了済みジョブネット情報の保持期間                                                                                                    |

| 項目名               | 形式           | 説明                                                                                                    |
|-------------------|--------------|----------------------------------------------------------------------------------------------------|
| (分)               | ボックス         | ・実行が終了したジョブネット情報を DB より削除す<br>る期間を分単位で指定<br>・1 以上の半角数字が指定可能                                                                                                    |
| ジョブログ保持期間<br>(分)  | テキスト<br>ボックス | <ul> <li>・ジョブ実行結果ログの保持期間</li> <li>・ジョブの実行履歴を DB より削除する期間を分単位</li> <li>で指定</li> <li>・1以上の半角数字が指定可能</li> <li>※本期間を経過したジョブの実行履歴はジョブ実行結</li> <li>果画面で表示することができなくなります。</li> </ul>                    |
| Job Arranger 基準時刻 | リストボ<br>ックス  | <ul> <li>・ Job Manager の基準時刻</li> <li>・ Job Manager の表示基準の時刻を指定</li> <li>【ローカルタイム】</li> <li>Job Manager のシステム時刻を使用</li> <li>【Job Server 時刻】</li> <li>ログイン先の Job Server(DB)のシステム時刻を使用</li> </ul> |

## 3. Zabbix 通知設定

Job Server のログメッセージ(エラーメッセージ)を Zabbix へ通知する、Zabbix 通 知機能に関する設定値の表示、および変更が可能です。

Zabbix 通知内容等の詳細はインストールマニュアル>Job Server>通知設定をご参照ください。

| 🧮 Job arranger manager   | Home 🕨 General setting                                                                                                    |                                                                                                    |                                     |
|--------------------------|----------------------------------------------------------------------------------------------------|----------------------------------------------------------------------------------------------------|-------------------------------------|
| Admin                    | System settings :                                                                                                    |                                                                                                    |                                     |
| E Object management      | Job Arranger standard time :                                                                                                    | Server time V                                                                                          |                                     |
| := Object management     | * Jobnet view span(minute) :                                                                                                    | 14442                                                                                                  |                                     |
| Job execution management | * Jobnet load span(minute):                                                                                                    | 14442                                                                                                  |                                     |
| Job execution result     | * Jobnet keep span(minute):                                                                                                    | 14442                                                                                                  |                                     |
|                          | * Joblog keep span(minute):                                                                                                    | 14442                                                                                                  |                                     |
| General setting          | Zabbix notification settings :                                                                                                    |                                                                                                    |                                     |
| 🔓 Lock management        | Zabbix notification :                                                                                                    | No V                                                                                                   |                                     |
| Evport and import        | * Zabbix server IP address :                                                                                                    | 127.0.0.1                                                                                              |                                     |
|                          | * Zabbix server port number:                                                                                                    | 10051                                                                                                  |                                     |
| ⊖ Log out                | * Zabbix sender command(full path) :                                                                                                    | zabbix_sender                                                                                          |                                     |
|                          | * Message destination server:                                                                                                    | Zabbix server                                                                                          |                                     |
|                          | * Message destination item key:                                                                                                    | jasender                                                                                               |                                     |
|                          | Retry :                                                                                                    | no retry $\lor$                                                                                        |                                     |
|                          | * Retry count:                                                                                                    | 4                                                                                                    |                                     |
|                          | * Retry interval(second) :                                                                                                    | 5                                                                                                    |                                     |
|                          | Web settings :                                                                                                    |                                                                                                    |                                     |
|                          | * ObjectLock update interval(second) :                                                                                                    | 10                                                                                                    |                                     |
|                          | * ObjectLock expired time(minute) :                                                                                                    | 3                                                                                                    |                                     |
|                          | *1 The value that you changed becomes effective after<br>*2 Jobnet view span becomes effective after relogin Jo<br>*3 Two setting value of ObjectLock will be valid after u | the reboot of the Job Server.<br>ob Manager.<br>pdate. (ObjectLock update interval will be reflected a | after re-login)<br>Redisplay Update |
|                          | Copyright (C) 2022 Daiwa Institute of Research Ltd.                                                                                                    | All Rights Reserved. Job Arranger                                                                      | Version: 6.1.0-beta                 |

### Zabbix 通知設定

| 項目名            | 形式           | 説明                                                                                                    |
|----------------|--------------|----------------------------------------------------------------------------------------------------|
| Zabbix 通知      | リストボ<br>ックス  | <ul> <li>Zabbix 通知の有無</li> <li>Zabbix への通知有無を指定</li> <li>Zabbix 通知と jasender.sh 通知に有効</li> <li>【なし】Zabbix へのメッセージ通知を行いません。</li> <li>【あり】Zabbix へのメッセージ通知を行います。</li> </ul> |
| Zabbix IP アドレス | テキスト<br>ボックス | <ul> <li>・通知先 Zabbix の IP アドレス</li> <li>・ログメッセージの通知先となる Zabbix サーバの IP アドレスまたはホスト名を指定</li> <li>・半角英数字、ピリオド(.)、ハイフン(-)、アンダーバー(_)が使用可能</li> </ul>                           |

| 項目名                          | 形式           | 説明                                                                                                    |
|------------------------------|--------------|----------------------------------------------------------------------------------------------------|
|                              |              | ・最大 2048 文字まで入力可能                                                                                                    |
| Zabbix ポート番号                 | テキスト<br>ボックス | ・通知先 Zabbix のポート番号<br>・ログメッセージの通知先となる Zabbix サーバのポート番<br>号を指定<br>・半角数字のみ使用可能                                                                                                    |
| Zabbix Sender コ<br>マンド(フルパス) | テキスト<br>ボックス | <ul> <li>・Zabbix Sender コマンド名</li> <li>・Job Server に存在する Zabbix Sender コマンドのコマン</li> <li>ド名をフルパスで指定</li> <li>・半角文字が使用可能</li> <li>・最大 2048 文字まで入力可能</li> </ul>                            |
| メッセージ通知先<br>サーバ              | リストボ<br>ックス  | <ul> <li>・メッセージ通知先の Zabbix ホスト</li> <li>・Zabbix に登録されたログメッセージの通知先となる</li> <li>Zabbix ホストを指定</li> <li>・半角英数字、ピリオド(.)、ハイフン(-)、アンダーバー(_)</li> <li>が使用可能</li> <li>・最大 64 文字まで入力可能</li> </ul> |
| メッセージ通知先<br>サーバアイテムキ<br>ー    | リストボ<br>ックス  | ・Zabbix のアイテムキー・ログメッセージを取得する<br>Zabbix に登録されたアイテムキーを指定<br>・半角英数字、ハイフン(-)、アンダーバー(_)が使用可能                                                                                                  |
| Zabbix 通知再送                  | リストボ<br>ックス  | ・Zabbix 通知失敗時の再送有無<br>・Zabbix への通知に失敗した際の再送の有無を指定                                                                                                    |

| 項目名      | 形式           | 説明                                                                                                    |
|----------|--------------|----------------------------------------------------------------------------------------------------|
| 再送回数     | テキスト<br>ボックス | <ul> <li>・Zabbix 通知の再送回数</li> <li>・Zabbix 通知失敗時の再試行回数を指定</li> <li>※0を指定すると無限に再送を試みます。</li> <li>・半角数字が指定可能</li> </ul> |
| 再送インターバル | テキスト<br>ボックス | <ul> <li>・Zabbix 通知の再送間隔</li> <li>・Zabbix 通知失敗時の再送間隔(インターバル)を秒単位で</li> <li>指定</li> <li>・1以上の半角数字が指定可能</li> </ul>     |

### 4. WEB 設定

ObjectLock update Interval オブジェクト ロックの last\_active\_time の更新に使用される時 間。

| Ξ  | Job arranger manager     | Home 🕨 General setting                                                                                                    |                                                                                                    |                                     |
|----|--------------------------|----------------------------------------------------------------------------------------------------|----------------------------------------------------------------------------------------------------|-------------------------------------|
| Q  | Admin                    | System settings :                                                                                                    |                                                                                                    |                                     |
|    |                          |                                                                                                    |                                                                                                    |                                     |
|    | Object management 🛛 👻    | Job Arranger standard time :                                                                                                    | Server time 🗸                                                                                           |                                     |
| _  |                          | * Jobnet view span(minute):                                                                                                    | 14442                                                                                                   |                                     |
| ≡  | Job execution management | * Jobnet load span(minute):                                                                                                    | 14442                                                                                                   |                                     |
|    | Job execution result     | * Jobnet keep span(minute):                                                                                                    | 14442                                                                                                   |                                     |
|    |                          | * Joblog keep span(minute):                                                                                                    | 14442                                                                                                   |                                     |
| \$ | General setting          | Zabbix notification settings :                                                                                                    |                                                                                                    |                                     |
|    |                          |                                                                                                    |                                                                                                    |                                     |
| -  | Lock management          | Zabbix notification :                                                                                                    | No                                                                                                    |                                     |
|    | Export and import        | * Zabbix server IP address :                                                                                                    | 127.0.0.1                                                                                               |                                     |
|    |                          | * Zabbix server port number:                                                                                                    | 10051                                                                                                   |                                     |
| G  | Log out                  | * Zabbix sender command(full path):                                                                                                    | zabbix_sender                                                                                           |                                     |
|    |                          | * Message destination server:                                                                                                    | Zabbix server                                                                                           |                                     |
|    |                          | * Message destination item key:                                                                                                    | jasender                                                                                                |                                     |
|    |                          | Retry :                                                                                                    | no retry V                                                                                              |                                     |
|    |                          | * Retry count :                                                                                                    | 4                                                                                                    |                                     |
|    |                          | * Retry interval(second):                                                                                                    | 5                                                                                                    |                                     |
|    |                          | Web settings :                                                                                                    |                                                                                                    |                                     |
|    |                          |                                                                                                    |                                                                                                    |                                     |
|    |                          | * ObjectLock update interval(second):                                                                                                    | 10                                                                                                    |                                     |
|    |                          | * ObjectLock expired time(minute):                                                                                                    | 3                                                                                                    |                                     |
|    |                          | *1 The value that you changed becomes effective afte<br>*2 Jobnet view span becomes effective after relogin J<br>*3 Two setting value of ObjectLock will be valid after r | r the reboot of the Job Server.<br>ob Manager.<br>update. (ObjectLock update interval will be reflected | after re-login)<br>Redisplay Update |
|    |                          | Copyright (C) 2022 Daiwa Institute of Research Ltd.                                                                                                    | All Rights Reserved. Job Arranger                                                                       | Version: 6.1.0-beta                 |

#### WEB 設定:

| 項目名                        | 形式           | 説明                                                                                                    |
|----------------------------|--------------|----------------------------------------------------------------------------------------------------|
| ObjectLock<br>の更新間隔<br>(秒) | テキスト<br>ボックス | ・オブジェクトロックは各種オブジェクト(カレンダー、スケジ<br>ュール、ジョブネット等)編集時の排他制御用のロックデータで<br>す。これにより編集のコンフリクトを回避します。<br>・オブジェクトロックの last_active_time の更新間隔を定義<br>※last_active_time は画面上でオブジェクトを更新の為に参照し<br>ている間ずっと、この間隔で更新される最終参照時間<br>・オブジェクトは last_active_time からオブジェクトロックの有<br>効期限(分)が経過するまでロックされます。経過後はロックは期<br>限切れとなり定期削除処理(jam-cleanup)で削除されます。<br>注意事項: Heartbeat 間隔時間の値が変更された場合、変更された<br>値を反映するため、すべてのユーザーは再度ログインする必要が<br>あります。 |
| オブジェクト<br>ロックの有効<br>期限(分)  | テキスト<br>ボックス | ・オブジェクトロックの有効期限(分)を指定するために使用さ<br>れます。<br>・オブジェクトは last_active_time からオブジェクトロックの有<br>効期限(分)が経過するまでロックされます。経過後はロックは期<br>限切れとなり定期削除処理(jam-cleanup)で削除されます。                                                                                                    |

# 7.ロック管理画面

1.ロック管理メニューからロック管理画面からロックされたオブジェクトを選択します。

※ロックされたオブジェクトは、自分自身を含む、同じユーザーグループに属する ユーザーがロックを解除できます。

権限がない場合は選択できず、オブジェクトのロック解除は不可能です。

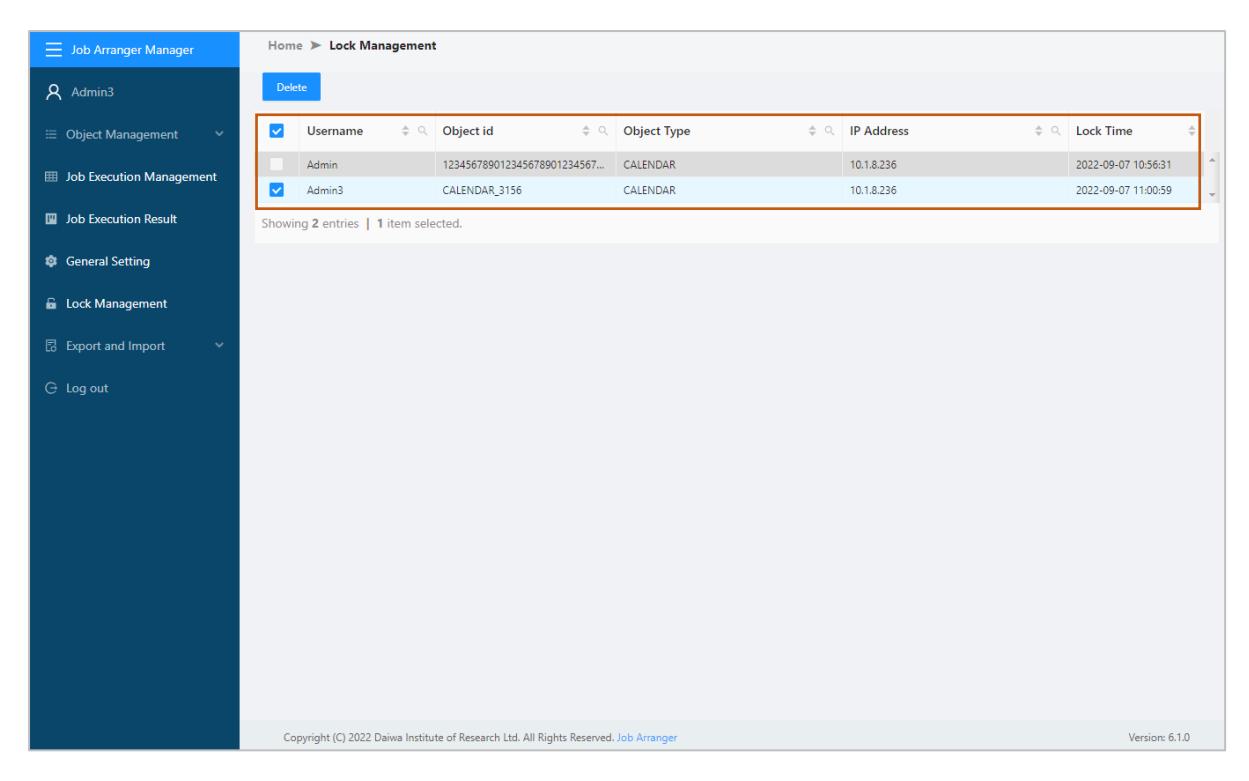

2.ロック管理画面から「削除」ボタンをクリックします。

| 📃 Job Arranger Manager      | Home 🕨 Lock Management                                                                |                     |                       |
|-----------------------------|---------------------------------------------------------------------------------------|---------------------|-----------------------|
| A Admin3                    | Delete                                                                                |                     |                       |
| 😑 Object Management 🛛 👻     | ✓         Username         \$ ○         Object id         \$ ○         Object Type    | ⇔ ্ IP Address ⇔্ ্ | Lock Time 💠           |
| In Execution Management     | Admin 123456789012345678901234567 CALENDAR                                            | 10.1.8.236          | 2022-09-07 10:56:31   |
| in sob excertion management | Admin3 CALENDAR_3156 CALENDAR                                                         | 10.1.8.236          | 2022-09-07 11:00:59 🗸 |
| Job Execution Result        | Showing 2 entries   1 item selected.                                                  |                     |                       |
| General Setting             |                                                                                       |                     |                       |
| Lock Management             |                                                                                       |                     |                       |
| 🗟 Export and Import 🛛 🗸 🗸   |                                                                                       |                     |                       |
| G Log out                   |                                                                                       |                     |                       |
|                             |                                                                                       |                     |                       |
|                             |                                                                                       |                     |                       |
|                             |                                                                                       |                     |                       |
|                             |                                                                                       |                     |                       |
|                             |                                                                                       |                     |                       |
|                             |                                                                                       |                     |                       |
|                             |                                                                                       |                     |                       |
|                             |                                                                                       |                     |                       |
|                             |                                                                                       |                     |                       |
|                             |                                                                                       |                     |                       |
|                             | Copyright (C) 2022 Daiwa Institute of Research Ltd. All Rights Reserved. Job Arranger |                     | Version: 6.1.0        |

3.確認ダイヤログが表示されて、「OK」ボタンをクリックすると、オブジェクトが ロック解除されて、通常に編集できます。

| Confirm                               |        | ×  |
|---------------------------------------|--------|----|
| Are you sure to delete your selected? |        |    |
|                                       | Cancel | ОК |

# 8.エクスポートとインポート操作

ジョブ構成オブジェクトであるカレンダー、スケジュール、ジョブネットの エクスポート・インポート機能から、データのバックアップや別環境へのデータの コピーを行うことができます。前提条件として、エクスポートしたユーザーがイン ポート先のJob Arrangerに登録されている必要があります。また、エクスポート側 のデータ項目に該当するデータ項目がインポート側にない場合、インポートはでき ません。これは、上位バージョン(追加のテーブルデータ項目を含む)から以前のバ ージョンへのインポートに適用されます。

※エクスポートファイルがXML形式で出力されます。

### エクスポート

ログインユーザが編集・参照できるオブジェクト(カレンダー、スケジュール、 ジョブネット)のエクスポートには、以下の方法があります。 公開オブジェクトも エクスポートの対象です。

1.エクスポート対象となるオブジェクトを選択します。

すべてのオブジェクトを対象とする場合

メニューバーより、「すべてをエクスポート」を選択します。

| Job Arranger Manager         | Hon  | Home >> Public Jobnet                      |         |                |                                                     |                                             |                               |              |  |  |  |
|------------------------------|------|--------------------------------------------|---------|----------------|-----------------------------------------------------|---------------------------------------------|-------------------------------|--------------|--|--|--|
| Admin                        |      |                                            |         | Export         | Create Jobnet                                       |                                             |                               |              |  |  |  |
| 😑 Object Management 🛛 👻      |      | Updated D 💠 🔍                              | Valid ‡ | Username 💠 🔍   | Object id 🔶 🔍                                       | Object name 💠 🤉                             | Description Q                 | Version      |  |  |  |
| III Job Execution Management |      | 2022/08/25 11:17:39                        |         | Admin          | 000_zabbixicon                                      | 000_zabbixicon_disable_2                    | 000_zabbixicon_disable        | List         |  |  |  |
| Job Execution Result         | ы    | 2022/02/25 10:24:04                        |         | Admin          | 000_zabbixicon_disable1                             | 000_zabbixicon_disable                      | 000_zabbixicon_disable        | List         |  |  |  |
| 🕸 General Setting            |      | 2022/08/30 16:46:20<br>2022/08/25 10:44:27 | 0       | Admin<br>Admin | 000_zabbixicon_enable_c 000_zabbixicon_enable_react | 000_zabbixicon_enable 000_zabbixicon_enable | 000_zabbixicon_enable         | List         |  |  |  |
| 🔓 Lock Management            |      | 2022/09/01 12:00:57                        |         | Admin          | 001_jobnet                                          | 001_jobnet                                  | 001_jobnet                    | List         |  |  |  |
| Export and Import            |      | 2022/08/30 13:41:50<br>2022/08/30 13:33:53 | 0       | Admin          | 01-enable-disable-multi-job                         | 01-enable-disable-multi-job<br>gd           |                               | List<br>List |  |  |  |
| Export All                   |      | 2022/09/01 11:47:23                        | 0       | Admin          | AG_02_INIT                                          | icon testing                                | icon testing                  | List         |  |  |  |
| 🖻 Import                     |      | 2022/03/09 22:56:07<br>2022/03/08 15:08:48 |         | Admin          | CALENDAR_113<br>CALENDAR_96                         | 000_vendor_chk<br>JOBNET_76                 | 000_vendor_chk<br>JOBNET_76x  | List         |  |  |  |
| G Log out                    |      | 2022/04/08 10:41:48                        |         | Admin          | J000a-win                                           | J000a-win                                   | Transfer win                  | List         |  |  |  |
|                              |      | 2022/06/24 09:38:00<br>2022/08/30 13:09:34 |         | Admin          | J000a0<br>J000a0-1                                  | J000a0<br>J000a0-1                          | 135                           | List<br>List |  |  |  |
|                              |      | 2020/10/06 10:47:33                        |         | Admin          | J000a0+2                                            | J000a0-2                                    | 135                           | List         |  |  |  |
|                              |      | 2022/05/09 10:11:50                        |         | Admin          | J000a0-3                                            | J000a0-3                                    | 1356                          | List         |  |  |  |
|                              |      | 2022/08/19 16:27:26                        |         | Admin          | 1000a0-5                                            | 1000a0-5                                    | 135                           | List         |  |  |  |
|                              |      | 2022/05/10 11:09:46                        |         | Admin          | J000a1                                              | J000a1                                      | CURRENT_TIME                  | List         |  |  |  |
|                              |      | 2018/01/26 16:21:33 2020/06/18 18:05:06    |         | Admin<br>Admin | J000a2                                              | J000a2                                      | s CURRENT_TIME<br>Transfer    | List         |  |  |  |
|                              |      | 2018/01/26 11:50:55                        |         | Admin          | J001a                                               | J001a                                       | Biasender used CURRENT TIME寿荣 | list         |  |  |  |
|                              | Show | ing 318 entries                            |         |                |                                                     |                                             |                               |              |  |  |  |

オブジェクトの全バージョンを対象とする場合

オブジェクト一覧画面から個別のオブジェクトを選択して、エクスポートボタンを クリックします。

| Job Arranger Manager         | Home   | e 🕨 Private Jobnet      |            |              |                             |   |                             |     |                   |     |         |
|------------------------------|--------|-------------------------|------------|--------------|-----------------------------|---|-----------------------------|-----|-------------------|-----|---------|
| Admin                        | Dele   | te Enable               | Disable    | Export       | Create Jobnet               |   |                             |     |                   |     |         |
| E Object Management          |        | Updated D 💠 🔍           | Valid 🗘    | Username 💠 🔍 | Object id ÷                 | ٩ | Object name 💠               | ۹ ۱ | Description       | a v | /ersion |
| 🛱 Calendar 🗸 🗸               |        | 2022/07/27 14:31:49     |            | Admin        | 00000                       |   | Subjobnet 1                 |     | Child             |     | List    |
|                              |        | 2022/07/22 10:31:43     |            | Admin        | 000001jobnetvalidtest       |   | 000001jobnetvalidtest       |     |                   |     | List    |
| 🖾 Schedule 🗸 🗸               |        | 2022/04/05 18:25:28     |            | Admin        | 000002jobnet0102            |   | 000002jobnet0102            |     | 000002jobnet0102  |     | List    |
| م Job Net م                  |        | 2022/08/11 13:51:55     |            | Admin1       | 000002jobnet0103            |   | 000002jobnet0103            | 1   | 000002jobnet0103  |     | List    |
|                              |        | 2022/08/01 16:08:10     |            | Admin        | 000_extensionicon           |   | 000_extensionicon edit      |     | 000_extensionicon |     | List    |
| 🖧 Public Jobnet              |        | 2022/07/29 11:34:52     |            | Admin        | 000_jobnet                  |   | 000_jobnet                  |     | 000_jobnet        |     | List    |
| Å Drivate Johnet             |        | 2022/07/28 14:42:27     |            | Admin        | 000_vendor_chk              |   | 000_vendor_chk1 edit        | -   | 000_vendor_chk1   |     | List    |
| 25, Private Jobnet           |        | 2022/02/18 15:26:23     |            | Admin        | 002_jobnet                  |   | 002_jobnet                  |     |                   |     | List    |
| III Job Execution Management |        | 2022/02/18 15:26:54     |            | Admin        | 003_jobnet                  |   | 003_jobnet                  |     |                   |     | List    |
|                              |        | 2022/02/18 15:27:14     |            | Admin        | 004_jobnet                  |   | 004_jobnet                  |     |                   |     | List    |
| III Job Execution Result     |        | 2022/08/24 14:46:32     |            | Admin        | 005_jobnet                  |   | 005_jobnet                  |     | 005_jobnet        |     | List    |
| 🕸 General Setting            |        | 2022/08/30 16:33:20     |            | Admin        | 006_jobnet                  |   | 006_jobnet                  |     |                   |     | List    |
| _                            |        | 2022/08/30 14:22:06     |            | Admin        | 00_86_test                  |   | 00_86_test                  | -   | 00_86_test        |     | List    |
| Lock Management              |        | 2022/08/17 11:43:41     |            | Admin        | 00_jobnet                   |   | 00.jobnet                   | -   | 00_jobnet         |     | List    |
| Export and Import ~          |        | 2022/08/16 14:14:35     |            | Admin1       | 00_jobnet111                |   | 00_jobnet                   | -   | 00_jobnet         |     | List    |
|                              |        | 2022/03/10 11:12:18     |            | Admin        | 00_transfer_tst             |   | 00_transfer_tst             |     | 00_transfer_tst   |     | List    |
| G Log out                    |        | 2022/03/03 23:00:23     |            | Admin        | 02-enable-disable-multi-job |   | 02-enable-disable-multi-job |     |                   |     | List    |
|                              |        | 2022/08/30 16:07:47     | 0          | Admin        | AG_00_INIT                  |   | 00_INITIAL_TEST             |     |                   |     | List    |
|                              |        | 2022/09/01 14:23:37     |            | Admin        | AG_01_INIT                  |   | AG Name 4 edit              |     |                   |     | List    |
|                              |        | 2022/08/19 14:53:56     |            | Admin        | AG_604_1                    |   | Test                        |     |                   |     | List    |
|                              |        | 2022/05/27 12:12:47     |            | Admin        | AG_604_10                   |   | Test                        |     |                   |     | List    |
|                              |        | 2022/05/27 12:10:24     |            | Admin        | AG 604 2                    |   | Text                        |     |                   |     | liet 1  |
|                              | Showir | na 211 entries   5 iter | ms selecte | d.           |                             |   |                             | _   |                   | _   |         |

個別オブジェクトの特定バージョンを対象とする場合

バージョン一覧画面から個別のオブジェクトの特定バージョンを選択して、エクス ポートボタンをクリックします。

| Job Arranger Manager     | Hom   | ne 🕨 Public Jobnet         | ▶ Jobne       | t Version                 |                        |         |                                   |      |                                    |                     |            |
|--------------------------|-------|----------------------------|---------------|---------------------------|------------------------|---------|-----------------------------------|------|------------------------------------|---------------------|------------|
| Admin                    | Bac   | k New Object               | New           | /ersion Delete            | Run Run & Hold         | Test Ru | Export                            |      |                                    |                     |            |
|                          |       | Updated D ۞ 역              | Valid ‡       | Username 🗘 🔍              | Object id              | \$ Q    | Object name                       | \$ Q | Description 💠 🔍                    | Created Date        | \$ Q.      |
| 🛱 Calendar 🗸 🗸           |       | 2018/04/06 13:09:12        | ×             | Admin                     | JN000_0-01-lin-win-job |         | JN000_0-01-lin-win-job            |      | エージェント金サポート環境でのJOB実行(濃延            | 2018/04/06 10:39:32 | ^          |
|                          |       | 2017/01/20 10:13:28        | ×             | Admin                     | JN000_0-01-lin-win-job |         | JN000_0-01-lin-win-job Manager132 |      | 104 115 にuser指定あり Manager132でServe | 2018/02/06 14:43:13 |            |
|                          |       | 2017/01/17 14:31:00        | ×             | Admin                     | JN000_0-01-lin-win-job |         | JN000_0-01-lin-win-job            |      | 104 115 にuser指定あり                  | 2017/01/17 12:01:42 |            |
| 点 Job Net へ              |       | 2017/01/13 16:39:24        | x             | Admin                     | JN000_0-01-lin-win-job |         | JN000_0-01-lin-win-job            |      | エージェント金サポート環境でのJOB実行(遅延            | 2017/01/13 14:10:08 | *          |
| 🖧 Public Jobnet          | Showi | ing 4 entries   2 item:    | s selected.   |                           |                        |         |                                   |      |                                    |                     |            |
| 3 Dúnte Johnst           |       |                            |               |                           |                        |         |                                   |      |                                    |                     |            |
| ja, Pilvate Jobilet      |       |                            |               |                           |                        |         |                                   |      |                                    |                     |            |
| IDD Execution Management |       |                            |               |                           |                        |         |                                   |      |                                    |                     |            |
| Job Execution Result     |       |                            |               |                           |                        |         |                                   |      |                                    |                     |            |
| General Setting          |       |                            |               |                           |                        |         |                                   |      |                                    |                     |            |
| 📾 Lock Management        |       |                            |               |                           |                        |         |                                   |      |                                    |                     |            |
| Export and Import        |       |                            |               |                           |                        |         |                                   |      |                                    |                     |            |
| G Log out                |       |                            |               |                           |                        |         |                                   |      |                                    |                     |            |
|                          |       |                            |               |                           |                        |         |                                   |      |                                    |                     |            |
|                          |       |                            |               |                           |                        |         |                                   |      |                                    |                     |            |
|                          |       |                            |               |                           |                        |         |                                   |      |                                    |                     |            |
|                          |       |                            |               |                           |                        |         |                                   |      |                                    |                     |            |
|                          |       |                            |               |                           |                        |         |                                   |      |                                    |                     |            |
|                          | Co    | opyright (C) 2022 Daiwa In | stitute of Re | esearch Ltd. All Rights R | eserved. Job Arranger  |         |                                   |      |                                    | Vers                | ion: 6.1.0 |

2.エクスポート画面が表示されます。

| Admin     Rek     New Object     New Writion     Datable     Run     Kun A Held     Run     Export         Object Management                                                                                                    |  |
|----------------------------------------------------------------------------------------------------|--|
| E Object Management         ・         Updated D 0 へ         Valid 0         Userame 0 へ         Object name         0 へ         Description         0 へ         Created Date         0           III bb Constition Management         2016/04/06 1109/12         X         Admn         JA000_0-01-lin-win-job         エージェント全サポート構成でのに変形分類         2016/04/06 1029/22 |  |
| 11 bb Execution Management 2018,04:06 129:12 1 Admin 月800,0-01-lin-win-job A000,0-01-lin-win-job エージェント全サポート確康での106展行運動 2018,04:06 129:12                                                                                                    |  |
|                                                                                                    |  |
| 2017/01/20 10:1228 在min JR000_0-01-lin-win-job JR000_0-01-lin-win-job Manager132 104 115 Cuse備意志 7 Manager132 25erve 2018_02/06 1443:13                                                                                                    |  |
| ■ Job Execution Result 2017/01/71 1431:00 🔽 Admin 3/0000_0-01-lin-win-job 3/0000_0-01-lin-win-job 104 115 Cusie構造あり 2017/01/71 1201:42                                                                                                    |  |
| ② General Setting 2017/01/314:32:24 2017/01/314:32:24 Admn 3/0002_0-01-In-win-job 3/0002_0-01-In-win-job エーシェント金サポート編集での3/06条件/編集 2017/01/314:1008                                                                                                    |  |
| E Lock Management Showing 4 entries                                                                                                    |  |
| Export and Import  Export Confirmation  X                                                                                                    |  |
| E Igent Al                                                                                                    |  |
| E Inport                                                                                                    |  |
| G Log out Cancel OK                                                                                                    |  |
|                                                                                                    |  |
|                                                                                                    |  |
|                                                                                                    |  |
|                                                                                                    |  |
|                                                                                                    |  |
|                                                                                                    |  |
|                                                                                                    |  |
|                                                                                                    |  |
|                                                                                                    |  |

3. 「OK」ボタンを押下して、ダウンロードフォルダにエクスポートファイルが作成 されます。

# インポート

「エクスポートとインポート」メニューを開いて、メニューバーより「インポート」を選択します。

2.インポート画面が表示されます。

|                      | Home > Public Jobnet |                      |                                         |                           |                                                   |         |
|----------------------|----------------------|----------------------|-----------------------------------------|---------------------------|---------------------------------------------------|---------|
|                      | Delete Delete        | Disable Export       | Create Johnet                           |                           |                                                   |         |
|                      | Updated D 🗘 🔍        | Valid 🗘 Username 🗘 🔍 | Object id 🔅 🔍                           | Object name               | Description                                       | Version |
|                      | 2018/10/15 18:24:05  | Admin                | J00_00_JOBNET_3c1_c5_32                 | J00_00_JOBNET_3c1_c5_32   | Cent5_32ジョブ10幅                                    | List    |
|                      | 2018/10/15 18:16:40  | Admin                | J00_00_JOBNET_3c1_c5_64                 | J00_00_/OBNET_3c1_c5_64   | Cent5_64ジョブ10個                                    | List    |
| Job Execution Result | 2018/10/15 17:21:23  | Admin                | J00_00_JOBNET_3c1_c6_32                 | J00_00_JOBNET_3c1_c6_32   | Cent6_32ジョブ10幅                                    | List    |
|                      | 2018/10/15 16:38:43  | Admin                | J00_00_JOBNET_3c1_c6_64                 | J00_00_JOBNET_3c1_c6_64   | Cent6_64ジョブ10個                                    | List    |
|                      | 2018/10/15 15:46:21  | Admin                | 100_00_10BNET_3c1_c7                    | J00_00_JOBNET_3c1_s7      | CentOSジョブ10個                                      | List    |
| Lock Management      | 2018/10/09 19:04:29  | Admin                | Import Screen                           |                           | CentOSジョブ10個                                      | List    |
|                      | 2018/10/15 15:36:23  | Admin                | 10 20 AP - 1979 - 197                   |                           | Debianジョブ10個                                      | List    |
|                      | 2018/10/16 18:04:27  | Admin                | Please enter the export file to import. | 119                       | winユーザ指定                                          | List    |
|                      | 2018/10/15 19:38:49  | Admin                |                                         | Reference 119             | WinJO810種~責商用                                     | List    |
|                      | 2018/10/11 18:10:54  | Admin                | Overwrite is permitted                  | 2 156                     | WinJO810個~負荷用                                     | List    |
|                      | 2018/10/10 12:08:33  | Admin                |                                         |                           | w10. wsw2012. wsw2008. wsw2016 debian c7 c6-32 c6 | List    |
|                      | 2018/10/09 13:52:14  | Admin                |                                         |                           | ジョブ10幅のジョブネット2つ実行(win10-32、win2008-6              | List    |
|                      | 2018/10/10 15:35:02  | Admin                |                                         | Cancel                    | J00_00_JOBNET_4alla                               | List    |
|                      | 2018/10/10 15:44:16  | Admin                | J00_00_JOBNET_4alla1                    | J00_00_JOBNET_4alla1      | J00_00_JOBNET_4alla1                              | Ust     |
|                      | 2018/10/05 19:10:43  | Admin                | 100_00_JOBNET_4w2                       | J00_00_JOBNET_4w2 w2008   | WinJO810镭~ 負荷用 w2008                              | List    |
|                      | 2018/10/16 16:14:22  | Admin                | 100_00_10BNET_4w2a                      | J00_00_JOBNET_4w2a        | J00_00_JOBNET_4w2a                                | List    |
|                      | 2018/10/16 17:19:42  | Admin                | 300_00_JOBNET_4w2a1                     | J00_00_JOBNET_4w2a1       | J00_00_J08NET_4w2a1                               | List    |
|                      | 2018/10/16 15:28:43  | Admin                | J00_00_JOBNET_4w2a2                     | J00_00_JOBNET_4w2a2       | J00_00_J0BNET_4w2a2                               | List    |
|                      | 2018/10/05 19:25:39  | Admin                | 100_00_10BNET_4w3                       | J00_00_JOBNET_4w3 w10-32  | WinJO810餐~真荷用 w10-32                              | List    |
|                      | 2018/10/05 19:25:15  | .O Admin             | 100.00 HORNET 4w4                       | 100.00.10EnET.4w4.w2012r2 | Win30810星~食商用 w201ar2                             | and a   |

3.「参照」ボタンを押下します。

4.ファイル選択ダイアログが表示されるので、インポート対象のファイルを指定し 「OK」ボタンを押下します。

5.必要に応じて「上書きを許可する」のチェックボックスにチェックを入れます。
※「上書きを許可する」がチェックされている場合、インポート先の DB に同一の オブジェクトデータがすでに存在する場合でも上書きでインポートします。チェッ クされていない場合は同一オブジェクトデータが存在するとエラーとなります。
6.インポート画面上のインポート対象ファイルが正しいことを確認し、「OK」ボタンを押下します。